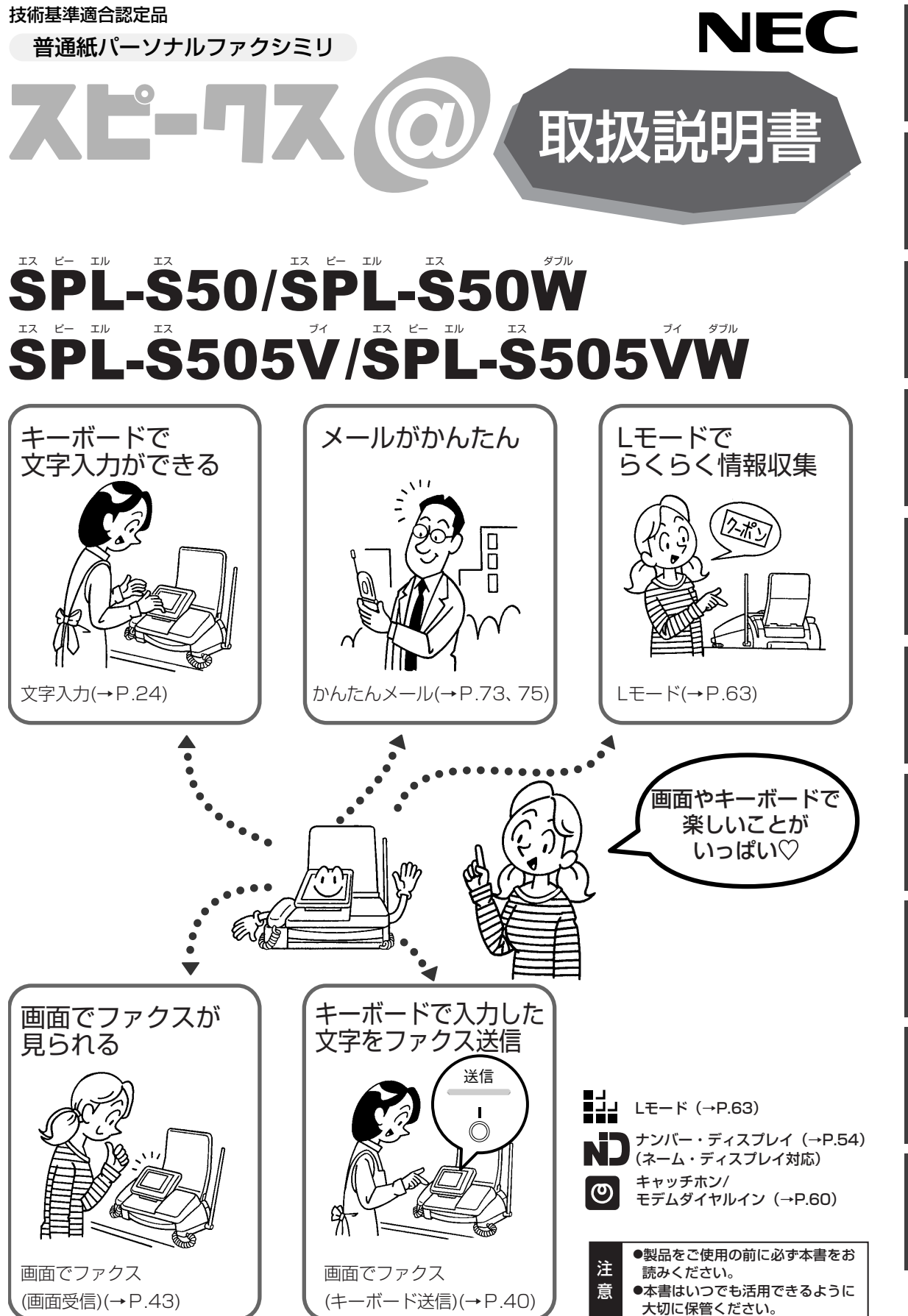

準備

電話

ファクス/コピー

ハンドスキャナ

留守電

ナンバー・ディスプレイ

モデムダイヤル

## はじめに

このたびはコードレス留守番電話付きファクシミリ「スピークス@(アットマーク)SPL-S50/S50W/S505V/ S505VW」をお買い求めいただきましてまことにありがとうございます。 ご使用の前に、この取扱説明書をよくお読みのうえ、正しくお使いください。

| 品名         | 機器構成        | 備一考               |
|------------|-------------|-------------------|
| SPL-S50    | 親機(本機)と子機1台 | 増設できる子機の台数は最大2台まで |
| SPL-S50W   | 親機(本機)と子機2台 | 増設できる子機の台数は最大1台まで |
| SPL-S505V  | 親機(本機)と子機1台 | 増設できる子機の台数は最大2台まで |
| SPL-S505VW | 親機(本機)と子機2台 | 増設できる子機の台数は最大1台まで |

なお、本書ではSPL-S50/S505Vについて子機を増設した場合を含めて説明しています。SPL-S50W/S505VW を購入された方は、SPL-S50/S505Vに子機を1台増設した場合として本書をお読みください。

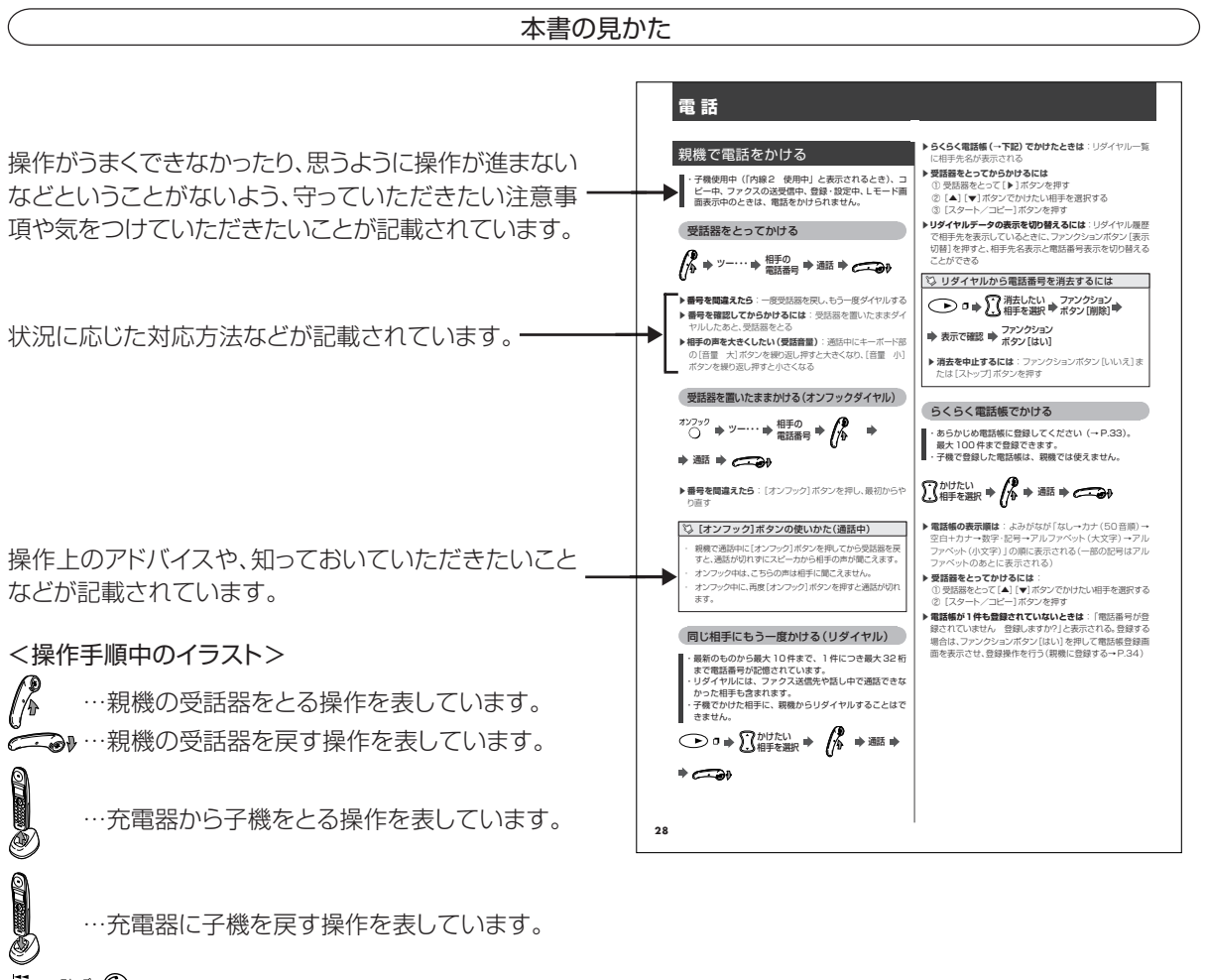

 <sup>\*\*2</sup> () などのボタンは、そのボタンを押す操作を 表しています。

文章中にある[▲] [▼]は、親機または子機の[電話帳] ボタンを上下に押す操作を表しています。また、親機の [電話帳] ボタンを左右に押す場合は [▲] [▶]、子機の [電話帳] ボタンを左右に押す場合は [<] [>] で表して います。

# 安全にお使いいただくために一必ずお読みくださいー

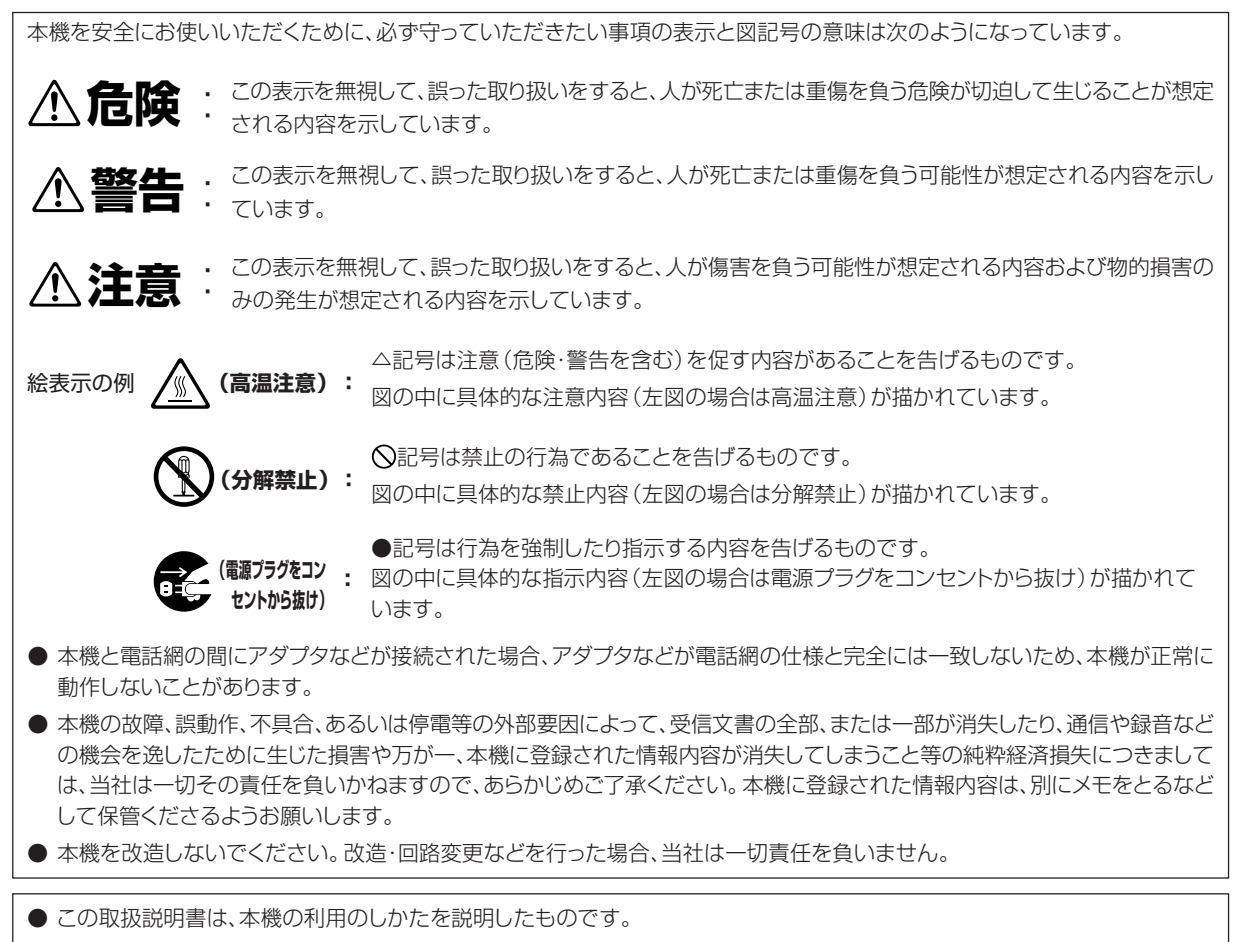

● この取扱説明書をお手元に置き、常に本機を最良の状態でご使用いただくための手引書としてご利用ください。

本機は、情報処理装置等電波障害自主規制協議会(VCCI)の基準に基づくクラスB情報技術装置です。 本機は、家庭環境で使用することを目的としていますが、この装置がラジオやテレビジョン受信機に近接して使用されると、受信障 害を引き起こすことがあります。 取扱説明書に従って正しい取り扱いをしてください。

#### ご使用にあたってのお願い

本機のご使用にあたって、NTT東日本またはNTT西日本のレンタル電話機が不要となる場合は、NTT東日本またはNTT西日本へご連絡ください。ご連絡いただいた日をもって、「機器使用料」は不要となります。詳しくは、局番なしの116番(無料)へお問い合わせください。

本機のインターネット機能は株式会社ACCESSのCompact NetFront® を搭載しています。 Copyright ©1998-2001 ACCESS CO.,LTD. Compact NetFront は株式会社ACCESS の日本国における登録商標です。

本機の日本語かな漢字変換機能はNECビューテクノロジー株式会社と使用契約を締結し、使用しているものです。 Copyright ©1991-2001 NEC View technology,Ltd.

# <u>尒</u> 危険

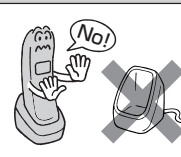

電池パックを単体では充電しないでください。電池 パックを液漏れ、発熱、破裂させる原因となります。

充電は、子機専用の充電器を

使用してください。その他の

充電条件で充電すると、電池

パックを漏液れ、発熱、破裂 させる原因となることがあり

専用の電池パックを使用して ください。また、専用の電池 パックは他の機器には使用し ないでください。電池パックを 液漏れ、発熱、破裂させる原因 となります。

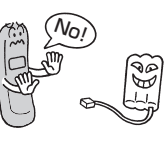

電池パックを火の中に投入したり、加熱しないでください。
 電池パックを液漏れ、発熱、破裂させる原因となります。

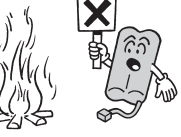

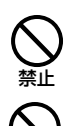

埜止

ます。

電池パックのコネクタの赤(プラス)・黒(マイナス) を針金などの金属類で接触しない(ショートさせな い)でください。火災・感電の原因となります。

パックを液漏れ、発熱、破裂させる原因となります。

電池パックに直接はんだ付けしないでください。電池

電池パックのビニールカバー (チューブ)は、はがさないでください。電池パックの液漏れ、発熱、破裂の 原因となることがあります。

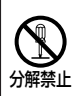

電池パックを分解・改造しないでください。電池パッ クの発熱、破裂の原因となることがあります。

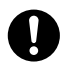

電池パック内部の液が眼に入ったときは、失明のお それがありますので、こすらずにすぐにきれいな水で 洗ったあと、直ちに医師の治療を受けてください。目 に傷害を与える恐れがあります。 また漏れた液が皮膚や衣服についたときは、きれい な水で洗い流してください。皮膚がかぶれたりする 原因になります。

電池パックを使用中や充電中、または保管中に異臭を 発したり、発熱したり、変色・変形その他、今までと異 なることに気がついたときは、子機から電池パックを 取り出し、使用を中止してください。

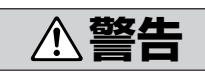

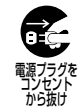

万一、煙が出ている、変な臭いがするなどの異常状 態のまま使用すると、火災・感電の原因となることが あります。すぐに電源プラグをコンセントから抜いて ください。お客様による修理は危険ですから絶対に おやめください。

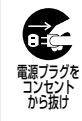

万一、本機を落としたり、キャビネットを破損した場合、電源プラグをコンセントから抜いてください。そのまま使用すると、火災・感電の原因となることがあります。

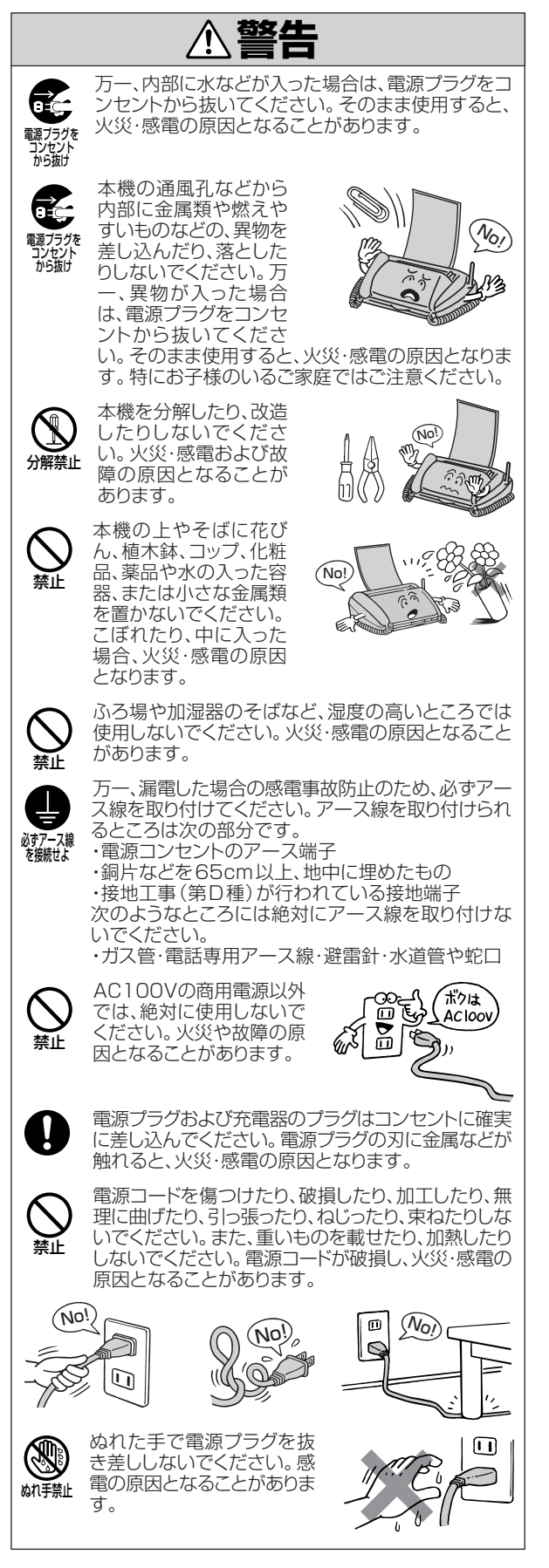

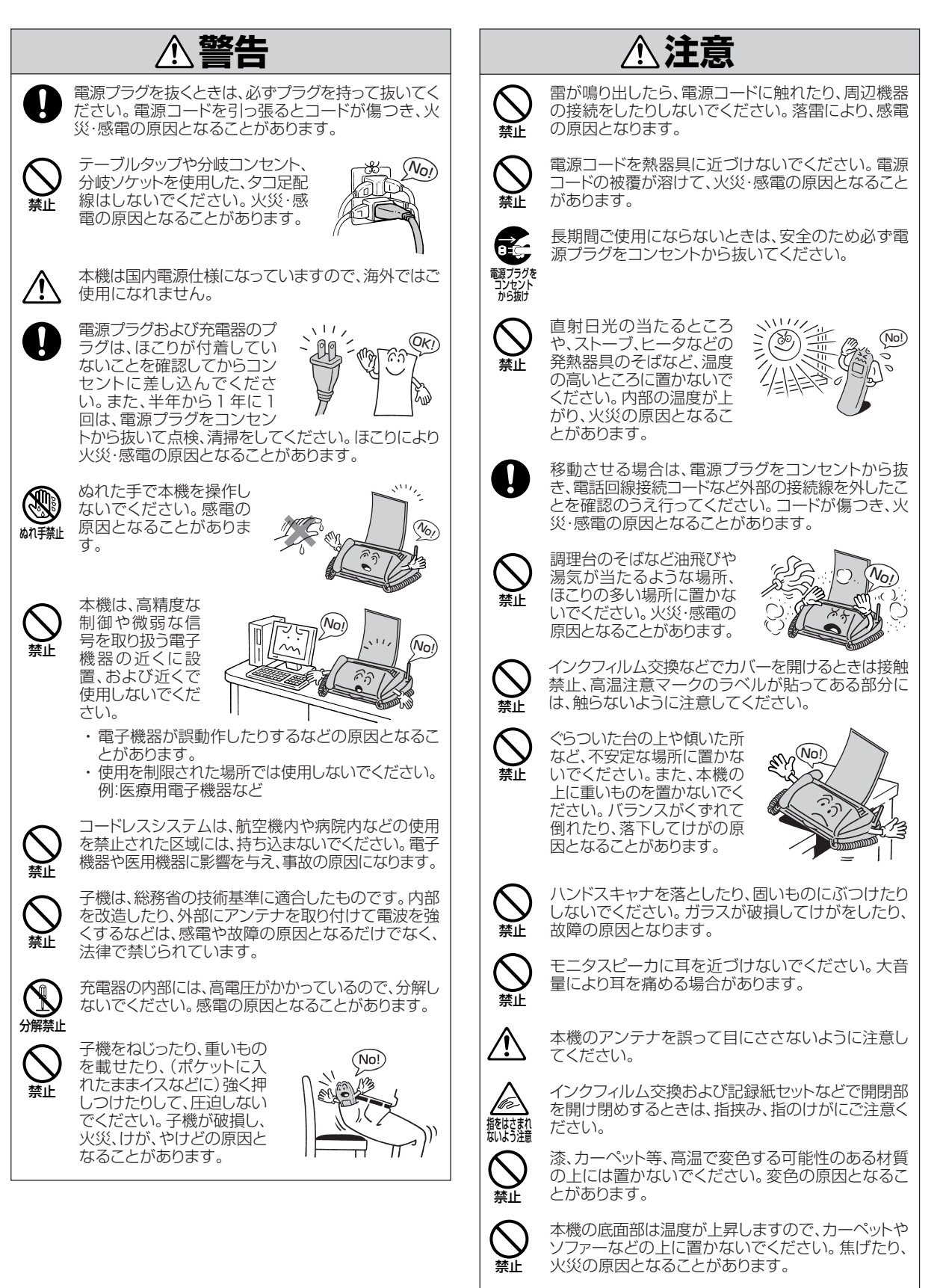

[開く]ボタンを押すと液晶パネルが上に移動しますので、顔や手を近づけないでください。また、液晶パネルの角度を変えるときや閉じるときは指をはさまないように注意してください。

|                     | ▲注意                                                                                                    |                | ⚠注意                                                                                                    |
|---------------------|----------------------------------------------------------------------------------------------------|----------------|----------------------------------------------------------------------------------------------------|
| $\triangle$         | 本機底面にはゴム製の滑り止めを使用していますの<br>で、ゴムとの接触面が、まれに変色するおそれがあり<br>ます。<br>子機は、ほごりの多い場所や振動の激しい場所に置か                                                                                     | <b>公</b><br>禁止 | 以下のようなところには置かないでください。<br>・ クーラ、暖房器具、換気口などから風が直接あたる<br>場所<br>・ ほこりや振動が多い場所<br>・ 換気の悪い場所                                                                                                    |
|                     | ないでください。<br>充電器の充電部分に金属<br>製のピンや指輪などを置<br>かないでください。発熱<br>し、やけどの原因となるこ<br>とがあります。                                                                                           |                | ・揮発性可燃物やカーテンに近い場所<br>本機の設置場所等によっては、近くに置いたラジオへ<br>の雑音やテレビ画面のチラツキやゆがみなどが発生<br>する場合があります。<br>このような現象が本機の影響によると思われました<br>ら、本機の電源プラグをいったん抜いてください。電<br>源プラグを抜くことにより、ラジオやテレビなどが正常                 |
|                     | 本機を落としたり、強い衝撃を与えないでください。また、液晶パネルをつかんで持ち上げたり、ねじったりしないでください。故障の原因となります。<br>本機の上に重いものを載せたり、衝撃を与えたりしないでください。本機の破損、故障の原因となります。                                                  | ⊗              | な状態に回復するようでしたら、次のような方法を試<br>みてください。<br>・ 本機をテレビ等から遠ざける<br>・ 本機またはテレビ等の向きを変える<br>本機は、簡易生活防水が施されていません。以下のよ<br>うな使用はしないでください。<br>・ 浴室で使用したり、水の中につけたりしないでくだ<br>さい。<br>・ 水滴が付いた場合は、なるべく早く乾いた布など |
| <ul> <li></li></ul> | 通信やコピー等の動作中に電源プラグを抜いたり、本<br>機のカバーを開けたりしないでください。故障の原因<br>となります。<br>ファクスを受信すると自動的に記録紙を排出します。<br>装置の上に物を置いたり、布をかけたりしないでくだ<br>さい。紙がつまって、故障の原因となります。<br>記録品質への悪影響および故障の原因となることが |                | <ul> <li>で拭き取ってください。</li> <li>受話口や送話口の穴などに水滴が付いたときは、<br/>水滴を取り除いてからお使いください。</li> <li>子機に水滴が付いたまま、充電器に戻さないでく<br/>ださい。</li> <li>本機は下図の傾き以上に傾けないようにしてください。正常に動作しないことがあります。</li> </ul>         |
|                     | ありますので、当社指定の記録紙のご使用をお勧めします。<br>インクフィルムは、子供の手の届かないところに保管してください。<br>インクフィルムは開封した状態で放置しないでください。                                                                               |                |                                                                                                    |
|                     | ゴキブリなどが入ると、故障の原因となることがあります。<br>自動車やオートバイが近くを通ったときや、電気製品                                                                                                    |                | ナンバー・ディスプレイのご利用に際しては、総務省の<br>定める「発信者情報通知サービスの利用における発<br>信者個人情報の保護に関するガイドライン」を尊重し<br>てご利用願います。                                                                                              |
|                     | や                                                                                                    |                | ハントスキャノド交話話を無理に515法5ないでくだ<br>さい。親機の落下により、けがや事故の原因となりま<br>す。<br>キーボード部を開いた状態で、チルト式液晶パネルを<br>持って本機を持ち上げないでください。けがや故障の<br>原因となります。                                                            |
|                     | テレビ、スピーカボックスの近く、こたつの上など、磁気を帯びているところや電磁波が発生しているところに置かないでください。本機が正常に動作しないことがあります。                                                                                            | 禁止             |                                                                                                    |
|                     | <i>雨んごつに即座でへ</i> トーノなこで急激に疲めたこさな<br>どは本機の内部に水滴が付着し、部分的に写らないコ<br>ピーが発生する原因となります。<br>極端に暑い場所 (35℃以上) や寒い場所 (5℃以下)<br>では使用しないでください。 誤作動・故障の原因とな<br>ります。                       |                |                                                                                                    |

| はじめに          | 2 |
|---------------|---|
| 安全にお使いいただくために | З |
| 目次            | 7 |

## 準 備

| はじめにご確認ください      | 10 |
|------------------|----|
| 各部の名称とはたらき       | 11 |
| 記録紙について          | 16 |
| 記録紙の保管について       | 16 |
| インクフィルムの保管について   | 16 |
| 本機の接続のしかた        | 16 |
| 作業の流れ            | 16 |
| 作業前の確認           | 17 |
| 子機を組み立てる         | 18 |
| 通話範囲について         | 18 |
| 子機使用上のご注意        | 18 |
| 梱包用テープ類をはがす      | 18 |
| 電池パックを取り付ける      | 19 |
| 充電器を電源に接続する      | 19 |
| 子機を充電する          | 20 |
| 親機を組み立てる         | 20 |
| 梱包用テープ類をはがす      | 20 |
| 記録紙力セットを取り付ける    | 20 |
| 記録紙をセットする        | 21 |
| 受話器を取り付ける        | 21 |
| 電話回線に接続する        | 21 |
| 電源に接続する          | 22 |
| 回線種別の設定          | 22 |
| Lモードを申し込む        | 22 |
| 時刻をセットする         | 22 |
| アンテナを立ててのばす      | 22 |
| 契約しているサービスを確認する  | 22 |
| 確認テストをする         | 23 |
| 組み立ての確認をする       | 23 |
| 電話がかけられることを確認する  | 23 |
| お買い求め時の状態について    | 23 |
| 操作を間違えたときは       | 23 |
| 親機のキーボードで文字を入力する | 24 |
| 入力モードと入力方法について   | 24 |
| ローマ字入力のしかた       | 25 |
| かなめくり入力のしかた      | 26 |
| 文字入力時に行える操作      | 26 |
| 子機で文字を入力する       | 27 |

## 電話

| 親機で電話をかける           | 28 |
|---------------------|----|
| 受話器をとってかける          | 28 |
| 受話器を置いたままかける        |    |
| (オンフックダイヤル)         | 28 |
| 同じ相手にもう一度かける(リダイヤル) | 28 |
| らくらく電話帳でかける         | 28 |
| 保留にする               | 29 |
| 親機で電話を受ける           | 29 |
|                     |    |

| 子 | 機で電話をかける               | 29 |
|---|------------------------|----|
|   | 子機をとってかける              | 29 |
|   | 同じ相手にもう一度かける(リダイヤル)    | 30 |
|   | らくらく電話帳でかける            | 30 |
|   | ワンタッチダイヤルでかける          | 30 |
|   | 保留にする                  | 30 |
| 子 | 機で電話を受ける               | 31 |
| 親 | 機と子機で通話する(内線通話)        | 31 |
|   | 親機から子機にかける             | 31 |
|   | 子機から親機にかける             | 31 |
|   | 子機から子機にかける             | 32 |
| 外 | 線電話を他の電話機に転送する(外線転送)   | 32 |
|   | 親機から子機に転送する            | 32 |
|   | 子機から親機に転送する            | 33 |
|   | 子機から子機に転送する            | 33 |
| 5 | くらく電話帳に登録する            | 33 |
|   | 親機に登録する                | 34 |
|   | 親機のリダイヤル表示から登録する       | 34 |
|   | 親機の電話帳の登録内容を変更する       | 34 |
|   | 親機の電話帳の登録内容を削除する       | 35 |
|   | 子機に登録する                | 35 |
|   | 子機のリダイヤル表示から登録する       | 35 |
|   | 子機の電話帳の登録内容を変更する       | 35 |
|   | 子機の電話帳の登録内容を消去する       | 36 |
|   | 親機の電話帳を子機に転送する(電話帳転送)… | 36 |
| 子 | 機のワンタッチダイヤルに登録する       | 37 |
| 通 | 話中の会話を録音する(通話録音)       | 37 |
|   | 通話録音をする                | 37 |
|   | 通話中の相手に録音内容を聞かせる       | 37 |
| ト | ーン信号に切り替える             | 37 |

## ファクス/コピー

| フ | 'ァクス/コピーの前に         | 38 |
|---|---------------------|----|
|   | 読み取れる原稿のサイズと厚さ      | 38 |
|   | そのままでは読み取れない原稿      | 38 |
|   | 読み取れる範囲             | 38 |
|   | 原稿セットのしかた           | 38 |
|   | 写真や小さい文字の原稿のとき      |    |
|   | (画質モード)             | 39 |
| フ | ァクスを送る              | 39 |
|   | ファクスを自動で送る(自動送信)    | 39 |
|   | 相手と話してから送る(手動送信)    | 40 |
|   | キーボードで入力した文書を送る     |    |
|   | (画面でファクス/キーボード送信)   | 40 |
| フ | ァクスを受ける             | 41 |
|   | 自動で受ける              | 41 |
|   | 手動で受ける(手動受信)        | 42 |
|   | ファクス情報サービスを利用する     | 42 |
| Х | モリに受信したファクスを画面に表示する |    |
|   | (画面でファクス/画面受信)      | 43 |
|   | 画面受信を設定する           | 43 |
|   | メモリに受信したファクスを表示する   | 43 |
|   | 拡大/縮小する             | 43 |
|   | 回転する                | 44 |
|   | ピーする                | 44 |
|   |                     |    |

## ハンドスキャナ

| ハンドスキャナの取り外し/取り付け  | 45   |
|--------------------|------|
| 取り外す               | . 45 |
| 取り付ける              | . 45 |
| ハンドスキャナの使いかた       | 45   |
| 読み取れる原稿サイズ         | 45   |
| ハンドスキャナの置きかた/動かしかた | 45   |
| ハンドスキャナでコピーする      | 46   |
| ハンドスキャナでファクスを送る    | 46   |

## 留守電

| 「留守」を設定すると                                                                                                    | 48                                                                     |
|----------------------------------------------------------------------------------------------------|------------------------------------------------------------------------|
| 親機で留守番電話を使う                                                                                                    | 49                                                                     |
| 「留守」を設定する                                                                                                    | 49                                                                     |
| 「留守」を解除する                                                                                                    | 49                                                                     |
| 録音された用件を聞く                                                                                                    | 49                                                                     |
| 不要な用件を消去する                                                                                                    | 50                                                                     |
| 子機で留守番電話を使う                                                                                                    | 50                                                                     |
| 「留守」を設定する                                                                                                    | 50                                                                     |
| 「留守」を解除する                                                                                                    | 50                                                                     |
| 録音された用件を聞く                                                                                                    | 50                                                                     |
| 不要な用件を消去する                                                                                                    | 51                                                                     |
|                                                                                                    |                                                                        |
| 応答メッセージを録音/消去する                                                                                                    | 51                                                                     |
| 応答メッセージを録音/消去する<br>外出先から留守番電話を操作する                                                                                                    | 51                                                                     |
| 応答メッセージを録音/消去する<br>外出先から留守番電話を操作する<br>(外線リモート)                                                                                                    | 51<br>52                                                               |
| 応答メッセージを録音/消去する<br>外出先から留守番電話を操作する<br>(外線リモート)<br>リモート操作の設定とパスワードの登録                                                                                                    | <b>51</b><br><b>52</b>                                                 |
| 応答メッセージを録音/消去する<br>外出先から留守番電話を操作する<br>(外線リモート)<br>リモート操作の設定とパスワードの登録<br>外出先から「留守」を設定する                                                                                                    | <b>51</b><br><b>52</b><br>52                                           |
| 応答メッセージを録音/消去する                                                                                                    | <b>51</b><br><b>52</b><br>52<br>52<br>52                               |
| 応答メッセージを録音/消去する<br>外出先から留守番電話を操作する<br>(外線リモート)<br>リモート操作の設定とパスワードの登録<br>外出先から「留守」を設定する<br>外出先から用件を聞く<br>用件が録音されたら外出先に転送する                                                                                                    | <b>51</b><br><b>52</b><br>52<br>52<br>52                               |
| 応答メッセージを録音/消去する<br>外出先から留守番電話を操作する<br>(外線リモート)<br>リモート操作の設定とパスワードの登録<br>外出先から「留守」を設定する<br>外出先から用件を聞く<br>用件が録音されたら外出先に転送する<br>(用件転送)                                                                                                    | <b>51</b><br><b>52</b><br>52<br>52<br>52<br><b>53</b>                  |
| <ul> <li>応答メッセージを録音/消去する</li> <li>外出先から留守番電話を操作する</li> <li>(外線リモート)</li> <li>リモート操作の設定とパスワードの登録</li> <li>外出先から「留守」を設定する</li> <li>外出先から用件を聞く</li> <li>用件が録音されたら外出先に転送する</li> <li>(用件転送)</li> <li>転送先を登録する</li> </ul>                       | <b>51</b><br><b>52</b><br>52<br>52<br>52<br>52<br>52<br>52<br>52       |
| <ul> <li>応答メッセージを録音/消去する</li> <li>外出先から留守番電話を操作する</li> <li>(外線リモート)</li> <li>リモート操作の設定とパスワードの登録</li> <li>外出先から「留守」を設定する</li> <li>外出先から用件を聞く</li> <li>用件が録音されたら外出先に転送する</li> <li>(用件転送)</li> <li>転送先を登録する</li> <li>用件転送を設定/解除する</li> </ul> | <b>51</b><br><b>52</b><br>52<br>52<br>52<br>52<br>52<br>52<br>52<br>53 |

## ナンバー・ディスプレイ

| ナンバー・ディスプレイを利用する       | 54 |
|------------------------|----|
| ナンバー・ディスプレイサービスを       |    |
| 利用した便利な機能              | 54 |
| 利用申し込みにあたって            | 54 |
| 自分の電話番号の通知・非通知について     | 55 |
| 表示の見かた                 | 55 |
| 着信データを使って電話をかける        |    |
| (コールバック)               | 55 |
| 親機でかけ直す                | 55 |
| 子機でかけ直す                | 56 |
| 留守中にかけてきた相手を確認する       |    |
| (留守録着信データ)             | 57 |
| 電話に出たくない相手先には          |    |
| 着信拒否のメッセージを流す(着信拒否)    | 57 |
| 着信拒否の電話番号を登録する         | 57 |
| お話し中に電話がかかってきたとき       |    |
| (キャッチホン・ディスプレイ)        | 58 |
| キャッチホン・ディスプレイの         |    |
| ご利用にあたって               | 58 |
| お話し中に電話が               |    |
| かかってきたときの表示例           | 58 |
| 相手の名前を確認する(ネーム・ディスプレイ) | 59 |
| ネーム・ディスプレイご利用時の表示例     | 59 |

## キャッチホン/モデムダイヤルイン

| 丰 | ャッチホンを利用する    | 60 |
|---|---------------|----|
|   | ご利用にあたって      | 60 |
|   | キャッチホンを受ける    | 60 |
| Ŧ | デムダイヤルインを利用する | 60 |
|   | ご利用申し込みにあたって  | 60 |
|   | ダイヤルインの動作     | 61 |
|   | ダイヤルインの利用例    | 61 |
|   | ダイヤルインの登録をする  | 61 |
|   |               |    |

## レモード

| Ľ   | Eードをご利用になる前に             |           |
|-----|--------------------------|-----------|
|     | 必ずお読みください                | 63        |
|     | こんなことができます               | 63        |
|     | Lモードを申し込む                | 64        |
|     | L モードが使えるように設定する         | 65        |
|     | L モードのトップメニュー            | 65        |
|     | ブラウザ(情報閲覧)サービス           | 66        |
|     | メールサービス                  | 66        |
|     | おぼえておいてください              | 67        |
| Ľ   | ミード用パスワードを変更する           | 68        |
|     |                          | 68        |
|     | パスワード入力の要/不要を設定する        |           |
|     | メールアドレスを変更する(マイアドレス)     | 69        |
| i i | テードゲートウェイと接続して           |           |
|     |                          |           |
|     | サイトに接続する                 | 71        |
|     | ょく利田するサイトをマイメニューに        | / 1       |
|     | 谷録する                     | 71        |
|     | マイメニューに登録したサイトに接続する      | / 1       |
|     | 雨面上での基本操作                | / 1<br>72 |
| x   | 当出⊥ Cの坐中床下               | 73        |
|     | 新規メールを作成して送信する           | 73        |
|     | 登録したメールを「ワンタッチ」ボタンで      | / 0       |
|     | 送信する                     | 74        |
|     | 一度に複数の人にメールを送信する         | / 1       |
|     |                          | 75        |
| x   | ールを受信する                  | 75        |
|     | メールを受信して読む               | 76        |
|     | す かどくに 0 と 0.0 0         | 76        |
|     | ニニッジション こうしょう メールを自動受信する | 77        |
|     | メールを読む                   | 78        |
| 未   | 关信メール/送信洛メール一覧を利用する      |           |
| .1. | 保存していた未送信メールを送信する        | 78        |
|     | 画面の見かた                   | 79        |
|     | ニニッシッシュシー 人送信済メールを       |           |
|     | 編集して送信する                 | 79        |
|     | 送信済メールを保護/解除する           | 80        |
|     | 未送信メール/送信済メールを削除する       | 81        |
|     | 未送信メール/送信済メールを印刷する       |           |
| 受   | 言メール一覧を利用する              | 81        |
| ~   | 受信メールを保護/解除する            | 81        |
|     | 受信メールに返信する(返信メール)        | 82        |
|     | 受信メールを他の宛先に転送する          |           |
|     | (フォワードメール)               | 82        |
|     | 送信者のメールアドレスを電話帳に登録する     | 83        |
|     | 受信メールを削除する               | 83        |
|     | 受信メールを印刷する               | 84        |
| 定   | 型文を編集する                  | 84        |

| ホームページを見る(URL 入力)        | 85 |
|--------------------------|----|
| お気に入りのサイト/ホームページを登録する    |    |
| (Bookmark)               | 85 |
| お気に入りのサイト/ホームページを        |    |
| Bookmark に登録する           | 86 |
| Bookmark を使ってサイト/        |    |
| ホームページを見る                | 86 |
| 表示中のページの内容を保存しておく        |    |
| (画面メモ)                   | 86 |
| 気に入ったページを画面メモに登録する       | 86 |
| 保存した画面メモを見る              | 87 |
| 画面メモの画像を待ち受け画面に表示させる     | 87 |
| ページを更新して最新の情報を見る(再読込)    | 87 |
| 表示されている情報を使って親機を操作する     | 88 |
| 表示されている電話番号に電話をかける       |    |
| (PHONE TO 機能)            | 88 |
| 表示されているメールアドレス宛に         |    |
| メールを送信する(MAIL TO 機能)     | 88 |
| 表示されている URL に接続する        |    |
| (WEB TO 機能)              | 88 |
| ファクスデータを受信する(FAX TO 機能)  | 89 |
| ページを印刷する                 | 89 |
| サイトから新しい着信メロディを          |    |
| ダウンロードする                 | 89 |
| 機種変更後も電話帳/ Bookmark データを |    |
| 利用できるようにする (データアップロード)…  | 90 |
|                          |    |

## いろいろな登録・設定

| 親機での登録・設定 | <br>91 |
|-----------|--------|
| 子機での登録・設定 | <br>JЗ |

## こんなときは

| その他のサービスを利用する<br>メッセージ到着お知らせサービスを | 1 | 04 |
|-----------------------------------|---|----|
| 利用する                              | 1 | 04 |
| INS ネット 64 を利用するには                | 1 | 04 |
| パソコンやモデムにつなぐには                    | 1 | 05 |
| ADSL 回線を利用するには                    | 1 | 05 |
| 紙づまりのときは                          | 1 | 06 |
| 「記録紙がつまりました」と表示されたとき              | 1 | 06 |
| 「原稿がつまりました」と表示されたとき               | 1 | 07 |
| インクフィルムを交換する                      | 1 | 07 |
| インクフィルムカートリッジを取り外す                | 1 | 07 |
| インクフィルムカートリッジを取り付ける               | 1 | 80 |
| お手入れのしかた                          | 1 | 08 |
| 親機・子機の外装の清掃                       | 1 | 80 |
| ハンドスキャナの清掃                        | 1 | 80 |
| 原稿送り用ローラの清掃                       | 1 | 09 |
| 記録ローラの清掃                          | 1 | 09 |
| 記録紙給紙用ローラの清掃                      | 1 | 09 |
| 子機について                            | 1 | 10 |
| 電池パックを交換する                        | 1 | 10 |
| 子機を増設するとき                         | 1 | 10 |
| 停電したとき                            | 1 | 11 |
| 停電が復旧したとき                         | 1 | 11 |
| 定型文/顏文字/絵文字/記号一覧                  | 1 | 11 |
| 困ったときは(Q&A)                       | 1 | 13 |
| オプション品・消耗品のご案内                    | 1 | 20 |

| お客様ご相談窓口などのご案内                          | <b>120</b><br>120<br>121 |
|-----------------------------------------|--------------------------|
| NEC フィールディング(株)<br>パーソナルコールセンター一覧<br>仕様 | 121<br>123               |
| 操作早わかりガイド<br>索引<br>スピークス 消耗品 注文のご案内     | 124<br>128<br>131        |

## はじめにご確認ください

次のものがそろっているか、 欄にチェックをして確認してください。 付属品に足りないものがあったり、取扱説明書に落丁があった場合には、販売店にご連絡ください。

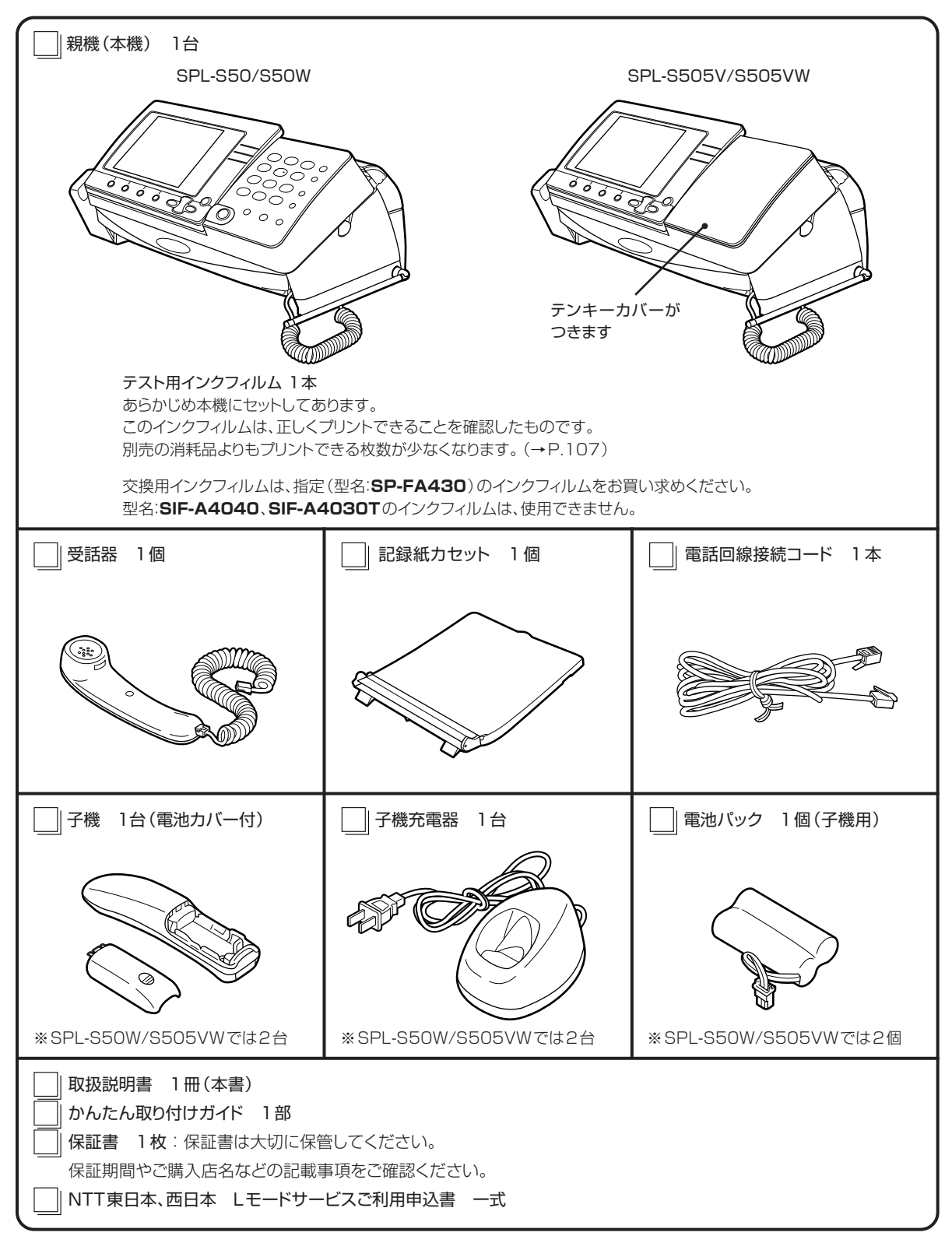

10

### 親機の前面

※下図は、[開く]ボタンを押してキーボード部を開いた状態です(→P.13)。

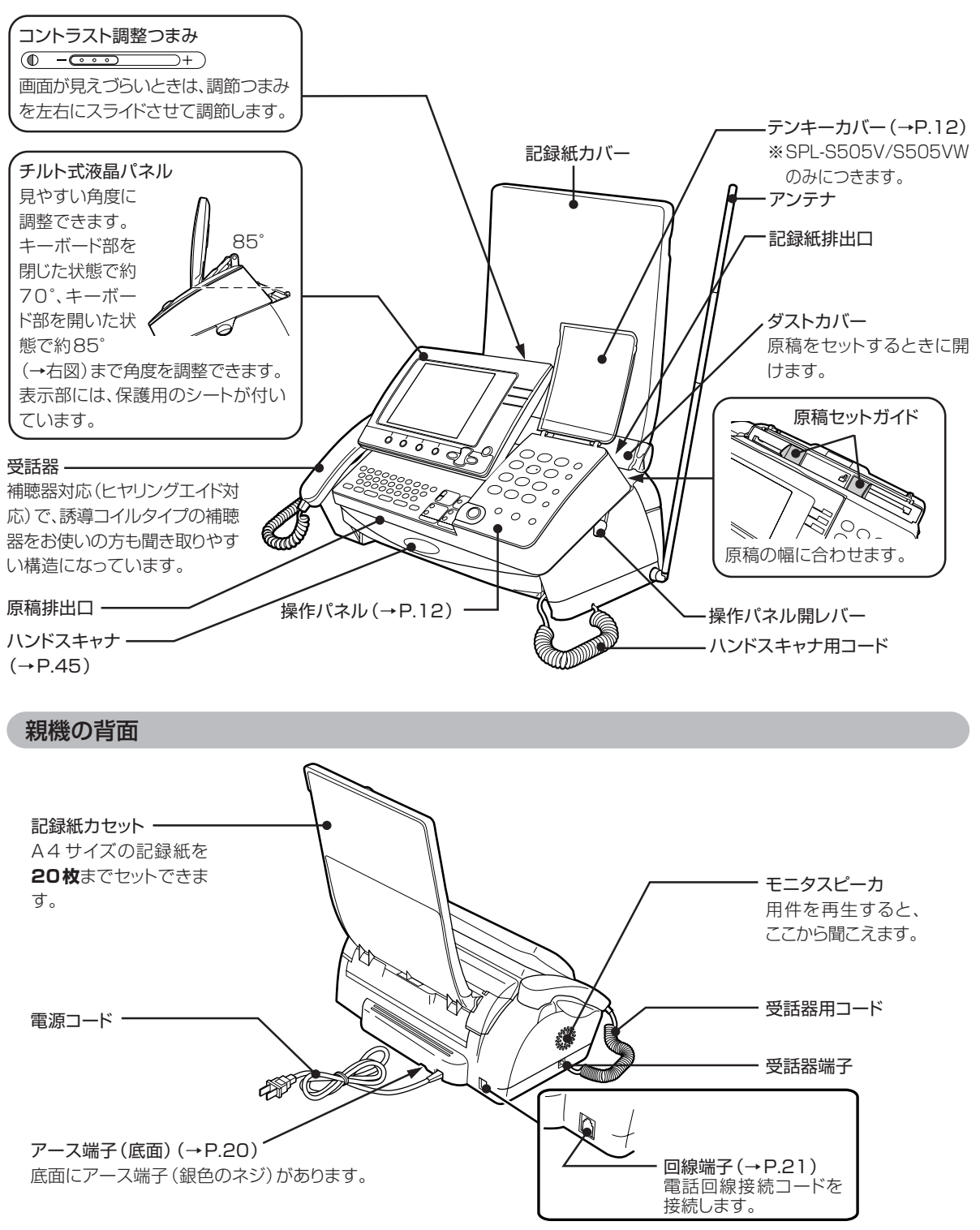

※本機のプラスチックの一部に、光の具合によってキズに見える部分があります。これはプラスチック製作過程で生じるもので すが、構造上および機能上は問題ありません。安心してお使いください。

### 親機のボタンの名称と使いかた

<操作パネル>

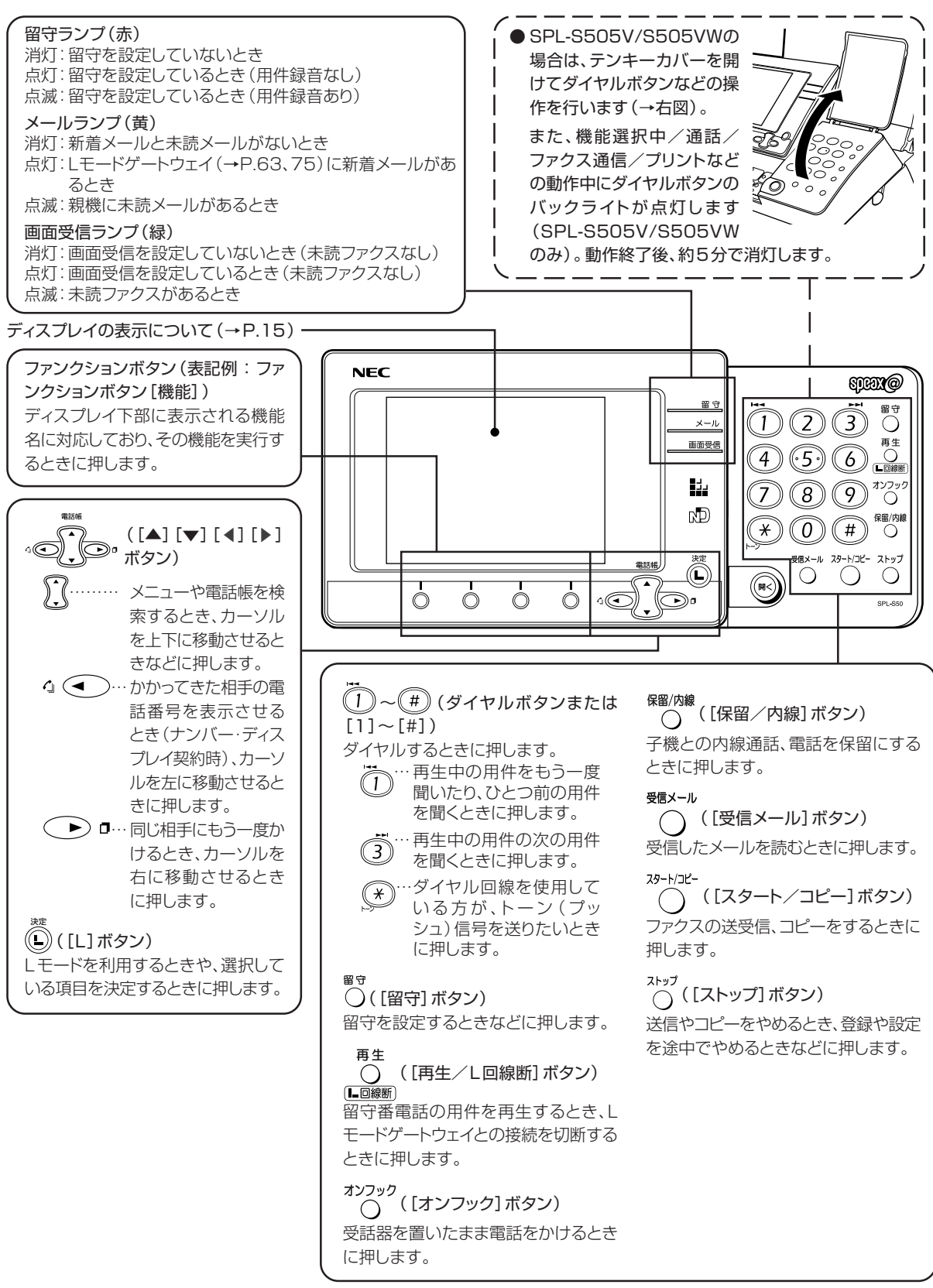

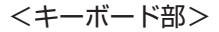

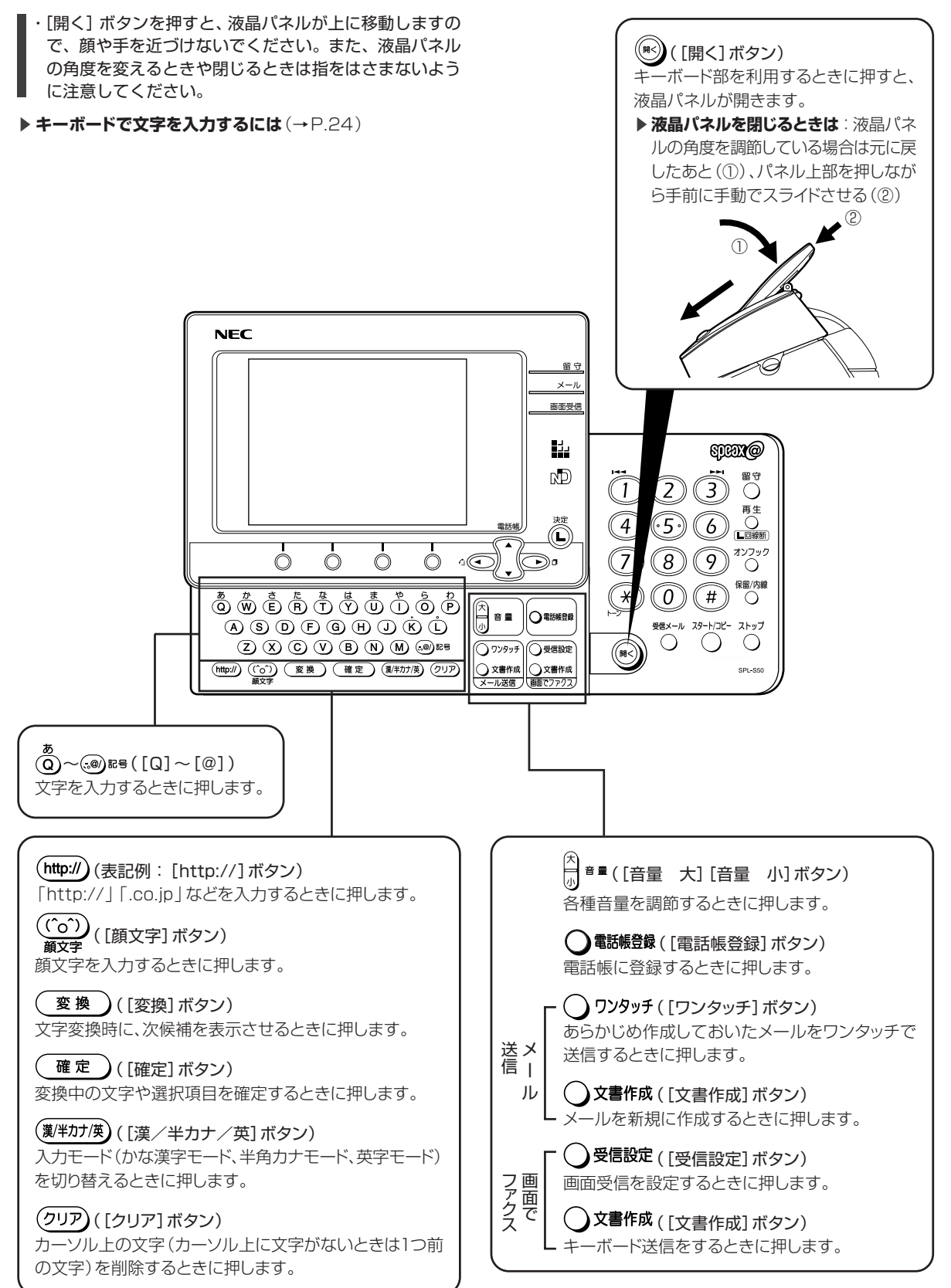

## 子機のボタンの名称と使いかた

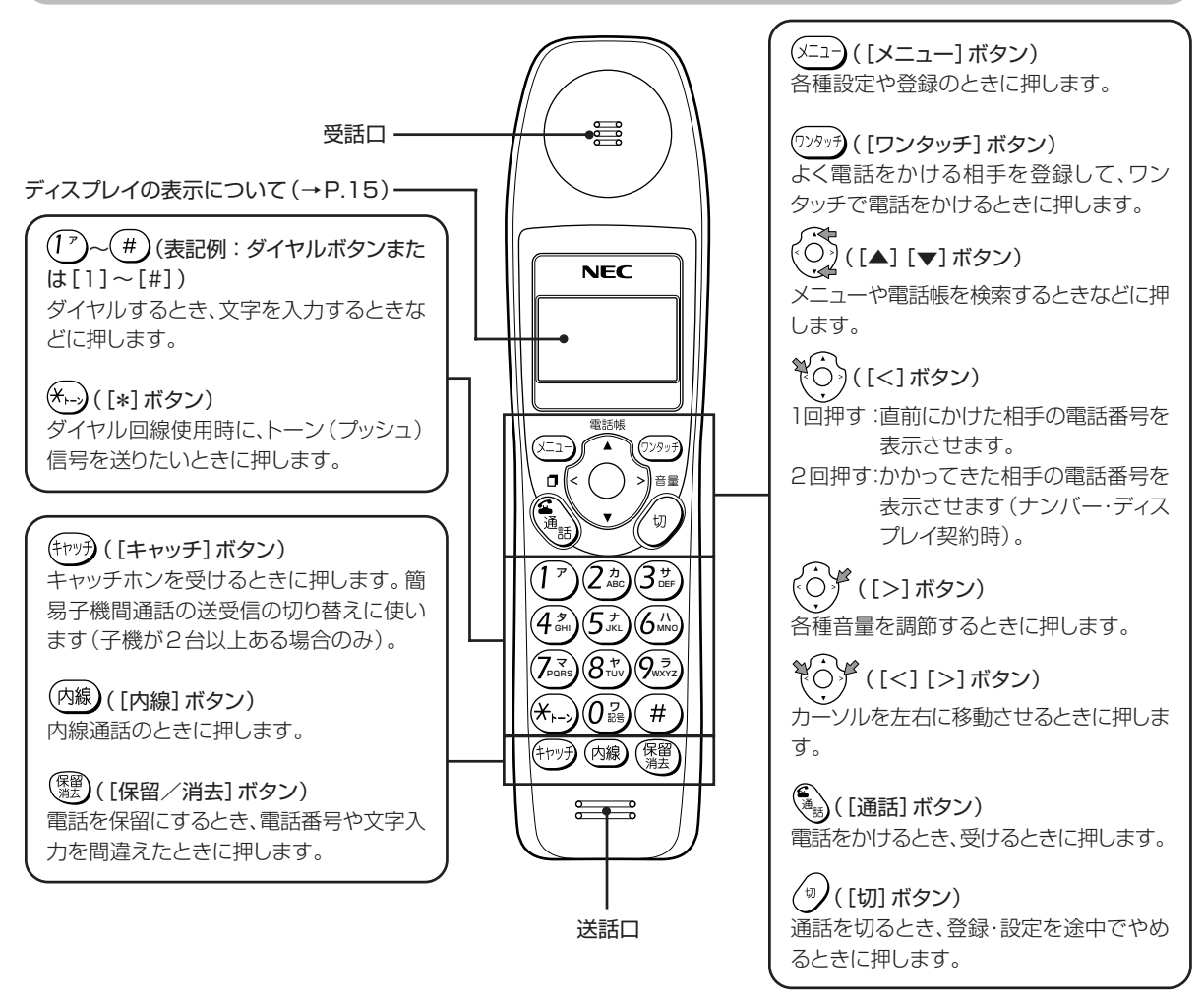

子機の背面と充電器

<背面>

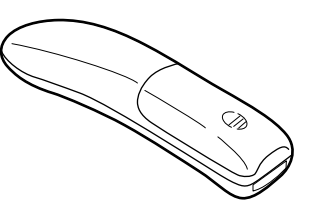

<充電器>

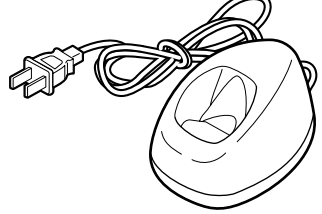

### 子機の待ち受け中の状態について

子機を充電器からとったあと以下の操作をして、[通話] ボタンが消灯している状態を「待ち受け中」といいます。ク イック通話 (→P.103) の設定によって操作が異なります。

<クイック通話「OFF」のとき(お買い求め時)> <クイック通話「ON」のとき>

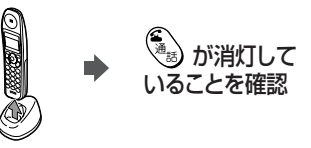

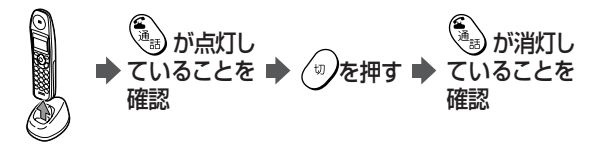

#### <親機>

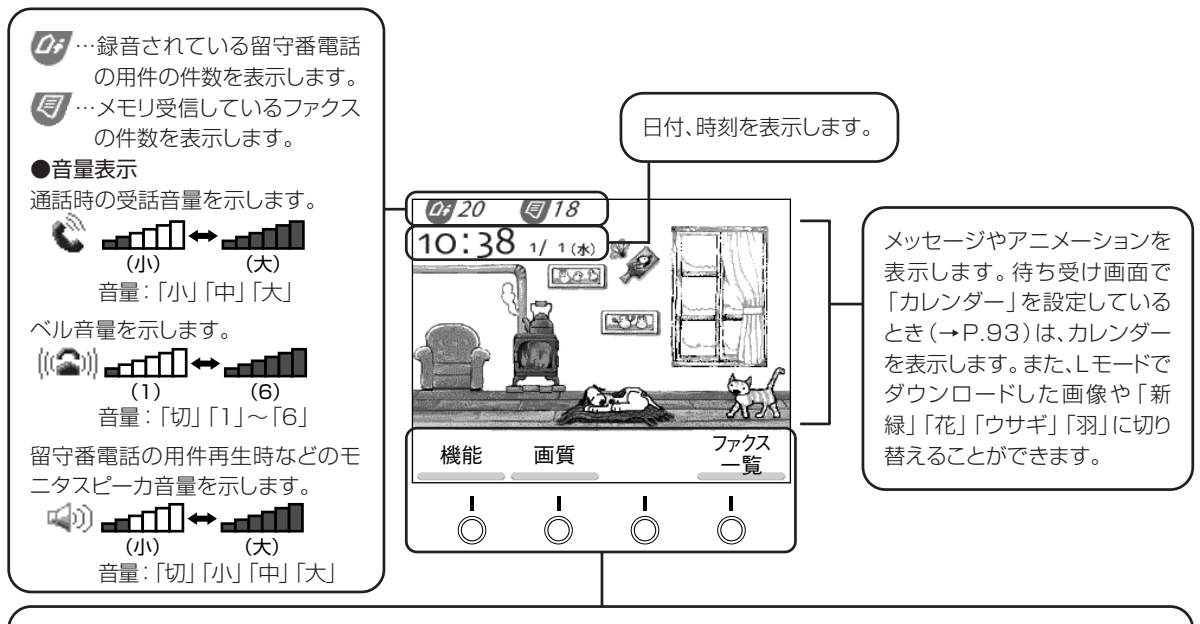

#### ファンクションボタン

画面下部に表示される機能名に対応しています。各機能名に対応するファンクションボタンを押すと、その機能を実行するこ とができます。本書では以下のように記載しています。 (例)「機能」の表示の下にあるファンクションボタンを押す場合:ファンクションボタン[機能]を押します。

- ・本機は、お客様がご使用にならないとき(操作をしない時間が5分以上続いたとき)は画面のバックライトが消え、表示 は見えなくなります。操作を行う場合は、最初に [ストップ] ボタンを押し、表示が見えるようになってから操作をして ください(表示までに数秒かかることがあります)。
- ▶ 画面が見えづらいときは:液晶パネルの上面にあるコントラスト調整つまみ(→P.11)を左右にスライドさせて調整する

#### <子機>

ピクトは全点灯時を表しています。

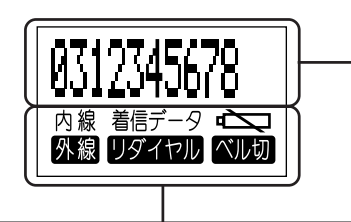

12桁×1行で文字を表示しま す。何も操作していないときは、 内線番号が表示されています。

内線 ・・・・・ 内線で通話中に表示されます。 外線 ・・・・・ 外線で通話中に表示されます。

着信データ・・ 過去にかかってきた電話番号を表示させる 操作をしたときに表示されます(ナンバー・ ディスプレイ)。

リダイヤル・・同じ相手にもう一度電話をかける操作をした ときに表示されます(リダイヤル)。 ▲ ・・・・・ バッテリが消耗したときに表示されます。

ベル切 ・・・・ 呼出音が鳴らないようにしているときに表示 されます。

| 電話「 | pは、ディスプレイに通話時間が表示されます。表示される時間はあくまでも目安としてご利用ください。                          |
|-----|---------------------------------------------------------------------------|
| 親機  | <b>0:35</b> ··· ダイヤル後、約10秒経つと表示され、相手が出ると再度0秒から表示し直されます。                   |
| 子機  | 0'05 ······ [通話]ボタンを押すと通話時間表示が始まり、相手が出てからも続けて表示されます。また<br>相手が出なくても表示されます。 |
| _   |                                                                           |

- 受話器や子機を戻したあとも約5秒間、通話時間が表示されます。
- ・通話時間が59分59秒を超えたときは、0分00秒から表示し直されます。

## 記録紙について

安定した品質・性能でお使いいただくために、記録紙は A4サイズ、紙厚0.08mm~0.1mm(500枚包みの 場合、厚さ40mm~50mm)のもので、表面にオー バーコートなどの処理をしていない普通紙(コピー用 紙)をお使いください。

記録紙の種類によって、文字のかすれなど印刷品質が異なります。より鮮明な印刷品質をお求めの場合には、下記の記録紙もお使いいただけます。

・普通紙

型名 : FUJIFILM 熱転写用紙 ファクス用普通紙 FAX A4×100 サイズ・数量 : A4・100枚

- ・感熱紙は使用できません。
- ・記録紙の種類によっては、記録紙給紙不良や記録紙づま りの原因となります。
- 次のような記録紙は使用しないでください。
- オーバーコートされた普通紙
- 一度プリントした紙の裏面
- 一度複数枚送りした紙
- 湿っている紙
- OHP フィルム
- 薄い紙(紙厚が 0.08mm より薄い紙)
- 厚い紙(紙厚が 0.1mm より厚い紙)
- しわ・折れのある紙
- 表面に光沢のある紙
- ・記録紙の品質はメーカーによって異なるため、印刷品質 や記録紙給紙性能が異なる場合があります。記録紙を大 量に購入されるときには、一度テストプリントすること をお勧めします。
- ・記録紙を補充するときは、記録紙カセットに残っている 記録紙をすべて取り出し、追加する記録紙と合わせてよ くさばいたあと、さばいた側を下に先端をそろえてそっ と置いてセットしてください。
- ▶ 「記録紙がつまりました」と表示されたときは (→P.106)

#### 記録紙の保管について

記録紙は日光のあたる場所、湿気の多い場所、高温になる場所を避け、乾燥した冷暗所に保管してください。また、記録紙カセットに長期間セットしたままにしたり、湿気を含んだりすると、品質が劣化して先端が波打った状態になります。

・品質が劣化した記録紙は使用しないでください。記録紙 給紙不良の原因となります。

## インクフィルムの保管について

本機にセットする前のインクフィルムは袋に入れ、以下のことに注意して保管してください。

・直射日光を避け、0℃~35℃で保管してください。 ・結露した場合は、乾燥後に使用してください。

## 本機の接続のしかた

### 作業の流れ

本機を組み立て、使えるようになるまでの全体の流れは、 次のようになります。

| 作業前の確認                                                                                                    | 確認 1.<br>確認 2.                       | 設置スペース<br>電話コンセント                                                                     | (→P.17<br>(→P.17                                                                                                    | )<br>) |
|----------------------------------------------------------------------------------------------------|--------------------------------------|---------------------------------------------------------------------------------------|----------------------------------------------------------------------------------------------------|--------|
| 子機を<br>組み立てる<br>・                                                                                           | 通子梱電充機包用テッを発行した。                     | lについて<br>}上のご注意<br>ープ類をはがす<br>ックを取り付ける<br>:電源に接続する<br>:電する                            | (→ P.18<br>(→ P.18<br>(→ P.18<br>(→ P.19<br>(→ P.19<br>(→ P.20                                                                                                    | )))))) |
| 親機を<br>組み立てる<br>-<br>-<br>-<br>-<br>-<br>-<br>-<br>-<br>-<br>-<br>-<br>-<br>-<br>-<br>-<br>-<br>-<br>-<br>- | 梱記記受電電回L時アと急縁録話話源線モ刻ンテカをを線接別ドセナ      | ープ類をはがす<br>セットを取り付ける<br>セットする<br>取り付ける<br>観に接続する<br>読する<br>ゆ申し込む<br>マットする<br>・を立ててのばす | $(\rightarrow P.20)$<br>$(\rightarrow P.20)$<br>$(\rightarrow P.21)$<br>$(\rightarrow P.21)$<br>$(\rightarrow P.22)$<br>$(\rightarrow P.22)$<br>$(\rightarrow P.22)$<br>$(\rightarrow P.22)$<br>$(\rightarrow P.22)$ |        |
| 契約しているサービスを確認する                                                                                             | ナンバー<br>キャッチ<br>キャッチ<br>モデムダ<br>Lモード | ・・ディスプレイ<br>ホン・ディスプレイ<br>ホン<br>イヤルイン                                                  | (→ P.54<br>(→ P.58<br>(→ P.60<br>(→ P.60<br>(→ P.63                                                                                                    | )))))  |
| 確認テストをする                                                                                                    | 組み立て<br>電話がかり                        | この確認をする<br>けられることを確認する                                                                | (→P.23<br>(→P.23                                                                                                    | )      |
| ● 作業完了                                                                                                    |                                      |                                                                                       |                                                                                                    |        |

本機を自由にご活用ください

### 作業前の確認

確認 1. 設置スペース

親機を置く場所には充分なスペースがありますか? 操作や消耗品類の交換、日常点検などを行うため、右図 を参考に必要なスペースを確保してください。

- ・親機は壁にかけての使用はできません。
- ・水平な場所に設置しないと、正常に使えないことがあります。
- ・次のような機器の近くに親機を設置しないでください。 雑音や誤動作の原因になることがあります。
- ビジネスホン、モデム、パソコン、ターミナルアダプ タ、ルータ、ワープロ、無線機、コピー機、他のコー ドレス電話機など
- 携帯電話、PHS、ポケットベル、充電器およびACア ダプタ
- テレビ、ラジオ、蛍光灯、CDプレーヤー、ヘアドラ イヤー、電子レンジ、ステレオ、電気こたつなど
- ○自動車、オートバイ、ネオンサインなど
- ・親機の近くで子機を使用しないでください。雑音や誤動 作の原因になることがあります。
   ・「安全にお使いいただくために」(→P.3)の記載も参照
- してください。

(確認2.電話コンセント

電話コンセントはどのタイプですか?

コンセントのタイプによって、そのまま接続できないことがあります。コンセントの形を確認してください。

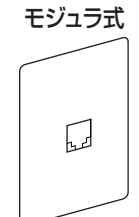

- そのまま接続できます。 カチッとなるまで差し込んでください。

直接配線(ネジ止め式)

左 10cm

ത്തി

原因となります。

このままでは親機を接続できません。 NTT東日本またはNTT西日本の窓口な どにご相談ください。

- ・接続工事には、工事担任者の資格が 必要です。
- 3ピンプラグ式

上 10cm以上

直射日光の当たる場所には置かないでください。 送信/コピー画質が薄くなったり、装置誤動作、故障の

後 5cm

右 10cm

このままでは親機を接続できません。 市販のモジュラ付電話キャップをお買 い求めください。

- ▶INSネット64を利用するには(→P.104)
- ▶ パソコンやモデムにつなぐには(→P.105)
- ► ADSL回線を利用するには(→P.105)
- ・他の電話機とブランチ接続(並列接続)にしないでください。
- ・家の中に2つ以上電話コンセントがある場合、壁の中で配線が ブランチ接続になっていることがあります(→右図)。NTT東日 本またはNTT西日本に確認してください。

#### 🖏 ブランチ接続すると、こんなことが起こります

- 電話がかかってきたときに呼出ベルが途中で鳴り止むことがあります。
- ファクスを送受信しているとき、ブランチ接続されている電話機の受話
   器をとると、ファクスの画像に異常が起きます。
- ・ファクスが受信できないことがあります。
- ・ダイヤルインサービスやナンバー・ディスプレイサービスが利用できません。

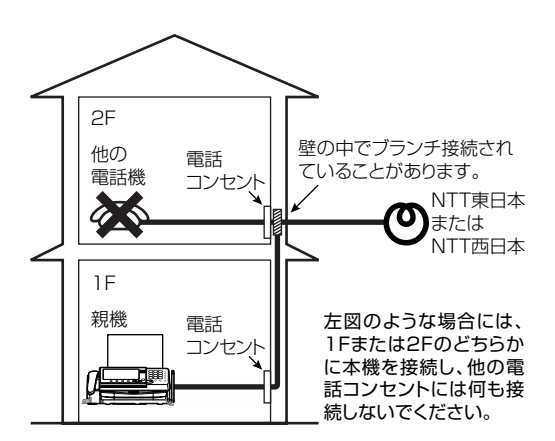

## 子機を組み立てる

#### 通話範囲について

●使用できる範囲は、親機と子機の間に障害物がない状態 で約100mです。子機と親機が離れすぎると、通話でき なくなったり、呼出ベルが鳴らなくなったりします。 888 約100m (見通し距離) ● 子機と子機で通話(簡易子機間通話、子機増設時のみ)す るときも、お互い親機と通話できる範囲(上記)でご使用 ください。子機どうしが近くても、どちらかが親機と通話 できる範囲から外れると、子機どうしの通話はできなくな ります。 ● 建物内の異なる階層(上下)や屋外を経由すると、通話で きないことがあります。 ● 親機のアンテナは、まっすぐ立ててお使いください。アン テナを倒した状態では、子機で通話できる範囲が狭くなっ たり、通話に雑音が入ることがあります。 ● 親機と子機の間に鉄筋コンクリート、金属、アルミサッシ などの障害物がある場合は、電波が届きません。 近くても話せません アルミサッシ 金属 鉄筋コンクリート ● 親機と子機の間に何も障害物がなくても、次のような場 合は、電波の届く範囲が狭くなったり、通話に雑音が入る ことがあります。 ・金属製家具の近くなど ・マンションなど、鉄筋コン クリートの壁や金属製のド アなどが使用された建物 の場合 ・蛍光灯などの電気製品の近くなど

#### 子機使用上のご注意

- ●子機は電波を使っているため、通話中に雑音が入ることがありますが、故障ではありません。
- 子機は電波を使っているため、特殊な装置により盗聴される恐れがあります。大切な話しは親機を使用するなど、 注意してお使いください。
- 通話中に「ピーッ、ピーッ…」という音がしたときは、通話 圏外まで離れています。親機に近づいてください。通話 圏外のままでいると、約15秒後に親機側で保留になりま す。さらに1分経過すると電話が切れます。
- 通話中に「ピッ、ピッ、ピッ、・・・」という音がしたときは、電池の充電残量が少なくなっています。このまま通話を続けると、約1分後に子機通話が切れ、親機側で保留になります。さらに1分経過すると電話が切れます。電池の充電残量が少なくなる(電池電圧が約2.3V以下になる)と子機は使用できなくなります。
- 近隣で他のコードレス電話機を使っていると、まれに誤動 作する場合があります。子機で電話がつながらない、通話 の途中で切れた、などの場合は、いったん切ってからもう 一度かけ直してください。
- 車のダッシュボードなど、直射日光の当たるところに放置 しないでください。
- ●次のような機器の近くに親機を設置したり、近くで子機を 使用したりしないでください。雑音や誤動作の原因とな ることがあります。
  - ・ビジネスホン、モデム、パソコン、ターミナルアダプタ、 ルータ、ワープロ、無線機、コピー機、他のコードレス電
     話機など
  - ・携帯電話、PHS、ポケットベル、充電器およびACアダプ タなど
  - ・テレビ、ラジオ、蛍光灯、CD プレーヤー、ヘアドライ ヤー、電子レンジ、ステレオ、電気こたつなど
  - ・自動車、オートバイ、ネオンサインなど
- ふろ場やシャワールームなど、湿度の高いところで使用しないでください。
- 自動車やオートバイが近くを通ったときや、電気製品や蛍 光灯のスイッチを「入」「切」にしたときなどに雑音が入る ことがあります。
- ぬれた手で子機を操作したり、子機に水をかけたりしない でください。本製品の子機には防水機能がありませんの で、故障の原因になります。

#### 梱包用テープ類をはがす

子機と付属品をビニール袋から取り出し、貼り付けてあるテープ類をはがします。

### 電池パックを取り付ける

### ⚠危険

- 子機の充電は、子機専用の充電器を使用してください。 その他の充電条件で充電すると、電池パックを液漏れ、発 熱、破裂させる原因となります。
- ●電池パックを単体では充電しないでください。電池パック を液漏れ、発熱、破裂させる原因となります。
- ●専用の電池パックを使用してください。また、専用の電池 パックは他の機器には使用しないでください。電池パック を液漏れ、発熱、破裂させる原因となります。
- 電池パックを水や火の中に投入したり、加熱しないでください。電池パックを液漏れ、発熱、破裂させる原因となります。
- 電池パックに直接はんだ付けしないでください。電池パッ クを液漏れ、発熱、破裂させる原因となります。
- ●電池パックのコネクタの赤(プラス)・黒(マイナス)を、針金などの金属類で接触しない(ショートさせない)でください。火災、感電の原因となります。
- 電池パックを分解・改造しないでください。電池パックの 発熱、破裂の原因になります。
- 電池パックのビニールカバー (チューブ)は、はがさない でください。電池パックを液漏れ、発熱、破裂させる原因 となります。
- ●万一、電池パックが液漏れして、液が目に入ったときは、失明の恐れがありますので、こすらずにすぐにきれいな水で洗ったあと、ただちに医師の治療を受けてください。また、漏れた液が皮膚や衣服についたときは、きれいな水で洗い流してください。皮膚がかぶれたりする原因になります。
- ●電池パックを使用中や充電中、または保管中に異臭を発したり、発熱したり、変色・変形その他、今までと異なることに気がついたときは、子機から電池パックを取り外し、使用を中止してください。

#### ⚠注意

● 電池パックの取り付けは、充電器に置いたままで行わない でください。故障の原因となります。

## 電池パックのコネクタを差し込む

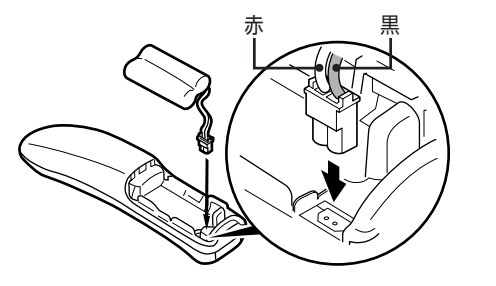

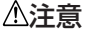

● コネクタの向きが合わない状態で、無理に差し込まない でください。発煙、故障の原因となります。 2 電池パックを取り付ける

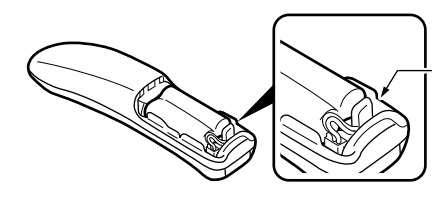

コードを溝に 収める

電池カバーを取り付け る 子機の溝に合わせて、奥に 差し込みます。

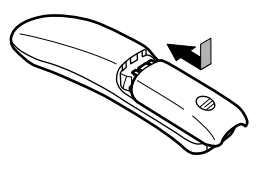

#### ⚠注意

3

● 電池パックのコードを子機と電池カバーの間にはさまな いようにしてください。断線、故障の原因となります。

#### 🖏 電池カバーを外したい

電池カバーを下に押しながら 手前に引くと外れます。

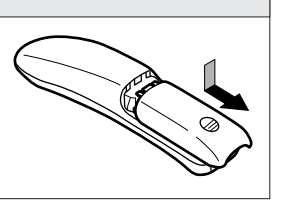

#### 充電器を電源に接続する

 ・テレビやステレオなどと同じコンセントに充電器のプラ グをつなぐと、雑音の原因となることがあります。でき るだけ、別のコンセントにつないでください。近くに別 のコンセントがない場合は、テレビやステレオなどから 充電器を離してください。

#### ⚠危険

●付属の充電器以外を使用しないでください。電池パック を液漏れ、発熱、破裂させる原因となります。

#### ⚠警告

- ●ぬれた手で充電器のプラグを抜き差ししないでください。漏電して、感電の原因となることがあります。
- 充電器および子機をぬらしたり、水につけたりしないでく ださい。火災・感電・故障の原因となります。

充電器のプラグを電源コンセントに差し込みます。

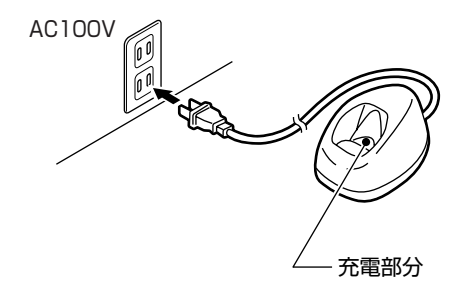

#### 子機を充電する

- ・お買い求め時は、充電されていません。
- ・初めてご使用のときは10時間以上充電してください。 十分に充電されていないと、使用時に「ピーッ、ピピッ」 という音がして子機が使えません。このときは、しばら くの間充電すると使えるようになります。
- ・子機のディスプレイに たて が表示されているときは、 電池残量が足りないため、お使いになれません。

ボタンが前にくるように、子機を充電器に置く

裏返しに置くと、正しく充電されません。

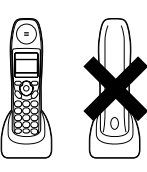

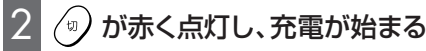

#### ⚠注意

● 充電器の充電部分に、金属物をのせないでください。発 熱・やけどの原因となります。

- ▶ 子機を使わないときは:できるだけ充電器に戻しておく。充 電し過ぎにはならない
- ▶子機の使用可能時間は(フル充電時):連続通話時は約6時間、連続待ち受け時は約200時間
- ▶ 充電しても、すぐ電池がなくなって使えなくなるときは:電池パックの寿命の可能性がある(通常の使用で約2年) 電池パックを交換するときは(→P.110)
- ▶ 子機を増設するときは (→P.110)

#### ♡> 子機を長時間使わないときは

旅行や引越しなどで子機を長時間使わない、または充電できないときは、子機の電池パックのコネクタを抜いて保管してください。充電器のプラグをコンセントから抜いておいたり、子機を充電器から外して充電しないまま放置すると、電池パックが劣化して使えなくなることがあります。

## 親機を組み立てる

#### 梱包用テープ類をはがす

本機と付属品をビニール袋から取り出し、貼り付けてあるテープ類をはがします。

#### ⚠注意

●特に湿気の多い場所で親機 を使用する場合は、必ずアー ス接続をしてください。アー ス線は別売品となります。

アース接続は、液晶パネルとテ ンキーカバー (SPL-S505V/ S505VWのみ)を閉じた状態 で、親機を裏返して行います。そ の際、記録紙カセットを取り外し、 親機およびディスプレイに無理 な力がかからないように座布団 などを敷いてください。

プラスドライバとアース線を準 備してください。

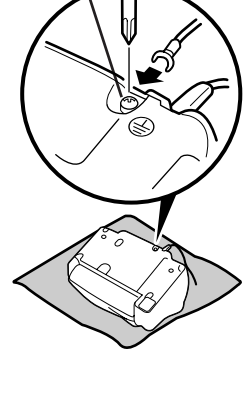

アース端子

▶ 安全にお使いいただくために(→P.3)

### 記録紙カセットを取り付ける

記録紙カセットの片側を先に親機の穴に差し込み、次に 逆側を差し込みます。取り付けたあと、記録紙カセットを 軽く前後に動かして、外れないことを確認してください。

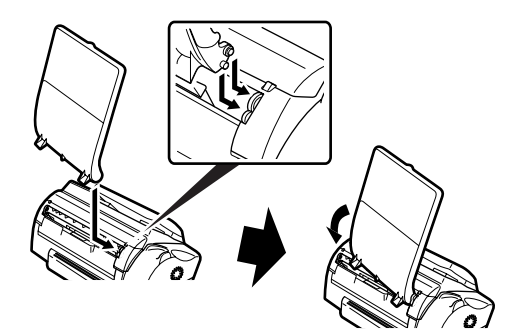

#### 💱 記録紙カセットはたたんだ状態でも使えます

記録紙カバーの穴を記録紙カセットから片側ずつ外し、記録紙カ セットを折りたたみます。記録紙カセットをたたんだ状態でセッ トできる記録紙は1枚です。

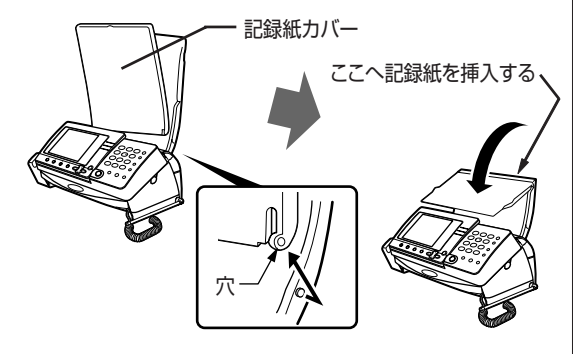

#### 記録紙をセットする

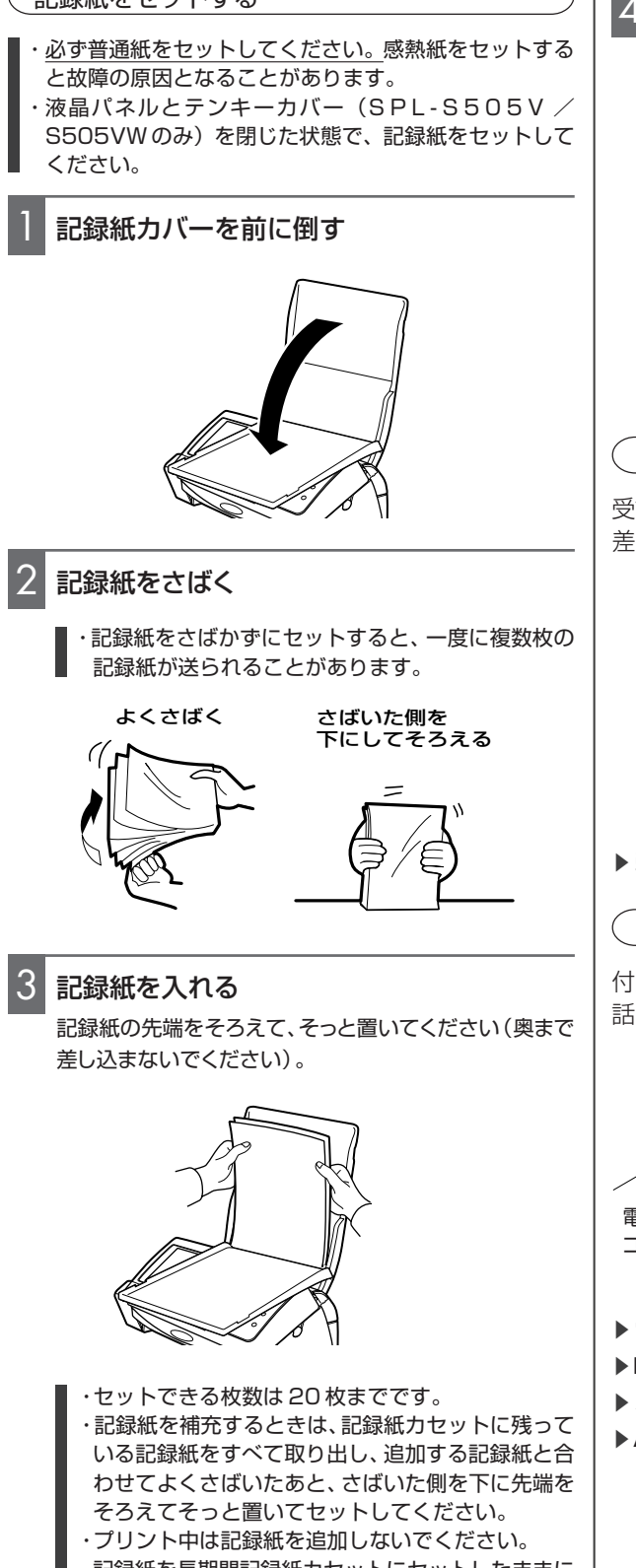

・記録紙を長期間記録紙カセットにセットしたままに しないでください。記録紙が湿気などを含み、劣化 する原因になります。劣化した記録紙をそのままお 使いになると、記録紙づまりの原因になります。

## 4 記録紙カバーを起こす

・記録紙カバーは必ず取り付けて、起こした状態で使 用してください。

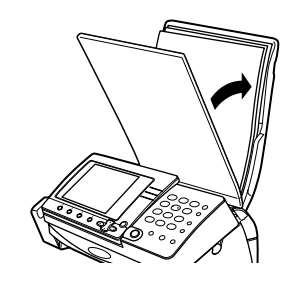

#### 受話器を取り付ける

受話器端子に受話器用コードを「カチッ」と音がするまで 差し込みます。

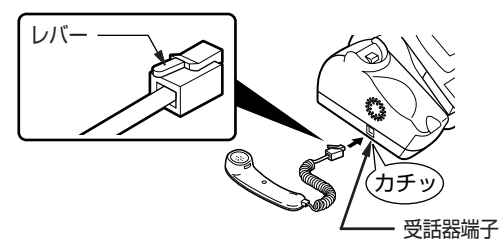

▶ 受話器コードを抜くときは:レバーを押さえながら引き抜く

#### 電話回線に接続する

付属の電話回線接続コードを親機背面の回線端子と電話コンセントに差し込みます。

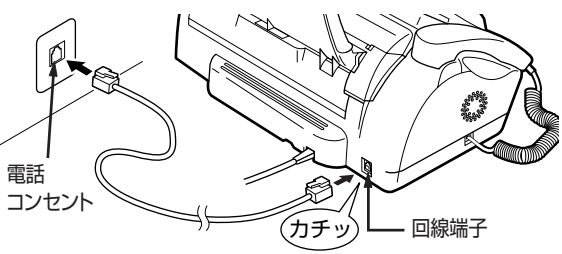

- ▶ 電話コンセントのタイプ(→P.17)
- ► INSネット64を利用するには(→P.104)
- ▶ パソコンやモデムにつなぐには (→P.105)
- ► ADSL回線を利用するには(→P.105)

進

備

#### 電源に接続する

電源プラグをコンセントに差し込みます。

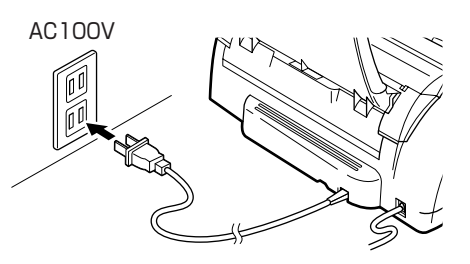

・電話回線に接続せずに電源に接続すると、しばらくして デモモード(宣伝用自動表示)が始まります。その場合、 電話回線に接続するとデモモードは終了します。

▶ 電話回線に接続する(→P.21)

#### (回線種別の設定)

電源プラグをコンセントに差し込むと、画面に「しばらく お待ちください」と表示され、自動的に回線種別(プッ シュ回線/ダイヤル回線)を選択します。終了すると、「L モード加入お勧め」画面が表示されます。

- ▶ 「回線設定してください」と表示されたときは:手動で設定 する(回線種別→P.94)。ISDNターミナルアダプタに本機 を接続している場合など、回線によっては回線種別が自動設 定されないことがある
- ▶「ハンドスキャナがはずれています」と表示されたときは: ハンドスキャナを取り外し、もう一度セットする(ハンドスキャ ナの取り付け/取り外し→P.45)

#### 、Lモードを申し込む

回線種別の選択が終了すると「Lモード加入お勧め」 面が表示されます。

- ・90 秒以上何も操作しなかったときは時刻設定画面が表 示されます。
- ・ここで申し込みを行わなかった場合は、「Lモードを申し込む」(→ P.64)の手順で申し込みを行ってください。

ファンクションボタン [はい] を押す ▶ Lモードを申し込まない場合は:ファンクションボタン [いいえ] または [ストップ] ボタンを押す (時刻設定画 面が表示される)

- 2 画面のメッセージに従ってLモードを申し込む 申し込み方法の詳細は、「Lモードを本機の操作で申し込む」の操作を参照してください(→P.64 手順2以降)。
- ▶ 操作を途中でやめるときは: [ストップ] ボタンを押す(時刻 設定画面が表示される)

#### 、時刻をセットする

Lモードに関する操作を終了すると、「時刻を設定します Lボタンを押してください」と表示されます。現在の時刻 をセットしてください。

 ・西暦(4桁)、月(2桁)、日(2桁)、時刻(24時間制)
 で入力してください。月日や時刻が1桁のときは、頭に 0を付けてください。

例:2003年2月1日の午後3時30分に設定する場合 は「200302011530」と入力する

🔲 🔶 ダイヤルボタンで年月日・時刻を入力 🌩

▶ 入力を間違えたときは: [◀]または[▶]ボタンでカーソル を動かし、入力し直す

▶ 時刻を設定し直すときは(時刻設定→P.96)

#### 、アンテナを立ててのばす

親機のアンテナをまっすぐ立て、のばしてください。アン テナを倒したままでは、子機の通話範囲が狭くなったり、 通話中に雑音が入ることがあります。

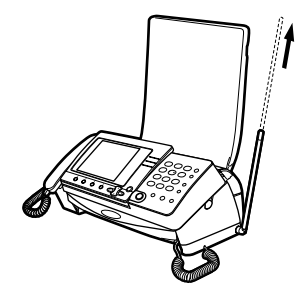

#### 契約しているサービスを確認する

NTTサービスなどを契約している方は、設定が必要な場合があります。 \_\_\_\_ にチェック ✓ し、設定が必要なときは該当ページを見て設定してください。

## NTT サービスの契約をしていますか?

 ナンバー・ディスプレイ(→P.54)
 設定が必要です。
 ナンバーディスプレイ利用(→P.99)
 キャッチホン・ディスプレイ(→P.58)
 設定が必要です。
 キャッチホン・ディスプレイを設定するときは(→P.100)
 キャッチホン(→P.60)
 設定の必要はありません。
 モデムダイヤルイン(→P.60)
 設定が必要です。
 ダイヤルインを登録するときは(→P.61)
 ※PB信号方式のダイヤルインには対応していません。
 しモード(→P.63)
 設定が必要です。
 しモードを設定するときは(→P.65)

## 確認テストをする

組み立て、接続が正しくできたか、確認のための動作テ ストを行います。

### 〔組み立ての確認をする

コピーをとって、確認してみましょう。

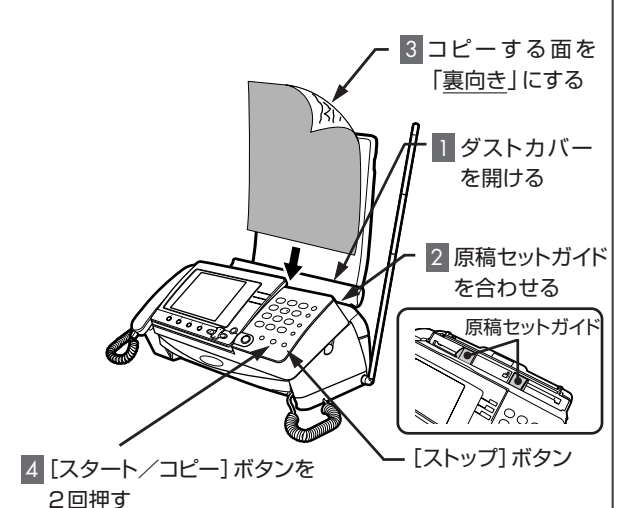

\_\_\_\_\_

ダストカバーを開ける

2 原稿セットガイドを原稿の幅に合わせる

## 3 コピーする面を「<u>裏向き</u>」にして、原稿を軽く 差し込む

原稿が数cm引き込まれます。

4 ○ を2回押す

コピーが終わると原稿、記録紙が排出され、「ピー」という 音がします。

▶ 途中でコピーをやめるときは: [ストップ] ボタンを押す

▶白紙が出てきたときは:原稿の表裏を逆にセットすると白紙になる。コピーする面が「裏向き」になっていることを確認し、もう一度コピーをする

#### ▶ 紙づまりのときは:

「原稿がつまりました」と表示されたときは(→P.107) 「記録紙がつまりました」と表示されたときは(→P.106)

▶B4の原稿をコピーすると(→P.44)

電話がかけられることを確認する

電話をかけたり、受けたりできることを確認してください。

- ▶ 電話をかけられないときは(困ったときは→P.113)
- ■電話をかけられるが、受けられない:ナンバー・ディスプレイの契約と設定が一致しているかどうかを確認する
   ○契約している場合…「利用する」(お買い求め時のまま)
   ○契約していない場合…「利用しない」に設定が必要(ナンバー・ディスプレイの設定→P.99)
- ▶ ダイヤルイン (→P.60) /メッセージ到着お知らせサービス (→P.104)を契約している場合: ナンバー・ディスプレイの契約にかかわらず、ナンバー・ディスプレイの設定を「利用する」にする(→P.99)

#### お買い求め時の状態について

お買い求め時の本機は、ファクスを自動で受けられるように設定されています(→P.41)。

▶ お買い求め時の設定は(→P.92~103)

### 操作を間違えたときは

#### <親機の場合>

ストップ :[ストップ]ボタンを押すと、操作/設定がキャンセルされ、待ち受け状態に戻ります。ファンクションボタン[戻る]を押すと、ひとつ前の状態に戻ります。

### <子機の場合>

(ヵ):充電器に戻すか、[切]ボタンを押してください。

## 親機のキーボードで文字を入力する

[開く] ボタンを押すとキーボード部が現れます。閉じるときは、手動でスライドさせます(→P.13)。キーボードを使ってローマ字入力をすることができます。また、かなめくり入力も利用できます。

・キーボードは必ず指で入力してください。ペンなど先の尖ったもので入力すると故障の原因となります。

#### 入力モードと入力方法について

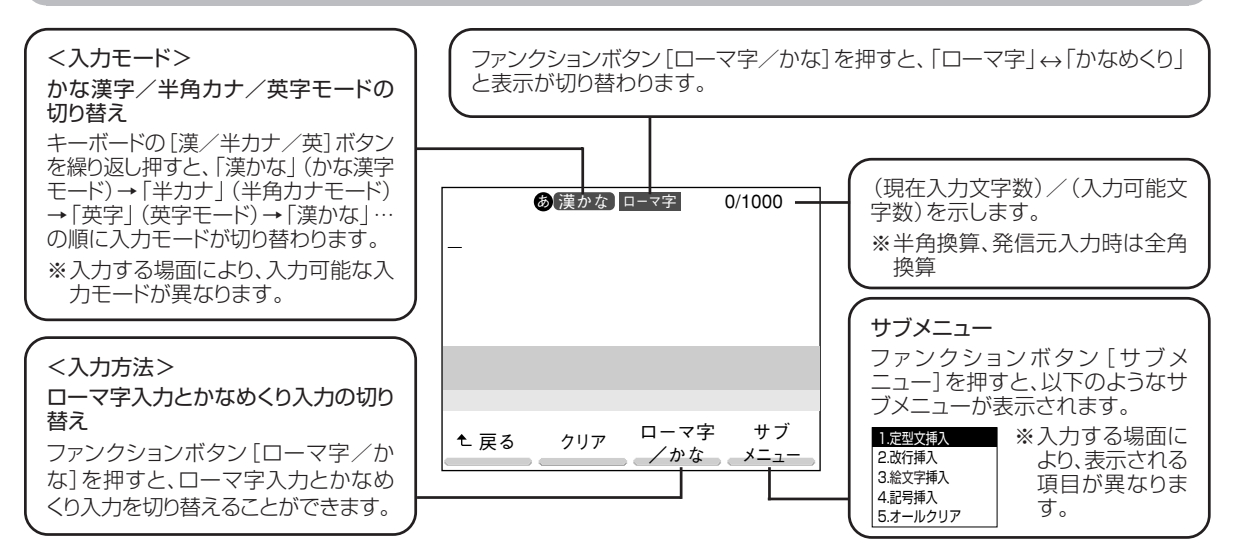

#### <文字入力で使うボタン>

|      | 押すボタン                                        | 機能内容                         |                                            |  |  |  |  |  |  |
|------|----------------------------------------------|------------------------------|--------------------------------------------|--|--|--|--|--|--|
|      | 英字ボタン( $\mathbf{A} \sim \mathbf{Z}$ )        | 文字を入力します。                    |                                            |  |  |  |  |  |  |
|      | @/記号                                         | かな漢字/半角カナモード                 | ー、。!?「」( "スペース" )を入力します。                   |  |  |  |  |  |  |
|      |                                              | 英字モード                        | .@/~`:!"#\$%&`()*+,'!;<=>?[¥] ^`{ }を入力します。 |  |  |  |  |  |  |
| +    | (http://)                                    | pipopa.ne.jp biglobe.ne.jp . |                                            |  |  |  |  |  |  |
| ボー   | ((^o^))<br>顔文字                               | 顔文字を入力します (→P                | <br>頃文字を入力します (→ P.111)。                   |  |  |  |  |  |  |
| 部    | 変換                                           | 入力した文字の変換候補を表示               | します。変換候補表示中には、繰り返し押して変換候補を選択することができます。     |  |  |  |  |  |  |
|      | 確定 (または 🛄)                                   | 変換中の文字や選択項目                  | を確定させます。                                   |  |  |  |  |  |  |
|      | (漢/半カナ/英)                                    | 入力モード(かな漢字モー                 | ド、半角カナモード、英字モード)を切り替えます。                   |  |  |  |  |  |  |
|      | עניכ                                         | カーソル上の文字 (カーソ                | ル上に文字がないときは1つ前の文字)を削除するときに押します。            |  |  |  |  |  |  |
|      |                                              | カーソルを左右に移動させま                | す。変換候補表示中には、繰り返し押して変換候補を選択することができます。       |  |  |  |  |  |  |
| 操作パラ |                                              | カーソルを上下に移動させます。              |                                            |  |  |  |  |  |  |
| ĥ    | ダイヤルボタン                                      | 数字、*、#が半角で入力され               | 1ます(全角にしたいときは、[変換]ボタンを押して変換してください)。        |  |  |  |  |  |  |
|      | $(\bigcirc \sim 9, \cancel{*}, \cancel{\#})$ | メニュー選択時は、選択肢                 | の選択または確定をします。                              |  |  |  |  |  |  |

\*1 電話帳およびBookmark (タイトル、URL)の入力のときは表示されません。

#### ▶ 英字モードでアルファベットを入力するときは:英字ボタンを押すと、アルファベットの半角小文字が入力される

- ・全角英字にするときは、[変換]ボタンを押す
- ・大文字にするときは、同じ英字ボタンを2回押す

同じボタンの文字を入力するときは、入力後 [▶]ボタンでカーソルを1つ右に移動してから次の文字を入力する

ローマ字入力のしかた

<ローマ字入力時の文字入力一覧表>

| あ   | あ<br>      | い<br>1    | う<br>し     | え<br>E     | お<br>0<br>お |          | は<br>HA       | ひ<br>HI    | ふ<br>HU<br>FU | ∧<br>HE   | ほ<br>HO   |     | ざ<br>ZA         | じ<br>ZI<br>JI | ず<br>ZU       | ぜ<br>ZE   | ぞ<br>ZO   |
|-----|------------|-----------|------------|------------|-------------|----------|---------------|------------|---------------|-----------|-----------|-----|-----------------|---------------|---------------|-----------|-----------|
| 0,0 | LA<br>XA   | LI<br>XI  | LU<br>XU   | LE<br>XE   | LO<br>XO    | は        | ひゃ<br>HYA     | ひぃ<br>HYI  | ひゅ<br>HYU     | ひぇ<br>HYE | ひょ<br>HYO | ざ   | じゃ<br>JYA       | じい<br>JYI     | じゅ<br>JYU     | じぇ<br>JYE | じょ<br>JYO |
|     | か<br>KA    | き<br>KI   | <<br>KU    | け<br>KE    | こ<br>KO     |          | ふぁ<br>FA      | ふい<br>FI   |               | ふぇ<br>FE  | ふぉ<br>FO  |     | JA              | ZYI           | JU            | JE        | JO        |
| か   | きゃ<br>KYA  | きぃ<br>KYI | きゅ<br>KYU  | きぇ<br>KYE  | きょ<br>KYO   | -        | ্টাশ্চ<br>FYA | ふい<br>FYI  | ふゅ<br>FYU     | ふえ<br>FYE | ふょ<br>FY0 |     | だ<br>DA         | ぢ<br>DI       | づ<br>DU       | で<br>DE   | ع<br>DO   |
|     | くぁ<br>KWA  |           |            |            |             | +        | ま<br>MA       | み<br>MI    | む<br>MU       | め<br>ME   | も<br>MO   | tř  | ぢゃ<br>DYA       | ぢぃ<br>DYI     | ぢゅ<br>DYU     | ぢぇ<br>DYE | ぢょ<br>DYO |
|     | さ<br>SA    | U<br>SI   | す<br>SU    | せ<br>SE    | そ<br>SO     | <u>с</u> | みゃ<br>MYA     | みぃ<br>MYI  | みゅ<br>MYU     | みぇ<br>MYE | みょ<br>MYO | ,,, | でゃ<br>DHA       | でい<br>DHI     | でゅ<br>DHU     | でぇ<br>DHE | でょ<br>DHO |
| さ   | しゃ         | SHI<br>UN | Γø         | しぇ         | しょ          |          | や<br>YA       | い<br>YI    | ゆ<br>YU       | いぇ<br>YE  | よ<br>YO   |     |                 |               | 25<br>DWU     |           |           |
|     | SYA<br>SHA | SYI       | SYU<br>SHU | SYE<br>SHE | SYO<br>SHO  | や        | や<br>LYA      | い<br>LYI   | ゆ<br>LYU      | え<br>LYE  | له<br>LYO | 1-# | ば<br>BA         | び<br>Bl       | ぶ<br>BU       | ベ<br>BE   | ぼ<br>BO   |
|     | た<br>TA    | ち<br>TI   | つ<br>TU    | て<br>TE    | と<br>TO     |          | XYA<br>Б      | XYI<br>b   | XYU<br>る      | XYE<br>れ  | XYO<br>ろ  | ΙΦ  | びゃ<br>BYA       | びい<br>BYI     | びゅ<br>BYU     | びぇ<br>BYE | びょ<br>BYO |
|     | <br>ちゃ     | CHI<br>ちい | 150<br>ちゅ  | ちぇ         | ちょ          | 5        | RA<br>りゃ      | RI<br>りい   | RU<br>りゅ      | RE<br>りぇ  | RO<br>りょ  | ぱ   | ぱ<br>PA         | ぴ<br>Pl       | ぷ<br>PU       | ペ<br>PE   | ぽ<br>PO   |
| +-  | CYA<br>CHA | CYI       | CYU<br>CHU | CYE        | CYO<br>CHO  | ħ        | RYA<br>わ      | RYI<br>วัง | RYU<br>う      | RYE<br>うぇ | RYO<br>を  | 10  | ぴゃ<br>PYA       | ぴぃ<br>PYI     | ぴゅ<br>PYU     | ぴぇ<br>PYE | ぴょ<br>PYO |
| IC  | つぁ<br>TSA  | つい<br>TSI |            | つぇ<br>TSE  | つぉ<br>TSO   | - 1J     | WA<br>ん       | WI<br>ん    | WU            | WE        | WO        | ヴぁ  | ヴぁ<br>VA        | ヴい<br>VI      | ヴ<br>VU       | ヴぇ<br>VE  | ヴぉ<br>VO  |
|     | てゃ<br>THA  | てい<br>THI | てゅ<br>THU  | てぇ<br>THF  | てょ<br>THO   | . 70     | NN<br>が       | N*<br>ぎ    | <`            | げ         | ĩ         |     | 後ろに<br>[例] f    | .子首を<br>ごった・  | E2つ続<br>…DATT | にます<br>「A |           |
|     |            |           | とう<br>TWU  |            |             | -<br>5   | GA<br>ぎゃ      | GI<br>ぎい   | GU<br>ぎゅ      | GE<br>ぎぇ  | GO<br>ぎょ  | С   | つ<br>LTU<br>VTU | (単)           | 虫で入力          | すると       | :き)       |
| +-  | な<br>NA    | に<br>NI   | ぬ<br>NU    | ね<br>NE    | の<br>NO     |          | GYA<br>ぐぁ     | GYI        | GYU           | GYE       | GYO       |     | ΛIŪ             |               |               |           |           |
| 19  | にゃ         | にい        | にゆ         | にえ         | にょ          |          | GVVA          |            |               |           |           |     |                 |               |               |           |           |

NYA NYI NYU NYE NYO ※ "ん" はNに続いて子音(K,T,P,S,Z,J,Dなど) がくれば "ん" となります。

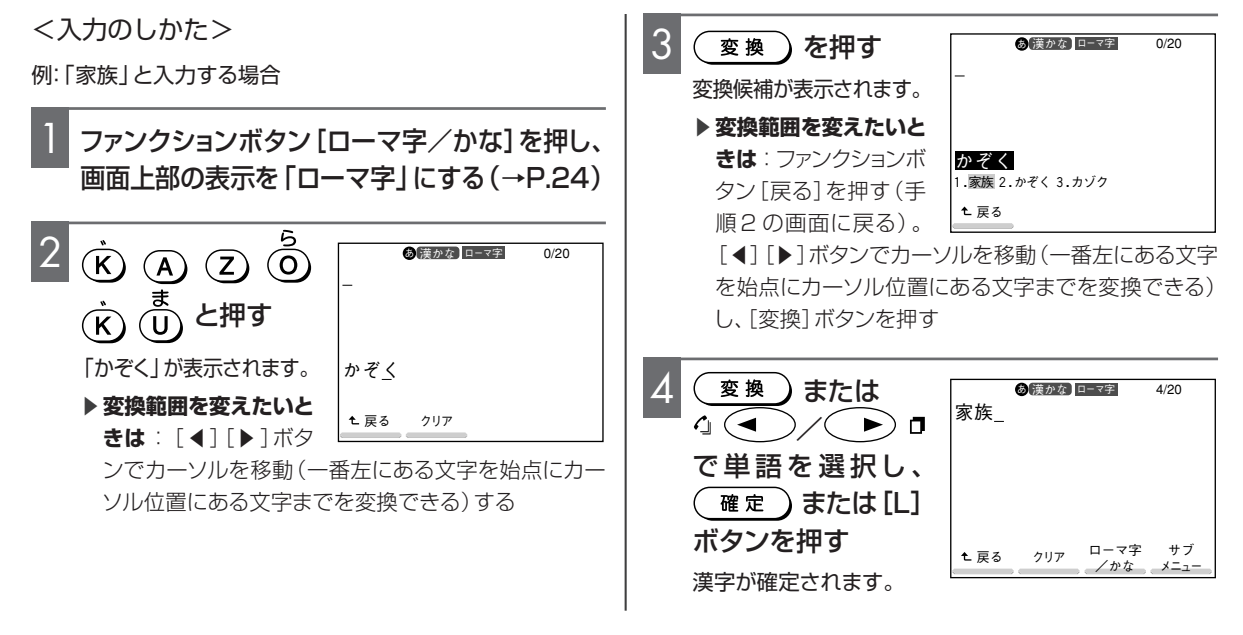

準備

## かなめくり入力のしかた

## <かなめくり入力時の文字入力一覧表>

かなめくり入力にしたときは、下表を参考にして文字を入力します。

|      |        |           |      |        | =      | Fーボード     | 上のボタン                                   | ン      |     |             |       |        |
|------|--------|-----------|------|--------|--------|-----------|-----------------------------------------|--------|-----|-------------|-------|--------|
| 押す回数 | B<br>B | ⊅<br>₩    | to E | た<br>R | な<br>T | lt<br>Y   | t d t d t d t d t d t d t d t d t d t d | ا<br>ط | 00  | р<br>Р      | ĸ     | Ľ      |
| 1 🗆  | あ      | か         | さ    | た      | な      | は         | ま                                       | セ      | IJ, | わ           | *(濁点) | 。(半濁点) |
| 20   | い      | き         | し    | ち      | (C     | ひ<br>ひ    | み                                       | Ð      | b   | を           |       | 1 /    |
| 30   | う      | <         | す    | つ      | な      | ISI       | む                                       | ч      | 3   | h           |       |        |
| 40   | え      | け         | せ    | て      | ね      | $\sim$    | め                                       | セ      | れ   |             |       |        |
| 5回   | お      | 5         | そ    | لح     | の      | ほ         | も                                       | Þ      | ろ   |             |       |        |
| 6回   | あ      |           |      | 5      |        |           |                                         | よ      | /   |             |       |        |
| 7回   | い      |           |      |        |        |           |                                         |        |     |             |       |        |
| 80   | ņ      |           |      |        |        |           |                                         |        |     |             |       |        |
| 90   | え      |           |      |        |        |           |                                         |        |     |             |       |        |
| 10回  | お      | $\bigvee$ |      |        |        | $\bigvee$ |                                         |        |     |             | /     | /      |
|      |        |           |      |        |        |           |                                         |        |     |             |       |        |
| <入力の | しかたこ   | >         |      |        |        |           | ウタスト                                    | り時に行   | ラス堤 | <i>4/</i> ⊏ |       |        |

文字入力時に行える操作 例:「家族」と入力する場合 文字入力時のサブメニュー(→P.24)から、次のような 操作が行えます。 ファンクションボタン[ローマ字/かな]を押し、画 ・起動される場面により、表示される項目が異なります。 面上部の表示を「かなめくり」にする(→P.24) ・Lモードをご利用の場合は、定型文を編集することがで きます (→ P.84)。 高 灌かな かなめくり 0/20 ・定形文挿入時、入力可能な文字数を超えた場合は、入力 (Ŵ)を1回、(Ĕ)を 可能な文字数だけ挿入されます。 5回、(K)を1回、 <改行を入力するには> かぞく を3回押す 文字入力中に ● 「改行挿入」 ● を選択 確定 ファンクションボタン 📫 t戻る クリア 「かぞく」が表示されます。 [サブメニュー] ▶ 変換範囲を変えたいときは(→P.25 手順2) <定型文/絵文字/記号を入力するには> 3 あ 漢かな かなめくり 0/20 変換)を押す 文字入力中に ↓
「絵文字挿入」
↓
などを選択 ファンクションボタン 確定 変換候補が表示されま [サブメニュー] す。 かぞく 1/1 ▶変換範囲を変えたいと ▶ ▶ □ 文字や文を選択 📦 1.家族 2.かぞく 3.カゾク **きは**(→P.25 手順3) t戻る 確定 ▶ 文字入力画面に戻るには:ファンクションボタン[戻る]を押す あ 漢かな かなめくり 4/20 ( 変換)または 家族\_ ▶ 入力できる定型文/絵文字/記号は(→P.111) 4(◀)/(►)Ⅰ <顔文字を入力するには> で単語を選択し、 (確定)または[L] 文字入力中に ((^^)) クリア ローマ字 ボタンを押す t戻る /かな / 4 ( ▲ ) / ( ▶) 🛛 顔文字を選択 🌢 漢字が確定されます。 ▶ 同じボタンの文字を続けて入力するときは:先の文字を入 ▶ (確定 力後[▶]ボタンでカーソルを1つ右に移動してから次の文字 ▶ 入力できる顔文字は(→P.111) を入力する 例:「てつ」と入力する場合 <文字をすべて消去するには> [R](た)を4回押す(「て」が表示される) ファンクションボタン ◆ 【】「オールクリア」
◆ を選択 ② [▶]ボタンを押す(カーソルが1つ右に移動する) 確定 [サブメニュー] (a) [B] (た)を3回押す(「つ」が表示される)

### <文字入力一覧表>

下表を参考にして、子機のダイヤルボタンを使って文字を入力します。

|      | ダイヤルボタン |   |                      |                   |                |   |        |     |    |      |  |  |  |
|------|---------|---|----------------------|-------------------|----------------|---|--------|-----|----|------|--|--|--|
| 押す回数 | 17      |   | 3.00<br>3.00<br>0.00 | (4 <sup>g</sup> ) | 5 <del>,</del> | 6 |        | 870 | 9  | 02   |  |  |  |
| 1 🛛  | ア       | カ | サ                    | タ                 | ナ              | 八 | र<br>र | ヤ   | ラ  | ワ    |  |  |  |
| 20   | イ       | + | シ                    | チ                 | =              | Ł | 11     | ユ   | IJ | F    |  |  |  |
| 30   | ウ       | ク | ス                    | ッ                 | ヌ              | フ | Д      | Э   | ル  | ン    |  |  |  |
| 4回   | I       | ケ | セ                    | テ                 | ネ              | ~ | ×      | 8   | V  | 0    |  |  |  |
| 5回   | オ       |   | ソ                    | ۲-                | )              | 木 | Ŧ      | Т   |    | "    |  |  |  |
| 6回   | 1       | 2 | 3                    | 4                 | 5              | 6 | 7      | U   | 9  | 0    |  |  |  |
| 7回   | ア       | А | D                    | G                 | J              | М | Р      | V   | W  | —    |  |  |  |
| 80   | イ       | В | E                    | Н                 | К              | N | Q      | Þ   | Х  |      |  |  |  |
| 90   | ゥ       | С | F                    | I                 | L              | 0 | R      | ユ   | Y  | (空白) |  |  |  |
| 10回  | I       |   |                      | w                 |                |   | S      | Ξ   | Z  | (    |  |  |  |
| 110  | オ       |   |                      |                   |                |   |        |     |    | )    |  |  |  |
| 12回  |         |   |                      |                   |                |   |        |     |    |      |  |  |  |
| 13回  |         |   |                      |                   |                |   |        |     |    | 5    |  |  |  |
| 14回  |         |   |                      |                   |                |   |        |     |    | *    |  |  |  |
| 15回  |         |   |                      |                   |                |   |        |     |    | #    |  |  |  |
| 16回  |         |   |                      |                   |                |   |        |     |    | &    |  |  |  |

## <入力のしかた>

例:「テツヤ8」と入力する場合

④ を4回押す

2 (ゔ゚゚゚ [>]を押す

「テ」「ツ」のように同じボタンの文字を続けて入力すると きは、先の文字を入力後[>]ボタンでカーソルを1つ右に 移動してから次の文字を入力します。

Ī

**7**\_

| 3 ④を3回押す    | <u>7</u> <u>7</u> |
|-------------|-------------------|
| 4 ⑧ を押す     | テツセ               |
| 5 () [>]を押す | テツヤ_              |
| 6 ⑧ を4回押す   | 777 <u>8</u>      |

準

## 親機で電話をかける

雷 話

 ・子機使用中(「内線2 使用中」と表示されるとき)、コ ピー中、ファクスの送受信中、登録・設定中、Lモード画 面表示中のときは、電話をかけられません。

#### 受話器をとってかける

● ツー・・・・ 相手の 電話番号 ● 通話 ● ここの

- ▶番号を間違えたら:一度受話器を戻し、もう一度ダイヤルする
- ▶ 番号を確認してからかけるには:受話器を置いたままダイ ヤルしたあと、受話器をとる
- ▶相手の声を大きくしたい(受話音量):通話中にキーボード部の[音量 大]ボタンを繰り返し押すと大きくなり、[音量 小]ボタンを繰り返し押すと小さくなる

受話器を置いたままかける(オンフックダイヤル)

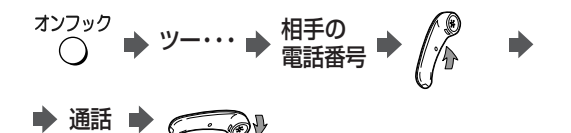

▶ 番号を間違えたら: [オンフック] ボタンを押し、最初からや り直す

#### 🖏 [オンフック]ボタンの使いかた(通話中)

- ・ 親機で通話中に[オンフック]ボタンを押してから受話器を戻 すと、通話が切れずにスピーカから相手の声が聞こえます。
- ・ オンフック中は、こちらの声は相手に聞こえません。
- オンフック中に、再度[オンフック]ボタンを押すと通話が切れます。

同じ相手にもう一度かける(リダイヤル)

- ・最新のものから最大10件まで、1件につき最大32桁 まで電話番号が記憶されています。
- ・リダイヤルには、ファクス送信先や話し中で通話できな かった相手も含まれます。
- ・子機でかけた相手に、親機からリダイヤルすることはできません。

● かけたい 🔶 🎢 🔶 通話 🔶

♥⌒━━♥

- ▶ らくらく電話帳 (→下記) でかけたときは: リダイヤル一覧 に相手先名が表示される
- ▶ 受話器をとってからかけるには ① 受話器をとって[▶]ボタンを押す
  - ② [▲] [▼] ボタンでかけたい相手を選択する

  - ③ [スタート/コピー]ボタンを押す
- ▶ リダイヤルデータの表示を切り替えるには: リダイヤル履歴 で相手先を表示しているときに、ファンクションボタン[表示 切替]を押すと、相手先名表示と電話番号表示を切り替える ことができる

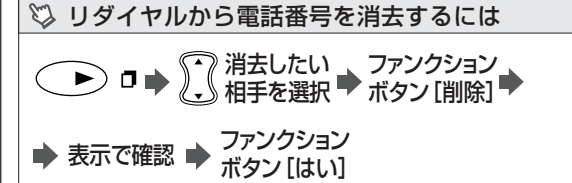

▶ 消去を中止するには:ファンクションボタン[いいえ]または[ストップ]ボタンを押す

#### らくらく電話帳でかける

- ・あらかじめ電話帳に登録してください(→ P.33)。 最大 100 件まで登録できます。
- ・子機で登録した電話帳は、親機では使えません。

●かけたい ●相手を選択 ● 🌘 ● 通話 ● 🧰 ●

- ▶ 電話帳の表示順は:よみがなが「なし→カナ(50音順)→ 空白+カナ→数字・記号→アルファベット(大文字)→アル ファベット(小文字)」の順に表示される(一部の記号はアル ファベットのあとに表示される)
- ▶ 受話器をとってかけるには: ① 受話器をとって [▲] [▼] ボタンでかけたい相手を選択する ② [スタート/コピー] ボタンを押す
- ▶ 電話帳が1件も登録されていないときは:「電話番号が登録されていません 登録しますか?」と表示される。登録する場合は、ファンクションボタン[はい]を押して電話帳登録画面を表示させ、登録操作を行う(親機に登録する→P.34)

#### 🖏 かけたい相手をすばやく探すには

ディスプレイに相手先が表示されているときに、探したい相手先 名(電話帳の「よみがな」)の先頭の文字が含まれている行が割 り当てられたキーボード部の上段のボタン、またはダイヤルボタ ンを押します。

- ・該当する行に登録がない場合は、ボタンを押しても表示は 変わりません。
- ・同じ行に複数の相手先が登録されている(例:「佐藤」「鈴木」…)ときは、[▲] [▼] ボタンで相手先を選択してください。

#### <キーボード部で探すには>

キーボード部の上段ボタン(「Q」(あ)~[P](わ)を押します。 例:「佐藤」さんを探すときは[E](さ)を押す

#### <ダイヤルボタンで探すには>

ダイヤルボタンの文字の割り当ては次のとおりです。

- [1]…あ行 [2]…か行 [3]…さ行 [4]…た行 [5]…な行 [6]…は行 [7]…ま行 [8]…や行 [9]…ら行 [0]…わ行
- 例:「佐藤」さんを探すときは[3] (さ)を押す

### 保留にする

通話の途中で相手に待ってもらう間、メロディ音を流すこ とができます。メロディ音が流れている間は、こちらの声 は相手に聞こえません。

- ・10分以上保留にしたままでいると、自動的に保留が解除 され、電話は切れます。
- ・内線通話の保留はできません。
- ・保留中に受話器を戻しても、電話は切れません。受話器 をとると、もう一度話しができます。

通話中に 保留/内線 → 保留中 → もう一度 保留/内線 話すときは

- ▶ 親機で保留にした電話を子機でとりたいとき:受話器を戻し、子機をとって[通話]ボタンを押すと話しができる
- ▶ 保留メロディを変えたい(保留メロディ→P.94)

## 親機で電話を受ける

 ・ナンバーディスプレイを利用すると、相手の電話番号を ディスプレイで確認してから電話に出ることができます。

• 通話 🔶 🦲 🗸 ベルが鳴る 🔶

- ▶相手の声を大きくしたい(受話音量):通話中にキーボード部の[音量 大]ボタンを繰り返し押すと大きくなり、[音量 小]ボタンを繰り返し押すと小さくなる
- ▶ベル音・メロディを変えたい(親機ベル音・メロディ→P.92)
- ▶ベル音量を調節するには:待ち受け中または着信中にキー ボード部の[音量 大]ボタンを繰り返し押すと大きくなり、 [音量 小]ボタン繰り返しを押すと小さくなる 内線呼び出し時のベル音量も同時に切り替わる

#### ◎ 「ポーポー…」という音が聞こえたら

- ・「ファクシミリを受信します。受話器を置いてお待ちください」 というメッセージが流れたら、受話器を戻してください。
- ・ファクスかんたん受信を「しない」に設定しているとき
   (→P.41)は、メッセージが流れません。この場合は、下記の「無音だったら」と同じ操作をしてください。

#### 💱 無音だったら

ファクスかもしれません。[スタート/コピー] ボタンを押してみ てください。

## 子機で電話をかける

- ・親機が使用中(通話中、ファクスの送受信中、登録・設 定中、Lモード画面表示中、コピー中など)のときや、他 の子機が通話中のときは、電話をかけられません。
- ・通話中に親機の [スタート/コピー] ボタンを押すと、通話は切れます。

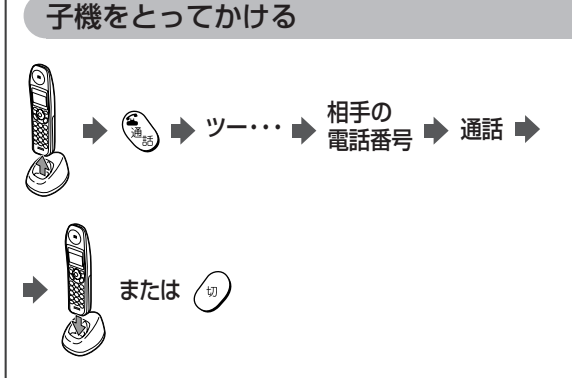

- ▶ 番号を間違えたら: [切] ボタンを押してから [通話] ボタン を押し、「ツー…」という音が聞こえたら相手の電話番号をダ イヤルする
- ▶ 「ツー…」と聞こえないときは:もう一度[切]ボタンを押してから[通話]ボタンを押す
- ▶ 充電器に置いていないとき: [通話]ボタンを押し、「ツー …」という音が聞こえたら相手の電話番号をダイヤルする
- ▶ 番号を確認してからかけるには:相手の電話番号をダイヤ ルしてから[通話]ボタンを押す。番号を間違えたら[保留/ 消去]ボタンを押すごとに1文字ずつ取り消すことができる
- ▶相手の声を大きくしたい(受話音量):通話中に[>]ボタンを繰り返し押す。「標準」→「大」→「特大」→「標準」…の順に受話音量が切り替わる
- ▶ 受話音量を「特大」にしても音が小さい: 受話音量を全体的に大きくする(子機の受話音量→P.95)
- ▶子機のボタンを押したときの音を消すには(キータッチトーン→P.103)

### 🖏 クイック通話とは

・「ON」のとき

子機を充電器からとるだけでダイヤルできます。または電話に 出られます。

- 「OFF」のとき(お買い求め時)
   子機を充電器からとり、[通話]ボタンを押してダイヤルします。
- ▶ クイック通話の設定を変更する(クイック通話→P.103)

## 同じ相手にもう一度かける(リダイヤル)

## らくらく電話帳でかける

 ・あらかじめ電話帳に登録してください (→P.33)。最大 80件まで登録できます。
 ・親機で登録した電話帳は、子機の電話帳に転送しなけれ ば使えません (電話帳転送→P.36)。
 待ち受け中に (→P.14)
 [▲] [▼]かけたい 相手を選択 ◆ (四)

または (1)

▶電話帳の表示順は:よみがなが「空白+文字→数字→カナ (50音順)→アルファベット→記号→相手先名のない電話番号」の順に表示される

### 🖾 かけたい相手をすばやく探すには

- ・ディスプレイに相手先が表示されているときに、探したい相手 先名の先頭の文字が含まれている行が割り当てられたダイヤ ルボタンを押します。
  - ・該当する行に登録がない場合は、ダイヤルボタンを押しても表示は変わりません。

例: 「サトウ」 さんを探すときは [3] (サ)を押す

同じ行に複数の相手先が登録されているときは、同じダイヤル ボタンを押すたびに、その行の相手先が順番に表示されます。 例:[3](サ)を押すたびに「サトウ」「スズキ」…

・相手先名が記号で始まる場合は、[0]を押すと"--"や"("、 "\*"などで始まる相手先名が表示されます。記号で始まる相 手先を表示中には、[▼]ボタンを押すと次の相手先が表示さ れます。

## ワンタッチダイヤルでかける

[ワンタッチ]ボタンを押すだけで電話をかけることができます。

・あらかじめワンタッチダイヤルに登録してください (→ P.37)。登録できる相手先は 1 件です。

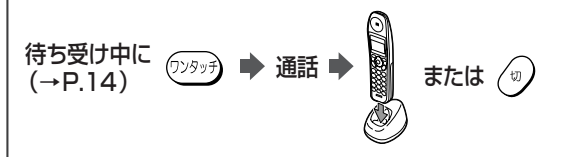

## 保留にする

通話の途中で相手に待ってもらう間、メロディ音を流すこ とができます。メロディ音が流れている間は、こちらの声 は相手には聞こえません。

- ・10分以上保留にしたままでいると、自動的に保留が解除され、電話は切れます。
- ・内線電話の保留はできません。
- ・保留中に子機を充電器に戻しても、電話は切れません。
- ・クイック通話(→左記)が「ON」のときは子機を充電器 からとると保留が解除され、「OFF」のときは子機を充電 器からとって[通話]ボタンを押すと保留が解除されて、 もう一度話しができます。

通話中に 龗 🔶 保留中 🍁 もう一度話すときは 🛒

#### ▶ 通話中

▶ 子機で保留にした電話を親機でとりたいとき:子機を充電 器に戻すか[切]ボタンを押したあと親機の受話器をとると 話しができる

▶ 保留メロディを変えたい(保留メロディ→P.94)

通話∎

## 子機で電話を受ける

- ・子機のベルは、親機より少し遅れて鳴り、このとき〔通 話〕ボタンが点滅します。
- ・通話中に親機の[スタート/コピー]ボタンを押すと、通話は切れます。

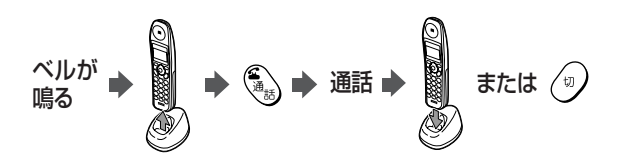

- ▶ 充電器に置いていないときは:ベルが鳴っているときに[通話]ボタンを押すと、電話に出られる
- ▶ 相手の声を大きくしたい(受話音量→P.29)
- ▶ベル音・メロディを変えたい(子機ベル音・メロディ→P.92)
- ▶ベル音量を調節するには:待ち受け中に[>]ボタンを2秒以上押すたびに「ピッ」または「ピー」(OFFのとき)と音がして、音量が変わる(「大」→「小」→「OFF」→「大」…の順)内線呼び出し時のベル音量も同時に切り替わる

#### ♡ 「ポーポー…」という音が聞こえたら

- ・「ファクシミリを受信します。受話器を置いてお待ちください。」というメッセージが流れたら、[切] ボタンを押すか、子機を充電器に戻してください。
- ・ファクスかんたん受信を「しない」に設定しているとき
   (→P.41)は、メッセージが流れません。この場合は、下記の「無音だったら」と同じ操作をしてください。

#### 💱 無音だったら

ファクスかもしれません。[内線] ボタンを押してから[6]を押し てみてください。

## 親機と子機で通話する(内線通話)

親機と子機で話しをしたり、子機どうしで話しをしたりす ること(内線通話)ができます。内線通話をかけるとき は、親機や子機に割り当てられた内線番号をダイヤルし ます。

- ·内線番号1:親機
- ·内線番号2:付属の子機(1台目)
- ·内線番号3:増設した子機(2台目)
- ・内線番号4: 増設した子機(3台目)
- SPL-S50W/S505VWでは、内線3も付属の子機となります。
- ・どちらかが外線通話中は、内線通話はできません。
- ・三者通話はできません。
- ・内線通話は保留できません。
- ・増設子機は別売です(子機を増設するときは→P.110)。
- ▶ すべての親機・子機を呼び出すには:内線番号のかわりに [\*]を押す

### 親機から子機にかける

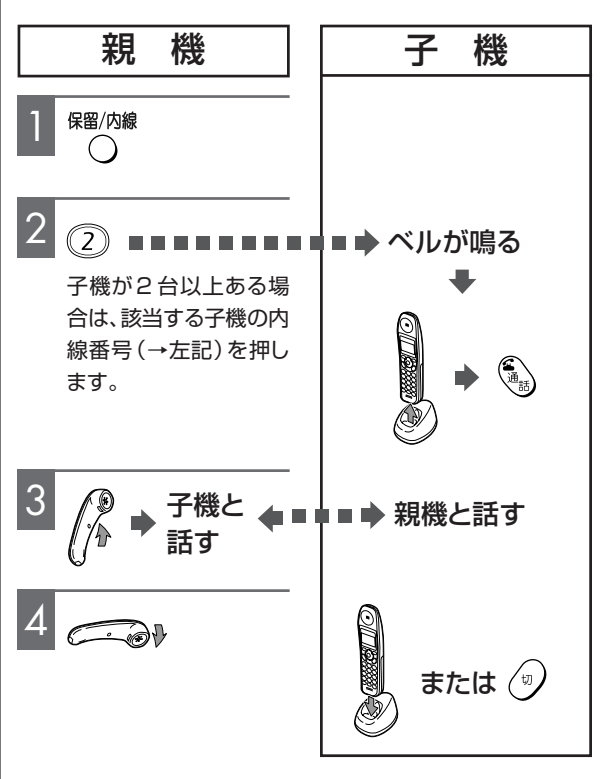

▶ 内線通話中に外線に出るには: 内線の呼び出し中や、内線 通話中に外線がかかってくると、内線の呼び出しや内線通話 が中断し、外線のベルが鳴る。外線に出るときは、親機は一度 受話器を戻して再度受話器をとる。子機は[通話]ボタンを 押す

#### 子機から親機にかける

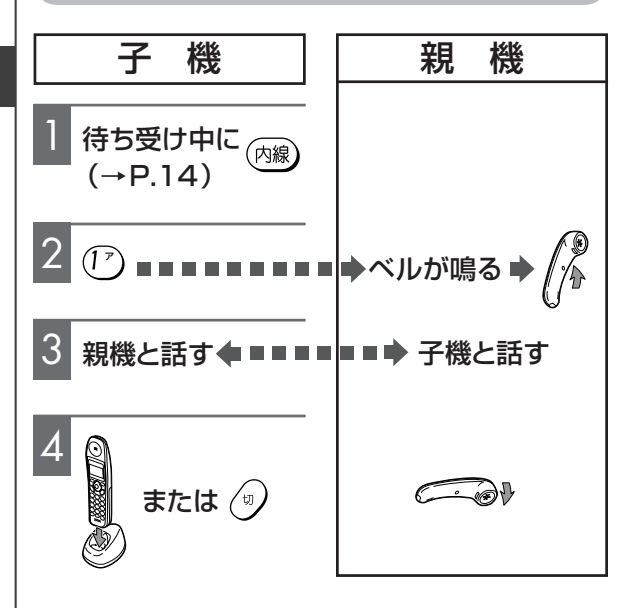

### 子機から子機にかける

子機を2台以上お使いの場合は、子機と子機で簡易子機 間通話(トランシーバー方式)ができます。

- ・親機または他の子機で外線通話中は、簡易子機間通話は できません。
- ・三者通話はできません。
- ・簡易子機間通話は保留できません。
- ・相手と同時に話すことはできません。送話側が話したあ と[キャッチ]ボタンを押すと、送話側と受話側が入れ 替わります。
- ・送受話の切り替えおよび終話は、送話側の子機のみ行えます。
- ・送話側が話せる時間は、最大50秒間です。50秒を過ぎると、簡易子機間通話は自動的に終了します。

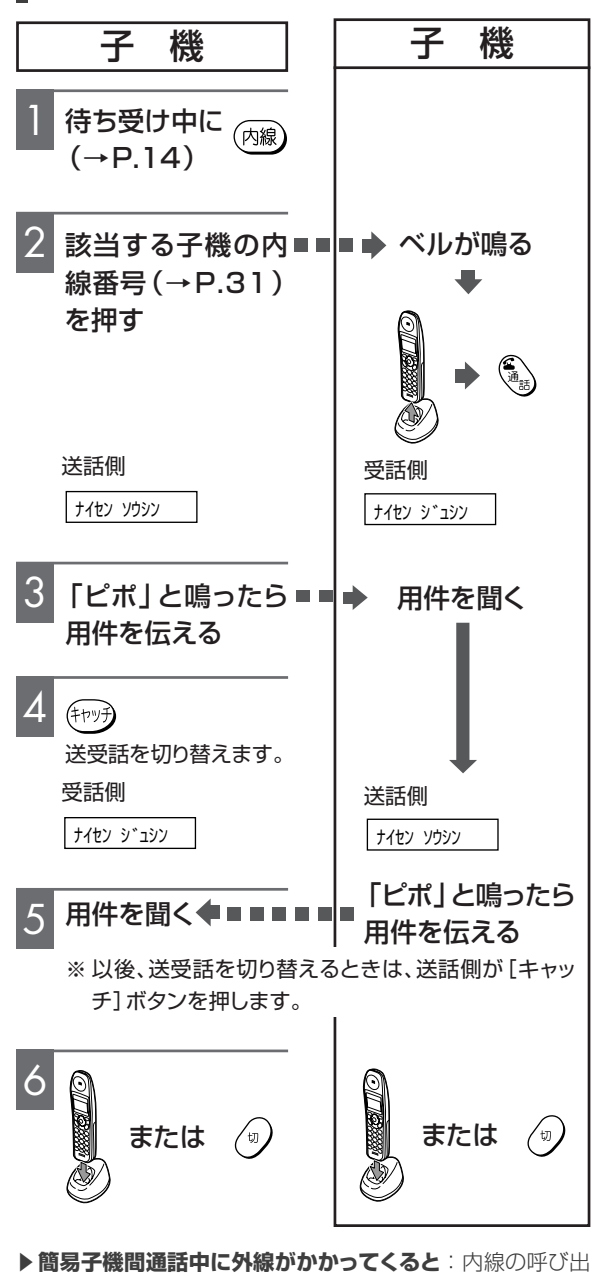

しや内線通話が中断し、外線のベルが鳴る

## 外線電話を他の電話機に転送する(外線転送)

外線電話を親機から子機に、または子機から親機や他の 子機に転送することができます。

### 親機から子機に転送する

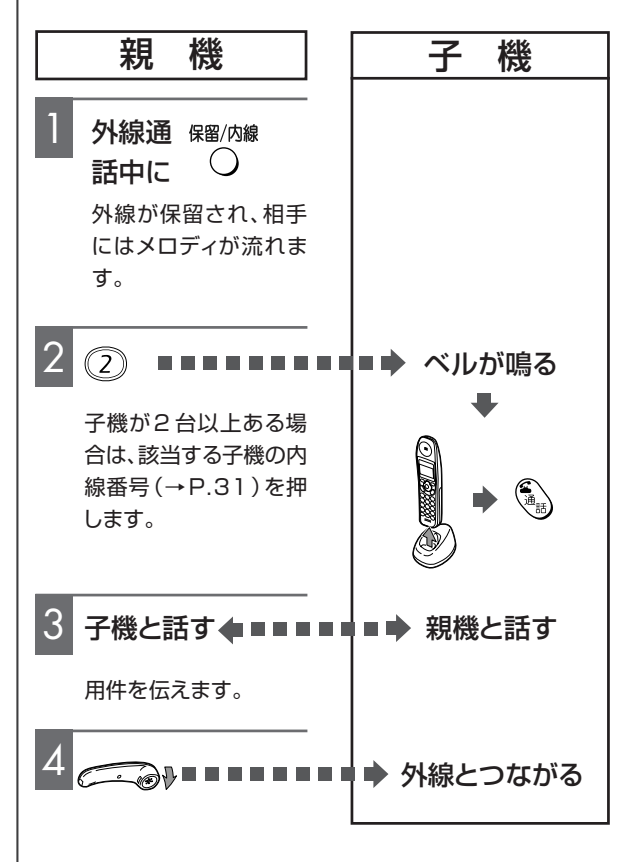

▶ 子機が出ないときは: [保留/内線]ボタンを押すと、外線 との通話に戻る

▶ 子機に切り替えたい(1人で転送する): 外線と通話中に [保留/内線]ボタンを押し、受話器を戻してから子機をとり、 [通話]ボタンを押すと、子機で外線と通話ができる

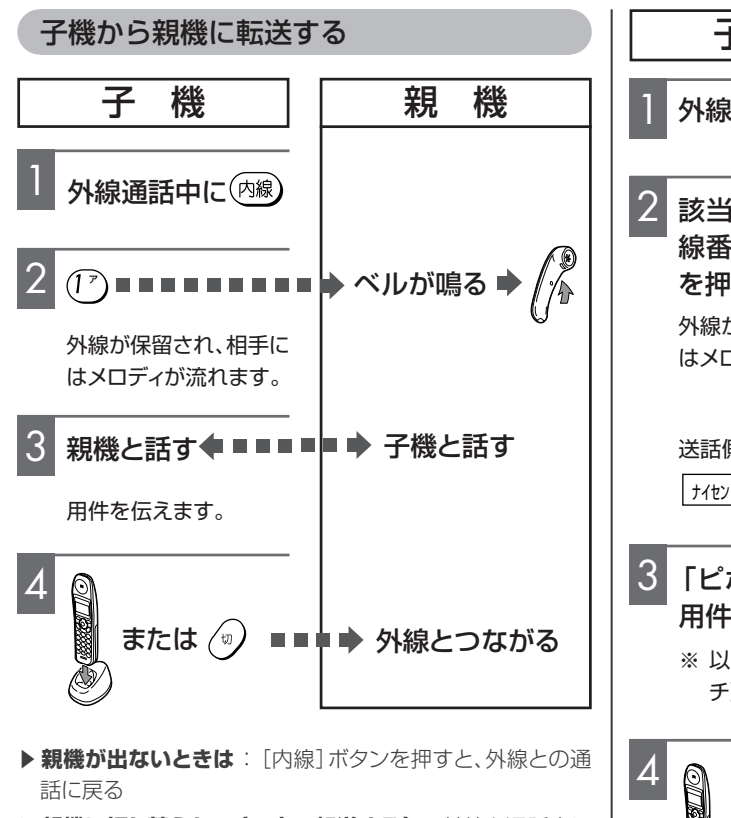

▶親機に切り替えたい(1人で転送する): 外線と通話中に [保留/消去]ボタンを押し、子機を充電器に戻すか[切]ボ タンを押したあと、親機の受話器をとると親機で外線と通話 ができる

### 子機から子機に転送する

子機を2台以上お使いの場合は、子機と子機で簡易子機 間通話(トランシーバー方式)ができます。

- ・相手と同時に話すことはできません。送話側が話したあ と[キャッチ]ボタンを押すと、送話側と受話側が入れ 替わります。
- ・送受話の切り替えおよび転送は、送話側の子機のみ行え ます。
- ・送話側が話せる時間は、最大50秒間です。50秒を過ぎ ると、自動的に外線が受話側に転送されます。

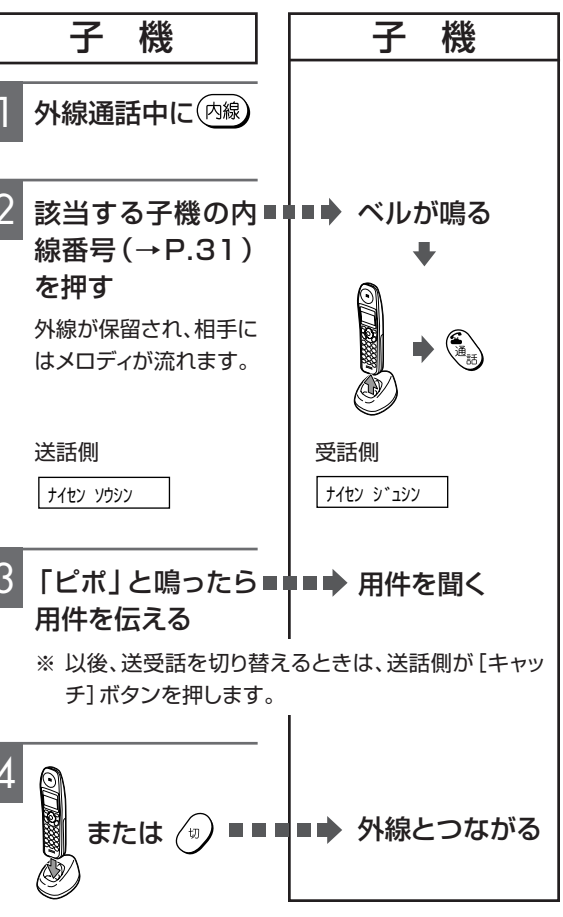

▶ 子機が出ないときは: [内線]ボタンを押すと、外線との通話に戻る

## らくらく電話帳に登録する

電話やファクスをよく送る相手先を登録できます。

- ・「,(半角コンマ)」は入力できません。
- ・電話帳を登録/変更/削除後に電源を切る場合は、「保存中」の表示が消えて待ち受け画面に戻ってから電源を切ってください。待ち受け画面に戻る前に電源を切ると、変更されたデータは保存されません。
- ・ナンバー・ディスプレイ(→P.54)を利用している方は、必ず市外局番から入力してください。また、「\*」「#」
   「ー(ポーズ)」「(スペース)」は入力しないでください。
- ・ターミナルアダプタに本機を接続している場合
   (→P.104)は、「- (ポーズ)」を入れると電話がかけられなくなることがあります。

電 話

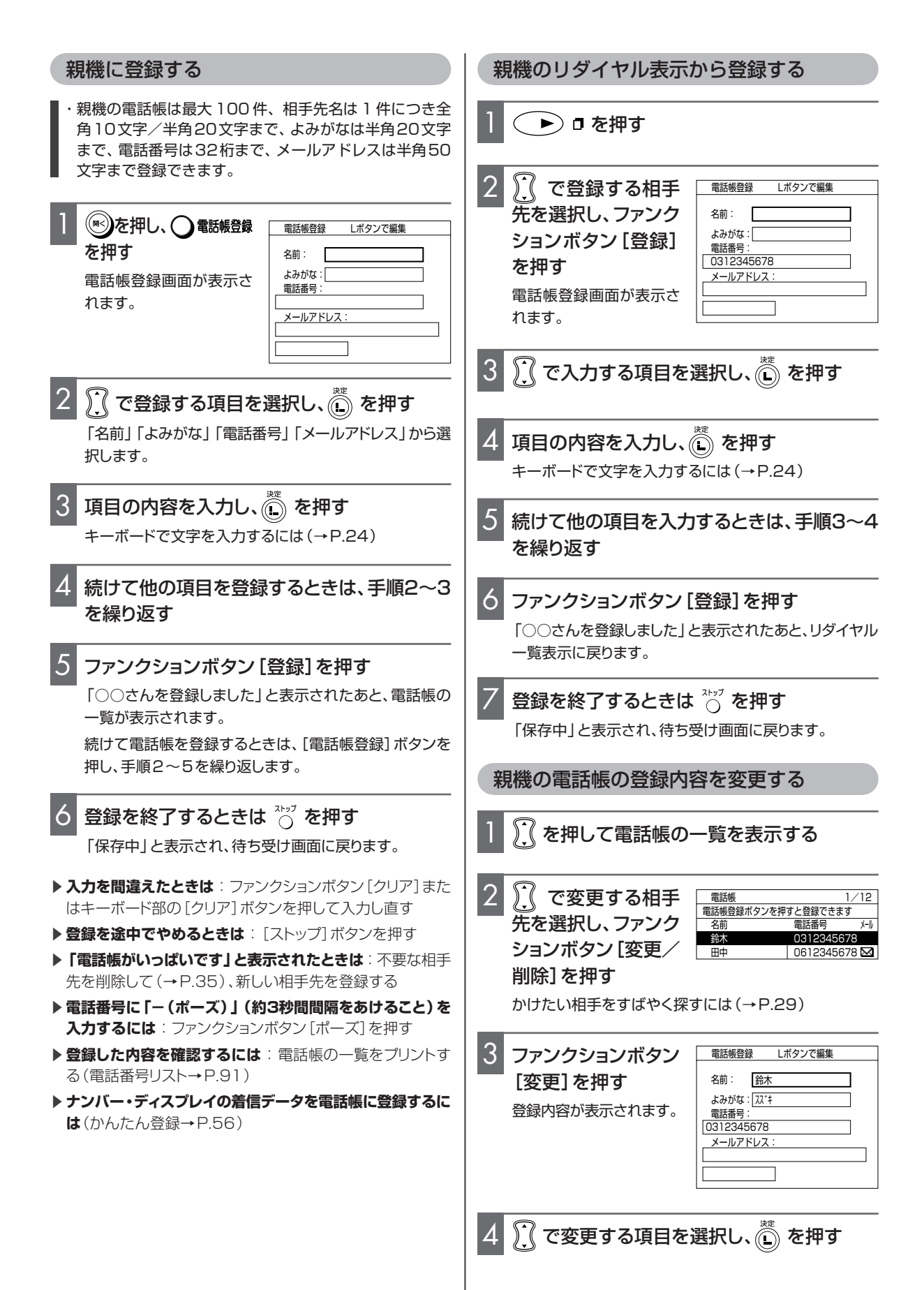

| 5 項目の内容を変更し、 を押す<br>キーボードで文字を入力するには(→P.24)                                                                                              | 4 <> を押す <u>_デンワバンゴウ?</u>                                                 |
|----------------------------------------------------------------------------------------------------|---------------------------------------------------------------------------|
| 6 続けて他の項目を変更するときは、手順4~5<br>を繰り返す                                                                                                    | 5 相手先の電話番号を市外局番から入力する<br>12桁を超えて入力したときはスクロール表示されます。                       |
| 7 ファンクションボタン [登録]を押す                                                                                                    | 6 <==-) を押す                                                               |
| 「○○さんを登録しました」と表示されたあと、電話帳の<br>一覧が表示されます。                                                                                                | ▶ 入力を間違えたときは: [保留/消去]ボタンを押して入力し直す。[保留/消去]ボタンを2秒以上押し続けると、表示されているすべての文字が消える |
| 8 操作を終了するときは ☆ップ を押す                                                                                                    | ▶ 登録を途中でやめるときは: [切]ボタンを押す                                                 |
| 「保存中」と表示され、待ち受け画面に戻ります。                                                                                                    | ▶「デンワチョウ フル」と表示されたときは:不要な相手先を削除して(→P.36)、新しい相手先を登録する                      |
| 親機の電話帳の登録内容を削除する                                                                                                    | ▶ 電話番号に「-(ポーズ)」(約3秒間間隔をあけること)を<br>入力するには: [キャッチ]ボタンを押す                    |
| 1 <u>〔</u> を押して相手先の一覧を表示する                                                                                                    | 子機のリダイヤル表示から登録する                                                          |
| 2 ① で削除する相手先を選択し、ファンクション<br>ボタン [変更/削除]を押す                                                                                              | 1 待ち受け中(→P.14)に ○ [<]を押す                                                  |
| かけたい相手をすばやく探すには(→P.29)<br>                                                                                                    | 2 (◯ [▲] [▼] で登録する相手先を選択する                                                |
| 3 ファンクションボタン [削除]を押す                                                                                                    | 3<br>「子機に登録する」の手順2~6を行う(→左                                                |
| 4 ファンクションボタン [はい] を押す                                                                                                    | 記)                                                                        |
| 削除を中止したいときは、ファンクションボタン [いいえ]<br>を押します。                                                                                                  | 子機の電話帳の登録内容を変更する                                                          |
| 「○○さんを削除しました」と表示されたあと、電話帳の<br>一覧が表示されます。                                                                                                | 1 [▲] [▼] で変更したい相 [_ッボンデンキ                                                |
| 5 操作を終了するときは ひづ を押す                                                                                                    |                                                                           |
| 「保存中」と表示され、待ち受け画面に戻ります。                                                                                                    |                                                                           |
| 子機に登録する                                                                                                    | 石前を安更しないことは、子順らに進んでください。                                                  |
| <ul> <li>・子機の電話帳は最大80件、相手先名は1件につき12<br/>文字まで、電話番号は16桁まで登録できます。</li> <li>・各ボタンは60秒以内に操作してください。60秒経過すると「ピーピー」という音がして登録が中断されます。</li> </ul> | 3 () [<] [>] で、変更したい文字を点滅させる                                              |
| ■ す。中断されたときは、手順1からやり直してください。                                                                                                    | 4 名前を入力し直す                                                                |
| 1     を押す     デンワチョウ トウロク                                                                                                    | 子機で文字を入力するには(→ P.27)<br>文字や数字を消すには(→ P.36)                                |
| 2 <>を押す                                                                                                    | 5 (X=2-) を押す (1312345678)<br>電話番号を変更しないときは、手順8に進んでください。                   |
| 3 相手先の名前を入力する<br>子機で文字を入力するには(→P.27)                                                                                                    | 6 (<) [<] [>] で、変更したい数字を点滅させる                                             |

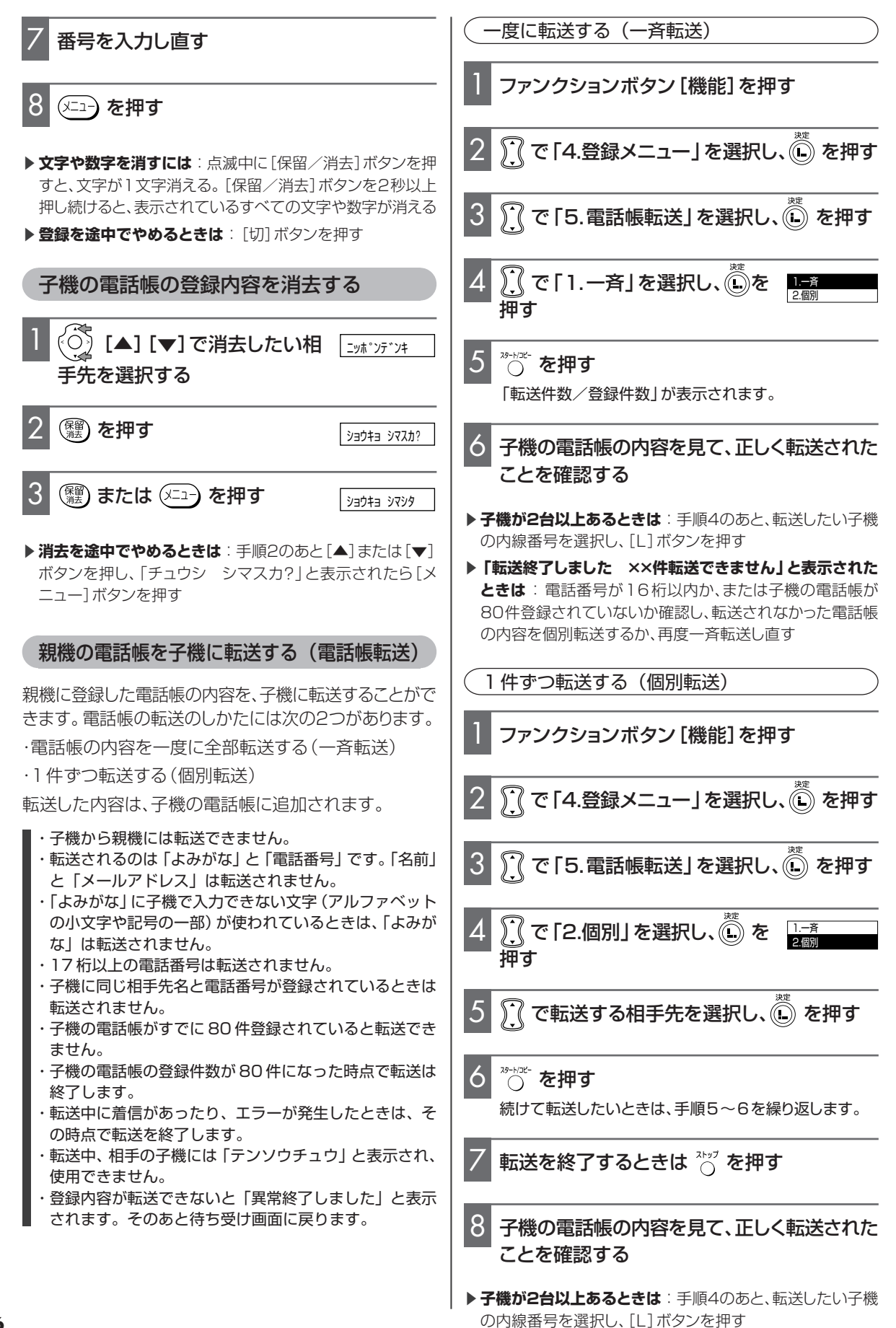
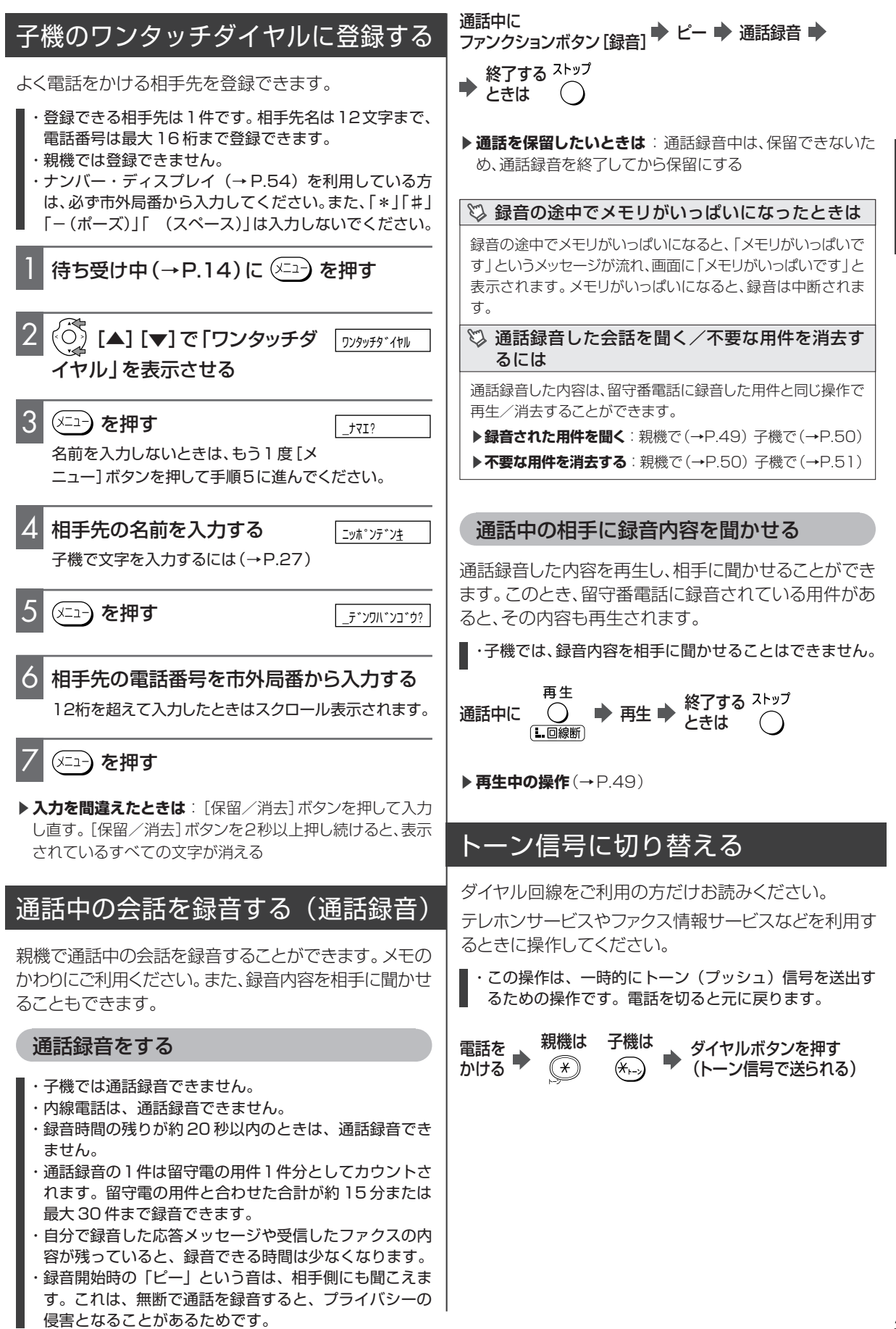

電

話

# ファクス/コピー

### ファクス/コピーの前に

### 読み取れる原稿のサイズと厚さ

1枚だけセットする場合と2枚以上セットする場合で、読み取れる原稿の長さと厚さが異なります。

|    | 1枚だけセットする場合        | 2枚以上セットする場合                 |  |
|----|--------------------|-----------------------------|--|
| 最大 | 257(幅)×1000(長さ)mm* | 257(幅)×364(長さ)mm<br>(B4サイズ) |  |
| 最小 | 128(幅)×128(長さ)mm   | 128(幅)×128(長さ)mm            |  |
| 厚さ | 0.05~0.15mm        | 0.065~0.10mm                |  |

\* シングルコピーの場合はA4サイズ、マルチコピーの場合は B4サイズまでです(→P.44)。

この取扱説明書の本ページの厚さが0.08mmです。

### そのままでは読み取れない原稿

次のような原稿は、あらかじめ普通紙に複写機でコピー しておくか、またはハンドスキャナを使ってください (→P.45)。

| 読み取れない原稿                     | 複写機でコピー<br>した原稿 | ハンド<br>スキャナ |
|------------------------------|-----------------|-------------|
| フィルムやトレーシングペー<br>パーのような透明なもの | 0               | ○*          |
| 破れたり、しわが入ったり、丸<br>まった紙       | 0               | 0           |
| 感熱紙、感圧紙、裏カーボン<br>紙などの化学処理した紙 | 0               | 0           |
| ノリやテープで貼り合せた<br>紙            | 0               | ×           |
| 小さすぎる紙<br>(128×128mm未満)      | 0               | <b>*</b>    |
| 薄すぎる紙<br>(0.05mm未満)          | 0               | ○*          |
| 厚すぎる紙<br>(0.15mmを超える紙)       | 0               | 0           |

\* 白い紙などの上に原稿を置いて読み取ってください。

#### 読み取れる範囲

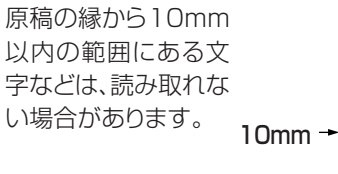

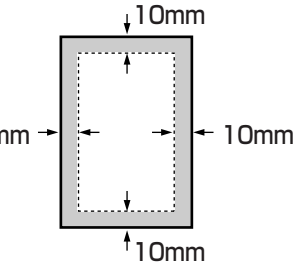

### 原稿セットのしかた

- ・記録した文書が記録紙排出口に残っている場合は、取り 除いてから原稿をセットしてください。
- ・クリッブやホチキスの針は必ず取り除いてください。故障の原因となります。
- ・インクや修正液、ノリなどが付いた原稿は、完全に乾か してからセットしてください。
- ・幅や厚さが異なる原稿を一緒にセットしないでください。 原稿がつまったり、送信漏れが出たりする原因となりま す。
- 液晶パネルとテンキーカバー(SPL-S505V/S505VW)
   のみ)を閉じた状態で、原稿をセットしてください。

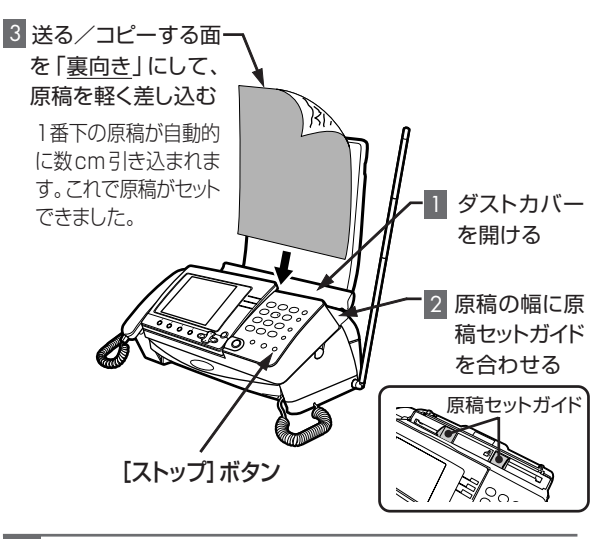

### ダストカバーを開ける

- 2 原稿の幅に原稿セットガイドを合わせる 一度にセットできる原稿枚数は、5枚までです。 原稿セットガイドは、原稿の幅にきちんと合わせてくださ い。原稿が斜めに入ったり、つまったりする原因となりま す。
- 3 送る面を「裏向き」にして、原稿を軽く差込む 1番下の原稿が自動的に数cm引き込まれます。これで原稿がセットできました。 ファクスを送る(→P.39)

コピーをとる(→P.44)

- ▶ 原稿を複数枚セットすると:下から順に送られる
- ▶セットした原稿を取り除くには: [ストップ]ボタンを押すと、 原稿が排出される。無理に原稿を引き抜くと、原稿読み取り 部に傷がつくので注意する
- ▶6枚以上の原稿を送る/コピーするときは:何回かに分ける。コピーやファクス送信中に原稿を追加すると、原稿がつまったり、送信漏れが出たりする原因となる
- ▶ コピーしてはいけないもの:個人で使用する目的でも、法 律でコピーが禁止されているものがある(→P.44)

### 写真や小さい文字の原稿のとき(画質モード)

文字の小さい原稿や、写真のように濃淡のある原稿を鮮 明にファクス/コピーすることができます。送信やコ ピーの前に画質モードを設定してください。

#### <画質モードの決めかた>

下表を参考に、画質モードを決めてください。

|                           | お買い求め時:ふつう      |  |  |
|---------------------------|-----------------|--|--|
| 画質モード                     | 原稿の状態           |  |  |
| ふつう                       | 文字がこのくらいの大きさ    |  |  |
| 小さい                       | 文字がこのくらいの大きさのとき |  |  |
| 細かい                       | 文字がこのくらいの大きさのとき |  |  |
| 写真<br>64 階調<br>ハーフ<br>トーン | 写真のとき           |  |  |

- ・「細かい」「写真」に設定すると、「ふつう」や「小さい」 に比べ、送信に時間がかかります。
- ・黒い部分が多い原稿や色地の原稿、縦の罫線のある原稿
   は送信に時間がかかります。
- ・色地の原稿を送るときは「ふつう」または「小さい」に 設定してください。「細かい」「写真」で送ると送信時間 が極端に長くなることがあります。
- ・「細かい」に設定した場合、相手機種によっては「小さい」 で送信することがあります。
- 「写真」に設定したとき、白い部分にゴマ模様の記録が出たら、読み取り濃度を薄くしてみてください(読み取り 濃度→P.94)。

画質モードを選ぶ

2

・コピーのとき (→P.44) は 「ふつう」 に設定しても 「小 さい」 でコピーされます。

| 原稿をセットする<br>(→P.38) | 画質:ふつう |
|---------------------|--------|
| 現在の画質モードが表示され       | ます。    |

- ファンクションボタン [画質] を繰り返し押す 押すごとに画面の表示が変わります(「ふつう」→「小さ い」→「細かい」→「写真」→「ふつう」…の順)。

#### 🖏 原稿の色にご注意

- ・青色のボールペンやサインペンなどで書かれた原稿は、鮮明に読み取れないことがあります(ブルーブラックや紺色に近い 青の場合は問題ありません)。薄い鉛筆や、蛍光マーカーで書 かれた文字も鮮明に読み取れません。
- ・赤は、黒と同様に鮮明に読み取ることができます。ただし、赤 などの濃い地色の紙に黒で書かれた原稿は、地色と文字色が いずれも黒くなってしまうため、鮮明にファクス/コピーできま せん。
- ▶ 色のついた原稿や文字の薄い原稿のときは(読み取り濃度→ P.94)

### ファクスを送る

受話器をとらずに送ったり、相手と話してから送ったりで きます。

- ・原稿は自動的に排出されます。一時的に止まることがあ りますが、無理に引き抜かないでください。
- ・相手がA4サイズの記録紙を使用している場合、B4サイズの原稿を送信すると、A4サイズに縮小されて送信されます。
- ・相手の機種によっては送信時間が長くかかることがあり ます。

ファクスを自動で送る(自動送信)

受話器をとらずにファクスを送ります。

- 原稿セット (→P.38) → ファンクションボタン [画質] で → 画質モードを選ぶ
- ➡ 相手の電話番号 ➡ ➡ 送信 ➡ 送信完了
- ▶ 番号をダイヤルするかわりに: リダイヤル(→P.28)、らくらく電話帳(→P.28)、ナンバー・ディスプレイ契約時には着信データ(→P.56)も使える
- ▶ 番号を間違えたら:ファンクションボタン[クリア]を押して 入力し直す
- ▶送信を途中でやめるときは: [ストップ]ボタンを押す。もう 一度押すと「原稿排出中」と表示され、原稿が排出される
- ▶ 自分の名前や電話番号などを相手先の記録紙にプリントする(発信元記録→P.94)
- ▶ 海外にファクスを送るときは(海外通信→P.94)
- ▶ファクスの送信結果、受信結果の一覧を出力する(通信管理 レポート→P.91)
- ▶「リダイヤル待ち1回目」と表示された:相手先が話し中な どで送信できなかったときは、1分間隔で5回までかけ直す (オートリダイヤル)。それでも送信できないときは、不達レ ポートがブリントされる(→P.40)

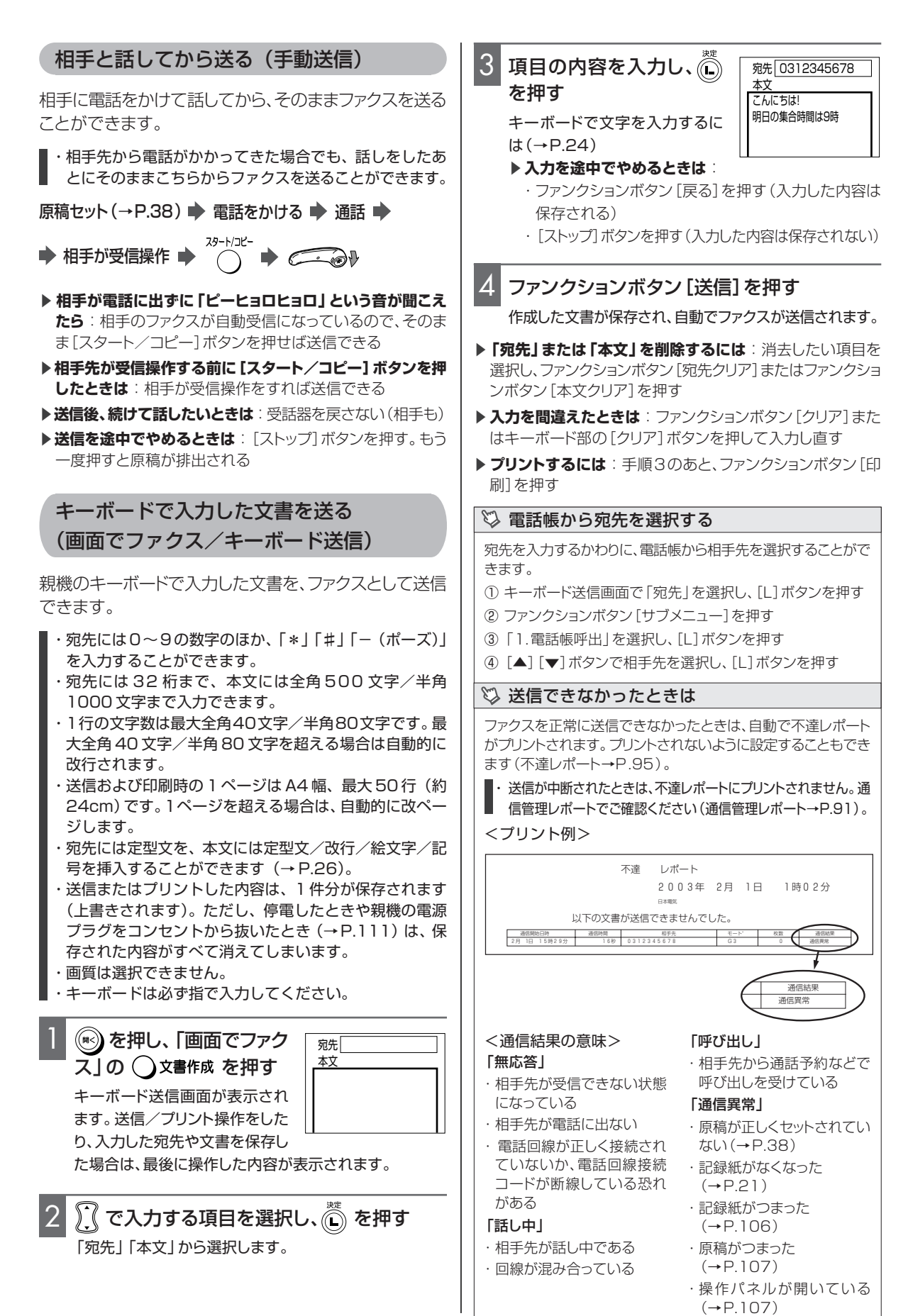

# ファクス/コピー

### ファクスを受ける

ファクスは、着信モードの設定によって自動で受けたり、 通話のあとに手動で受けたりすることができます。

・記録した文書は、記録紙排出口に10枚以上ためないで ください。また、記録紙カバーに、シールなどを貼り付 けないでください。記録紙づまりの原因になります。

### 自動で受ける

お買い求め時の着信モードの設定は「電話/ファクス自動切替」になっています。この場合は、本機が自動で電話をつなぎ、相手が電話かファクスかを判断します。ファクスのときは、自動的に受信します。電話のときは、呼出ベルが鳴ります。

#### <電話/ファクス自動切替のしくみ>

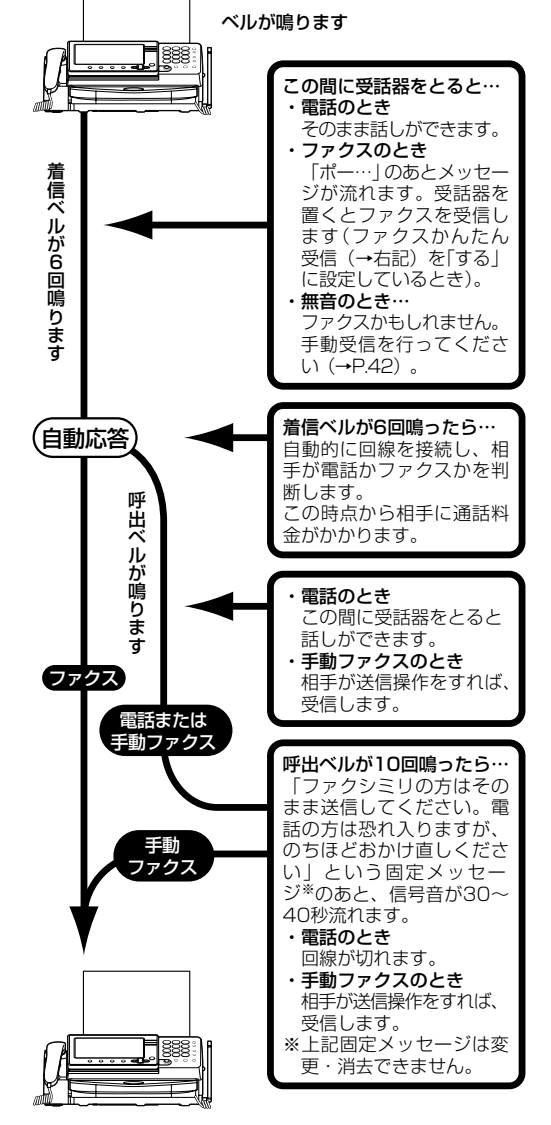

ファクスを受信します

- ・電話がつながると、相手の受話器から聞こえる呼出音が 少し変わり、ここから相手に通話料金がかかります。
- ▶ 「留守」を設定したときには:電話のつながりかたやベルの 鳴りかたが異なる(→P.48)
- ▶ 着信ベル回数を変える(→P.93)
- ▶ 呼出ベル回数を変える(→P.93)
- ▶ベルを鳴らさずに受信するには:着信ベル回数を、0回に設 定する(→P.93)
- ▶ファクスの送信結果、受信結果の一覧を出力する(通信管理 レポート→P.91)

#### 🖏 自動切替をやめるには

着信モードの設定を、いつも電話で受ける(電話専用)/いつも ファクスで受ける(ファクス専用)に変更することができます。

・電話/ファクス自動切替

設定回数着信ベルが鳴ると本機が自動で電話をつなぎ、相手 が電話かファクスかを判断します。ファクスのときは自動的に 受信し、電話のときは呼出ベルが鳴ります。

#### ・電話専用

ファクスを自動受信したくない場合や、電話に出なかったとき、 相手に通話料金がかからないようにしたい場合などにご利用く ださい。普通の電話と同じように使うことができます。ファクス は手動で受信してください。

#### ・ファクス専用

設定回数着信ベルが鳴ったあと自動的にファクスを受信しま す。相手からかかってくるのがファクスだけとわかっていると きにご利用ください。着信ベルが鳴っている間に電話に出たと き、相手が電話ならば話しができます。

# ジメモリオーバーによる通信異常がひんぱんに起こるときは

本機は、ファクス受信中にインクフィルムや記録紙がなくなって もメモリ代行受信がはたらくように、いったんメモリに蓄積しな がらプリントしています。ただし、受信できるメモリ容量を超える データ量の原稿が送られてくると、メモリオーバーとなり受信で きません。このようなことがひんぱんに起こるときは、以下の操 作を行ってください。

▶ 不要な用件を消す(→P.50、51)

- ▶ メモリ受信を「しない」に設定する(→P.101)
- 🖏 ファクスかんたん受信とは

電話に出たとき、相手がファクスだった場合は「ポー・ポー・・・」という音が聞こえたあと「ファクシミリを受信します。受話器を置いてお待ちください」というメッセージが流れます。

メッセージに従って受話器を戻すと、自動的にファクスを受信で きる機能です。メッセージが流れる前に受話器を戻すと、回線が 切れて受信できません。メッセージが流れてから受話器を戻して ください。

ただし、以下の場合には、ファクスかんたん受信ができません。 手動で受信してください。

・相手が無音のとき

こちらから電話をかけたとき

▶ ファクスかんたん受信(→P.92)

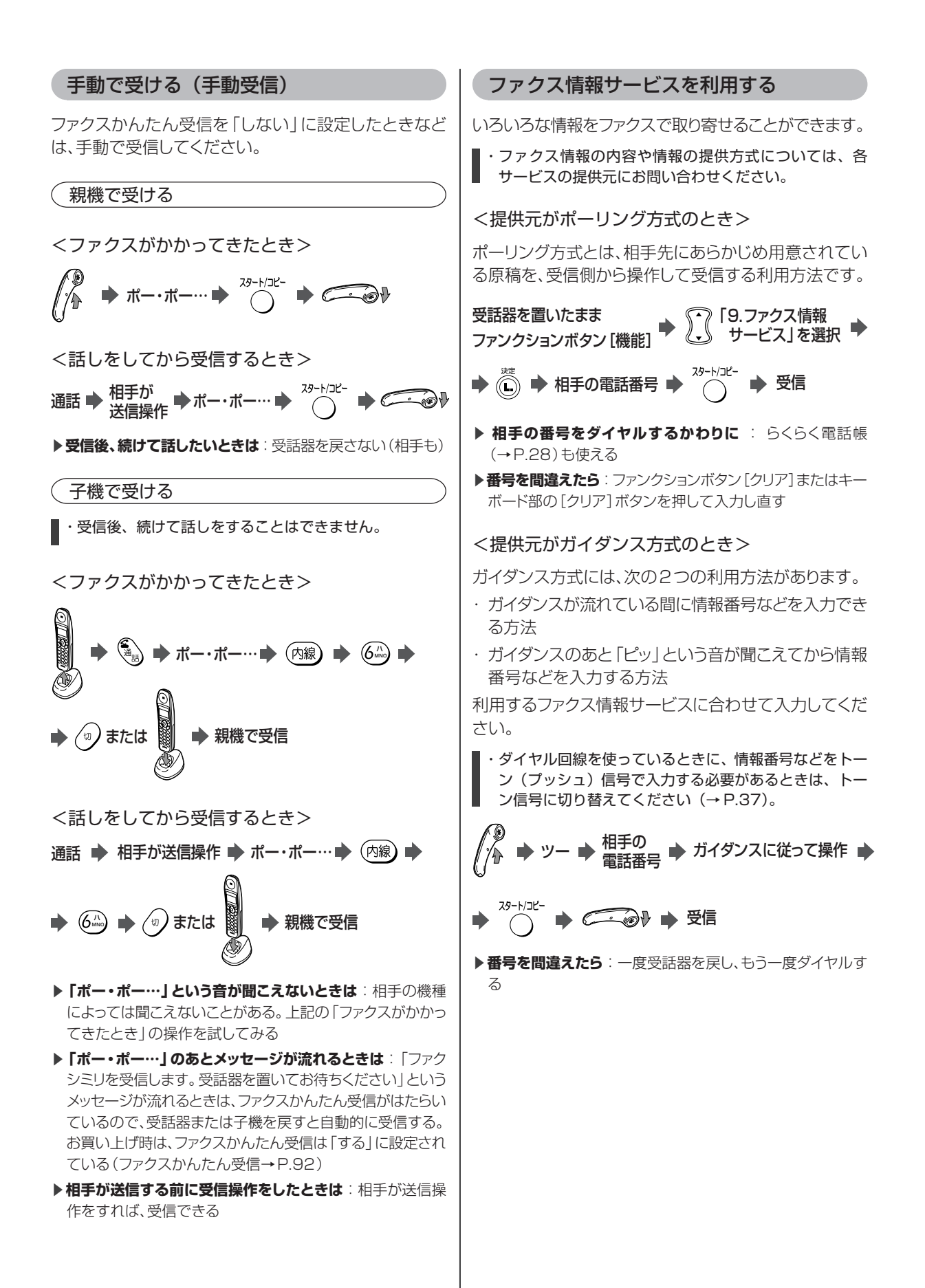

## メモリに受信したファクスを画面に表 示する(画面でファクス/画面受信)

ファクスをメモリに受信し、プリントする前に画面で受信 した内容を確認することができます。

- ・お買い求め時は「画面受信」が設定されていません。ファ クスを受信する前に画面受信を設定してください。
- ・メモリに記憶できるファクスは、相手が画質モード「ふ つう」で送信したとき、A4(700文字程度)サイズの 原稿で約25枚(最大10文書)です。
- ・受信したファクスを記憶するメモリと、留守番電話の用件などを録音するメモリは同じものです。そのために、メモリ内に用件などが残っていると受信できるファクスが少なくなってしまいます。不要な用件や、メモリ内のプリント済み受信ファクスをこまめに消してください。
- ・A4サイズより大きいファクスの場合、A4を超えた部分 は表示されません。
   ・受信したファクスを画面に表示しているときや、受信
- ファクスの印刷中に外線がかかってくると、表示や印刷 が中断されます。

### 画面受信を設定する

画面受信の設定/解除は、「画面でファクス」の[受信設定] ボタンで切り替えます。画面受信を設定すると、受信したファ クスは記録紙にプリントされずに、メモリに記憶されます。

|  | 「画面でファクス」<br>の  〇 受信設定 | • | 画面受信 が点灯 |
|--|------------------------|---|----------|
|--|------------------------|---|----------|

▶ 設定を解除するには:もう一度「画面でファクス」の[受信 設定]ボタンを押す。受信設定を解除してもメモリに受信した ファクスは消えない)

### <画面受信ランプについて>

| 画面受信ランプの状態 | 画面受信の設定 | 未読ファクスの有無 |
|------------|---------|-----------|
| 消灯         | 解除      | なし        |
| 点灯         | 設定      | なし        |
| 占道         | 解除      | あり        |
| 見え         | 設定      | あり        |

### メモリに受信したファクスを表示する

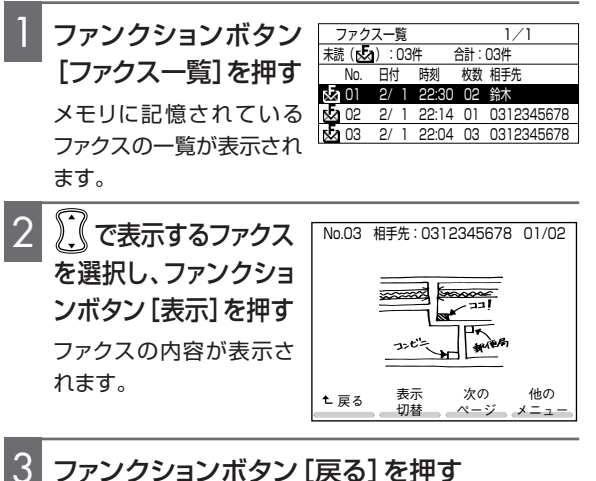

ファンクションボタン [戻る] を押す ファクス一覧画面に戻ります。

- ▶「受信ファクスなし」と表示されたときは:記憶されている ファクスがない
- ▶ 画面をスクロールするには: [▲]、[▼]、[◀]、[▶]ボタンを押す
- ▶次ページを表示するには:ファンクションボタン[次ページ] を押す。最終ページでファンクションボタン[次ページ]を押 すと、先頭ページに戻る
- ▶ **画面を全画面表示にするには**:ファンクションボタン[表示 切替]を押す。元に戻すときはファンクションボタンのどれか 一つを押す
- ▶表示しているページをプリントするには:手順2のあと、ファンクションボタン[他のメニュー]を押し、ファンクションボタン[印刷]を押す

#### 🖏 ファクス一覧の見かた

表示やプリントをしていないファクスには、未読を表す「♪」が 表示されます。ファクスを受信した日付、時刻、枚数が表示され、 ナンバー・ディスプレイ(→P.54)を契約されている場合や、相 手が自分の電話番号を登録しているときは、相手の電話番号が 表示されます。電話帳に登録されている相手の場合は、名前が 表示されます。

#### 🖏 メモリからファクスを消去するには

- ファクスー覧画面で消去するファクスを選択し、ファンクションボタン[消去]を押す
- ファンクションボタン [はい] を押す
   一度消去したファクスは、元に戻りません。

### 🖏 内容を画面表示しないですぐにプリントするには

選択したファクスのすべてのページをプリントします。

 → プリント終了
 → ファンクションボタン [はい] または [いいえ]

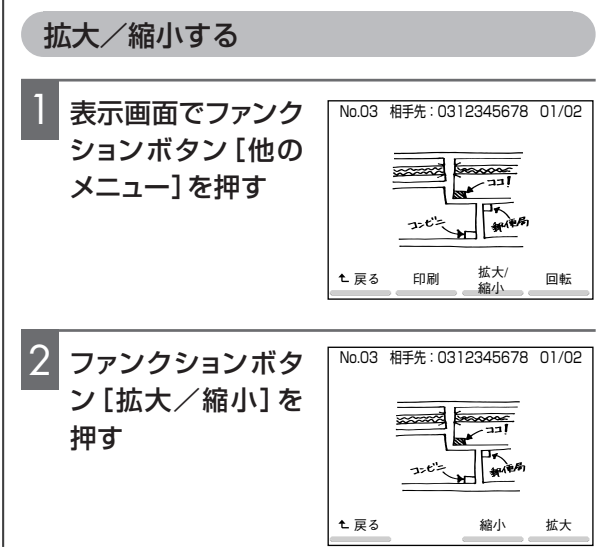

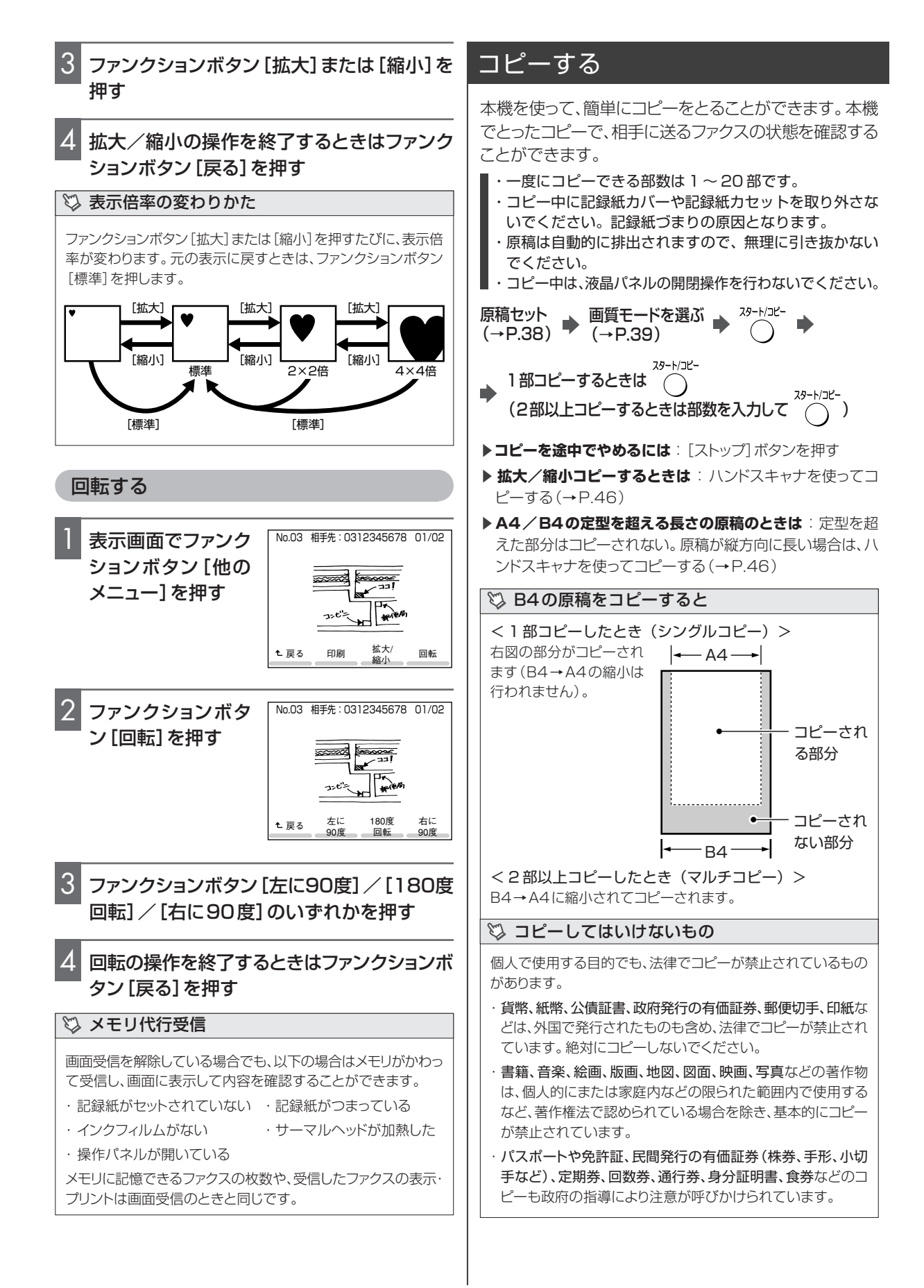

# ハンドスキャナ

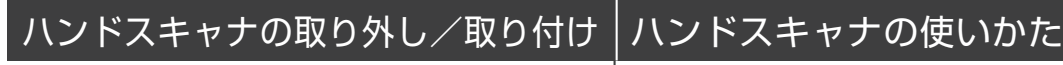

- ・使用したあとは、必ず親機に戻してください。ハンドス キャナは、親機の原稿読み取り用として使います。
- ・ハンドスキャナを落としたり、固いものにぶつけたりし ないでください。
- ・原稿読み取り面は汚さないでください。汚れたら清掃し てください (→P.108)。

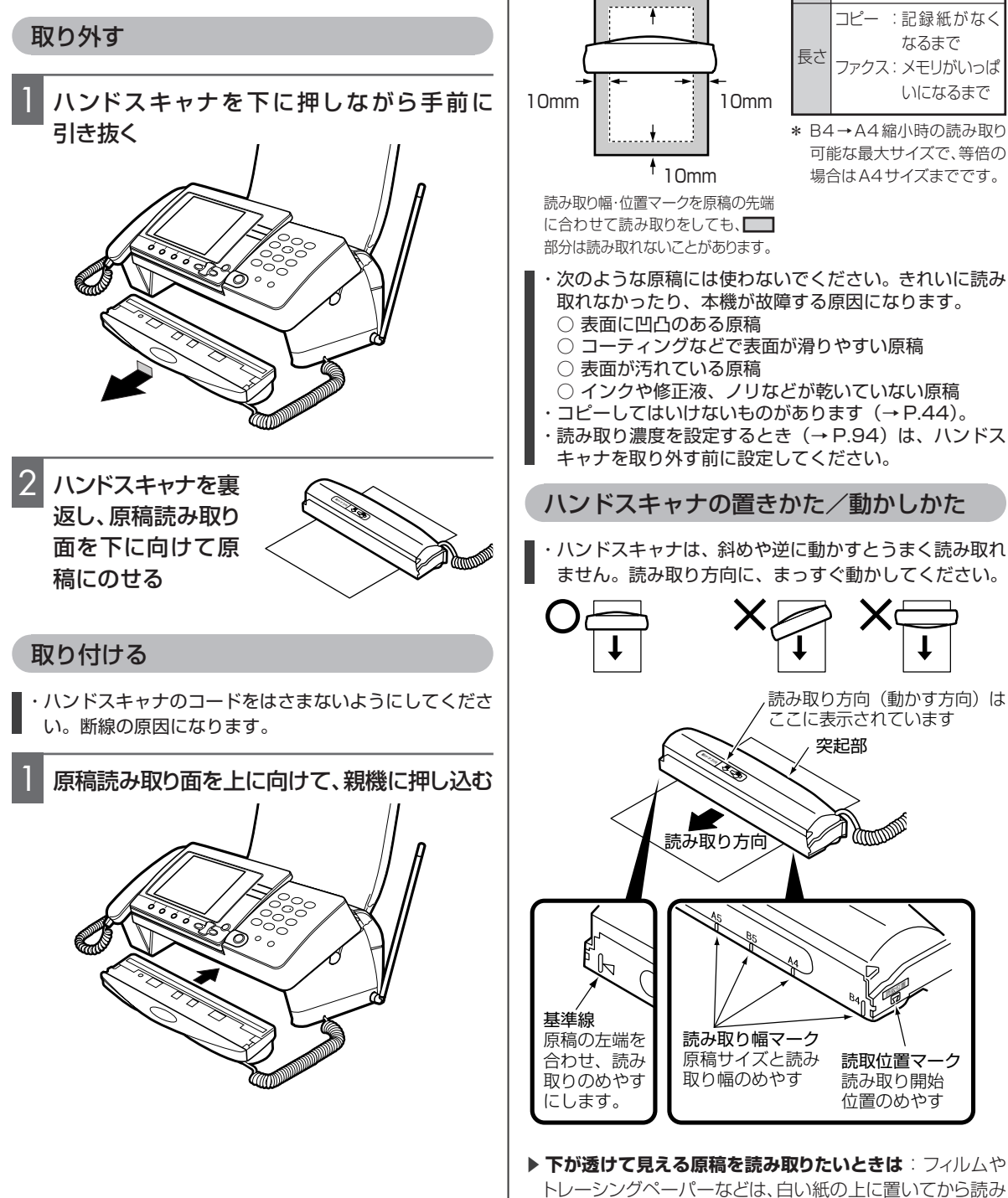

取る

・ハンドスキャナは、斜めや逆に動かすとうまく読み取れ

本などのとじられた原稿や、親機にセットできない原稿

幅

B4サイズまで\*

(→P.38)などをコピーしたり送信したりできます。

読み取れる原稿サイズ

+15mm

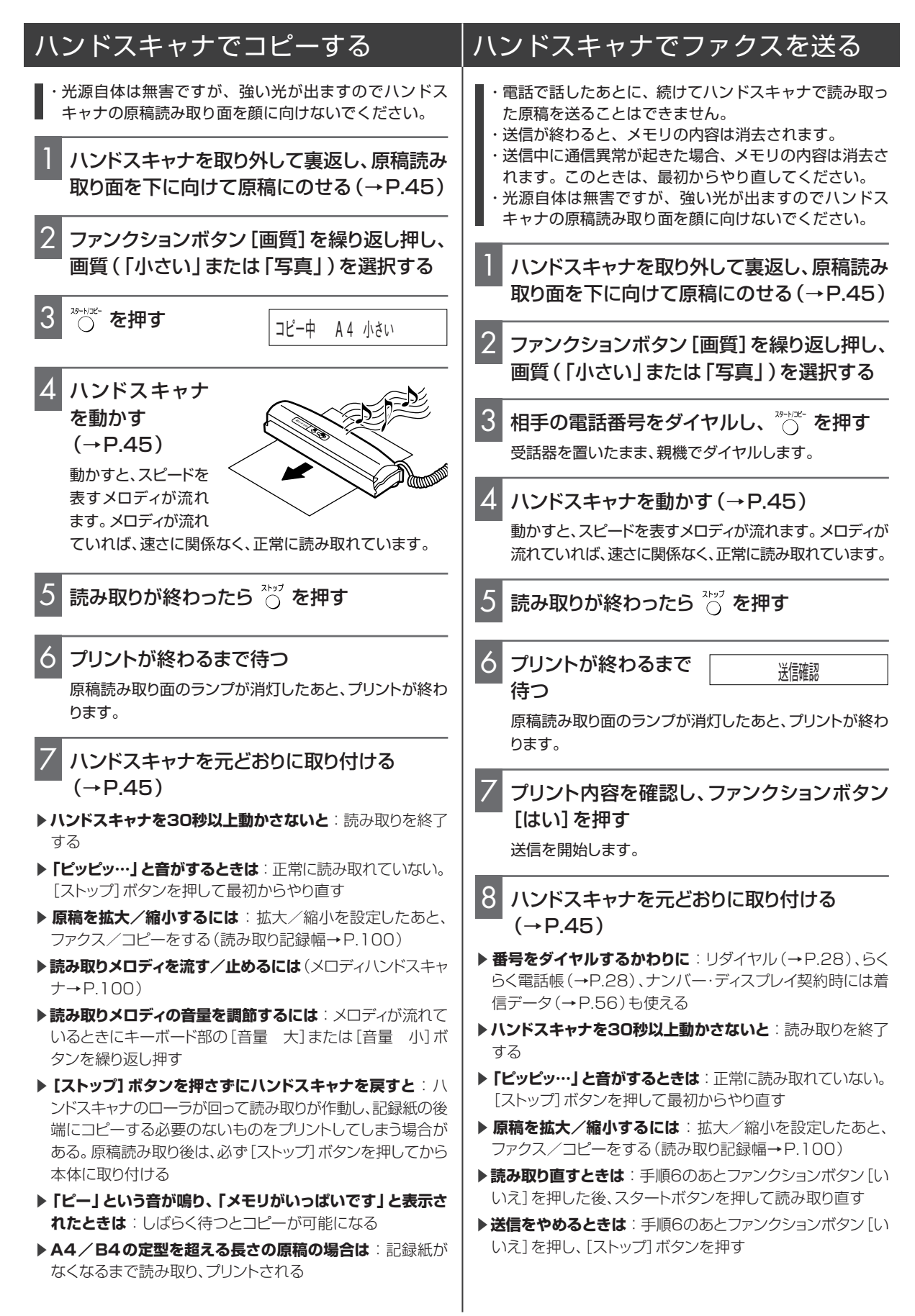

- ▶ 【ストップ】ボタンを押さずにハンドスキャナを戻すと:ハ ンドスキャナのローラが回って読み取りが作動し、記録紙の後 端にコピーする必要のないものをプリントしてしまう場合が ある。原稿読み取り後は、必ず[ストップ]ボタンを押してから 本体に取り付ける
- ▶「ピー」という音が鳴り、「メモリがいっぱいです」と表示されたときは:読み取りを中断する。読み取ったところまでを送信後、読み取りを再開する
- ▶「リダイヤル待ち1回目」と表示された:相手先が話し中な どで送信できなかったときは、1分間隔で5回までかけ直す (オートリダイヤル)。それでも送信できないときは、不達レ ポートがプリントされる(→P.40)
- ▶ A4/B4の定型を超える長さの原稿の場合は:記録紙が なくなるまで読み取り、プリントされる

### 留守電

### 「留守」を設定すると

外出していて電話に出られないときなどに、相手の用件 を録音することができます。相手がファクスのときは自 動で受信できます。

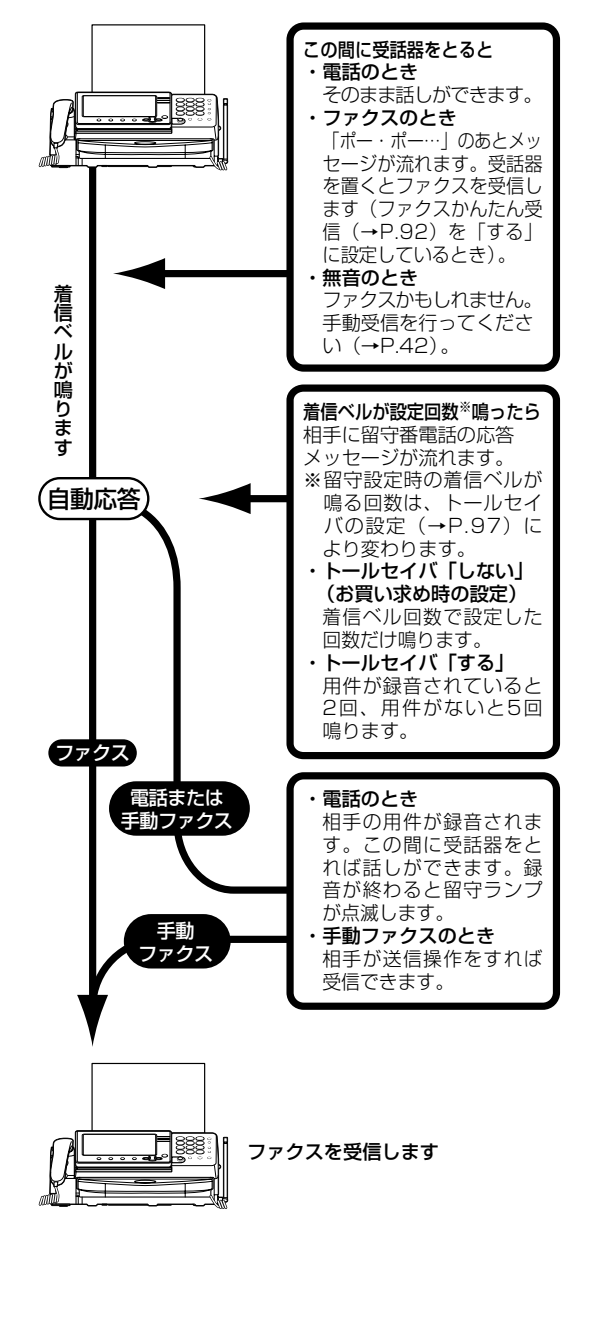

### <着信ベルの鳴る回数は>

トールセイバの設定(→P.97)によって変わります。

- ・トールセイバ「する」のとき 用件が録音されていると2回鳴って留守機能がはたらきま す。用件が録音されていないと5回鳴って留守機能がはたら きます。
- ・トールセイバ 「しない」 のとき

録音されている用件の有無にかかわらず、着信ベル回数 (→P.93)で設定した回数だけ鳴ります。

着信ベル回数を0回に設定していると、着信ベルは鳴りません。また着信モード(→P.92)を「電話専用」にして、トール セイバを「しない」に設定している場合は、着信ベルが5回 鳴って留守機能がはたらきます。

- ▶ 外出先から「留守」を設定したり、用件を聞くには(外線リ モート→ P.52)
- ▶ 用件が録音されたら外出先に転送するには(用件転送→ P.53)
- ▶録音できる時間は:1件につき最大3分、合計で約15分まで録音できる。また合計15分を超えない限り最大30件まで録音可能。この時間には、自分で録音した応答メッセージの時間も含まれる
- ▶相手を確認してから電話に出るには(居留守モニタ):留守 設定中に電話がかかってくると、相手の声がモニタスピーカ から聞こえるので、相手を確認してから受話器をとって電話 に出ることができる

💱 本機の固定応答メッセージの種類は

流れる応答メッセージは、電話がかかってきたときの本機の状態 によって異なります。

・通常

「ただいま留守にしております。電話の方は、ピーという音のあ とに、お名前とご用件をお話しください。ファクシミリの方は、 そのまま送信してください」

※通常の応答メッセージは、自分で録音した応答メッセージに 変えることができます(→P.51)。

以下の応答メッセージは、固定応答メッセージのため、変更、消去 することはできません。

 ・用件は録音できないが、ファクスは受信できるとき(用件が いっぱいのとき)

「ただいま留守にしております。ファクシミリの方は、そのまま 送信してください。電話の方は、恐れ入りますが、のちほどおか け直しください」

・用件は録音できるが、ファクスは受信できないとき

「ただいま留守にしております。電話の方は、ピーという音のあ とに、お名前とご用件をお話しください。ファクシミリの方は、 恐れ入りますが、のちほどおかけ直しください」

・用件の録音も、ファクスの受信もできないとき (メモリがいっぱいのとき)

「ただいま留守にしております。恐れ入りますが、のちほどおか け直しください」

### 親機で留守番電話を使う

### 「留守」を設定する

・「留守」を設定しようとしたら「用件がいっぱいです。不要な用件を消去してください」というメッセージが流れる場合は、「留守」を設定できません。「メモリ残量が少なくなっています。不要な用件を消去してください」というメッセージが流れる場合は、すぐに用件がいっぱいになります。不要な用件を消去してください(→P.50)。

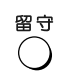

応答メッセージ固定再生中

留守ランプが点灯し、 ◆ 応答メッセージが聞こえる 用件が残っていると点滅します。

▶ モニタスピーカ音量を調節するには:キーボード部の[音量 大]

- または [音量 小] ボタンを押して調節する。[音量 大] ボタンを 繰り返し押すと音が大きくなり、[音量 小] ボタンを繰り返し押す と音が小さくなる。さらに [音量 小] ボタンを押すと「切」(音を 鳴らさない設定)になる
- ▶応答メッセージを選択するには:本機の固定応答メッセージ、自分で録音した2種類の応答メッセージ(→P.51)の中から選択できる。応答メッセージが流れている間に[◀]または[▶]ボタンを押して、応答メッセージを選択する
- ▶ 電話帳に登録している相手にだけ自作の応答メッセージを 流したい:ナンバー・ディスプレイを利用している場合は設 定できる(応答メッセージ選択→P.100)

#### 〇[留守]ボタンを押しても応答メッセージが聞こ えないときは

 ・モニタスピーカ音量が「切」になっていると聞こえません。モニタスピーカ音量を調節してください(モニタスピーカ音量→ 上記)。

・自作の応答メッセージが正しく録音されていないことが考えられます。もう一度録音し直してください(→P.51)。

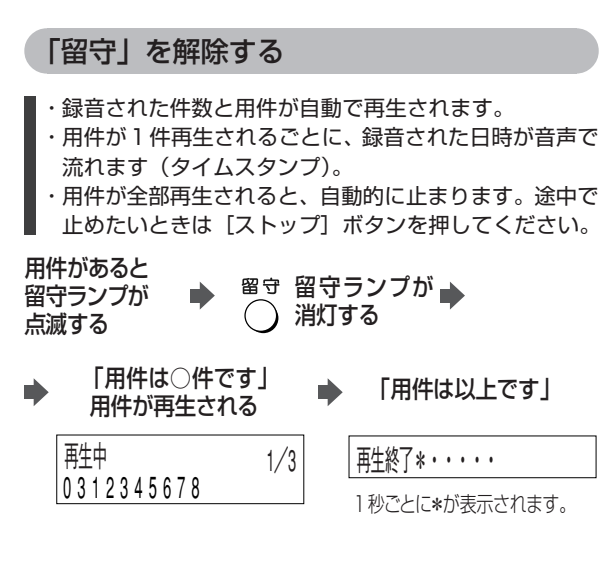

- ▶ 録音された用件がないときは:「用件はありません」という メッセージが流れる
- ▶ナンバー・ディスプレイまたはネーム・ディスプレイをご利用 の場合は:用件再生時に相手の電話番号や相手先名が表示 される。電話帳に登録されている場合は相手の名前が表示される

#### 録音された用件を聞く

録音された用件は、消去するまで何回でも聞くことができます。留守設定中でも用件を聞くことができます。通話録音した内容も同時に再生されます。

・モニタスピーカ音量が「切」になっていると、用件が聞 こえません。モニタスピーカ音量を調節してください (→左記)。

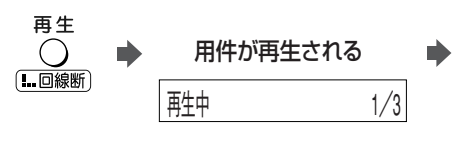

● 「用件は以上です」

再生終了\*・・・・・ 1 秋ぶとに\*がまデオわます

1 秒ごとに\*が表示されます。

- 用件が録音されていないときは:「用件はありません」というメッセージが流れる
- ▶ 通話中の相手に用件を聞かせたい:通話中の相手に録音内 容を聞かせる(→P.37)

### 🖏 再生中の操作

用件をとばして再生したり、再生中の用件をはじめから聞き直し たりできます。

| 押すボタン                      | 本機の動き                                                  |
|----------------------------|--------------------------------------------------------|
| 再生<br>〇<br>[ <b>I</b> 回線断] | 押すたびに再生速度を切り替えます (通常<br>→高速→低速→通常…)。                   |
|                            | 1回押すと、再生中の用件をはじめから再生<br>します。続けて2回押すと、1つ前の用件を<br>再生します。 |
| (送b)                       | 1回押すと、次の用件を再生します。続けて<br>押すと、さらに次の用件を再生します。             |
| ストップ                       | 再生を止めます(そのあとに[再生]ボタン<br>を押すと、1件目から再生します)。              |

### 不要な用件を消去する

再生した用件を一度にすべて消去したり、特定の用件を 消去したりすることができます。一度消去した用件は再 生できません。

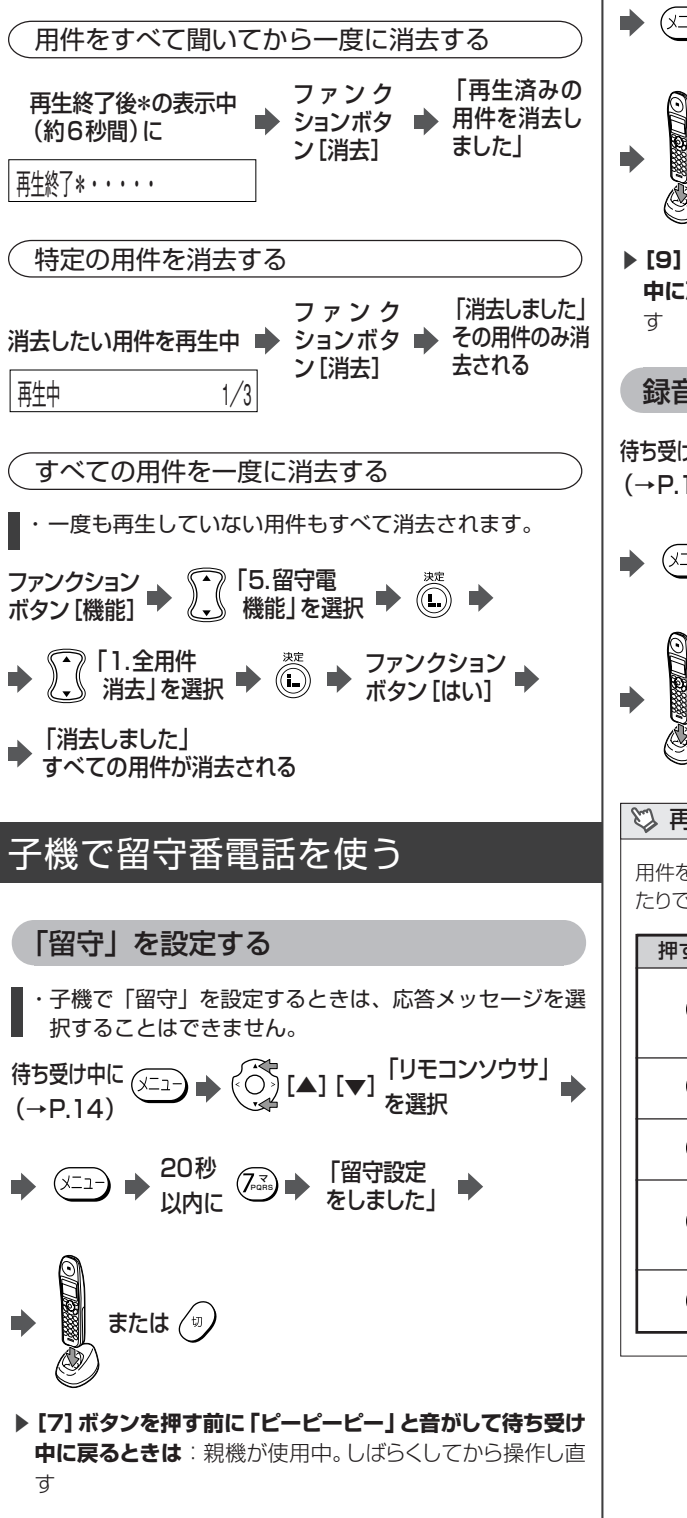

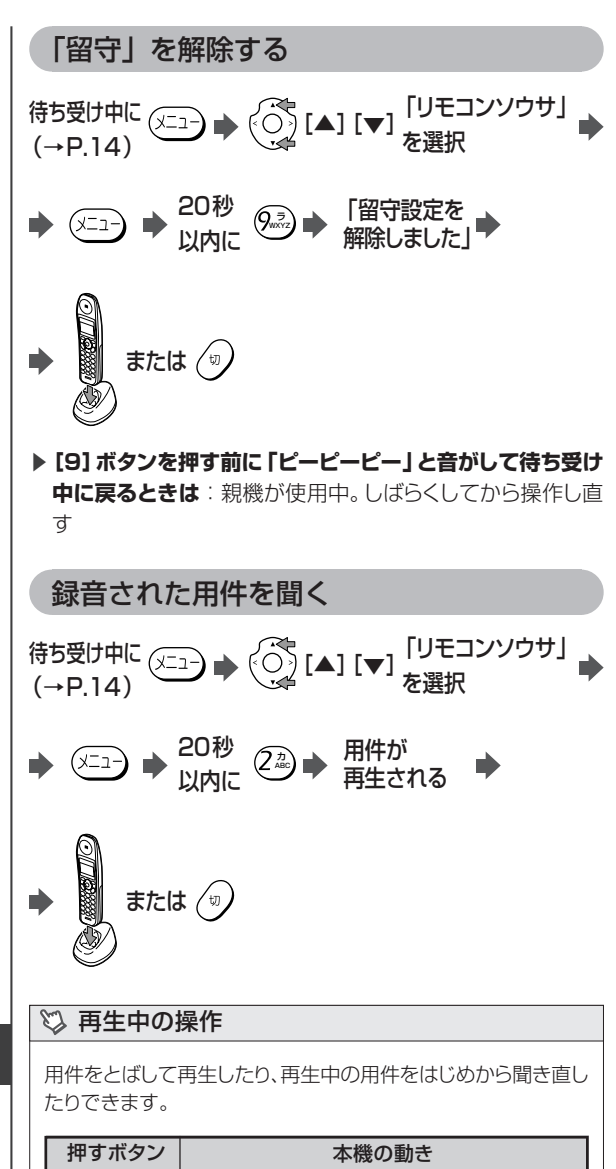

| 押すボタン            | 本機の動き                                                  |  |  |
|------------------|--------------------------------------------------------|--|--|
| (17)             | 1回押すと、再生中の用件をはじめから再生<br>します。続けて2回押すと、1つ前の用件を<br>再生します。 |  |  |
|                  | 押すたびに再生速度を切り替えます (通常<br>→高速→低速→通常…)。                   |  |  |
| (J <sup>th</sup> | 1回押すと、次の用件を再生します。続けて<br>押すと、さらに次の用件を再生します。             |  |  |
| 870<br>TUV       | 再生中の用件を消去します。その用件を再<br>生終了後、「消去しました」というメッセージ<br>が流れます。 |  |  |
| #                | 再生を止めます(そのあとに[2]ボタンを<br>押すと、1件目から再生します)。               |  |  |

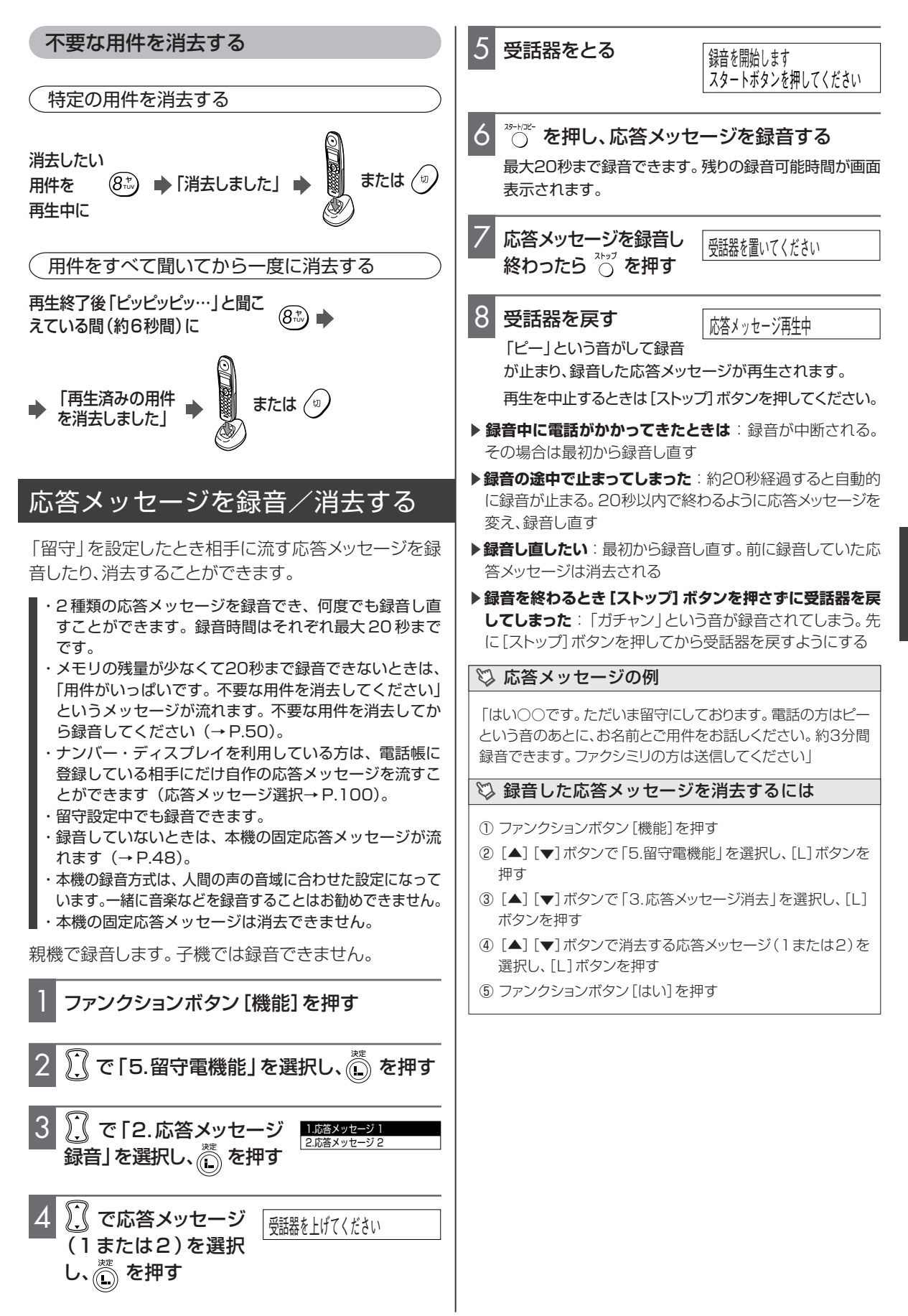

留守電

### 外出先から留守番電話を操作する (外線リモート)

### リモート操作の設定とパスワードの登録

リモート操作の設定とリモートパスワード(4桁の数字) を登録しておくと、留守設定中に録音された用件を外出 先から聞くことができます(リモート操作→P.98)。 お買い求め時は、リモート操作は「しない」」に設定されて います。

・パスワードは大切な番号です。他人に知られないようにしてください。

### 外出先から「留守」を設定する

- ・プッシュ信号が出せる電話機で操作してください。
- ・着信モードを「電話専用」に設定しているときは (→P.92)、外出先から「留守」を設定することはできま せん。
- ・ダイヤルインをご利用の場合は、外出先から親機用の番号に電話をかけて、以下の操作をしてください。

外出先から本機 に電話をかける ● 四線が接続されます。 ● 田 ●

▶リモートパスワード(4桁 ●の数字)をダイヤルする

▶ 「留守設定をしました」 ▶ 電話を切る

▶「パスワードを入れ直してください」というメッセージが聞こえたときは:再度[#]を押す→リモートパスワードの入力→[#]を押す、の順で操作する。3回間違えると電話が切れる。その場合は再度電話をかけ直す

### 外出先から用件を聞く

・外出前に「留守」を設定しておいてください。

- ・プッシュ信号が出せる電話機で操作してください。
- ・携帯電話やPHSから用件を聞くときは、雑音が入らない ように送話口を手でおおって操作してください。
- ・リモート操作で用件を聞いても、用件は消去されません。

●「パスワードが一致しま した。用件は○件です」
● 用件再生
● 電話を切る

- ▶ [#]を押しても応答メッセージが止まらないときは:リモートパスワードをダイヤルする前に、再度[#]を押す
- ▶ 外出先から用件の有無を簡単に知りたい:トールセイバを 「する」に設定する(トールセイバ→P.97)
- ▶ナンバー・ディスプレイを利用している場合は:用件が再生 されたあと、相手の番号が音声で聞こえる
- ▶ 再生以外の操作をしたい: 左記の操作でリモートパスワードを入力して[#]を押したあと、外線リモート操作コード(→下記)を入力する
- ▶ 再生中に早送りや巻き戻しをしたい:外線リモート操作コード(→下記)を入力する
- ▶ 用件再生終了後、何も操作しないと:約20秒後に電話が切れる

🖏 外線リモート操作コード

左記の操作で、リモートパスワードを入力して[#]を押したあ と、または再生中に以下の操作を行うことができます。

| 操作内容       | リモート操作コー<br>ド (押すボタン) | 本機の動き                                                                                                   |
|------------|-----------------------|----------------------------------------------------------------------------------------------------|
| 巻き戻し       | #1#                   | 再生中に押すと、1 つ前の<br>用件を再生します。先頭の<br>用件を再生中にこの操作を<br>行うと、先頭の用件を再度<br>再生します。                                 |
| 用件再生       | #2#                   | 用件を先頭から再生します。<br>再生中に押すと再生速度を<br>切り替えます(通常→高速→<br>低速→通常…の順)。                                            |
| 早送り        | #3#                   | 再生中に押すと、次の用件を<br>再生します。続けて押すと、さ<br>らに次の用件を再生します。                                                        |
| 用件転送<br>設定 | #61#                  | 用件転送を設定します<br>(→P.98)。                                                                                  |
| 用件転送<br>解除 | #62#                  | 用件転送を解除します<br>(→P.98)。                                                                                  |
| 留守設定       | #7#                   | 「留守」を設定します。                                                                                             |
| 用件消去       | #8#                   | 再生中に押すと、再生中の<br>用件が消去されます。用件<br>をすべて聞いたあと「ピッ<br>ピッピッ…」と音がしている<br>間(約6秒間)に押すと、再<br>生済みの用件がすべて消去<br>されます。 |
| 留守解除       | #9#                   | 「留守」を解除します。                                                                                             |

線リモート」の表をハンドスキャナでコピーする(→P.46)

### 用件が録音されたら外出先に転送す る(用件転送)

留守設定中に用件が録音されたとき、あらかじめ登録した 携帯電話や外出先の電話機に転送することができます。

### 転送先を登録する

留守設定中に録音された用件を転送するときは、あらか じめ用件転送を「する」に設定し、携帯電話や外出先の電 話機の番号を登録しておきます(用件転送→P.98)。 お買い求め時は、用件転送を「しない」に設定されていま す。

- ・用件を転送するときは、リモート操作の設定とリモート パスワードの登録を必ず行ってください(リモート操作 → P.98)。
- ・転送先の電話番号は1ヵ所のみ登録できます。
- ・転送先につながらなかったときのために、用件転送を行う回数を最大10回まで設定できます。
- ・プッシュ信号が出せる電話機を通知先に指定してください。
- ・転送先が携帯電話またはPHSのときは、電源が入ってい ない場合や電波が届かない場合など、転送されないこと があります。
- ・録音された用件が6秒未満のときは、転送されません。

### 用件転送を設定/解除する

用件転送の設定を行うと、「留守」の設定/解除と同時に 用件転送が設定/解除されます。

#### ▶ 用件転送を設定しているのに用件が転送されないのは:

- ・録音された用件が6秒未満だった
- ・用件が録音されてから転送されるまでの間に停電などで親 機の電源が切れた
- ▶ 用件転送をやめたい:用件転送を「しない」に設定する(用 件転送→P.98)
- ▶ 外出先から用件転送だけを解除するには:外線リモート操作コードの「#62#」を押す(→P.52)

### 用件転送先での受けかた

- ・あらかじめリモート操作の設定とリモートパスワードの 登録が必要です(リモート操作→ P.98)。
  - 転送先で電話に出る

| 2 | 「用件転送をします。パスワードを入れてくだ    |
|---|--------------------------|
|   | さい」というメッセージが聞こえている間、ま    |
|   | たはメッセージのあと3秒以内に田を押す      |
|   | メッセージが止まります。             |
|   | 止まらないときは、再度 [#]を押してください。 |

# 3 リモートパスワード(4桁の数字)を入力し、最後に囲を押す

メッセージが5回流れる間にパスワードを入力しないと、 自動的に電話が切れます。

### 4 「パスワードが一致しました。用件は○件で す」というメッセージが聞こえ、用件が再生さ れる

「パスワードを入れ直してください」と聞こえたら、[#] → パスワード入力→ [#]と入力し直してください。3回間違 えると電話が切れます。

- 5 用件再生が終わったら電話を切る
- ▶ 再生以外の操作をしたい:手順3のあと、外線リモート操作 コード(→P.52)を入力する
- ▶ 再生中に早送りや巻き戻しをしたい:外線リモート操作コード(→P.52)を入力する
- ▶線り返して用件転送される:パスワードを入力する前に電話を切ると、回線によってはこのようなことが発生する。この場合は、「用件転送先での受けかた」(→左記)の手順を最後まで行う
- ▶転送先が話し中のときや誰も電話に出ないときは:5回までは1分間隔、以降は30分間隔で、設定した回数まで自動的にかけ直す。それでもつながらないときは、用件転送が止まる。また、自動的にかけ直そうとしている間(待ち受け中)に別の用件が録音されたときは、最初に録音された用件に対する用件転送の回数分だけかけ直す

# ナンバー・ディスプレイ

### ナンバー・ディスプレイを利用する

ナンバー・ディスプレイとは、電話をかけた方またはファ クスを送った方の電話 (ファクス) 番号などが、受信側の 画面に表示されるサービスです。このサービスを利用す るためには、NTT東日本またはNTT西日本との契約 (有 料) が必要です。

契約している場合は、ナンバー・ディスプレイを「利用する」 に必ず設定してください(ナンバーディスプレイ利用→ P.99)。お買い求め時は「利用する」に設定されています。

ネーム・ディスプレイ(有料)をご契約になると、電話(ファ クス)番号の他に相手の名前が表示されます(→P.59)。

キャッチホン・ディスプレイ(有料)をご契約になると、お話し中に別の人から電話がかかってきたときに電話番号などが表示されます(→P.58)。

- ・次の場合は電話番号が表示されません。
  - 国際電話
  - オペレーター扱いの通話(100番・106番)
  - 相手が番号非通知のとき
  - 相手が公衆電話からかけてきたとき
  - 相手が圏外からかけてきたとき
  - 電話回線の雑音などで、データを正常に受信できな かったとき

### ナンバー・ディスプレイサービスを利用した便利な機能

ナンバー・ディスプレイを利用すると、いろいろな便利な 機能を使うことができます。

- ・かけてきた相手の電話番号と日時を確認する(着信 データ)
- ・着信データを使って電話をかける(コールバック→ P.55)
- ・着信データを電話帳に登録する(かんたん登録→
   P.56)
- ・ 留守中にかけてきた相手を確認する(留守録着信デー タ→P.57)
- ・電話に出たくない相手には着信拒否のメッセージを流 す(着信拒否→P.57)
- ・電話帳に登録している相手に自作応答メッセージを流 す(応答メッセージ選択→P.100)
- ・相手によって親機だけ/子機だけベルを鳴らしたり、 着信ベルの音色やメロディを変える(親機のみ)(プラ イベートコール指定→P.99)
- ・電話番号を通知してこない相手にメッセージを流す (番号リクエスト→P.99)

- ・ナンバー・ディスプレイを利用した機能は、電話帳に番号を登録する際に「-(ポーズ)」「\*」「#」を使用すると、番号が一致したと見なされなくなります。また、電話番号は同一市内の場合でも、必ず市外局番から登録してください。
- ・着信拒否を「する」に設定している場合でも、親機の登録・設定中/コピー中/Lモード画面表示中は、対象となっている相手からの電話にメッセージは流れません。

### 利用申し込みにあたって

ナンバー・ディスプレイを利用するには、NTT東日本またはNTT西日本との契約が必要です。

・本機でナンバー・ディスプレイを契約すると、次のサー ビスが利用できなくなります。

- 転送電話 (ボイスワープを除く)
- ダイヤル Q2(情報提供側)
- テレドーム(情報提供側)
- ノーリンギング情報サービス(センター回線)
- ・ブランチ接続では使えません (→ P.17)。
- ・構内交換機やホームテレホンなどに接続されているとき
   は、ナンバー・ディスプレイをご利用になれないことが
   あります。
- ・停電時は、ナンバー・ディスプレイはご利用できません。

#### <お問い合わせ先>

NTT東日本·NTT西日本

ナンバー・ディスプレイ カスタマーセンター

**00** フリーダイヤル :**0120-848521** 

受付時間:午前9:00~午後5:00(月曜~土曜)

#### 🖏 ダイヤルインサービスを同時に利用するときは

必ずモデムダイヤルインサービスを契約してください。通常のダ イヤルインサービスを契約している場合は、モデムダイヤルイン サービスに変更する必要がありますので、ナンバー・ディスプレ イ カスタマーセンターに連絡してください。

### 💱 ISDN回線を利用しているときは

ナンバー・ディスプレイ対応のターミナルアダプタを使用してく ださい。ターミナルアダプタの種類によっては、ナンバー・ディス プレイを利用できないことがあります。

### 自分の電話番号の通知・非通知について

ナンバー・ディスプレイを利用している相手に、自分の電 話番号を通知するかどうかを、電話をかけるごとに指定 できます。

・電話番号を通知すると、電話勧誘など思わぬ使いかたを されることがあります。

|                   | 契約の内容                             |                                   |  |
|-------------------|-----------------------------------|-----------------------------------|--|
|                   | 通話ごとの非通知                          | 回線ごとの非通知                          |  |
| 相手に電話番号を<br>通知する  | 普通にダイヤル<br>する                     | [1] [8] [6] の<br>あと相手の番号<br>をダイヤル |  |
| 相手に電話番号を<br>通知しない | [1] [8] [4] の<br>あと相手の番号<br>をダイヤル | 普通にダイヤル<br>する                     |  |

▶ 自分の契約がどちらかわからないときは:NTT東日本また はNTT西日本の窓口などに問い合わせ、確認する

### 表示の見かた

電話がかかってくると、相手の番号が次のように表示されます。

<電話帳に登録されていない相手のとき>

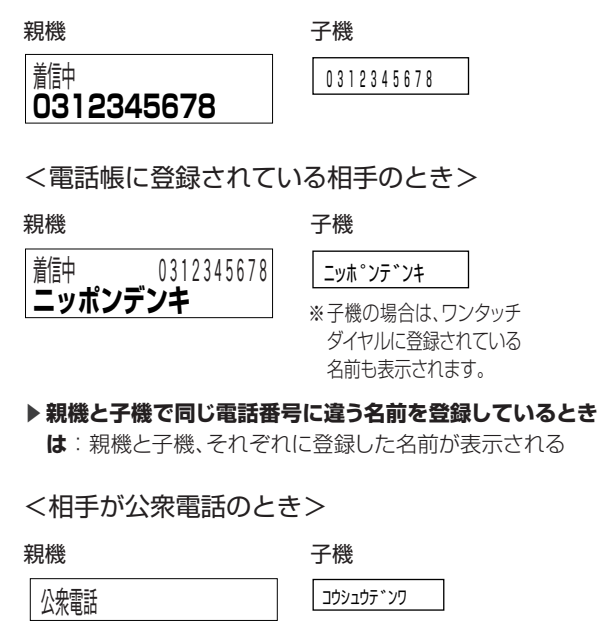

<相手が番号非通知のとき>

親機

表示圈外

非通知

<相手が海外など、圏外からかけてきたとき>

子機 <sub>ヒッウチ</sub>

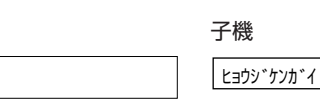

<一時的な電話回線の雑音などにより正常に受信 できなかったとき>

| 親機 |  |
|----|--|
|    |  |

受信エラー

v<sup>\*</sup> uvyI5−

子機

### 着信データを使って電話をかける (コールバック)

電話をかけてきた/ファクスを送ってきた相手の電話番号と日時は、親機と子機それぞれに着信データとして自動的に記憶されます(親機で最大20件、子機で最大10件)。記憶された情報は最新のものから表示して確認できます。最大件数を超えると、古いものから順に消去されます。

- ・ナンバー・ディスプレイの設定が必要です(ナンバー ディスプレイ利用→P.99)。お買い求め時は「利用する」
   に設定されています。
- ・「非通知」「公衆電話」「表示圏外」「受信エラー」として 記憶された相手は、電話をかけ直したり、電話帳に登録 することはできません。

#### 親機でかけ直す

着信データを表示させ、簡単な操作でかけ直すことができます。

- ・着信データは最新のものから順に、最大20件まで記憶 されます。停電時あるいは電源を切ると消去されます。
- ・電話やファクスを使用しているときは、着信データを見ることはできません。

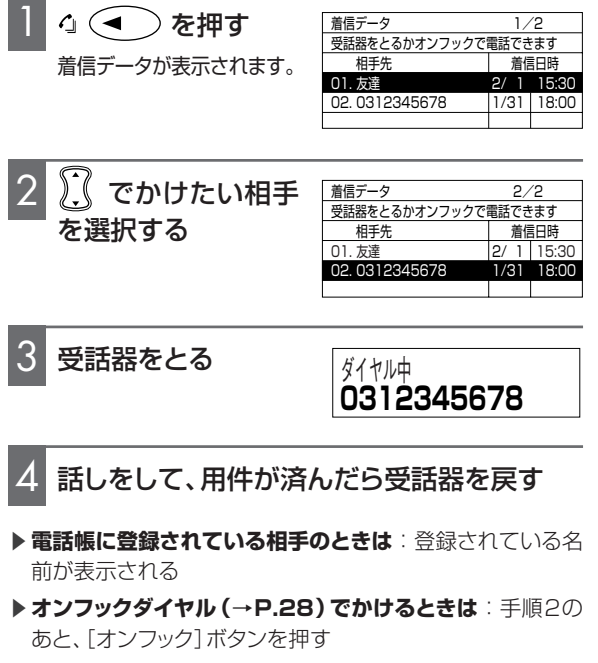

▶「着信データはありません」と表示されたときは:着信デー タが記憶されていない

- ▶着信データをプリントするときは(着信データリスト→ P.91)
- ▶ 着信データの表示を切り替えるには: 着信履歴で相手先を 表示しているときに、ファンクションボタン[表示切替]を押す と、相手先名表示と電話番号表示を切り替えることができる

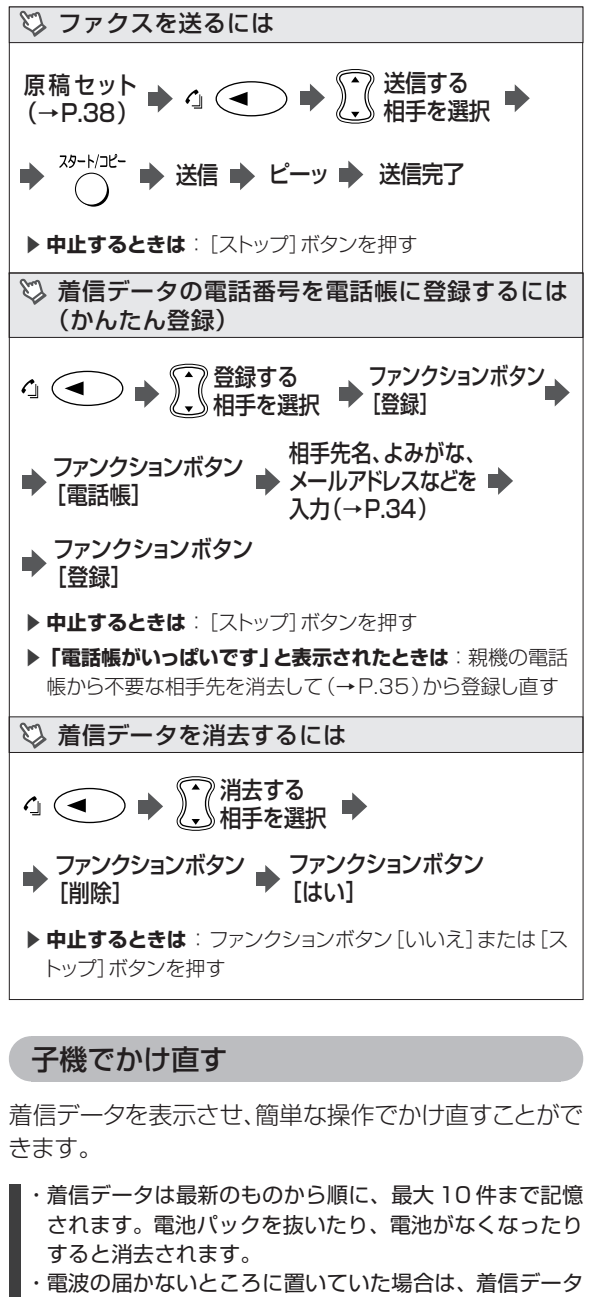

は記憶されません。

待ち受け中(→P.14)に () [<]を2回押す 着信データが表示されます。

[▲] [▼] でかけたい相手を選択し、 🖫 (0)を押す

- 3 話しをして、用件が済んだら子機を充電器に戻 す、または ⁄ 🗤 を押す
- ▶ 電話帳に登録されている相手のときは:登録されている名 前が表示される
- ▶ 着信データの表示を切り替えるには:「>〕ボタンを押すと 「相手先名(電話帳に登録されている相手のとき)→電話番 号→日時」の順で切り替わる。[<]ボタンを押すと相手先名 (または電話番号)の表示に戻る
- ▶「アリマセン」と表示されたときは:着信データが記憶され ていない

🖏 着信データの電話番号を電話帳に登録するには (かんたん登録) 待ち受け中に 🏹 🔿 [<]2回押す 🔶

▶ 相手先名を入力 ▶ (メニュー) 2回押す (→P.35)

(→P.14)

▶ 「デンワチョウ フル」と表示されたときは:子機の電話帳 から不要な相手先を消去して(→P.36)から登録し直す

🖏 着信データを消去するには 待ち受け中に 🏹 🔿 [<]2回押す 🔶 (→P.14) (▲) [▼] 消去する 相手を選択

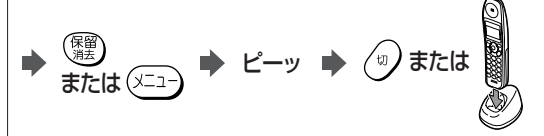

▶ 中止するときは:「ショウキョ シマスカ?」と表示されたあ と[▲] [▼] ボタンを押し、「チュウシ シマスカ?」と表示さ れたら[メニュー] ボタンを押す

### 留守中にかけてきた相手を確認する (留守録着信データ)

留守設定中に電話がかかってくると、着信データと同時 に留守録着信データが記憶されます。これにより、親機や 子機で用件を再生しながら相手の電話番号を確認する ことができます。外線リモートや子機のリモコン操作で 用件を聞いたときは、電話番号が音声で聞こえます。留 守録着信データは、いったん回線がつながった相手であ れば、応答メッセージが流れている間に相手が電話を 切っても記憶されます。

- ・留守録着信データには次のような制限があります。
  - 用件が消去されると留守録着信データも同時に消去されます。
  - 留守録着信データを使って電話をかけたりファクスを 送ることはできません。
  - 電話帳や着信拒否に登録することはできません。

#### <親機>

留守録の用件を再生すると、画面に留守録着信データが 表示されます。電話帳に登録している相手の場合は相手 の名前と電話番号が、登録していない相手は電話番号が 表示されます。

#### <子機>

画面に留守録着信データは表示されません。留守録の用件を再生すると、用件のあとに時間と相手の電話番号が 音声で聞こえます。

- ・相手が用件を録音していないと、用件のかわりに話中 音が聞こえ、そのあと時間と相手の電話番号が聞こえ ます。
- ・相手の電話番号が通知されないときは、その理由が音 声で聞こえます。
- ▶ 録音された用件を親機で聞くには(→P.49)
- ▶録音された用件を子機で聞くには(→P.50)
- ▶ 外出先から用件を聞くには (→ P.52)

### 電話に出たくない相手には着信拒否 のメッセージを流す(着信拒否)

電話に出たくない相手を着信拒否に登録しておくと、その 相手から電話がかかってきたときにベルを鳴らさずに「申 し訳ありませんが、お取りつぎできません」という固定メッ セージを流し、自動的に電話を切ることができます。

・電話番号を着信拒否リストに登録したあとは、着信拒否 を「する」に設定してください(着信拒否→ P.99)。

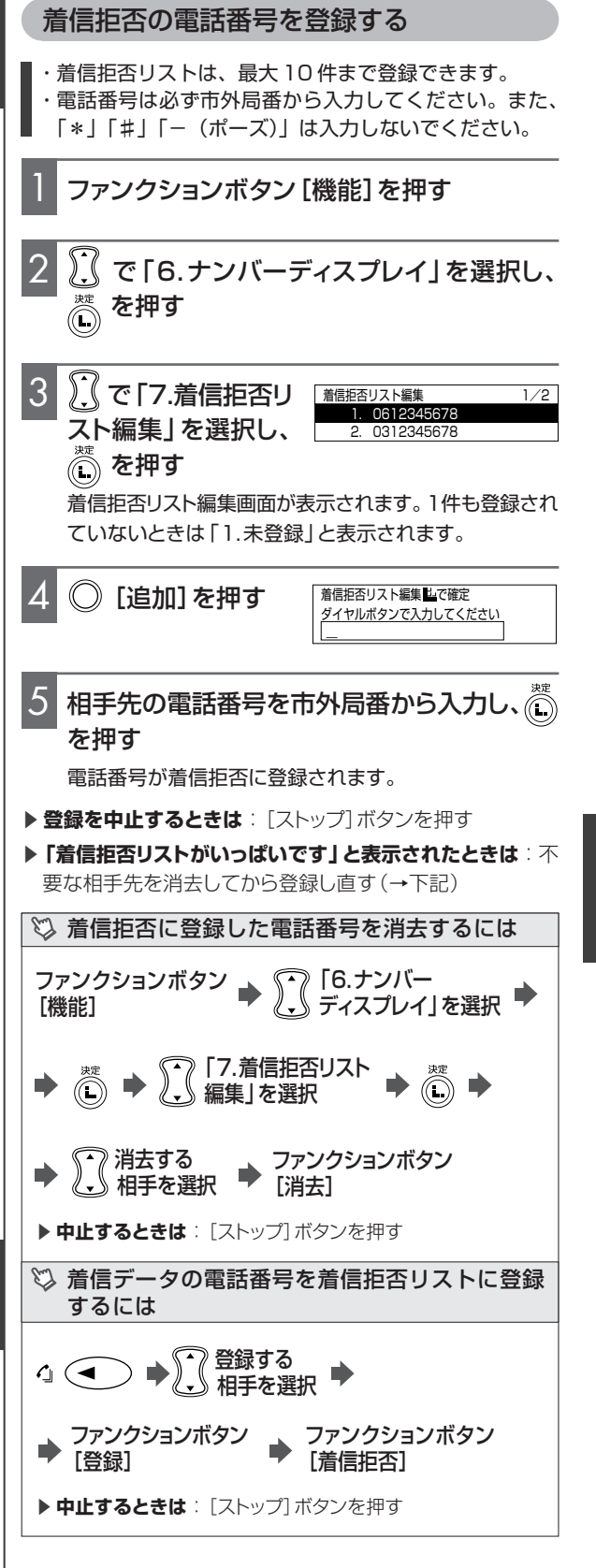

### お話し中に電話がかかってきたとき (キャッチホン・ディスプレイ)

電話で話しをしているときに、別の相手からかかってき た電話の電話番号などを画面で確認してから、電話に出 ることができます。

キャッチホン・ディスプレイ(キャッチホン割り込み電話番 号表示サービス)を利用するためには、NTT東日本また はNTT西日本との契約(有料)が必要です。サービス契 約後、ナンバー・ディスプレイを「利用する」(お買い求め 時の設定は「利用する」)に設定し(ナンバーディスプレ イ利用→P.99)、キャッチホン・ディスプレイを「利用す る」(お買い求め時の設定は「利用しない」)に設定する (キャッチホンディスプレイ→P.100)必要があります。

### 🖏 ダイヤルインサービスを同時に利用するときは

必ずモデムダイヤルインサービスを契約してください。 通常のダ イヤルインサービスを契約している場合は、モデムダイヤルイン サービスに変更する必要がありますので、ナンバー・ディスプレ イ カスタマーセンターに連絡してください。

### 🖏 ISDN回線を利用しているときは

キャッチホン・ディスプレイはアナログ回線用のサービスです。 ISDN回線の方は、最寄りのNTT東日本またはNTT西日本の窓 口にご相談ください。

### キャッチホン・ディスプレイのご利用にあたって

- ・キャッチホンが着信すると、キャッチホン着信音「プル ルー・プップッ」のあとに「ピポ」という音が聞こえ、相 手の電話番号を受信する間(約1秒間)通話が途切れ ます。
- ・子機で通話中の場合、親機から電話番号情報を転送する間「ザッ」というノイズが聞こえます。
- 次の場合、キャッチホンが着信しても、相手の電話番号 が表示されないことがあります。
  - 保留中、留守番電話動作中、コピー中、ファクス送受 信中、登録・設定操作中、通話録音中、通話再生中、 外線転送中、Lモード画面表示中など
  - 大声で通話したとき
  - 周囲の雑音が大きいとき
  - NTT東日本またはNTT西日本の交換機とお客様 宅との距離が遠いとき

- ・キャッチホン・ディスプレイをご契約になる場合には、 次の点にご注意ください。
- ファクスの送信中や受信中にキャッチホンが入ると、 ファクスの画像が乱れたり、送信や受信が中断される ことがあります。またこの場合、電話がかかってきた ことはこちらではわかりません。キャッチホン・ディ スプレイの異常ではありませんので、ご了承願いま す。
- ○通話中にキャッチホン・ディスプレイにより割り込まれた相手がファクスの場合は、「ポー・ポー・ポー・・ という音が聞こえてもファクスかんたん受信(→P.41)は動作しません。手動受信の操作(→P.42)によりファクスを受信することもできますが、受信中は前の方とのお話しに戻ることができません。親機のファンクションボタン[キャッチ]または子機の[キャッチ]ボタンをもう一度押して、先に通話していた方とお話しください。
  - なお、手動受信の操作をしなかった場合は、ファクス を送られてきた相手の方は通信エラーになってしまい ます。また続けてファクスが送られてくることが考え られますので、早めにお話しを終えられることをお勧 めします。

### お話し中に電話がかかってきたときの表示例

キャッチホン・ディスプレイを利用すると、キャッチホン着 信時に相手の番号が約30秒間表示されます(キャッチ ホンを受けるには→P.60)。

### <電話帳に登録されていない相手のとき>

親機

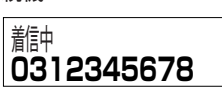

<del>了機</del> 0312345678

<電話帳に登録されている相手のとき>

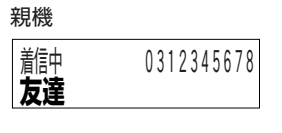

 
 トモダチ

 ※子機の場合は、ワンタッチ ダイヤルに登録されている 名前も表示されます。

・着信拒否リスト (→P.57) に登録されている電話番号の 場合でも、キャッチホン着信してその番号が表示されま す。

子機

- ・番号リクエスト (→P.99) の設定が「する」になってい ても、非通知の相手もキャッチホン着信して親機は「非 通知」、子機は「ヒツウチ」と表示されます。
- ・プライベートコールに指定されている番号も表示されます。
- ・キャッチホンに応答する前に相手が電話を切っても、約 30秒間表示されます。
- ・キャッチホンに応答したときは、その時点で通話時間表 示に戻ります。応答しなくても約30秒間経過したとき は通話時間表示に戻ります。

### 相手の名前を確認する (ネーム・ディスプレイ)

ネーム・ディスプレイを契約(有料)すると、電話がかかっ てきたときに、相手の電話番号と相手の名前や会社名な ど(発信者名)が親機の画面に表示されます(子機には電 話番号のみ表示されます)。このサービスを利用するた めには、ネーム・ディスプレイの契約のほかに、ナンバー・ ディスプレイの契約(有料)が必要です。サービスを契約 したあと、ナンバー・ディスプレイを「利用する」に設定す ると、ネーム・ディスプレイを利用できます(ナンバーディ スプレイ利用→P.99)。お買い求め時は「利用する」に 設定されています。

- ・電話をかけてきた相手が、番号通知、発信者名通知を選 択している場合のみ表示します。
- ・表示される発信者名は、電話をかけてきた相手がNTT東 日本またはNTT西日本に申し込みをした名称です。

ネーム・ディスプレイご利用時の表示例

ネーム・ディスプレイを追加契約すると、ナンバー・ディス プレイのみ契約しているときと表示内容が変わります。 ※「N)マークは、ネーム・ディスプレイを表しています。

### 電話がかかってきたとき

<電話帳に登録されていない相手からの場合>

### <電話帳に登録されている相手からの場合>

例:相手が発信者名を「鈴木商店」で申し込み、こちらが電話帳 に「魚屋さん」で登録した場合

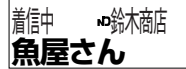

留守番電話が応答しているとき

<電話帳に登録されていない相手からの場合>

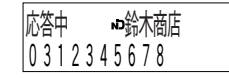

### <電話帳に登録されている相手からの場合>

例:相手が発信者名を「鈴木商店」で申し込み、こちらが電話帳 に「魚屋さん」で登録した場合

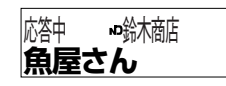

(留守番着信データを表示しているとき)

<電話帳に登録されていない相手からの場合>

| 再生中  | ⊷鈴木商店  |  |
|------|--------|--|
| 0312 | 345678 |  |

<電話帳に登録されている相手からの場合> 例:相手が発信者名を「鈴木商店」で申し込み、こちらが電話帳 に「魚屋さん」で登録した場合

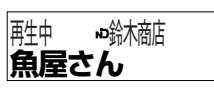

- ・リダイヤル/着信データの相手先表示欄には、発信者名 と ) が表示されます。電話帳に登録されている相手の 場合は、その名前が優先して表示されます。
- ・着信データリスト (→P.91) をプリントしたときは、相 手先名欄に、発信者名と N が表示されます。電話帳に 登録されている相手先の場合は、その名前が優先して表 示されます。

🖾 キャッチホン・ディスプレイを契約すると

キャッチホン・ディスプレイを契約された場合、お話し中に電話が かかってくると、相手の電話番号(電話帳に登録されている場合 はその名前)に加えて発信者名が表示されます。

# キャッチホン/モデムダイヤルイン

| キャッチホンを利用する                                                                                                    | モデムダイヤルインを利用する                                                                                                    |
|----------------------------------------------------------------------------------------------------|----------------------------------------------------------------------------------------------------|
| キャッチホンを利用すると、相手と話し中、別の方からか<br>かってきた電話に出ることができます。                                                                                                    | モデムダイヤルインを利用すると、1本の電話回線で、2<br>つ以上の電話番号を使えます。                                                                                                    |
| ご利用にあたって                                                                                                    | ご利用申し込みにあたって                                                                                                    |
| <ul> <li>キャッチホンを利用するには、NTT東日本またはNTT西日本との契約(有料)が必要です。</li> <li>キャッチホン・ディスプレイを契約(有料)すると、通話中にカレッドマイスプレイを契約(有料)すると、通話中にカレマシスプレイを契約(有料)すると、通話中のあると、通話や中断されることがあります。</li> <li>・ファクスの送受信中にキャッチホンが入ると、ファクスの回像が乱れたり、送受信が中断されることがあります。</li> <li>・レードゲートウェイに接続中にキャッチホンの着信音が入ると、通信が不安定になり切断されることがあります。</li> <li>・レードゲートウェイに接続中にキャッチホンの着信音が入ると、通信が不安定になり切断されることがあります。</li> <li>・レードゲートウェイに接続中にキャッチホンの着信音が入ると、通信が小安方いの着信音)</li> <li>・クァンクションボタン (キャッチ) ボタン)を押さてたべたが、電話を切り着きのかけて(キャッチ)</li> <li>・アンクションボタン(キャッチ)をからかけて(キャッチ)</li> <li>・アンクションボタン(キャッチ)を押す</li> <li>・アンクションボタン(キャッチ)を打ちし、</li> <li>・アンクションボタン(キャッチ)を打ちし、</li> <li>・アンクションボタン(キャッチ)を打ちし、</li> <li>・アンクションボタン(キャッチ)を押す</li> <li>・アンクションボタン(キャッチ)を押す</li> <li>・アンクションボタン(キャッチ)を押す</li> <li>・アンクションボタン(キャッチ)を押す</li> <li>・アンクションボタン(キャッチ)を押す</li> <li>・アンクションボタン(キャッチ)を行ちし、</li> <li>・アンクションボタン(キャッチ)を押す</li> <li>・アンクションボタン(キャッチ)をからかけて(キャッチ)</li> <li>・アンクションボタン(キャッチ)を押す</li> <li>・アンクションボタン(キャッチ)を押す</li> <li>・アンクションボタン(キャッチ)を押す</li> <li>・アンクションボタン(キャッチ)を押す</li> <li>・アンクションボタン(キャッチ)を押す</li> <li>・アンクションボタン(キャッチ)を押す</li> <li>・アンクションボタン(キャッチ)を押す</li> <li>・アンクションボタン(キャッチ)を押す</li> <li>・アンクションボタン(キャッチ)を行ちの</li> <li>・アンクションボタン(キャッチ)を押す</li> <li>・アンクションボタン(キャッチ)を行ちの</li> <li>・アンクションボタン(キャッチ)を行ちの</li> <li>・アンクションボタン(キャッチ)を行ちの</li> <li>・アンクションボタン(キャッチ)を行ちの</li> <li>・アンクションボタン(キャッチ)を行ちの</li> <li>・アンクションボタン(キャッチ)を行ちの</li> <li>・アンクションボタン(ホッシ)を行ちの</li> <li>・アンクションボタン(ホッシ)を行ちの</li> <li>・アンクションボタン(ホッシ)を行ちの</li> <li>・アンで入った相手がファクスのときは</li> <li>・アングによっては、ファクスを受信でもののでにない(ホットロシン)</li> <li>・アンクシングによっては、ファクスを受信でもののでにない(ホットロシング)</li> <li>・アングによっては、ファクスを受信でもののでにない(ホットロシング)</li> <li>・アングによってしたのでは、「中かのでにない(ホットロシング)</li> <li>・アングによっては、ファクスを受信でもののでにない(ホットロシング)</li> <li>・アングによっていたい(ホットロシング)</li> <li>・アングによっては、ファクスを受信でもののでにない(ホットロシング)</li> <li>・アングによっては、ファクスを受信でもののでにないたいます</li> <li>・アングによっては、ファクスを受信でもののでにない(ホットロシング)</li> <li>・アングによっては、「アングにない(ホットロシング)</li> <li>・アングにない(ホットロシング)</li> <li>・アングによっては、「アングにない(ホットロシング)</li> <li>・アンボッングによっては、「アング」</li> <li>・アングによっては、「アング」</li> <li>・アングによっては、「アング」</li> <li>・アングによっては、「アング」</li> <li>・アングによっては、「ア</li></ul> | モデムダイヤルインを利用するには、NTT東日本または<br>NTT西日本との契約(有料)が必要です。<br>契約の際に以下の内容をNTT東日本またはNTT西日<br>本に連絡してください。<br>窓口:116(無料)<br>受付時間:午前9:00~午後5:00(月曜~土曜)<br>・ダイヤルインの種類は「モデムダイヤルイン」<br>・電話番号(送出番号)は「下4桁」<br>「下4桁」を指定しないと、現在使用している電話番号<br>が変わることがあります。<br>・ダイヤルインサービスの利用開始日時を確認<br>・本機はPB信号方式のダイヤルインには対応していませ<br>ん。お申し込み時には、モデム信号方式のダイヤルイン<br>(モデムダイヤルイン)を指定してください。<br>・モデムダイヤルイン)を指定してください。<br>・モデムダイヤルインとはNTTの他のサービスと同時に使<br>えない場合があります。また、一部の地域ではダイヤル<br>インサービスが利用できないことがあります。詳しくは、<br>NTT 東日本またはNTT 西日本の窓口などにお問い合わ<br>せください。<br>・ブランチ(並列)接続では使えません(→P.17)。<br>・電話番号が複数になっても電話回線は1本のままです。<br>同時に電話をかけたり受けたりすることはできません。<br>・ダイヤルインサービスが始まっていないときにダイヤル<br>インの登録操作をすると、電話が使えなくなることがあ<br>ります。 |
|                                                                                                    |                                                                                                    |

### ダイヤルインの動作

電話番号(契約者回線番号)とダイヤルイン追加番号を使い分け、電話用とファクス用の番号として利用できます。

- ・電話用の番号に電話がかかってくると、ベルが鳴り、電話/ファクス自動切替がはたらきます。自動切替をしたくないときは、着信モードを「電話専用」に設定してください(→P.92)。
- ファクス用の番号にファクスが送られてくると、ベルは 鳴らず、自動でファクスを受信します。

#### 💱 電話用の番号にファクスが送られてきたとき

ベルが鳴り、電話に出ると「ポー、ポー、ポー・・・」という音が聞こ えたり、または無音になっています。ファクスかんたん受信 (→P.41)、またはファクスの手動受信(→P.42)の操作をして ください。

また、ファクス用の番号に電話がかかってきたときは、ベルは鳴らず、電話に出ることもできません。

#### ♡ 「留守」を設定しているとき

- ・電話用の番号にかかってくると、留守番電話の動作をします。 用件の録音もファクスの自動受信も行えます。
- ファクス用の番号にかかってくると、ファクスの受信はできます が、用件の録音はできません。
- ・子機用の番号にかかってくると、子機もベルが鳴ります。用件の録音もファクスの自動受信もできます。

### ダイヤルインの利用例

AさんとBさんの場合を例として、契約および登録例を 説明します。

- Aさんの場合
  - ・電話用とファクス用の番号を分けたい
  - ・電話がかかってきたら、親機も子機も鳴らしたい
- Bさんの場合
  - ·子機を1台増設したい(→P.110)
  - ・親機と子機2台で、3つの電話番号を使い分けたい
  - ・ファクス専用の番号は必要ない

### NTT東日本またはNTT西日本と契約する

| 契約内容           | Aさんの場合                | Bさんの場合                                                                               |
|----------------|-----------------------|--------------------------------------------------------------------------------------|
| 契約者回線番号        | ××× - aaaa<br>(電話用)   | ××× - cccc<br>(親機用)                                                                  |
| ダイヤルイン追加<br>番号 | ××× - bbbb<br>(ファクス用) | <ul> <li>××× - dddd</li> <li>(付属子機用)</li> <li>××× - eeee</li> <li>(増設子機用)</li> </ul> |

### 2 ダイヤルインサービス開始後に、本機の登録を 行う

| 必要な登録設定<br>(→下記) | Aさんの場合 | Bさんの場合 |
|------------------|--------|--------|
| ダイヤルイン           | 0      | 0      |
| ファクス専用           | 0      | ×      |
| ファクス             | bbbb   | _      |
| 内線1(親機)          | аааа   | CCCC   |
| 共通鳴動             | ○*     | ×      |
| 内線2(子機1)         | аааа   | dddd   |
| 内線3(子機2)         | —      | eeee   |

\* 親機に電話がかかってきたときに、子機のベルも鳴らします。

### 3 以上で、次のように利用できる

 ・Aさんに電話をするときは、必ず電話用の番号をダイヤ ルしてもらってください。ファクス用の番号ではベルが 鳴らず、電話に出られません。

<sup>・</sup>ベルが鳴っていない親機や子機でも電話に出られます。

| 動作     | ダイヤルする番号   | 親機の状態  | 子機の状態  |
|--------|------------|--------|--------|
| Aさんに電話 | ××× - aaaa | ベルが鳴る  | ベルが鳴る  |
| Aさんにファ |            | ベルが鳴らず | ベルが鳴らな |
| クス     |            | に、自動受信 | し      |
| Bさんの親機 |            | ベルが迫て  | ベルが鳴らな |
| に電話    | ××× - cccc | ハルル鳴る  | し      |
| Bさんの付属 |            | ベルが鳴らな | 付属子機のべ |
| 子機に電話  |            | い      | ルだけ鳴る  |
| Bさんの増設 |            | ベルが鳴らな | 増設子機のべ |
| 子機に電話  | ××× - eeee | い      | ルだけ鳴る  |
| Bさんにファ |            | ベルが鳴り、 | ベルが鳴らな |
| クス     | XXX - CCCC | 自動受信   | し      |

### 💱 ナンバー・ディスプレイをご利用の場合は

ダイヤルインの登録よりもナンバー・ディスプレイのプライベートコールが優先されます。このため、電話帳に登録してある相手からかかってきたときは、ベルが鳴る電話機が変わることがあります。

### ダイヤルインの登録をする

お買い求め時は、ダイヤルインを「利用しない」に設定されています。

- ・ダイヤルインサービスが開始されたことを確認してから 行ってください。サービス開始前に行うと、電話がつな がらなくなることがあります。
- ・ダイヤルインサービスを利用するときは、ナンバー・ ディスプレイの契約にかかわらず、ナンバー・ディスプ レイの設定を「利用する」にしてください(ナンバーディ スプレイ利用→ P.99)。

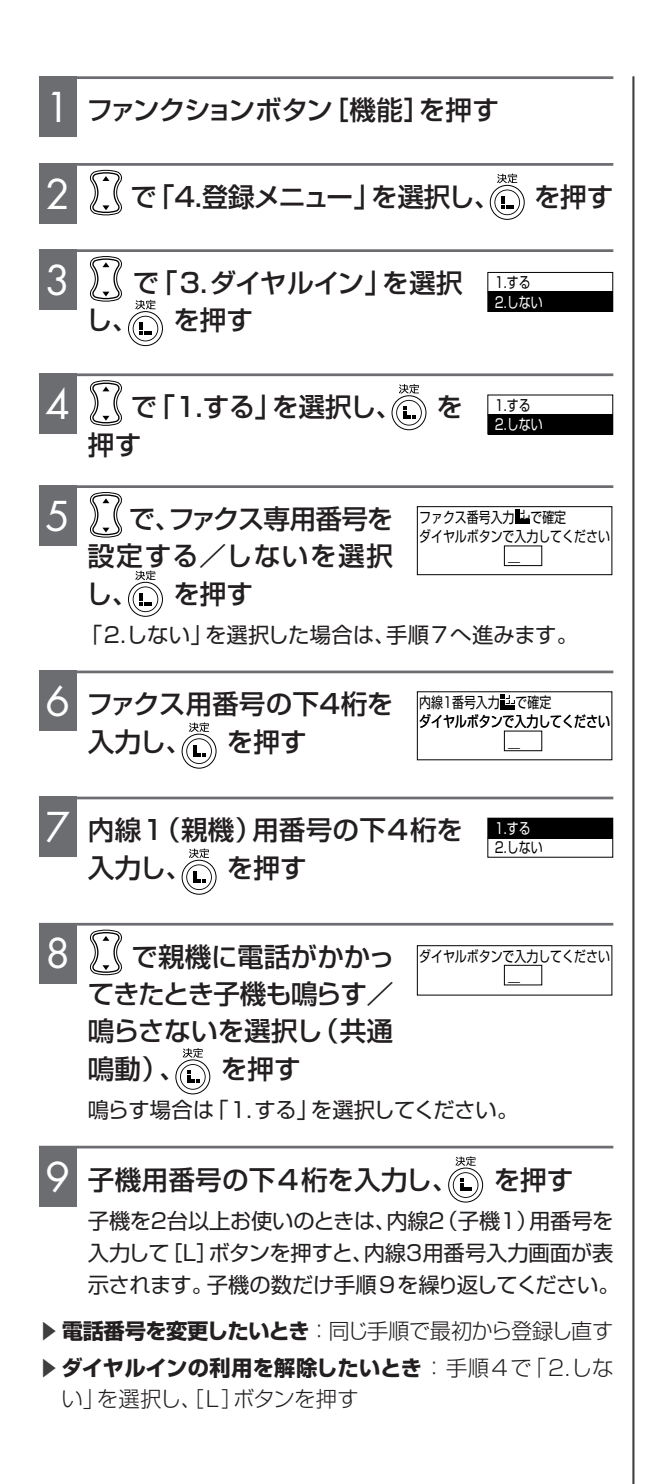

### Lモードをご利用になる前に必ずお読みください

Lモードとは、ブラウザ(情報閲覧)サービスの利用やメールのやりとりといったインターネットの活用が、電話機を使っ て手軽にお楽しみいただけるサービスです。Lモードサービスを利用するためには、NTT東日本またはNTT西日本 との利用契約と同時に月額使用料が必要です。また、NTT東日本またはNTT西日本と契約したあと、Lモードサー ビスの利用を開始するための操作(→P.65)を行う必要があります。

- |・L モードサービスの利用契約後、NTT 東日本または NTT 西日本から L モード使用説明書が送付されます。
- ・Lモードサービスの利用契約の中には、メッセージ到着お知らせサービス(→P.104)も含まれています(一部地域を除く)。 サービスご利用のため、ナンバー・ディスプレイ利用を「する」に設定してください(→P.99)
- ・Lモードサービスをご利用になるときは、発信者番号(お客様の電話番号)が通知されます。
- ・L モードゲートウェイとの接続中(画面の「」」」が点灯しているとき)は、通信料金がかかります。また、接続中は電話やファクスはご利用できません。
- ・PBX(構内交換機)、ホームテレホンなど、発信元の電話番号の他にダイヤルの先頭に「O」をつける必要がある通信機器に本機を接続した場合は、Lモードをご利用いただけません。
- ・Lモード画面表示中は、Lモードゲートウェイとの接続中以外の場合でも電話をかけることができません。Lモードの操作を終了し、待ち受け画面に戻ってから電話をかけてください。
- ・Lモード画面表示中に電話を受けた場合は、他の電話機への転送や保留、ダイヤル送出は行えません。Lモードの操作を 終了し、待ち受け画面に戻ってから操作してください。
- ・NTT 東日本/NTT 西日本の番号指定型料金割引サービス(i・アイプラン等)をご利用するにあたって
- ○Lモードのご利用電話番号(アクセスポイント電話番号)に対して料金割引サービスをご契約になる場合は、必ず本装置に登録されているアクセスポイント電話番号をご確認のうえ、お申し込みをされますようお願いいたします(センター番号確認→P.102)。
- すでにLモードのご利用電話番号(アクセスポイント電話番号)に対して料金割引サービスをご契約されている場合、 お客様が以前にお使いの装置から本装置に交換してLモードをご利用になると、アクセスポイント電話番号が変更にな り料金割引サービスが適用されなくなってしまうことがあります。このため、本装置に登録されているアクセスポイン トを必ずご確認いただき、ご契約の料金割引サービスの電話番号と異なる場合は、ご契約の電話番号を変更いただけま すようお願いいたします。
  - ※Lモードと組み合わせて契約できないサービス(ダイヤルインなど)があります。 詳しくは最寄りの NTT 東日本/ NTT 西日本窓口にご相談ください。

こんなことができます

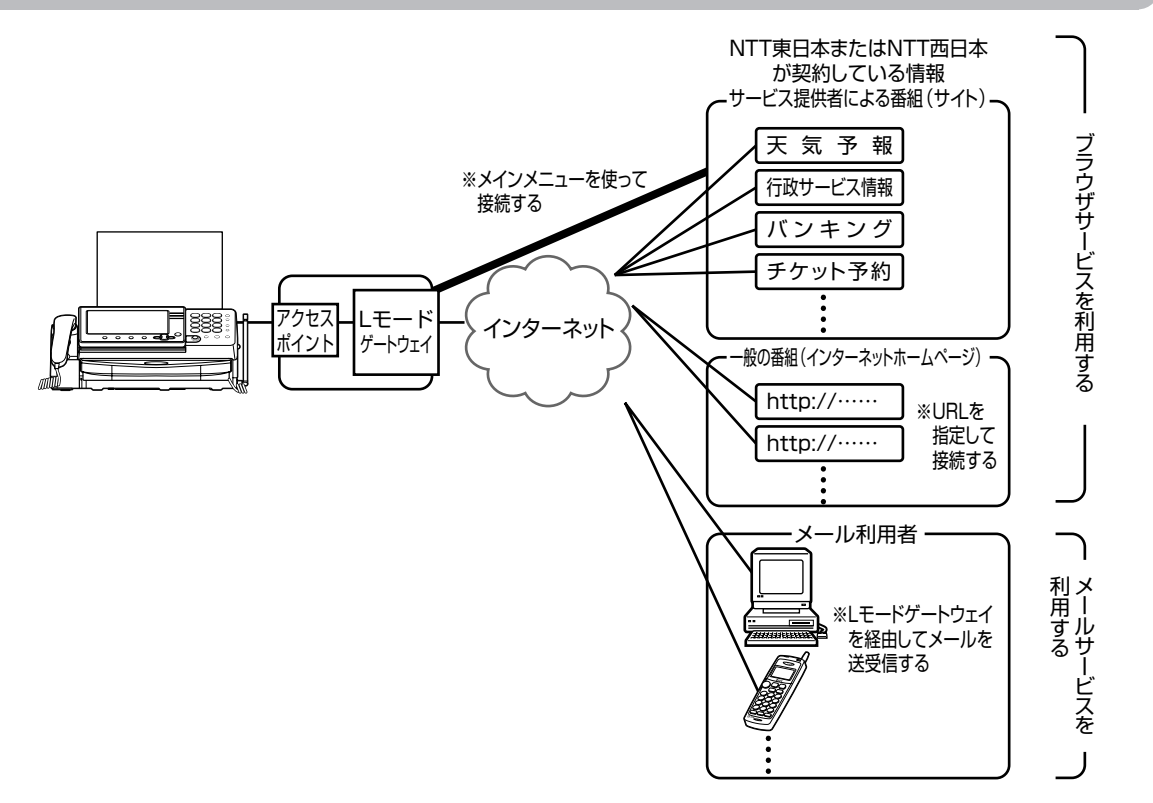

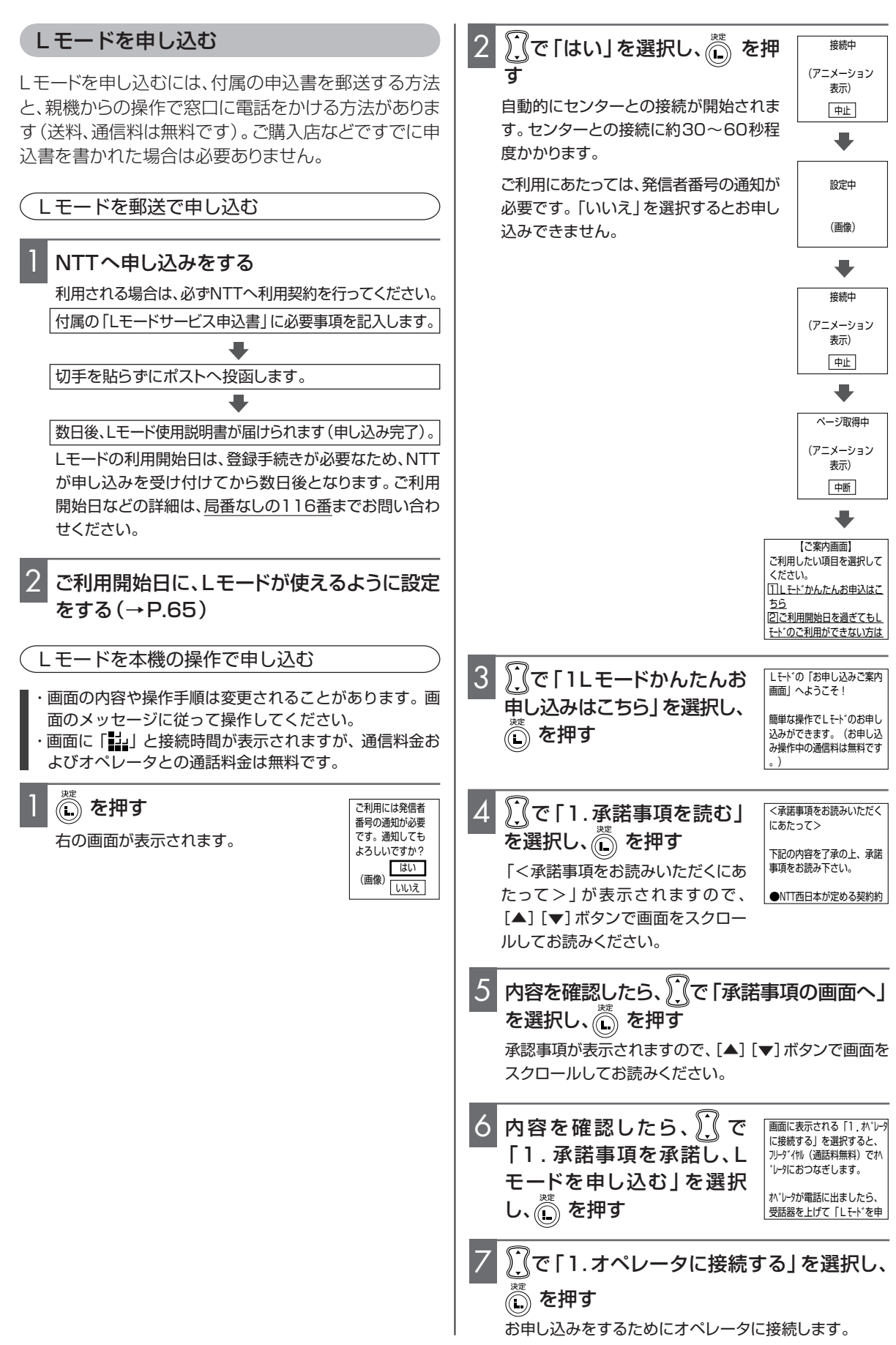

| <ul> <li>8 オペレータの電話番号が表示されたら、 ○で「はい」を選択し、 ● を押す<br/>オペレータに電話がつながります。</li> <li>9 受話器をとってオペレータと話す<br/>必要事項をお伺いしますので、お答えください。<br/>このとき工事日を指定します。</li> <li>10 申し込みが終了したら、受話器を戻す</li> <li>11 NTTにて工事を行う<br/>※訪問による工事はありません。<br/>数日後、Lモード使用説明書が届けられます。</li> <li>12 Lモードが使えるように設定をする(→下記)<br/>指定した工事日に行ってください。</li> <li>トオペレータに接続するまえに再度内容を確認したい場合は<br/>ファンクションボタン (戻る)を押す (トップメニューが表示され<br/>る)。 [▲] [▼] ボタンで [2×インメニュー」を選択し、※ を</li> </ul> | <ol> <li>2 、 で「は<br/>す</li> <li>自動的に設定<br/>が始まり、ア<br/>ンター番号)</li> <li>「いいえ」を<br/>「ご利用には<br/>す」と表示され<br/>して[L]ボタ</li> <li>設定を中<br/>中に[L]ボタ</li> <li>設定を中<br/>中に[L]ボタ</li> <li>設定を中<br/>中に[L]ボタ</li> <li>2 、 一</li> <li>1 ご利用に<br/>ンロードが<br/>と表示され<br/>トップメニュ</li> <li>4 Lモードを</li> </ol> | い」を選択し、 を押<br>をやっへ接続されて設定<br>クセスポイント電話番号(セ<br>を取得します。<br>選択し、[L]ボタンを押すと<br>発信者番号の通知が必要で<br>れ、サービス利用の設定がで<br>モードをご利用になるときに<br>が選択されていることを確認<br>シンを押してください。<br>止するには:「接続中」表示<br>ボタンを押す<br>こ必要な情報のダウ<br>が終了しました。」<br>れたら、 を押す<br>ーが表示されます。 | 接続中<br>(アニメーション<br>表示)<br>(中止)<br>(中止)<br>設定中<br>(画像)<br>(画像)<br>(画像)<br>(画像)<br>ブメニュー-<br>ニュー<br>ニュー<br>ニュー<br>、<br>ガンボーー<br>デー、<br>力検索<br>・<br>、 |
|----------------------------------------------------------------------------------------------------|----------------------------------------------------------------------------------------------------|----------------------------------------------------------------------------------------------------|----------------------------------------------------------------------------------------------------|
| おり。(二) (↓) ボクラビーン(「クスニュー」) を送れて、(↓) や<br>押すと手順2の「ご案内画面」が表示される(→P.64)<br>▶オペレータに接続するまえに操作を途中でやめるときは:<br>[ストップ] ボタンを押す                                                                                                    | 待ち受け画で<br>Lモードの                                                                                                    | 面に戻ります。<br>トップメニュー                                                                                                    |                                                                                                    |
| <ul> <li>▶ Lモートの利用料金について</li> <li>月額使用料: Lモードサービスへ申し込みをされ、利用契約を<br/>されると月額使用料がかかります。</li> <li>通信料 : 「Lモード」へ接続中(画面の「↓」」が点灯してい<br/>るとき)は通信料がかかります。</li> </ul>                                                                                                    | [L] ボタンを押<br>が表示されます<br>トップメニューた<br>作が行えます。                                                                                                    | りすと、トップメニュー<br>・<br>からは、次のような操<br>BBookma                                                                                                    | ブメニュー<br>ニュー<br>ュー<br>入力検索<br>rk                                                                                                    |
| Lモードサービスの詳しいお問い合わせは<br>局番なしの116番へ                                                                                                    | トップメニュー<br>の項目                                                                                                    | 操作                                                                                                    | 参照<br>ページ                                                                                                    |
|                                                                                                    | 1メール                                                                                                    | メールの作成や送受信ができる                                                                                                    | 5 P.66                                                                                                    |
| Lモードが使えるように設定する                                                                                                    | ×==-                                                                                                    |                                                                                                    | J F.00                                                                                                    |
| Lモードをご利用になる前に、まず次の設定を行ってくだ<br>さい。この設定を行わないと、Lモードサービスはご利用<br>になわません。                                                                                                    | 3 マイメニュー                                                                                                    | お気に入りの番組をマイメニュー<br>に登録しておくと、すぐに表示<br>せることができる                                                                                                    | − P.71<br>*                                                                                                    |
| <ul> <li>・これは、[L] ボタンを押したときに自動的にアクセスポイント電話番号(センター番号)を取得するための設定</li> </ul>                                                                                                    | 4 アドレス<br>入力検索                                                                                                    | ホームページのアドレスを入:<br>すると、インターネット上のホ・<br>ムページを見ることができる                                                                                                    | カ P.85<br>-                                                                                                    |
| です。<br>・「接続中」「設定中」と表示されている間は、電話やファ                                                                                                    | 5 画面メモ                                                                                                    | 表示させた画面を保存したり、<br>存した画面を見ることができる                                                                                                    | 呆 P.87                                                                                                    |
| クスは利用できません。<br>・電源コードを抜いたり停電があった場合は、設定が消去<br>されます。再度以下の操作を行ってください。                                                                                                    | 6 Bookmark                                                                                                    | インターネットのアドレスを登録し<br>おくと、すぐに表示することができ                                                                                                    | て P.86<br>る                                                                                                    |
|                                                                                                    | 7スピークス                                                                                                    | スピークス@(アットマーク)をご<br>入しただいたお客様をサポートす                                                                                                    | 構 P.66                                                                                                    |
| CM用には死間者<br>番号の通知が愛<br>です。通知しても<br>よろしいですか?<br>(画像) 「いう                                                                                                    | 8 Nメロディ<br>タウン                                                                                                    | Lモード向け着信音配信サービ<br>のサイトで、アニメや青春ソング<br>最新ヒット曲がダウンロードでき                                                                                                    | z –<br>,<br>3                                                                                                    |
|                                                                                                    | 9 BIGLOBE<br>for L                                                                                                    | Lモード対応のポータルサービ<br>のサイトで、エンターテイメント<br>報や生活情報を提供する                                                                                                    | ス ー<br>青                                                                                                    |

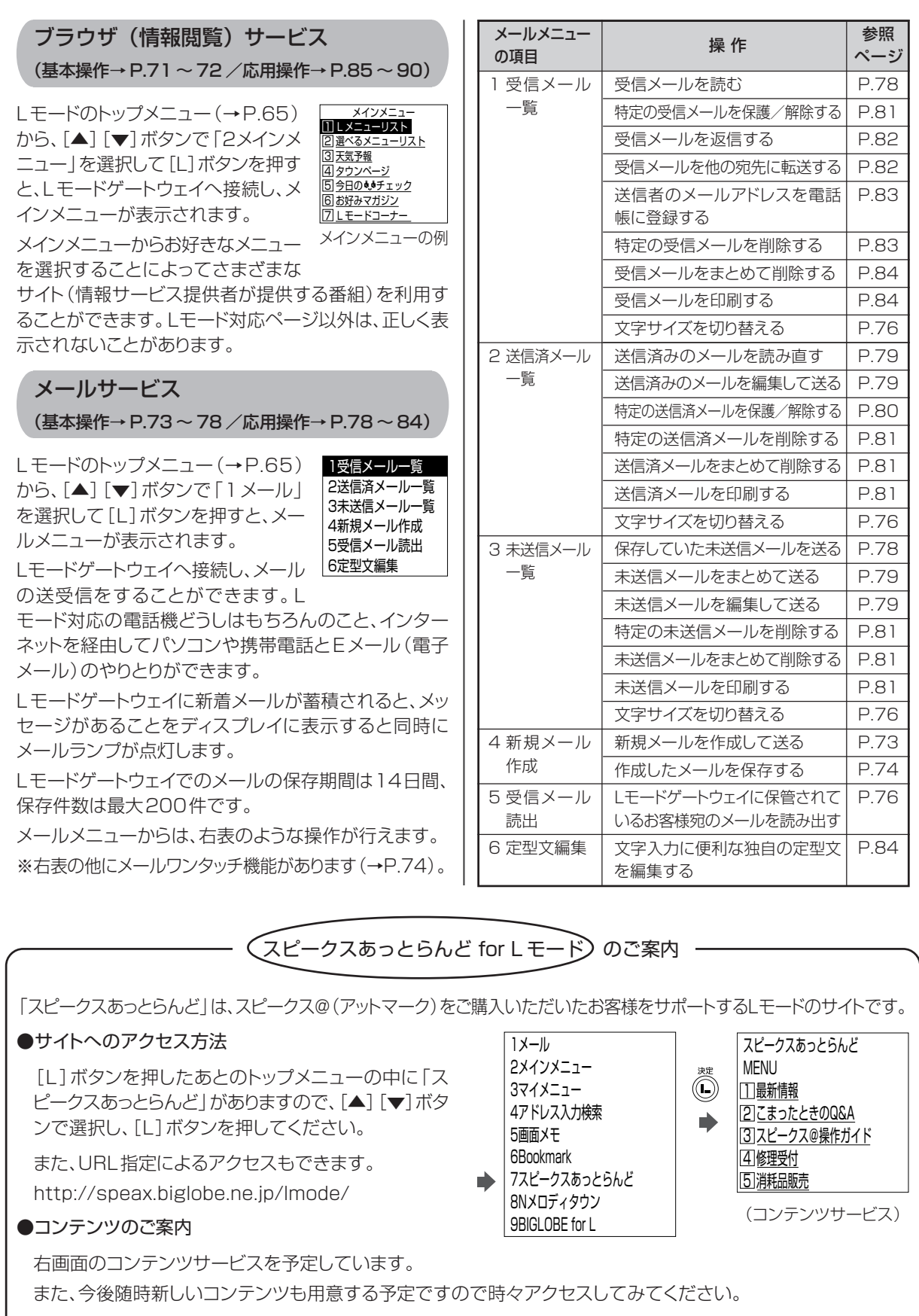

・トップメニュー、コンテンツ等の内容は、予告なしに変更される場合があります。

・接続中は通信料金がかかります。

### おぼえておいてください

サイトやホームページを見るときにも、メールの送受信をするときにも共通のLモードサービス全般の基礎知識です。

### ●Lモード中の画面表示

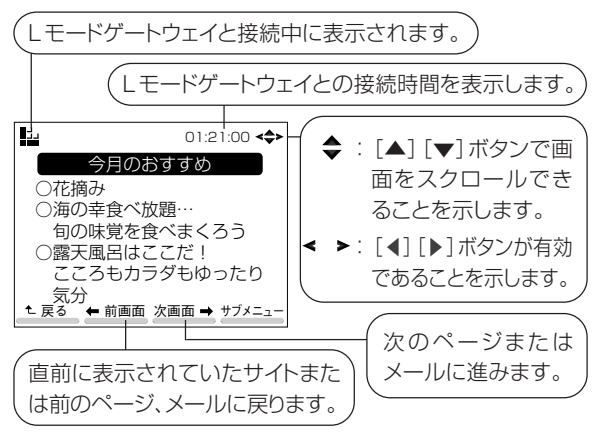

# <L モードの操作をしているのに「<u>い</u>」が表示されないことがある>

Lモードの操作には、Lモードゲートウェイと接続して行う 操作と、接続しないで行う操作があります。画面の「よ」 は、Lモードゲートウェイとの接続中にのみ表示されます。

Lモードゲートウェイに接続しているときにキャッチホン やキャッチホン・ディスプレイの割り込み音が入ると、通信 が不安定になり切断されることがあります。

回線の状態によっては、まれにLモードゲートウェイに接続できない場合があります。

### < L モードの操作中は通信料金がかかる? >

Lモードゲートウェイと接続している間 (画面の「♥」」点 灯中)のみ、通信料金がかかります。

回線の通信状況により、メールの送受信および、コンテン ツの取得ができなかった場合でも、通話料が発生します。

<パソコンとメールのやりとりはできる?>

Lモード契約時のLメールアドレスは「お客様の電話番号@pipopa.ne.jp」に設定されています。このアドレスを使ってLモード対応の電話機だけでなく、パソコンや携帯電話とメールのやりとりができます。

また、マイアドレス(@より前の部分)の設定を変更したり (→P.69)、電話番号アドレスとマイアドレスを併用して 使用することもできます(→P.70)。

### <ブラウザまたはメール使用中に電話がかかって きたりファクスが送られてきたときは?>

画面に「よ」」が表示されているときは "お話し中" となり、 電話やファクスとしては使えません。また、キャッチホン も受けられません。

電話やファクスとしてご使用になりたいときは、[ストップ]ボタンを押してブラウザ、またはメールを終了し、待ち受け状態にしてください。

### <何もしていないのに「切断されました。」と表示 されたら?>

「切断されました。」と表示されたら、 回線が切断され「い」が消えますの で、[L] ボタンを押してください。この

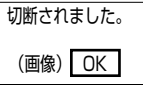

場合でも、画面が表示された状態は保たれます。操作中 接続が必要になったときは、もう一度接続が行われます。 Lモードゲートウェイと接続中、一定の時間画面操作を何 もしないでいると自動的に接続が切断されるのは、切断 のし忘れを防止する「無通信監視タイマ」機能のはたら きです。切断までの時間を変更したり、自動的に切断さ れないように設定することもできます(無通信監視タイ マ→P.102)。

Lモードゲートウェイに接続しているときに、キャッチホン やキャッチホン・ディスプレイの割り込み音が入ると、通信 が不安定になり切断されることがあります。

回線の状態によっては、まれにLモードゲートウェイとの 接続が中断することがあります。その場合は、もう一度接 続の操作から始めてください。

### <Lモード画面を表示したままLモードゲート ウェイとの接続を切断したいときは?>

「いま」が表示されているときにLモードゲートウェイとの 接続を切断するには、[再生/L回線断]ボタンを押しま す。「いいが消灯しても、画面が表示された状態は保たれ ます。

### <Lモードの操作をやめるときは?>

[ストップ]ボタンを押す、またはトップメニューでファン クションボタン[戻る]を押して「ブラウザを終了します か」と表示されたら「はい」を選択すると、Lモードの画 面から待ち受け画面に戻ります。

「よ」が表示されているときに[ストップ]ボタンを押した場合は、Lモードゲートウェイとの接続が切断され、待ち受け画面に戻ります。

### <画面に正しく表示されないことがある?>

Lモードのメニューコンテンツ以外のコンテンツは、正し く表示されない場合があります。GIF/JPEG形式、GIF アニメ以外の画像は表示されず、画像の位置に 図 マー クが表示されます。またGIF/JPEG形式、GIFアニメで 表示できない場合があります。

容量が10キロバイトを超えるページは表示できません。

### <「保存中」完了前に電源を切ると?>

メール、Bookmark、画面メモの新規登録/変更や、デー タをダウンロードしてから万一電源を切るときには、画面 の「保存中」の表示が消え、待ち受け画面に戻ってから電 源を切ってください。そうしないと、これらのデータは保 存されません。

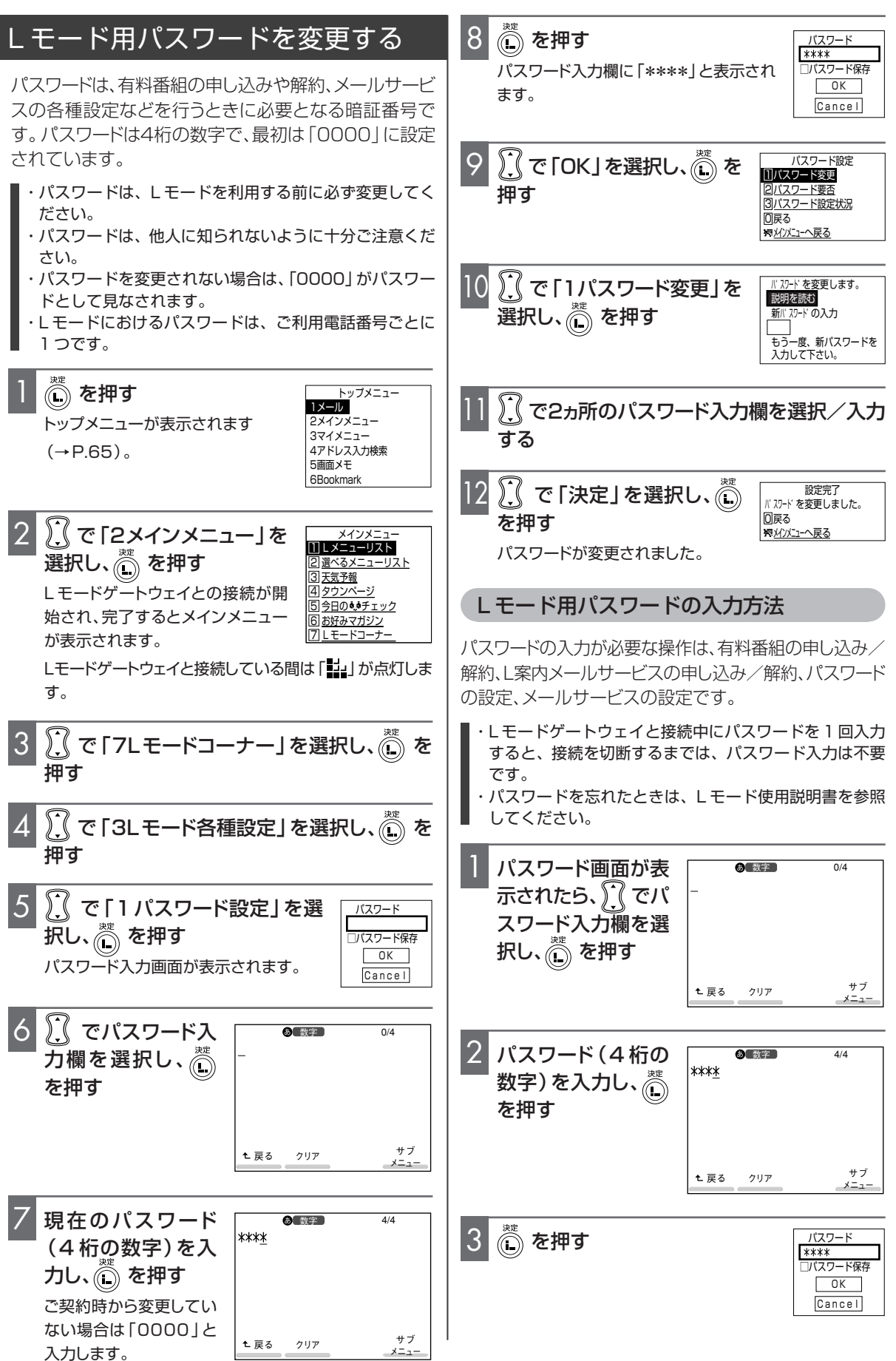

### 4 \iint で「OK」を選択し、 🗓 を押す

▶パスワードを4回連続して間違えると:メッセージが表示され、通信が切断される

#### 🖏 パスワードを保存したいときは

パスワードを保存すると、パスワード入力が必要な場面で自動的 に入力されるので、パスワード入力が不要になります(パスワー ド入力画面が表示されなくなります)。

- ① 「Lモード用パスワードの入力方法」の手順1~3を行う (→P.68)
- ② [▲] [▼]ボタンで「パスワード保存」のチェックボックスを 選択し、[L]ボタンを押す
   チェックボックス/ラジオボタンの付いた項目を選択するに は(→P.72)
- ③ [▲] [▼] ボタンで「OK」を選択し、[L] ボタンを押す
- ▶ パスワードを保存すると:ご契約者以外の方も、ご契約者同様 にしモードが利用できるようになりますので、ご注意ください。
- ▶保存したパスワードを解除したいときは:パスワードを変更し (→P.68)、Lモードを切断してください。次回のLモードゲー トウェイとの接続時にはパスワード入力画面が表示されるよう になります。ただし、パスワード変更の際にパスワード保存を行 うと、パスワードの保存は解除されないので注意が必要です。

### パスワード入力の要/不要を設定する

パスワード入力の要/不要を選択できる操作項目は、マ イメニューの利用(有料番組利用確認)、メールの利用、 サイト(番組)の閲覧です。

- ・ご家族など複数の方で利用される場合、プライバシー、 セキュリティーなどを考慮のうえ、パスワードの要/不 要を設定してください。
- ・L モード開始日には、すべての項目においてパスワード 入力は不要となっています。
- ・メール自動受信(→P.77)をご利用の場合は、「メール を利用するとき」の項目を「不要」に設定してください。

ILモード用パスワードを変 更する」の手順1~9を行う (→P.68)
パスワード設定 即(スワード設定 の見な)の手順1~9を行う の見(スワード要定 の)パスワード要定 の)パスワード要定 の)パスワード要定 の)パスワード要定 の)パスワード要定 の)の手順1~9を行う の)の手順2~9を行う の)の手順3~9を行う

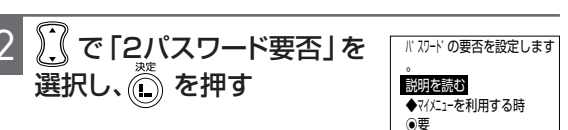

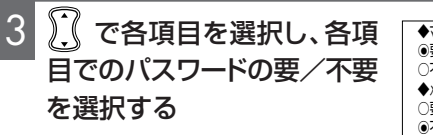

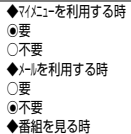

----○不要 ◆メールを利用する時

チェックボックス/ラジオボタンの付 いた項目を選択するには(→P.72)

↓ ⑦ で「決定」を選択し、 ◎ を押す パスワード要/不要が設定されます。 🖏 パスワード要/不要の設定状況を確認するには

- □ 「Lモード用パスワードを変更する」の手順1~9を行う (→P.68)
- ② [▲] [▼]ボタンで「3パスワード設定状況」を選択し、[L]
   ボタンを押す
- ③ [▲] [▼] ボタンで各項目の設定状況を確認する

### メールアドレスを変更する(マイアドレス)

Lメールのメールアドレスは、ご契約時には「<u>お客様の電 話番号</u>@pipopa.ne.jp」(電話番号アドレス)に設定さ れていますが、下線部分を変更して、お好みのメールアド レス(マイアドレス)に変更することができます。ご契約 時のメールアドレスをそのまま使用したり、簡単なマイア ドレス(名前など)に変更すると、迷惑メールや間違い メールが届く場合があります。英数字や記号を組み合わ せたマイアドレスへ変更してください。

例: 変更前 〇〇〇@pipopa.ne.jp

ŧ

変更後 △△△@pipopa.ne.jp

- ・使用できる文字は、半角英数字「a~z(大文字/小文字区別なし)、0~9」「-(ハイフン)」「\_(アンダーバー)」
   「.(ピリオド)」(ただしピリオドは最後の1文字には使用不可)です。
- ・使用できる文字数は、3文字以上16文字以内(最低1 文字は半角英字もしくは「-(ハイフン)」「\_(アンダー バー)」「.(ピリオド)」を含める)です。
- ・数字のみのアドレスは登録できません。
- ・スペースは使用できません。
- ・メール受信者にお客様の電話番号を通知したくない場合は、マイアドレスへの変更を通知してください。
- ・他のお客様が使用しているマイアドレスは登録できません。
- ・マイアドレスの設定には通信料金がかかります。

### マイアドレスを登録する

- マイアドレスの登録が完了すると、すぐに新しいメール
   アドレスを使用できます。
- ・マイアドレスは何回でも変更できます。
- L モード
- ・マイアドレスを登録している場合、マイアドレスの変更 後から一定期間内であれば、変更したお客様のみが元の マイアドレスに戻すことができます。

| 元のマイアドレス<br>のご利用期間 | 新マイアドレスへの変更後<br>に元のマイアドレスに<br>戻すことができる期間 |
|--------------------|------------------------------------------|
| 1日未満(24時間以内)       | なし(他の利用者も登録可能)                           |
| 1日以上10日未満          | 変更後10日間                                  |
| 10日以上              | 変更後 90 日間                                |

- ・メールアドレス変更後も、変更前の未読メールを含め、 すべての受信メールを読むことができます。
- ・引越しなどによりお客様のご利用電話番号が変更になった場合、電話番号アドレス(ご利用電話番号 @pipopa.ne.jp)は変わりますが、マイアドレスは変更 されません(電話番号変更後もLモードをご利用の場合 のみ)。

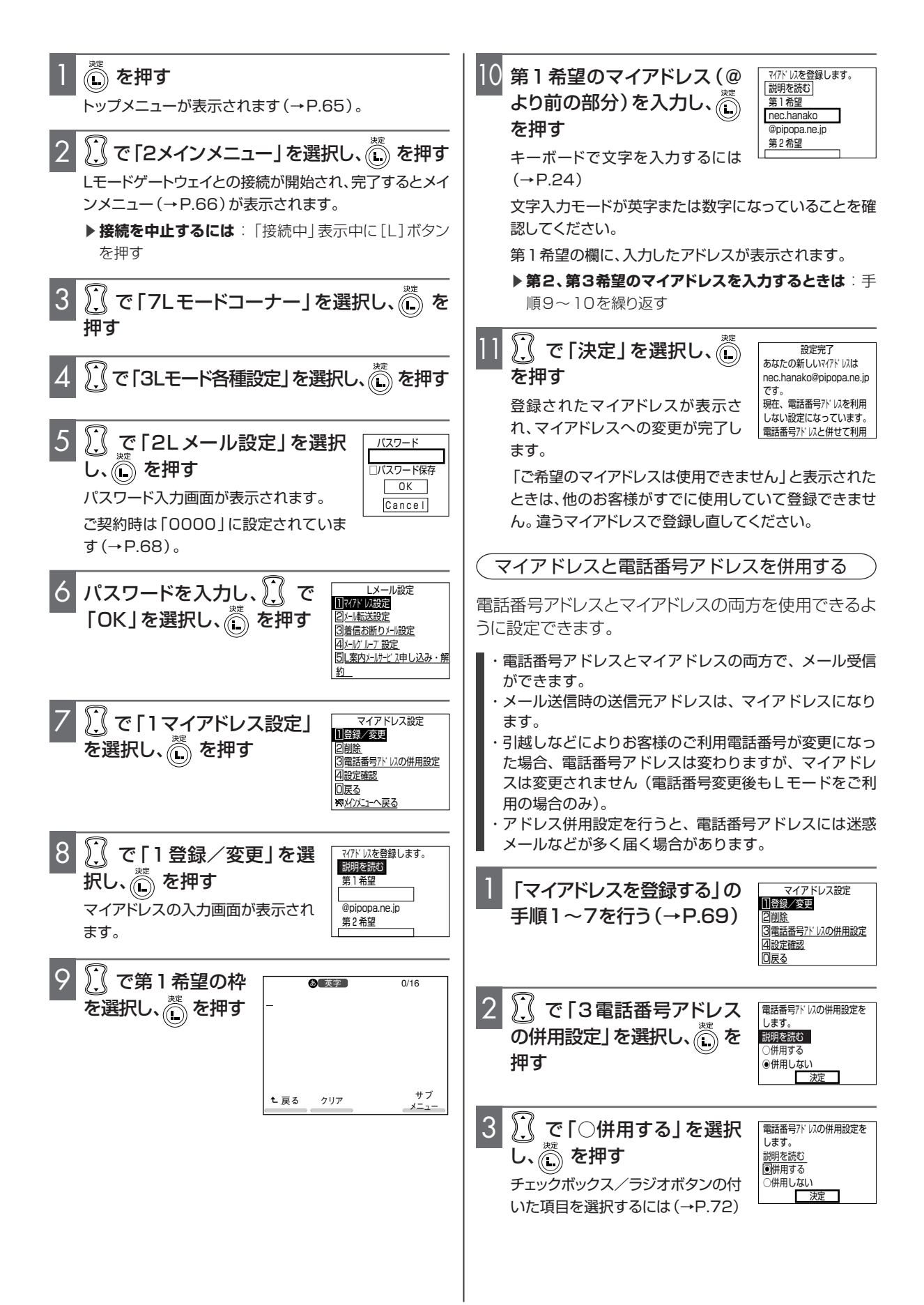

### 4 ⑦ で「決定」を選択し、 を押す <sub>設定が完了します。</sub>

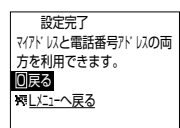

### 🖏 元の電話番号アドレスだけに戻すときは

- ①「マイアドレスを登録する」の手順1~7を行う(→P.69)
- ② [▲] [▼] ボタンで「2 削除」を選択し、[L] ボタンを押す
- ③ 画面の案内に従ってマイアドレスの削除を行う

### L モードゲートウェイと接続して各 種サービスを利用する

Lモードゲートウェイと接続し、情報サービス提供者が提供するサイトの各種サービスを利用することができます。また、よく利用するサイトをマイメニューに登録すると、そのサイトへの接続がさらに簡単になります。

- ・Lメールやサイトによってはパスワードの入力が必要に なります(→P.68)。
- ・GIF/JPEG 形式、GIF アニメ以外の画像は表示されず、 画像の位置には 図 が表示されます。また、GIF/JPEG 形式、GIF アニメでも表示されない場合があります。
- ・サイトによっては、ご利用の前に別途申し込みが必要な 場合があります。
- ・Lモードゲートウェイと接続中は、電話やファクスを使用できません。
- ・Lモードゲートウェイと接続中は、通信料金がかかります。
- ・L モードのメニューコンテンツ以外は、コンテンツの規 格や回線の通信状況などにより正しく表示されないこと があります。
- ・サイトを表示するときに、画像データを表示するかどう かの設定が変えられます(画像表示設定→ P.101)。
- ・各サイトに接続する際、Lモード利便性向上のため、情報サービス提供者にブラウザバージョン(User-Agent) などの通信機器に関する情報を通知します。

### サイトに接続する

Lモードゲートウェイからサイトに接続する基本的な操作 方法です。

画面上での基本操作については(→P.72)

| 1 | ※ を押す トップメニューが表示されます(→P.65)。                                                       |  |
|---|------------------------------------------------------------------------------------|--|
| 2 | で「2メインメニュー」を選択し、     を押す     Lモードゲートウェイとの接続が開始され、完了するとメイ     ンメニュー (→P.66)が表示されます。 |  |
| 3 | で項目 (コンテンツ) を選択し、 🗽 を押す                                                            |  |
| 4 | 手順3を繰り返し、目的のサイトに接続する                                                               |  |

### 

「」」が消えます。

6 Lモードを終了するときは ひづ を押す

待ち受け画面に戻ります。

# 何も通信しない状態が続いたときに自動的に回線を切断するには

お買い求め時は、Lモードゲートウェイと接続しているときに、一 定の時間Lモードゲートウェイと通信(メール送受信中、ページ取 得中)が行われないと、自動的に回線が切断されるように設定さ れています。この切断までの時間を1分~10分まで、または 「無監視」(自動的に切断されない)に変更できます(無通信監視 タイマ→P.102)。お買い求め時は、3分に設定されています。

#### ページを表示するときに画像も表示するかどう か設定するには

お買い求め時は、「表示する」に設定されています。これを「表示 しない」に変更すると、画像表示の部分に 図 が表示されます (画像表示設定→P.101)。

ただし、「表示する」に設定していても、GIF/JPEG形式、GIFア ニメ以外の画像データは表示されません。またGIF/JPEG形 式、GIFアニメでも表示されない場合があります。

### よく利用するサイトをマイメニューに登録する

よく利用するサイトを表示させ、マイメニューに登録する と、次回からそのサイトに簡単に接続できるようになりま す。マイメニューへの登録については、Lモード使用説明 書を参照してください(マイメニューに登録できないサ イトもあります)。

マイメニューに登録したサイトに接続する

🗈 を押す トップメニューが表示されます(→P.65)。 で[3マイメニュー]を マイメニュー マイメニューで 選択し、 🗋 を押す 登録した メニューを Lモードゲートウェイとの接続が 表示します 開始され、完了するとマイメニューに登録したメニューが 表示されます。 ▶ 接続を中止するには: 「接続中」表示中に[L]ボタン を押す 🚺 でコンテンツを選択し、 Ѽ を押す 手順3を繰り返し、目的のサイトに接続する Lモードゲートウェイとの回線を切断するときは[再生/L

回線断]ボタンを押します。

### 画面上での基本操作

#### <画面をスクロールする>

1 画面に表示しきれていないときは、[▼]ボタン(下方向へ)または[▲]ボタン(上方向へ)を押して画面をスクロールします。

### <リンク先に接続する>

下線が付いている項目を [▲] [▼] ボタンを押して選択 し、 [L] ボタンを押すと、別のサイト (リンク先) に接続で きます。

### <前のサイト/ページへ戻る>

ファンクションボタン [←前画面]を押すと、直前に表示されていたサイト/ページに戻ります。

### <先のサイト/ページへ進む>

ファンクションボタン [次画面→]を押すと、次のサイト/ページに進みます。

### <サブメニューを使う>

サイトを表示しているときに、ファンク ションボタン [サブメニュー] を押す と、右のようなサブメニューが表示さ れます。 [▲] [▼] ボタンを押して項 目を選択し、 [L] ボタンを押すか、項 目番号 (1~7)を入力すると、次の操 作に進めます。 サブメニューの表示を

|             | - |
|-------------|---|
| 1Bookmark登録 |   |
| 2再読込        |   |
| 3URL参照      |   |
| 4Bookmark   |   |
| 5画面メモ登録     |   |
| 6印刷         |   |
| 7文字サイズ      |   |
|             |   |

消したいときは、ファンクションボタン[戻る]を押します。 サブメニューからは、次のような操作が行えます。

| サブメニューの項目   | 操作                          | 参照<br>ページ |
|-------------|-----------------------------|-----------|
| 1Bookmark登録 | 表示中のサイトを<br>Bookmarkに登録する   | P.86      |
| 2再読込        | 表示中のサイトを、新し<br>い情報に更新する     | P.87      |
| 3URL参照      | 表示中のサイトのURL<br>を確認する        | P.85      |
| 4Bookmark   | Bookmarkに登録して<br>あるサイトに接続する | P.86      |
| 5画面メモ登録     | 表示中のサイトを画面<br>メモに登録する       | P.86      |
| 6印刷         | 表示中のサイトを印刷<br>する            | P.89      |
| 7文字サイズ      | 文字サイズを切り替え<br>る             | P.76      |

### <文字を入力する>

[▲] [▼] ボタンを押して、文字を入 力したいテキストボックスに太枠を移 動させ、[L] ボタンを押します。

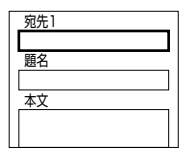

文字入力の画面が表示されたら、文字を入力して[L]ボタンを押すと、テ

キストボックス画面に戻り、入力した文字が表示されま す。

キーボードで文字を入力するには(→P.24)

<チェックボックス/ラジオボタンの付いた項目 を選択する>

[▲] [▼] ボタンを押して、目的の項目に太枠を移動させ、[L] ボタンを押して確定します。「図」または「●」 が、確定された状態です。

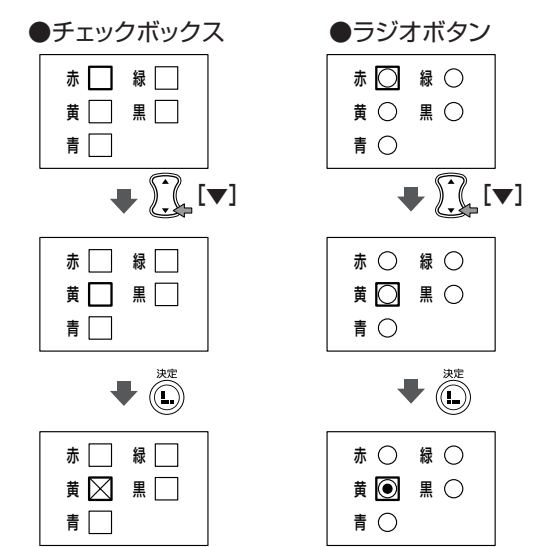

### <プルダウンメニューから項目を選択する>

項目を選択して [L] ボタンを押すと、隠れていた選択肢 (プルダウンメニュー)が表示されます。 [▲] [▼] ボタ ンを押して項目を選択し、 [L] ボタンを押すと、プルダウ ンメニュー表示前の画面に戻ります。

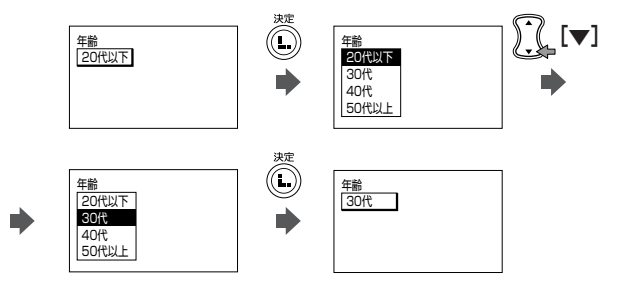
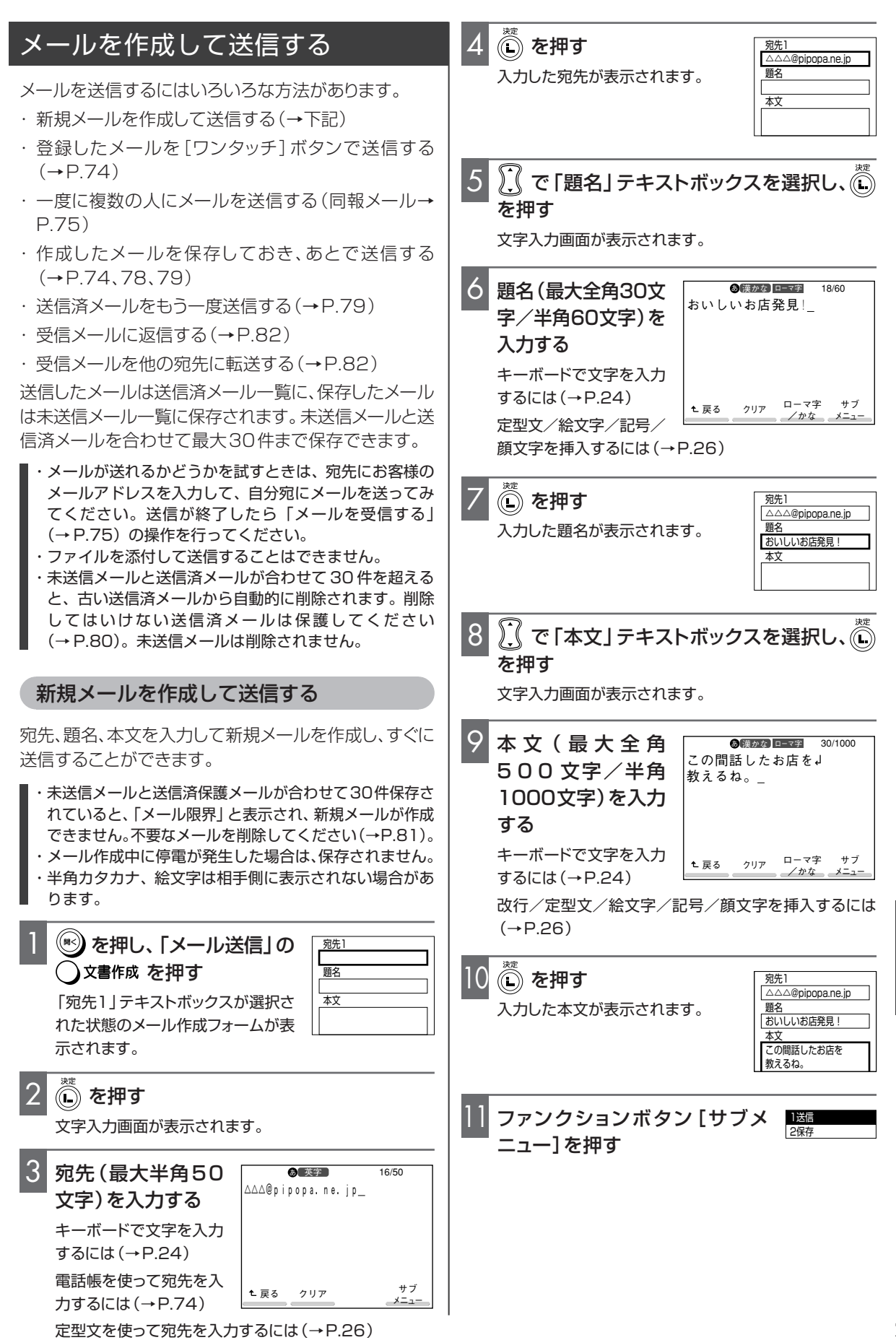

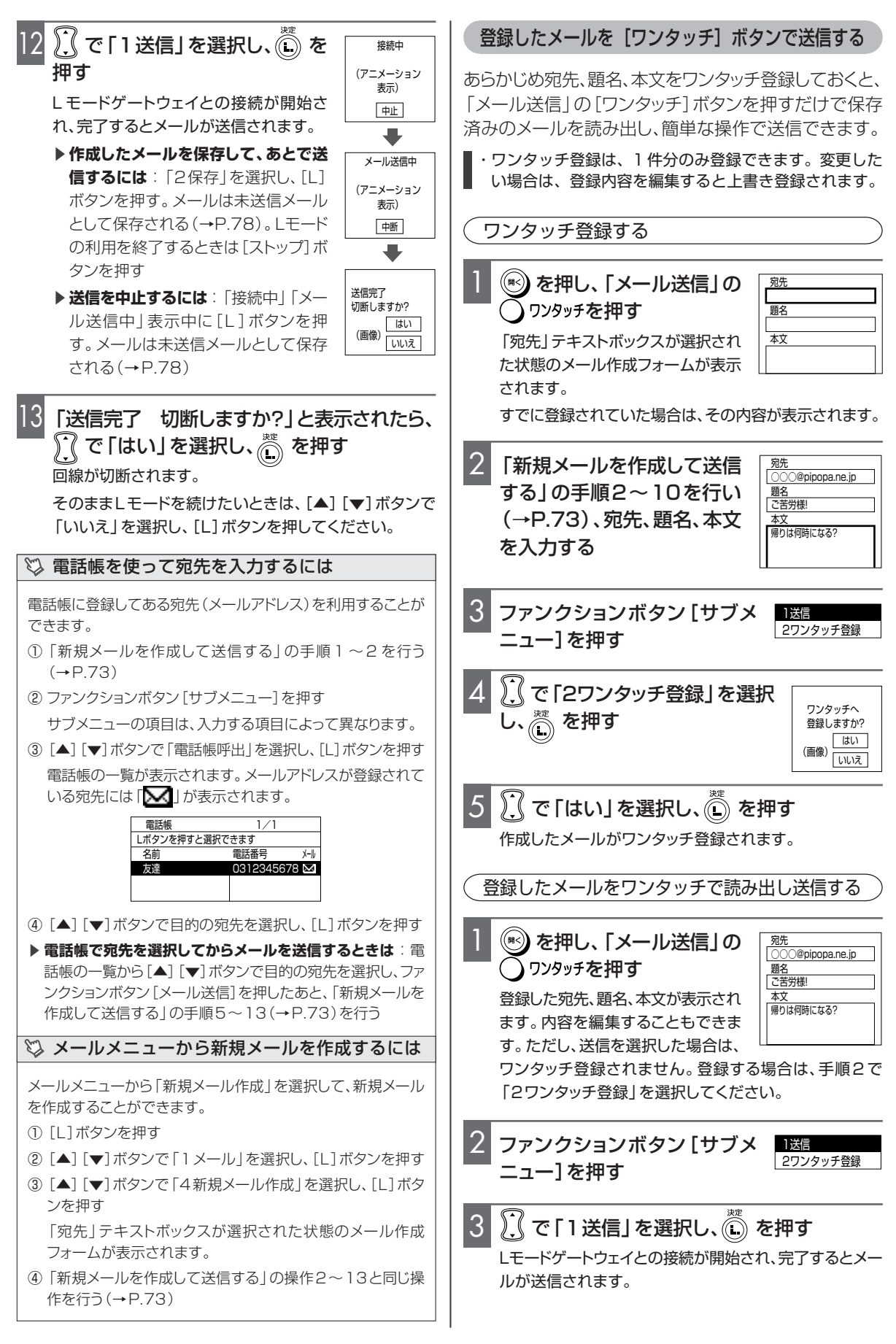

# 4 「送信完了 切断しますか?」と表示されたら、 ○ で「はい」を選択し、○ を押す

回線が切断されます。

そのままLモードを続けたいときは、[▲] [▼] ボタンで 「いいえ」を選択し、[L] ボタンを押してください。

### 一度に複数の人にメールを送信する(同報メール)

同じ題名、本文を入力したメールを、最大5人に送信する ことができます。

・未送信メールと送信済保護メールが合わせて30件保存されていると、「メール限界」と表示され、新規メールが作成できません。不要なメールを削除してください(→P.81)。
 ・未送信メールと送信済保護メールが合わせて29件のときは1宛先まで、28件のときは2宛先まで、27件のときは3宛先まで、26件のときは4宛先まで指定できます。

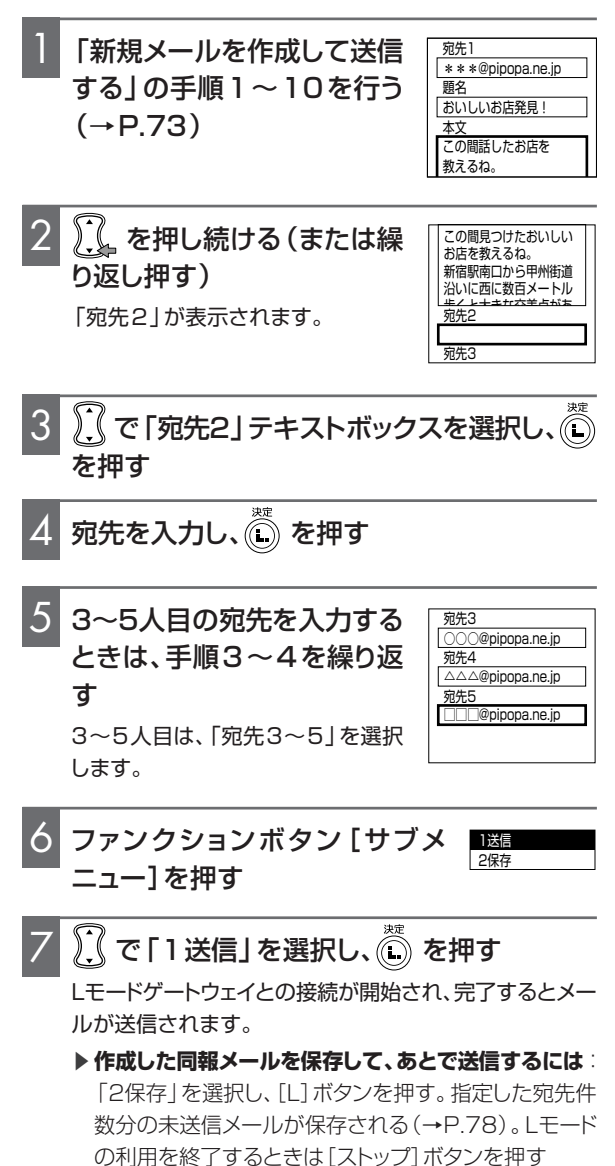

8 「送信完了 切断しますか?」と表示されたら、
 ○ で「はい」を選択し、
 ○ を押す

回線が切断されます。

そのままLモードを続けたいときは、[▲] [▼] ボタンで 「いいえ」を選択し、[L] ボタンを押してください。

▶ 送信を終了すると:送信できた相手先のメールは送信 済メールに、送信できなかった相手先のメールは未送信 メールに宛先件数分保存される

# メールを受信する

お客様宛の新しいメールがLモードゲートウェイに到着 すると、画面に「センターにメールがあります」と表示さ れ、メールランプが点灯します。メールが届いたときに着 信音を鳴らすこともできます(メール到着音→P.96)。 また、メールが届いたときに、読み出しの操作をしなくて も自動的に受信するように設定できます(メール自動受 信設定→P.102)。

メールランプでメール着信の状況がわかります。

メールランプの メール着信の状況 親機の画面表示 状態 消灯 新着メールと未読 メールがないとき センターにメール Lモードゲートウェ 点灯 イに新着メールが があります あるとき 点滅 親機に未読メール 未読メールがあり が保存されている ます とき

- ※センターからメールを受信しても、すぐには点灯から 消灯または点滅には変わりません。センターからメッ セージ消去通知を受け取ったあと、ランプの状態が変 わります。
- ※ 未読メールをすべて読み、待ち受け画面に戻ると消 灯します。
  - ・メールの受信にも通信料金がかかります。
  - ・お客様宛のメールをLモードゲートウェイ内で保管して いる期間は 14 日間です。また、お預かりできるのは最 大 200 件までです。
  - ・Lモードゲートウェイとの接続が必要なのは、メールを 受信するときだけです。受信したメールを読んだり、受 信メール一覧に保存されているメールを読むときは、L モードゲートウェイと接続している必要はありません。
  - ・受信したメールは、Lモードゲートウェイ内から削除され、再度受信を行うことはできません。
  - ・L モードゲートウェイとの接続中(画面に「 🛃 」点灯 中)は、電話やファクスを利用できません。
  - ・添付ファイルの送受信はできません。
  - ・宛先は半角50文字、題名は全角30文字/半角60文 字、本文は全角500文字/半角1000文字まで送受信 できます。超過分は削除されます。

# メールを受信して読む

Lモードゲートウェイからメールを受信したあと、すぐ に内容を読む手順を説明します。受信したメールは、受 信メール一覧に最大50件まで保存されます。

- ・受信メールが50件を超えると、保護されていない古い メールから自動的に削除されます。削除してはいけない 受信メールは保護してください(→P.81)。未読メール は削除されません。
- ・未読メールと受信保護メールが合わせて50件保存されていると、「メール限界」と表示され、新しいメールを受信できません。不要なメールを削除してください(→P.83)。

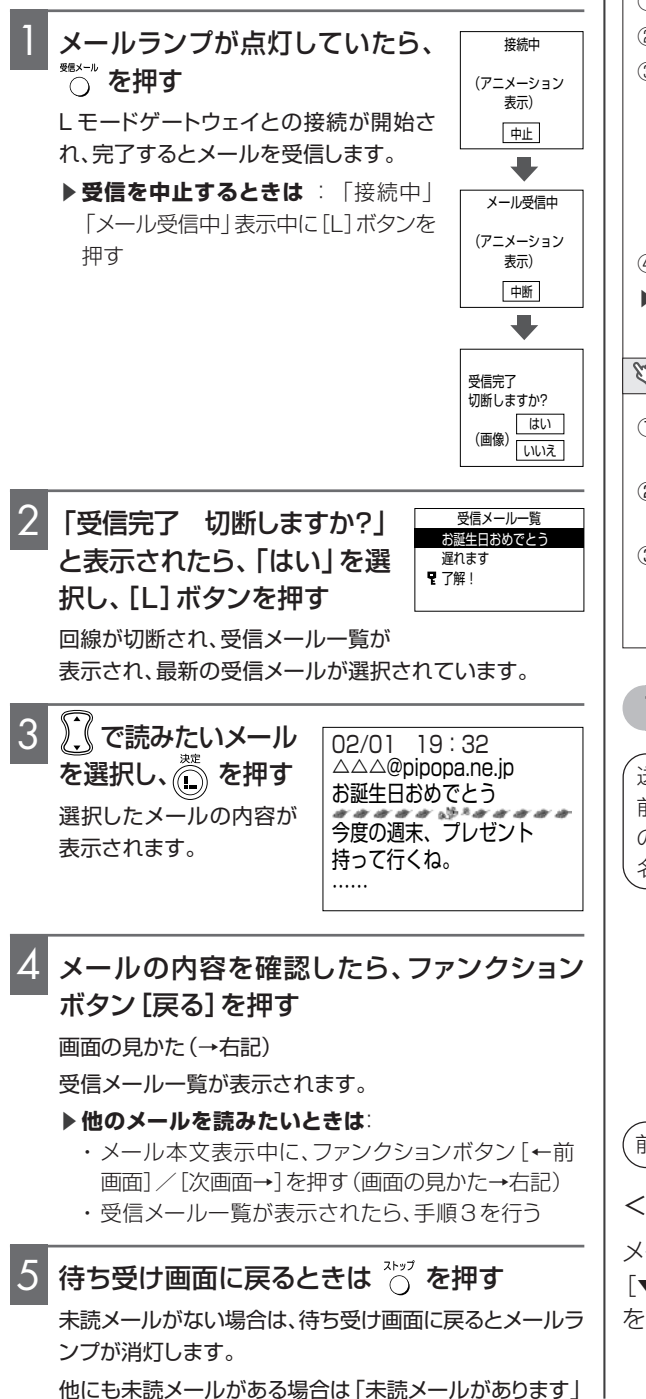

と表示され、メールランプが点滅します。

- ▶メール受信後、あとで保存されているメールを読むときは (→P.78)
- ▶ メールランプが消灯または点滅しているときに【受信メール】ボタンを押すと: 既読または未読の最新メール本文が 表示される。受信メールがない場合は「メールありません」と 表示され、待ち受け画面に戻る

メールランプが点灯していないときにメールを 受信して読むには

メールランプが消灯または点滅しているときにLモードゲート ウェイに接続してメールを受信するには、メールメニューから操 作を行います。

- [L]ボタンを押す
- ② [▲] [▼]ボタンで「1メール」を選択し、[L]ボタンを押す
- ③ [▲] [▼] ボタンで「5受信メール読出」を選択し、[L] ボタンを押す

Lモードゲートウェイとの接続が開始され、完了するとメール を受信します。

- ▶ 受信を中止するには:「接続中」「メール受信中」表示中 に[L] ボタンを押す
- ④「メールを受信して読む」の手順2~5を行う(→左記)
- ▶ メールがないときは:「受信メールがありません」と表示され、待ち受け画面に戻る

#### 💱 画面に表示される文字サイズを変えるには

- ① メールの内容を表示中、またはサイト/ホームページを表示 中にファンクションボタン [サブメニュー]を押す
- ② [▲] [▼]ボタンで「7文字サイズ」(未送信メール/送信済 メールの場合は「5文字サイズ」)を選択し、[L]ボタンを押す
- ③ [▲] [▼]ボタンで「1文字サイズ大」/「2文字サイズ小」 を選択し、[L]ボタンを押す

文字サイズが切り替わります。

# 画面の見かた

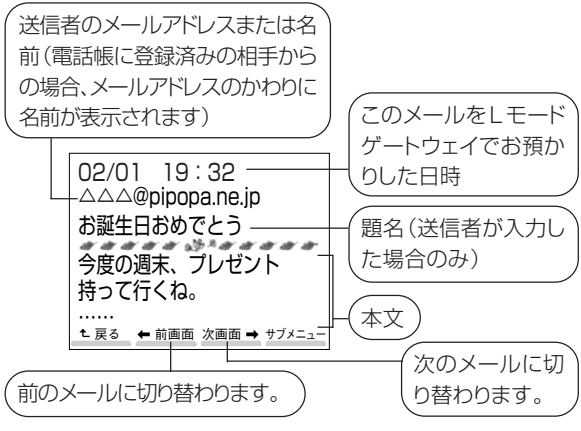

### <画面をスクロールする>

メールの内容が1画面に表示しきれていないときは、 [▼]ボタン(下方向へ)または[▲]ボタン(上方向へ) を押して画面をスクロールします。

# <受信メール一覧画面に戻る>

ファクションボタン[戻る]を押すと、受信メール一覧の画 面に戻ります。

### <サブメニューを使う>

メールの内容を表示中にファンクショ ンボタン[サブメニュー]を押すと、右 のようなサブメニューが表示されま す。[▲][▼]ボタンを押して項目を 選択し、[L]ボタンを押すか、項目番 号(1~7)を入力すると、次の操作 へ進めます。

サブメニューからは、次のような操作が行えます。

| サブメニューの項目 | 操作                                  | 参照<br>ページ |
|-----------|-------------------------------------|-----------|
| 1保護/解除    | 削除してはいけない<br>メールとして保護する/<br>保護を解除する | P.81      |
| 2削除       | 表示中のメールを削除<br>する                    | P.83      |
| 3返信       | 返事のメールを送る                           | P.82      |
| 4転送       | 表示中のメールを別の<br>相手に転送する               | P.82      |
| 5電話帳登録    | 表示中のメールの送信<br>元を電話帳に登録する            | P.83      |
| 6印刷       | 表示中のメールの内容<br>を印刷する                 | P.84      |
| 7文字サイズ    | 文字サイズを切り替える                         | P.76      |

# <電話番号やメールアドレスを選択する>

PHONE TO機能、MAIL TO機能、 FAX TO機能を利用して、表示され ている番号やアドレスへ電話をかけ たり、メールやファクスを送信したり することができます(→P.88)。

# メールを自動受信する

# (メール自動受信を設定する

新着メール到着時に自動受信するように設定したり (メール到着時受信)、毎日1回指定した時刻に自動受信 するように設定したりできます(指定時刻受信)。また、 自動受信時にメールをプリントさせることもできます(自 動印刷)。お買い求め時は、メール自動受信しないように 設定されています。

- ・メールを受信する際、自動的にLモードゲートウェイに 接続します。このとき、通話料金がかかります。
- ・メッセージ到着お知らせサービス (→P.104) 未提供地域では、「メール到着時受信」設定での自動受信をご利用になれません。「指定時刻受信」設定による自動受信をご利用ください。
- ・指定時刻受信を設定するときは、必ず時刻をセットして ください(→P.22、P.96)。
- 電源コードを抜いたり停電があった場合は、アクセスポ イント番号(センター番号)が消去され、自動受信がで きなくなります。再度「Lモードが使えるように設定す る」(→ P.65)の操作を行ってください。 ・以下の場合は、メール自動受信設定が解除されます。 ○「パスワード要否」−「メールを利用する時」の設定を 「要」にしている →「不要」に設定してください (→ P.69)。 ○電話帳/Bookmark をデータアップロードしている (→ P.90) →「受信メール」ボタンを押して、電話帳/Bookmark をダウンロードしてください。 操作終了後、メール自動受信を再設定してください。 ファンクションボタン [機能] を押す 機能メニューが表示されます。 で「10.Lモード設定」を選択し、🗈 を押す 3 で「7メール自動受信 自動受信しない メール到着時受信 設定」を選択し、 🍈 を押す ○ 指定時刻受信 00 時 00 分 メール自動受信の設定画面が表 OK 示されます。 🅄 で「自動受信しない」と 4 自動受信しない 自動受信する(印刷あり) 表示されている項目を選択 自動受信する(印刷なし) し、 🍈 を押す ) 《で自動受信時に印刷する場合は「自動受信 5 する(印刷あり)」、印刷しない場合は「自動受 信する(印刷なし)」を選択し、 🕅 を押す 「自動受信しない」を選択したときは手順9へ進みます。 ▓▓で「メール到着時受信」または「指定時刻 6 受信」を選択し、 🖳 を押す メール到着時受信:メール到着時に自動受信する 指定時刻受信 :毎日1回指定時刻に自動受信する メール到着時受信/指定時刻受信は、ラジオボタンで設 定します。 (●) が選択された状態です (→P.72)。 「メール到着時受信」を選択したときは手順9へ進みます。 「指定時刻受信」を選択したときは手順7へ進みます。 で「時」または「分」を選択し、① を押す 8 プルダウンメニューから時/分を選択し、 🔔 を押す 時間は1時間単位(24時間制)、分は10分単位で設定できます。 設定を終了するときは、》(で「OK」を選択 9 し、 🖳 を押す 🖏 自動印刷についての注意事項 ・記録紙なし/記録紙づまり/ヘッド過熱/インクフィルムなし/ 操作パネルが開いているときは、印刷が行われません。 ・メール受信時に、受信したメールを印刷します。また、すでに受信 していても、未読メールがあるときは未読メールも印刷します。 ・印刷中に「中止」を選択して[L]ボタンを押すと、印刷中のメー ルのみ、印刷を中止して未読メールとして保存されます。複数 の受信メールがある場合、他のメールは印刷されます。

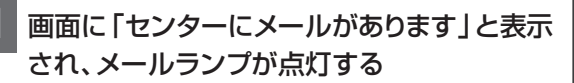

自動的にセンターにあるメール 接続中 の受信が行われる (アニメーション 表示) 時刻を設定している場合は、その時刻に 中止 自動受信されます。 ╺ メール自動受信の設定により、次のように

受信します。 自動受信(印刷なし)の場合:受信を終了

メール受信中 (アニメーション 表示) 中断

すると「未読メールがあります」と表示さ れ、待ち受け画面に戻ります。

自動印刷(印刷あり)の場合:受信を終了すると自動的に メールが印刷され、印刷が完了すると待ち受け画面に戻り ます。正常に印刷されたメールは既読メールとなります。

▶メールが届いたときに着信音を鳴らすには(メール到着音→ P.96)

### メールを読む

メールランプが消灯または点滅しているときに「受信 メール]ボタンを押すと、既読または未読の最新メール 本文が表示されます。また、受信メール一覧から読みた いメールを選択し、内容を読むことができます。

・Lモードゲートウェイへは接続しません。

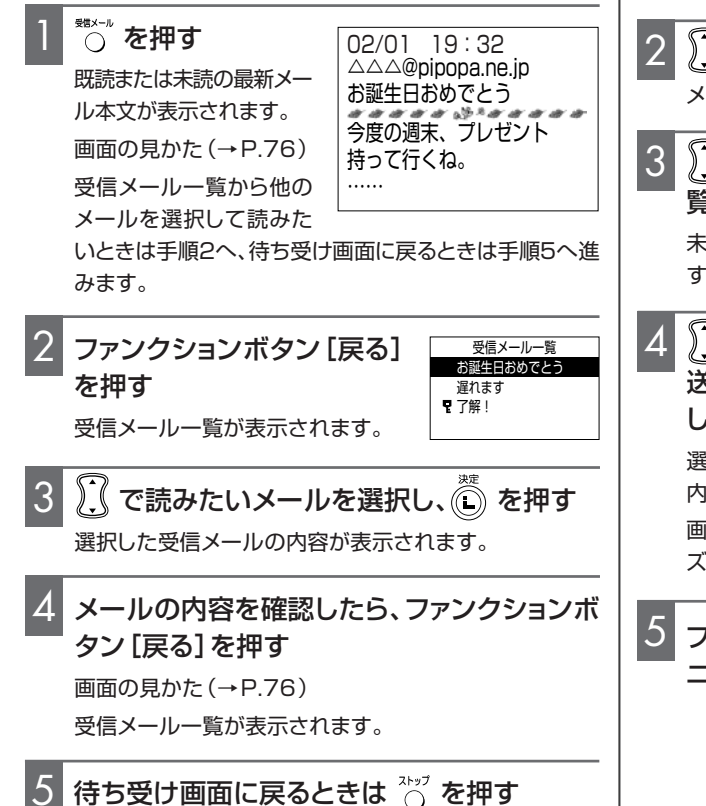

#### 🖏 メールメニューからメールを読むには

- [1] [L] ボタンを押す
  - トップメニューが表示されます(→P.65)。
- [▲] [▼] ボタンで [1メール]を選択し、[L] ボタンを押す メールメニューが表示されます(→P.66)。
- ③ [▲] [▼]ボタンで「1受信メール一覧」を選択し、[L]ボタ ンを押す
- 受信メール一覧が表示されます。
- ④「メールを読む」の手順3~5を行う(→左記)

# 未送信メール/送信済メール一覧を利用する

未送信メールは未送信メール一覧に、送信済メールは送 信済メール一覧に保存されます。未送信メールと送信済 メールを合わせて最大30件まで保存できます。

・未送信メールと送信済メールが合わせて30件を超える と、古い送信済メールから自動的に削除されます。削除 してはいけない送信済メールは保護してください (→ P.80)。未送信メールは削除されません。

# 保存していた未送信メールを送信する

保存しておいた未送信メールを、内容を確認してから送 信します。

トップメニューが表示されます(→P.65)。

で「1メール」を選択し、💷 を押す メールメニューが表示されます(→P.66)。

> 未送信メール一覧 おいしいお店発見!

お久しぶりです

で「3 未送信メールー 覧」を選択し、 💮 を押す お待ちしています 未送信メールをまとめて一度に送信 するには(一括送信→P.79)

( を押す

- で送信したい未 △△△@pipopa.ne.ip 送信メールを選択 おいしいお店発見! し、 🖳 を押す この間話したお店を 選択した未送信メールの 教えるね。 . . . . . . 内容が表示されます。 画面に表示される文字サイ ズを変えるには(→P.76)
  - ファンクションボタン[サブメ 1送信 2編集 ニュー]を押す 3削除 **⊿FNRI** 5文字サイズ

# 6 🚺 で「1 送信」を選択し、 🖉 を押す

接続が完了するとメールが送信されます。

メールの内容を編集してから送信するには(→右記)

# 

「いいえ」を選択し、[L] ボタンを押してください。

# 💱 未送信メールをまとめて一度に送信するには(一括送信)

- ①「保存していた未送信メールを送信する」の手順1~3を行う(→P.78)
- ② ファンクションボタン[サブメニュー]を押す
- ③ [▲] [▼] ボタンで「2一括送信」を選択し、[L] ボタンを押す
- ▶ 送信を中止するには:「接続中」「メール送信中」表示中に [L]ボタンを押す。送信が中止されると、その時点で送信されていないメールのみが未送信メール一覧に保存され、送信 されたメールは送信済メール一覧に保存される

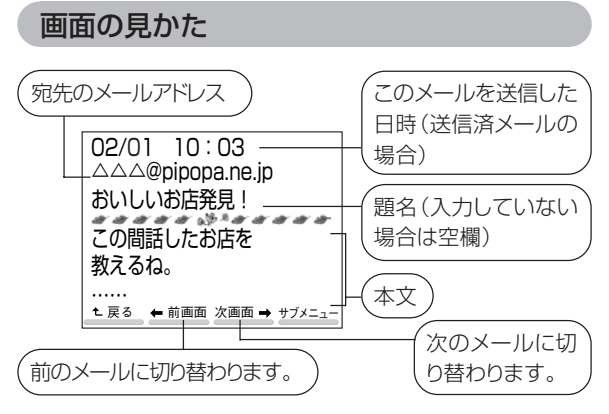

# <画面をスクロールする>

メールの内容が1画面に表示しきれていないときは、 [▼]ボタン(下方向へ)または[▲]ボタン(上方向へ) を押して画面をスクロールします。

# <未送信メール/送信済メール一覧画面に戻る>

ファンクションボタン[戻る]を押すと、未送信メール/送 信済メール一覧の画面に戻ります。

# <サブメニューを使う>

メールの内容を表示中にファンクションボタン[サブメ ニュー]を押すと、次のようなサブメニューが表示されま す。[▲] [▼]ボタンを押して項目を選択し、[L]ボタン を押すか、項目番号(1~5)を入力すると、次の操作へ 進めます。

サブメニューからは、右表のような操作が行えます。

### ●未送信メールの場合

| <b>1送信</b><br>2編集<br>3削除<br>4印刷<br>5文字サイズ | サブメニュー<br>の項目 | 操作                | 参照<br>ページ |
|-------------------------------------------|---------------|-------------------|-----------|
|                                           | 1送信           | 表示中のメー<br>ルを送信する  | P.78      |
|                                           | 2編集           | 宛先、題名、本<br>文を編集する | P.79      |
|                                           | 3削除           | 表示中のメー<br>ルを削除する  | P.81      |
|                                           | 4印刷           | 表示中のメー<br>ルを印刷する  | P.81      |
|                                           | 5文字サイズ        | 文字サイズを<br>切り替える   | P.76      |

# ●送信済メールの場合

| 1 保護/解除<br>2編集<br>3削除<br>4印刷<br>5文字サイズ | サブメニュー<br>の項目 | 操作                                     | 参照<br>ページ |
|----------------------------------------|---------------|----------------------------------------|-----------|
|                                        | 1 保護/解除       | 削除してはい<br>けないメール<br>として保護<br>を解<br>除する | P.80      |
|                                        | 2編集           | 宛先、題名、本<br>文を編集する                      | P.79      |
|                                        | 3削除           | 表示中のメー<br>ルを削除する                       | P.81      |
|                                        | 4印刷           | 表示中のメー<br>ルを印刷する                       | P.81      |
|                                        | 5文字サイズ        | 文字サイズを<br>切り替える                        | P.76      |

# 未送信メール/送信済メールを編集して送信する

未送信メールや送信済メールの宛先や題名、本文などを 手直ししてから送信できます。

 ・未送信メールと送信済保護メールが合わせて30件保存 されていると、「メール限界」と表示され、メールの編集 ができません。不要なメールを削除してください (→P.81)。

🕒 を押す

トップメニューが表示されます(→P.65)。

- 2 ⑦ で「1メール」を選択し、 を押す
   メールメニューが表示されます(→P.66)。
- ごで「2送信済メール一覧」 または「3未送信メールー 覧」を選択し、
   送信済メールー覧または未送信 メールー覧が表示されます。

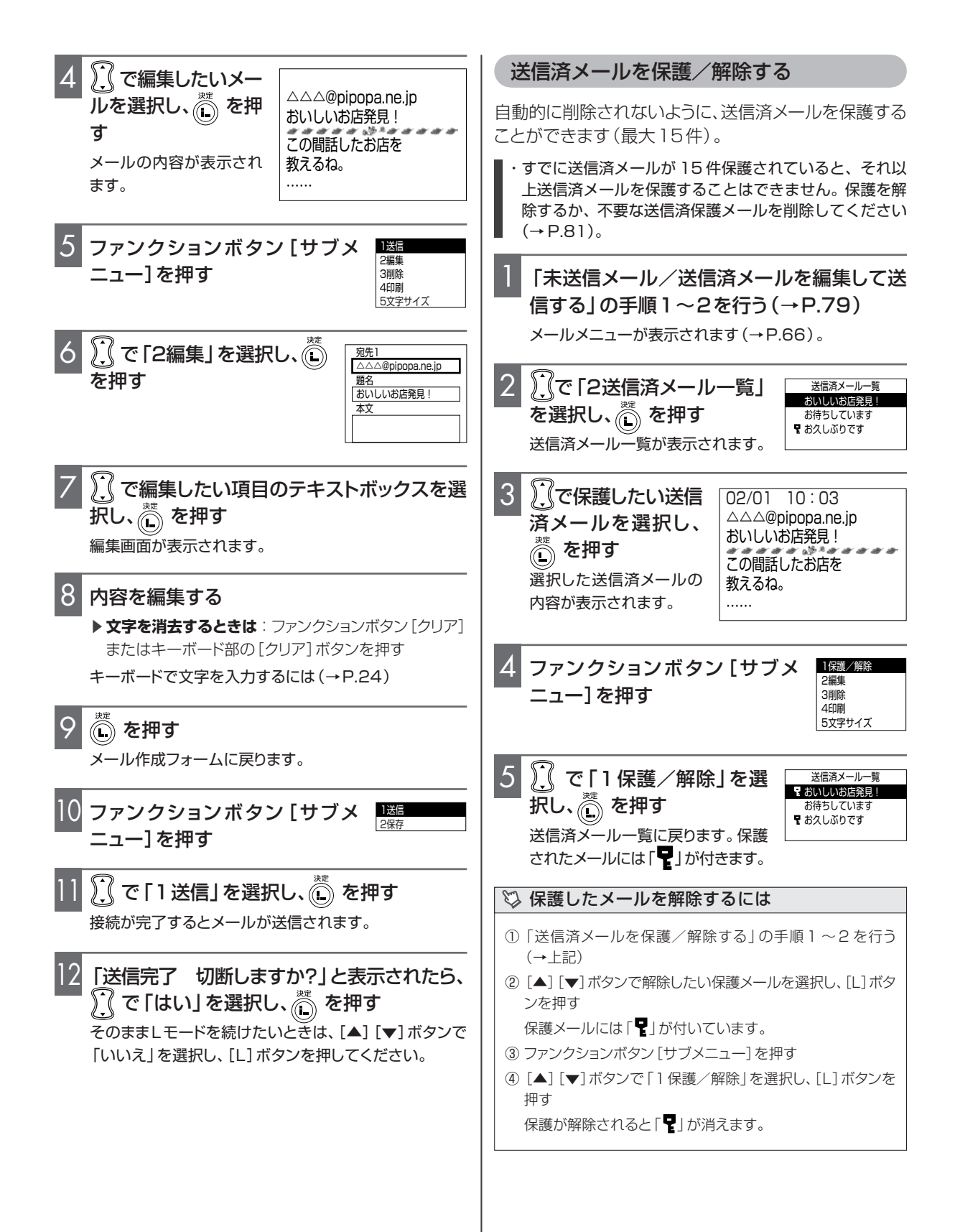

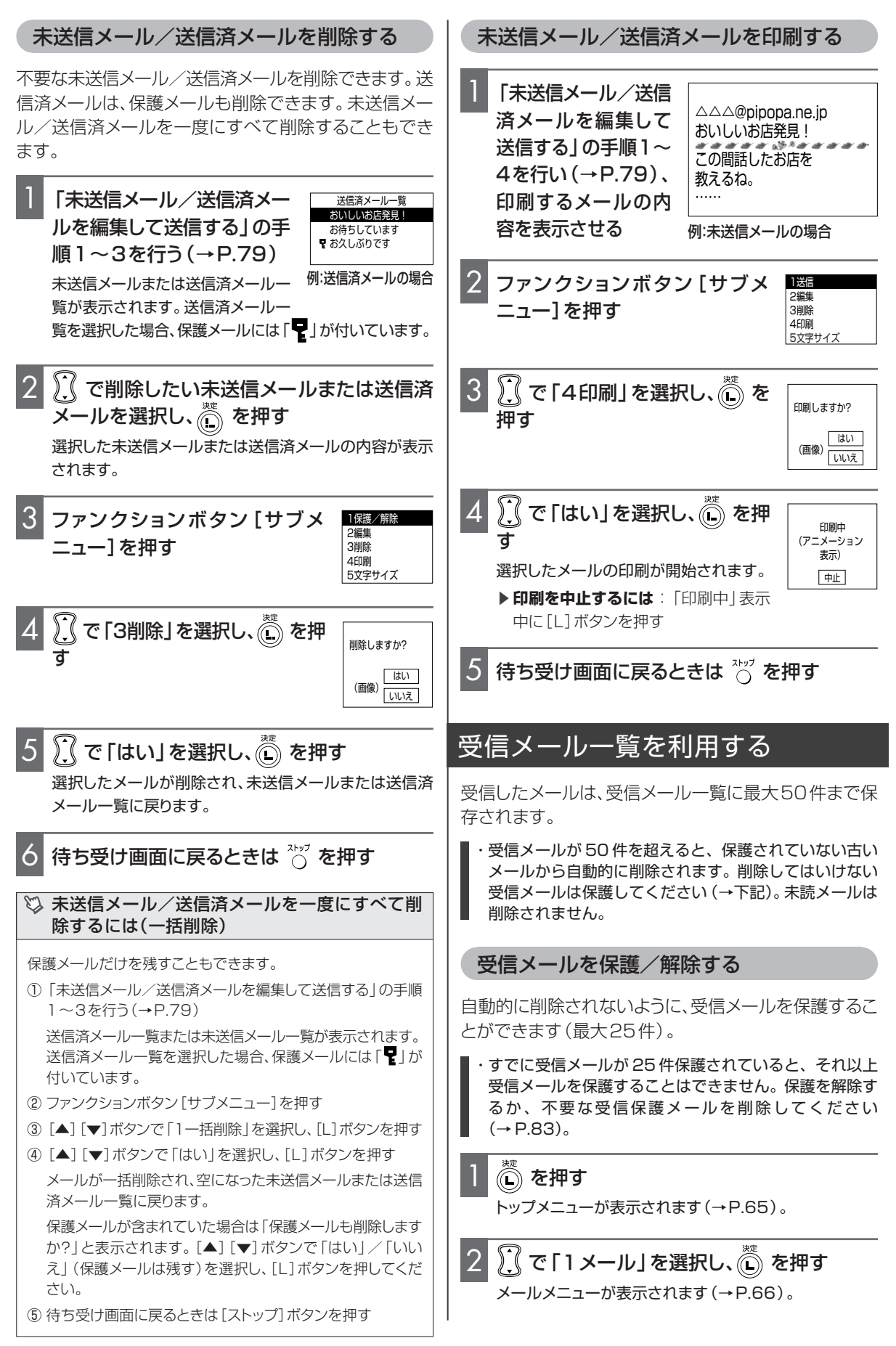

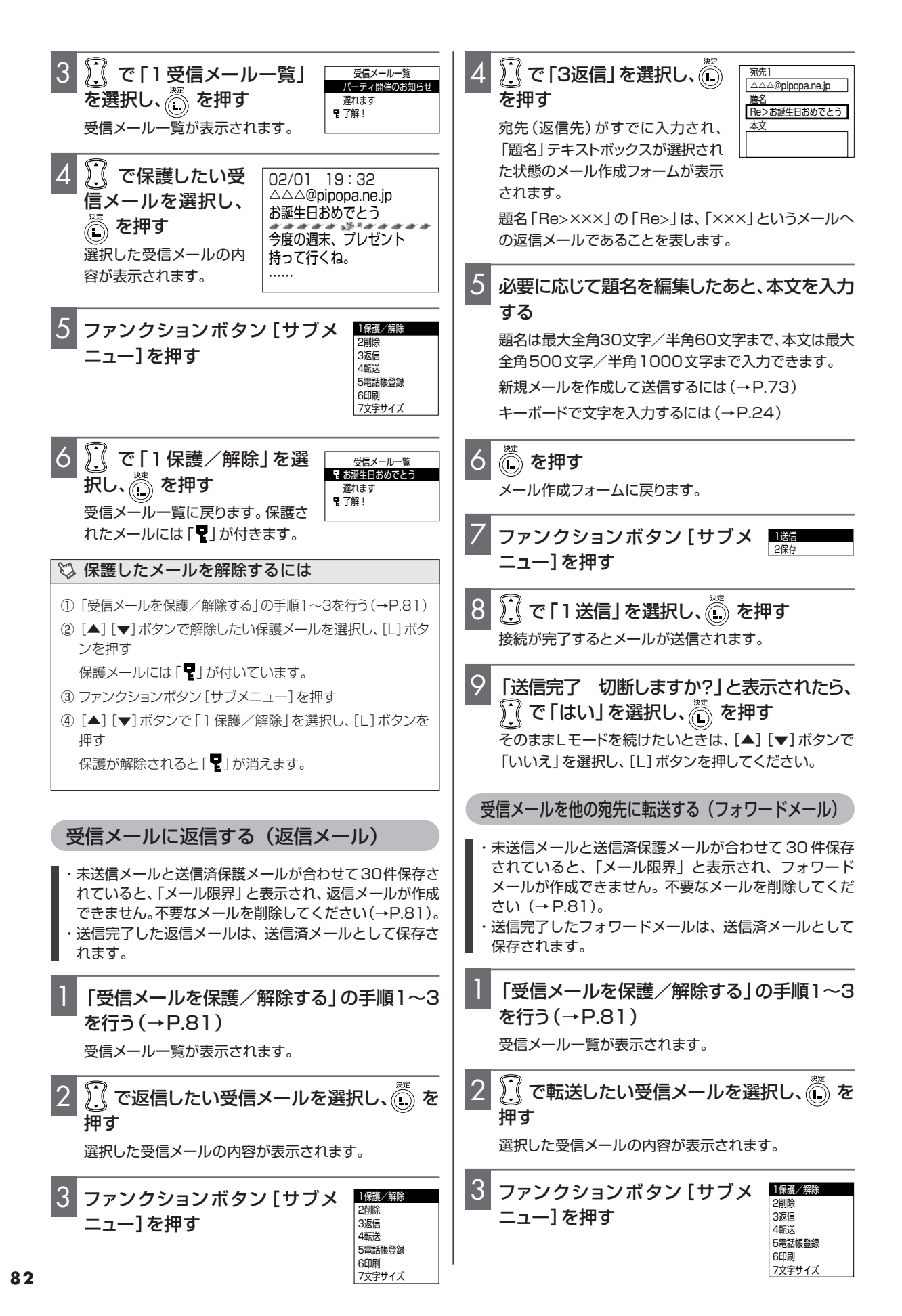

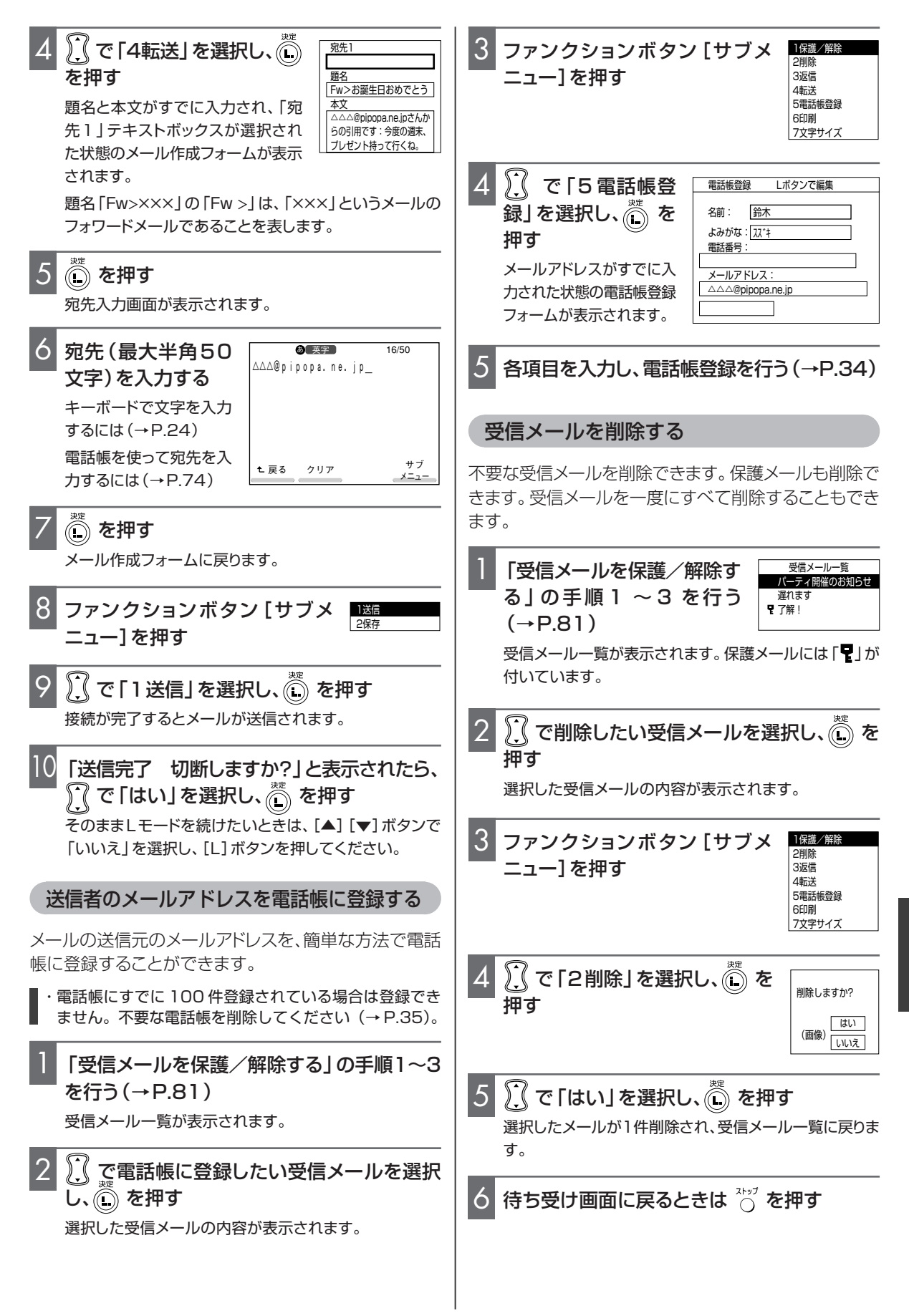

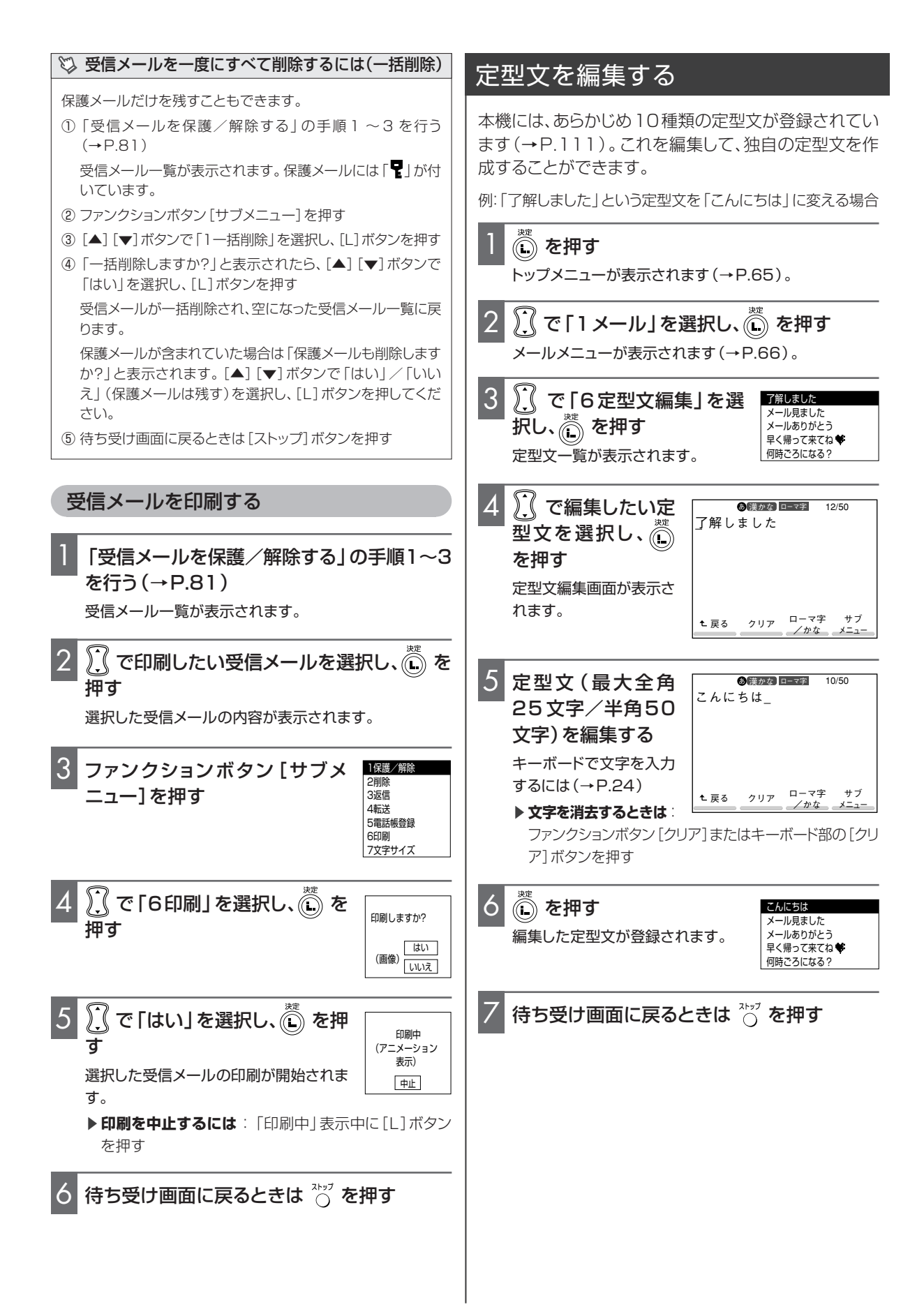

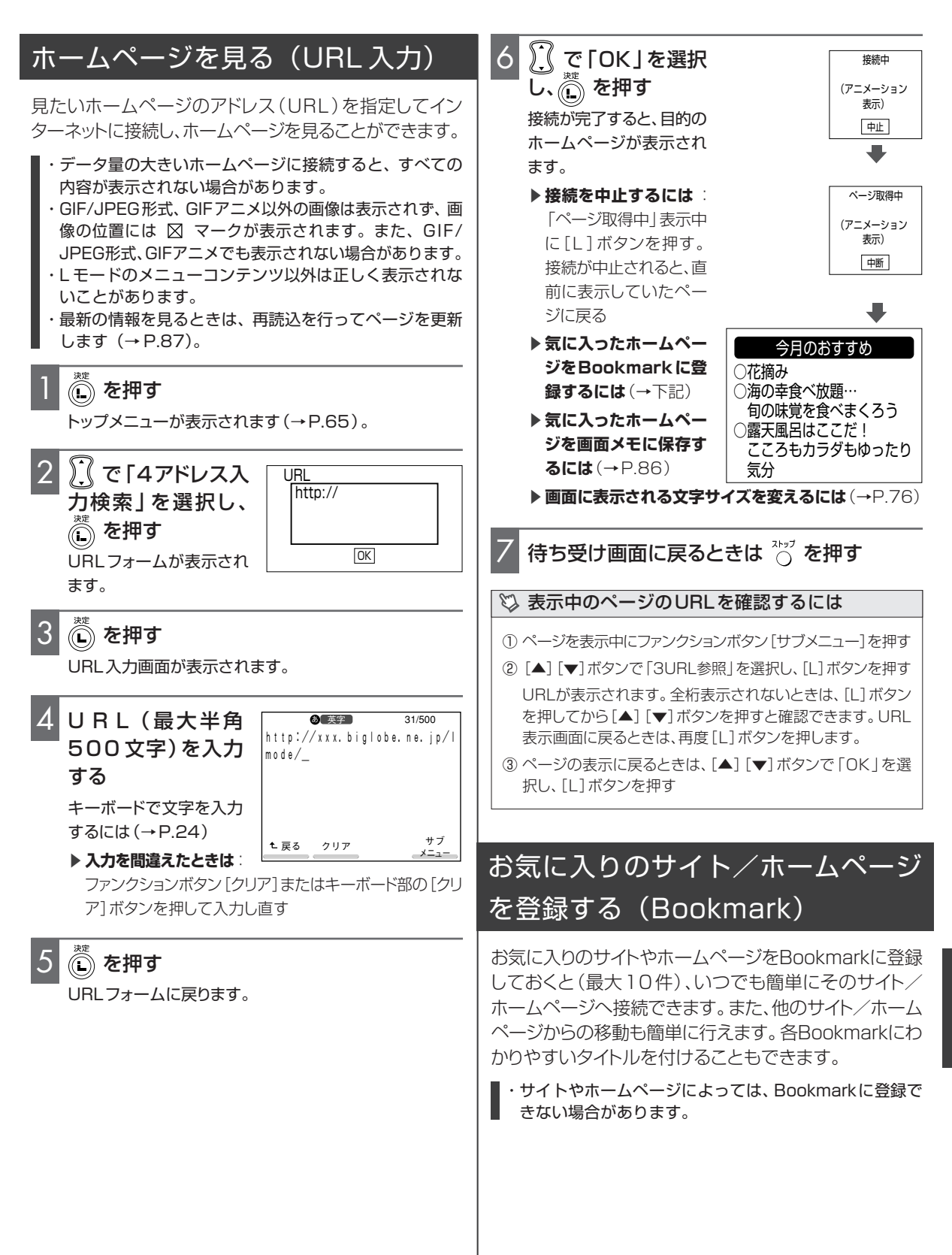

レモード

お気に入りのサイト/ホームページを Bookmark に登録する

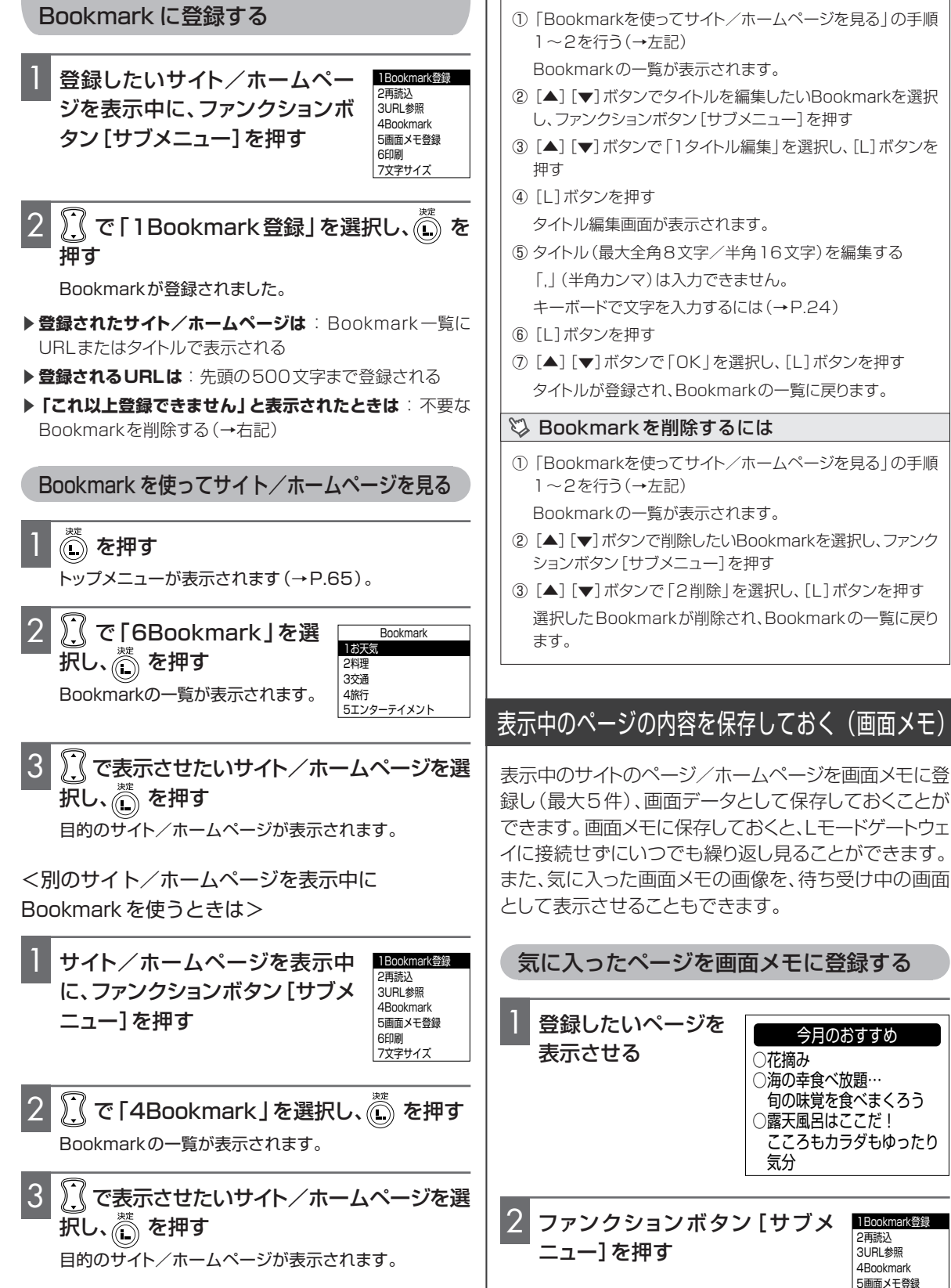

🖏 Bookmark にタイトルを付けるには

6印刷 7文字サイズ

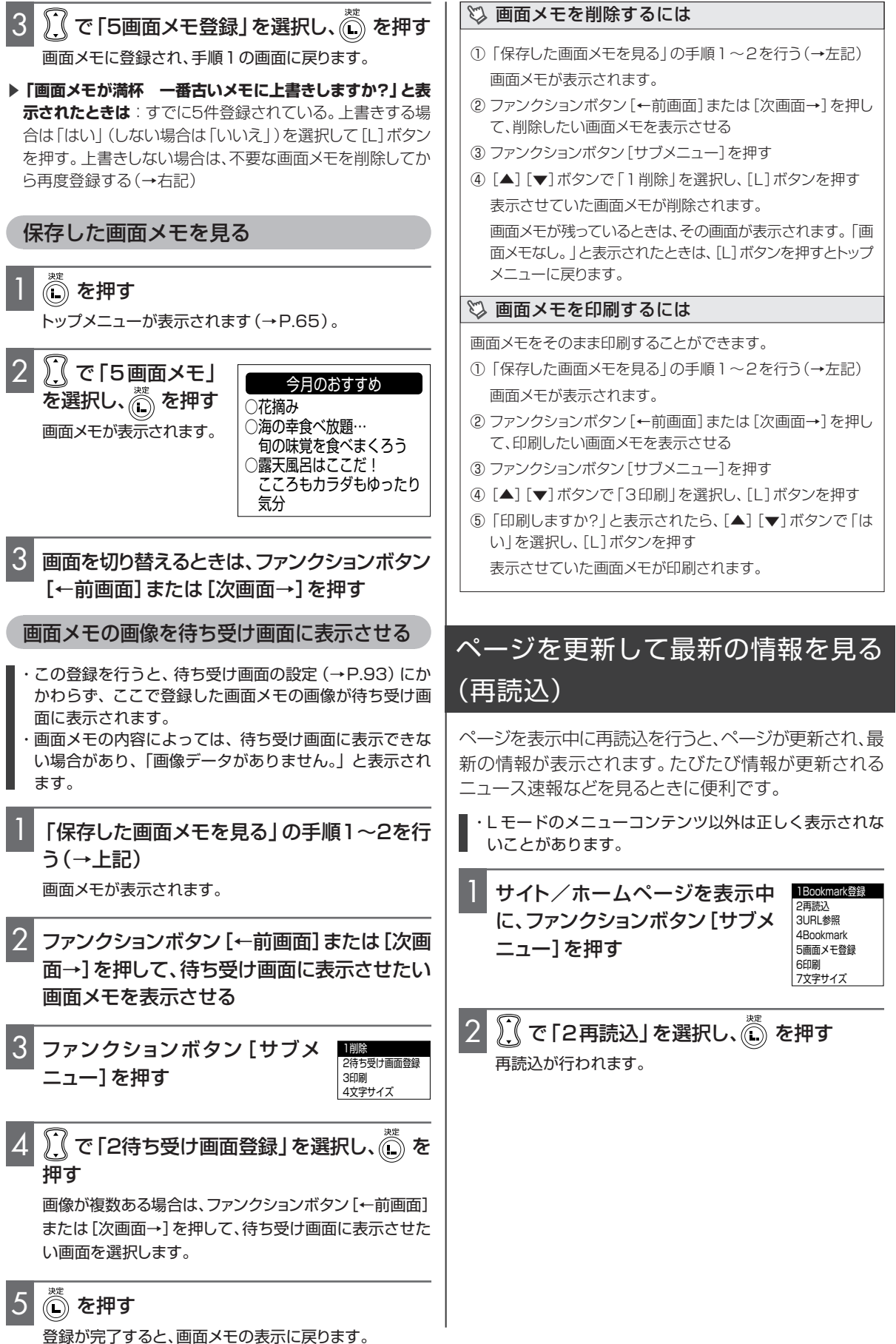

レモード

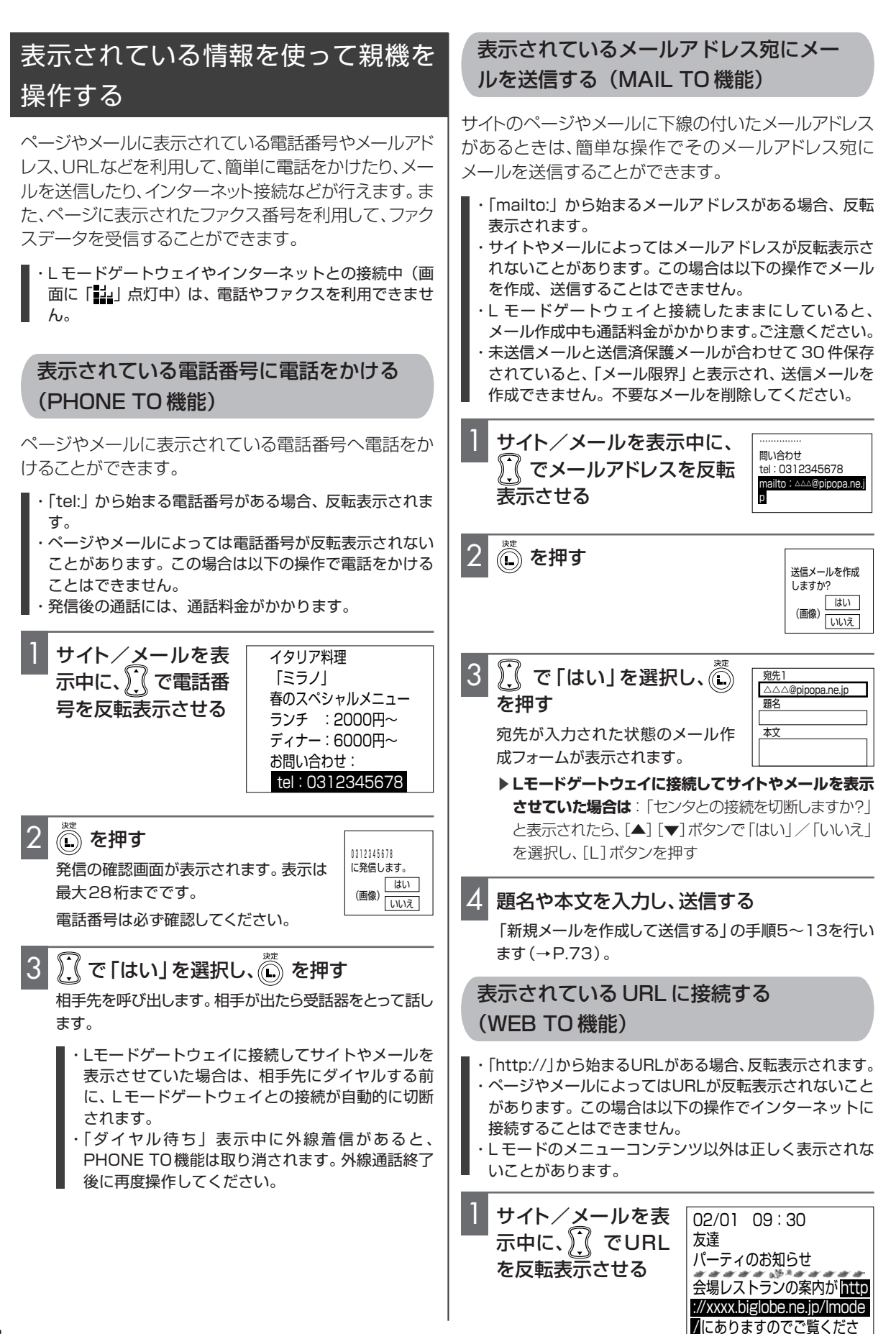

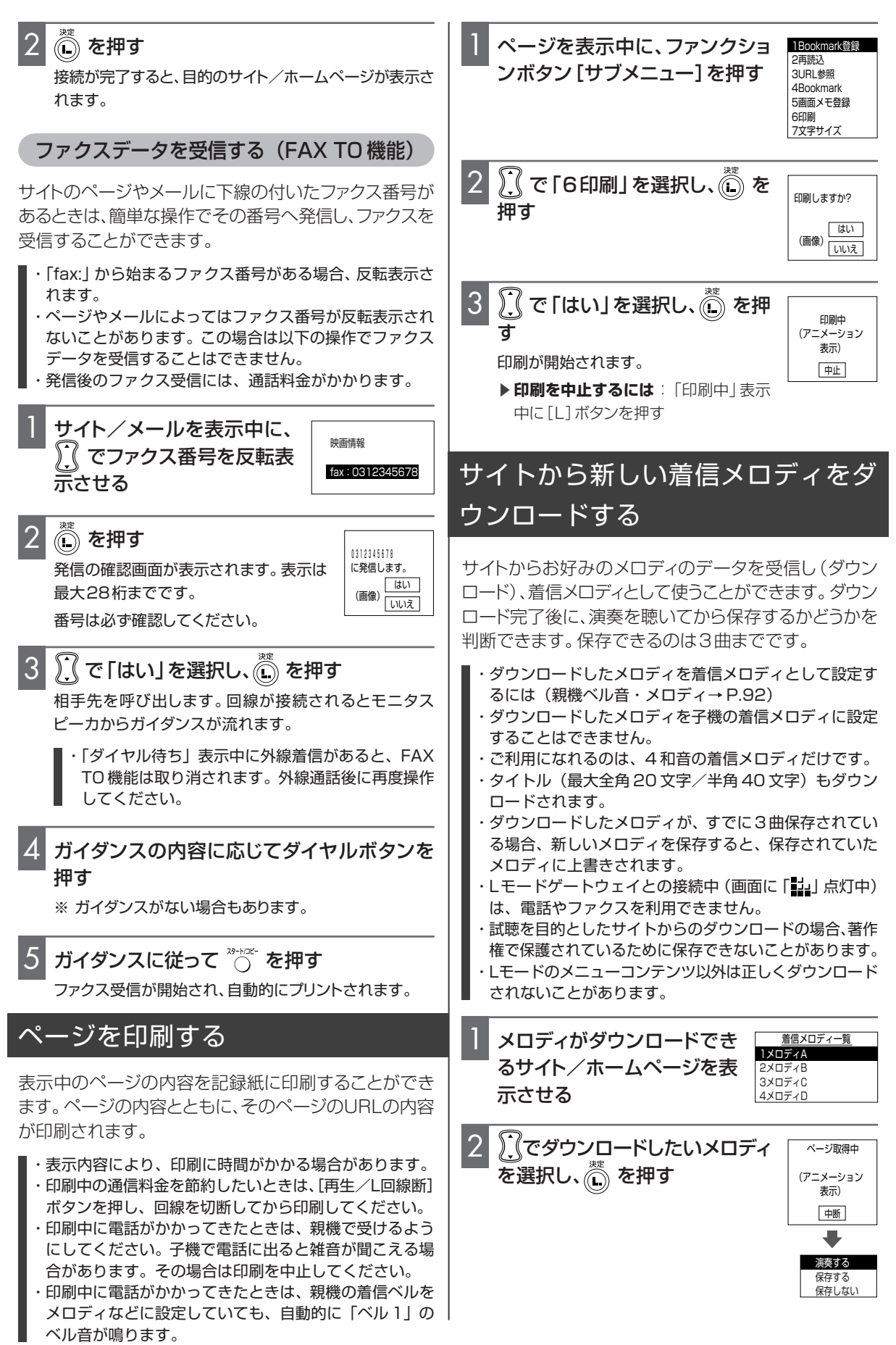

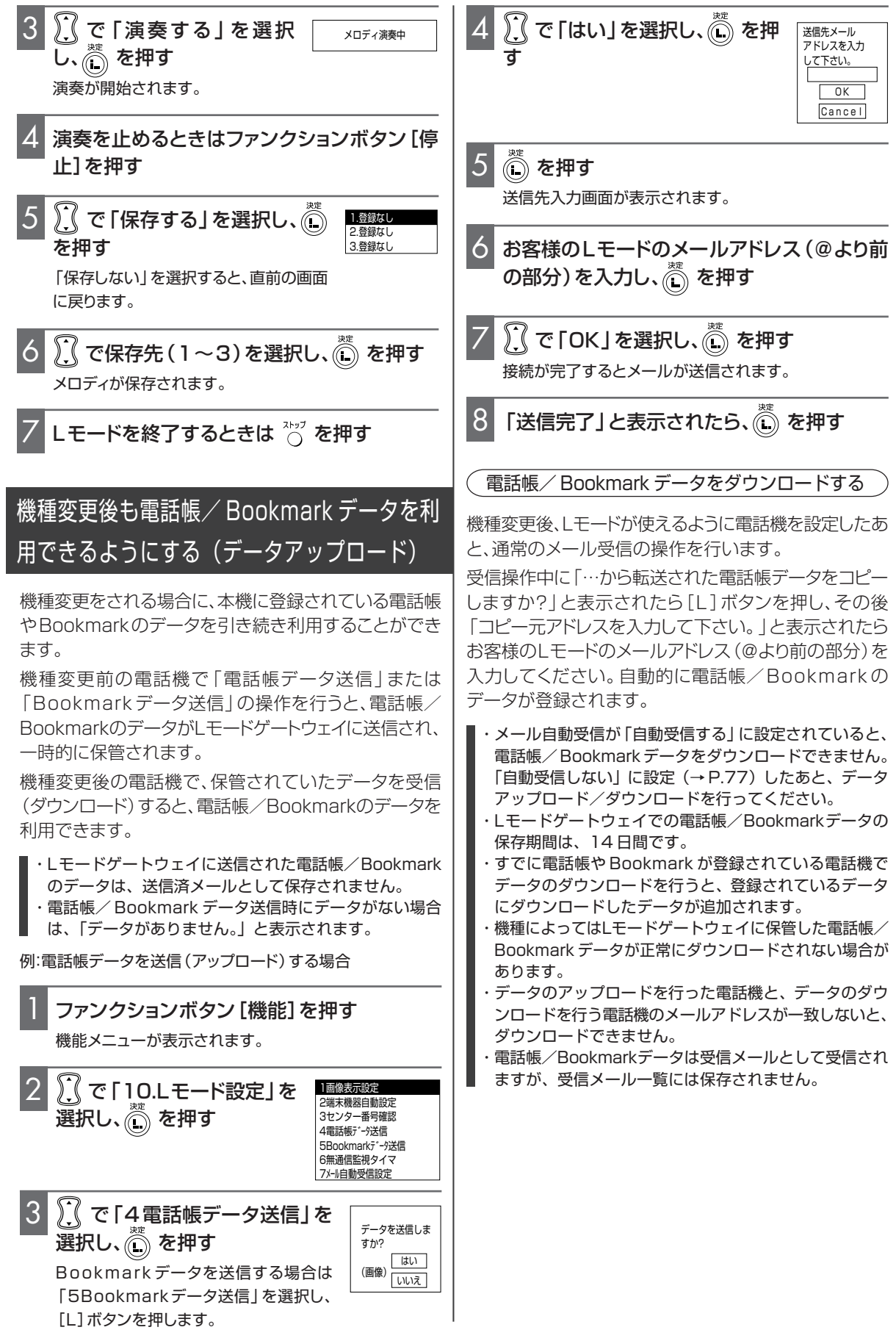

# いろいろな登録・設定

使い勝手に合わせて、いろいろな機能を登録したり設定を変更したりすることができます。

# 親機での登録・設定

● 登録・設定を途中でやめたいときは [ストップ] ボタンを押します。

● 登録・設定の途中で約90秒以上何も操作しなかったときは待ち受け中に戻ります。

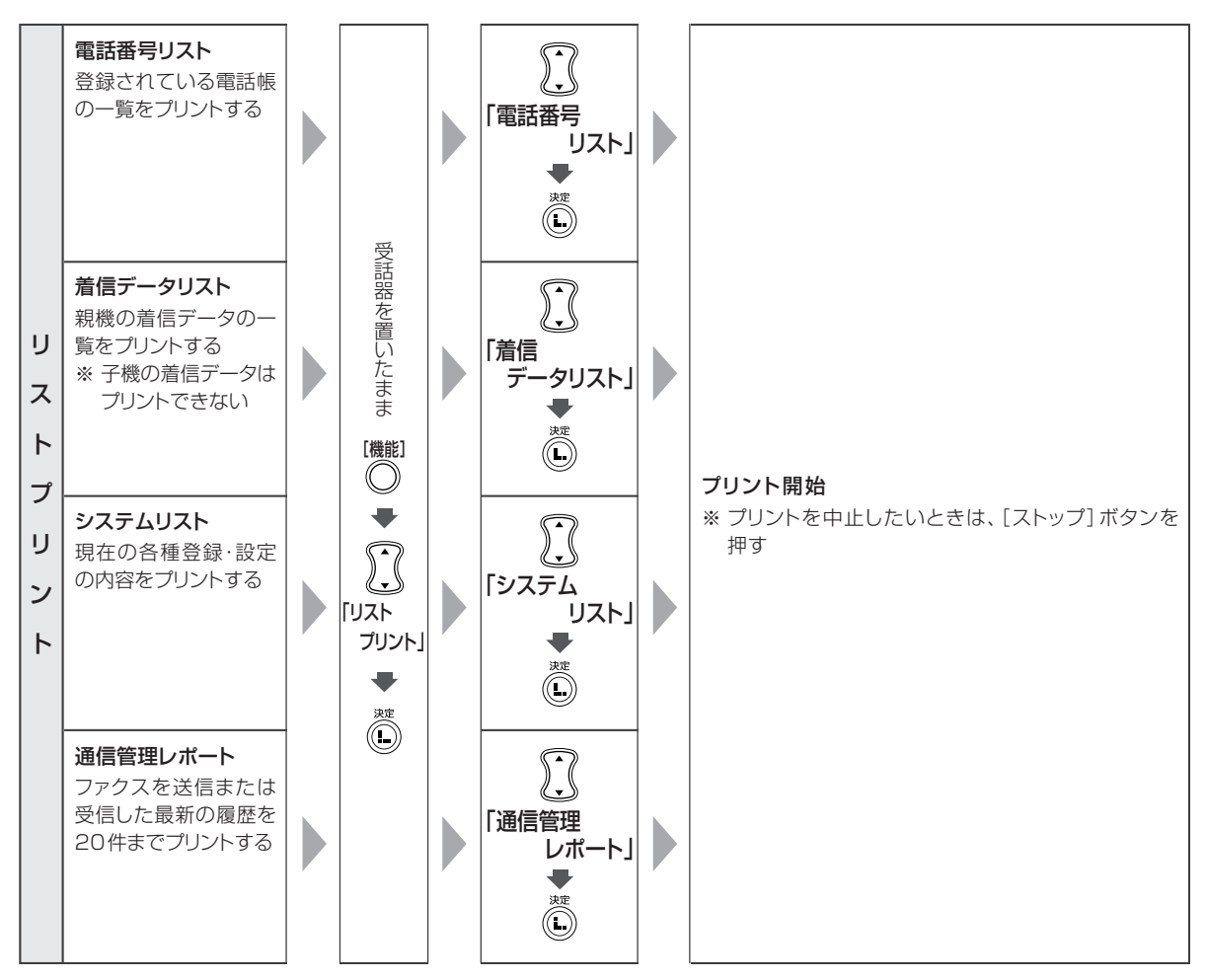

#### ● 電話番号リストに関して

·子機の電話帳の登録内容はプリントされません。

・電話帳に1件も登録されていない場合には、「未登録」と表示され、プリントされません。

#### ● 着信データリストに関して

- ・ナンバー・ディスプレイを利用していないと、着信データは記憶されません (→ P.54)。
- ・着信データが記憶されていない場合は、「着信データはありません」と表示され、プリントされません。

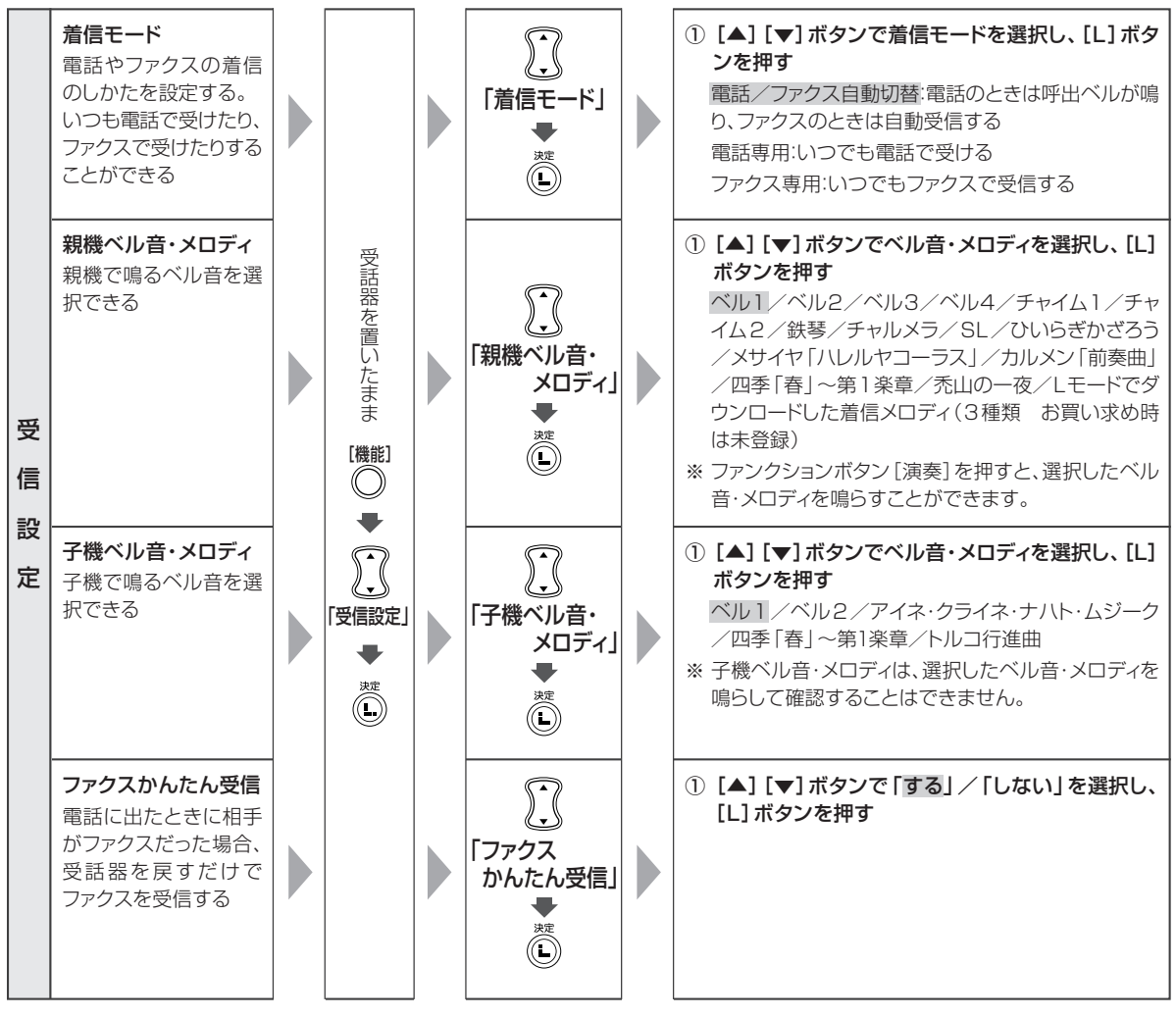

#### ● 着信モードに関して

- ・「電話専用」に設定し、トールセイバ (→P.97) を「しない」に設定している場合、留守設定中は着信ベルが5回鳴ったあと留守番機能がはたらきます。
- ・「ファクス専用」で着信ベルを0回に設定すると、相手がファクスのときは着信ベルが1回も鳴らずにファクスを受信します。この場合は電話が受けられません。
- ・留守設定中は、「ファクス専用」を設定しても留守設定が優先されます(→P.48)。
- ・着信モードを「電話専用」に設定したときは、「着信ベル回数」「呼出ベル回数」はメニューに表示されません。また、 着信モードを「ファクス専用」に設定したときは、「呼出ベル回数」は表示されません。

#### ● ファクスかんたん受信に関して

- ・相手が電話の場合でも、声質や音によってファクスの受信状態になることがあります。ひんぱんに起こる場合は、ファ クスかんたん受信を「しない」に設定してください。
- ・ファクスかんたん受信を「しない」に設定したときは、相手がファクスの場合、親機では[スタート/コピー]ボタン、子機では[内線]ボタンを押したあと[6]を押すと受信できます。
- ・いたずらファクスでお困りのときは、ファクスかんたん受信を「しない」に設定してください。

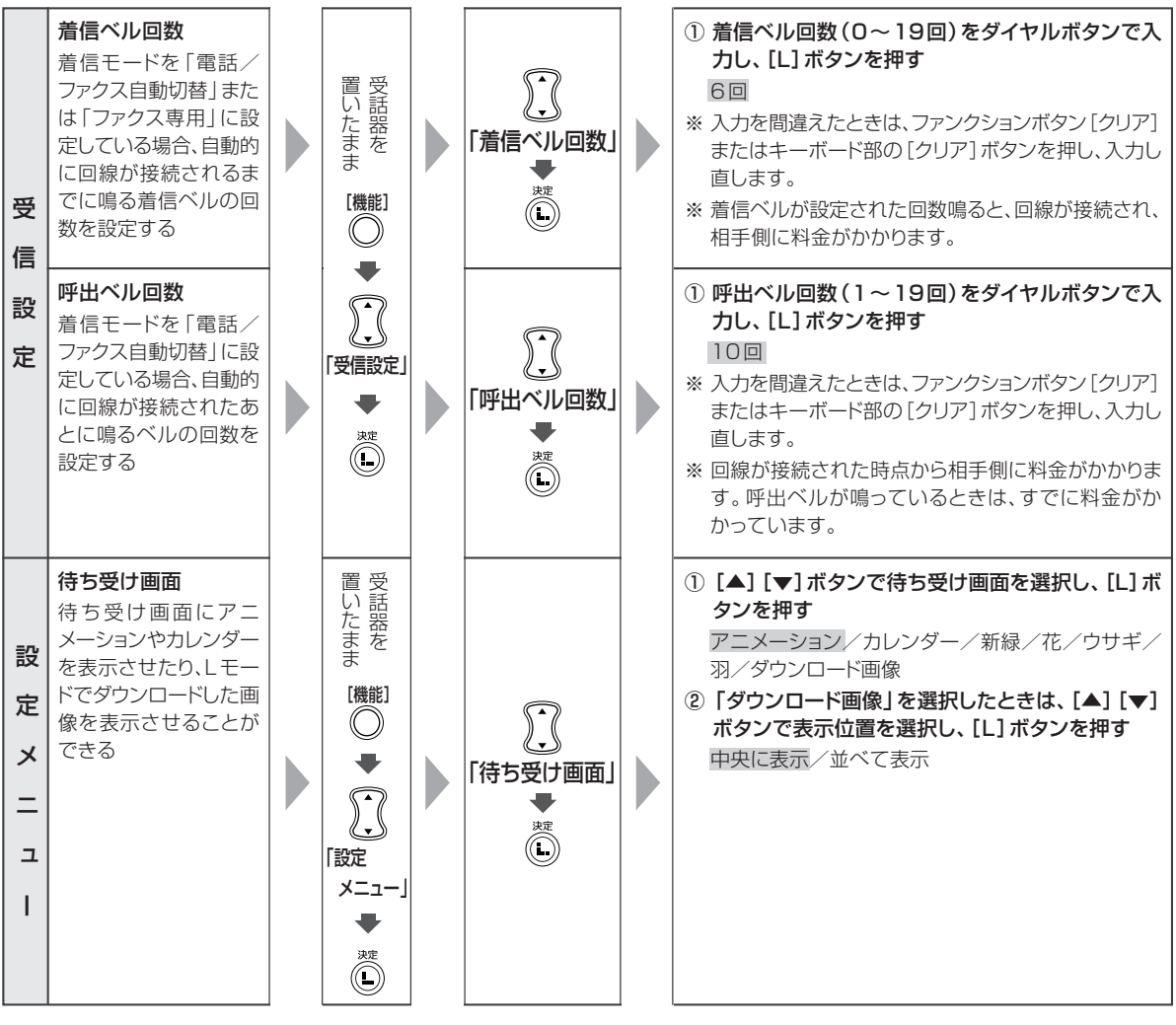

#### ● 着信ベル回数に関して

- ・ベルを鳴らさずにファクスを受信したいとき(無鳴動着信)は、着信ベル回数を「0回」に設定してください。なお、
   設定している着信モードにより、次のように動作します。
  - ・電話/ファクス自動切替 :相手が電話だったときは、回線が接続されてから約5秒後に呼出ベルが鳴ります。電話 に出てから手動受信してください(手動で受ける→ P.42)。

:着信ベルが1回も鳴らずにファクスを受信します。電話は受けられません。

#### ・ファクス専用

- ・着信ベル回数はなるべく9回以下で設定してください。10回以上に設定すると相手がファクスを自動受信したとき、
   受信できないことがあります。
- ・トールセイバを「する」に設定していると、留守設定中は着信ベルの設定に関わらずトールセイバのベル回数が優先 されます。留守設定中もここで設定したベル回数で回線を接続したいときは、トールセイバを「しない」に設定して ください (→ P.97)。
- ・子機の着信ベルは、親機より遅れて鳴り始めるため、設定した回数より少なくなります。

#### ● 待ち受け画面に関して

- ・「カレンダー」を選択した場合は、時刻設定に応じて「今月」ひと月分のカレンダーが表示されます。「前月」「次月」 などに表示を切り替えることはできません。
- ・ダウンロード画像を登録していないときにダウンロード画像を設定すると、待ち受け画面が白く表示されます(気に 入ったページを画面メモに登録する→ P.86)。

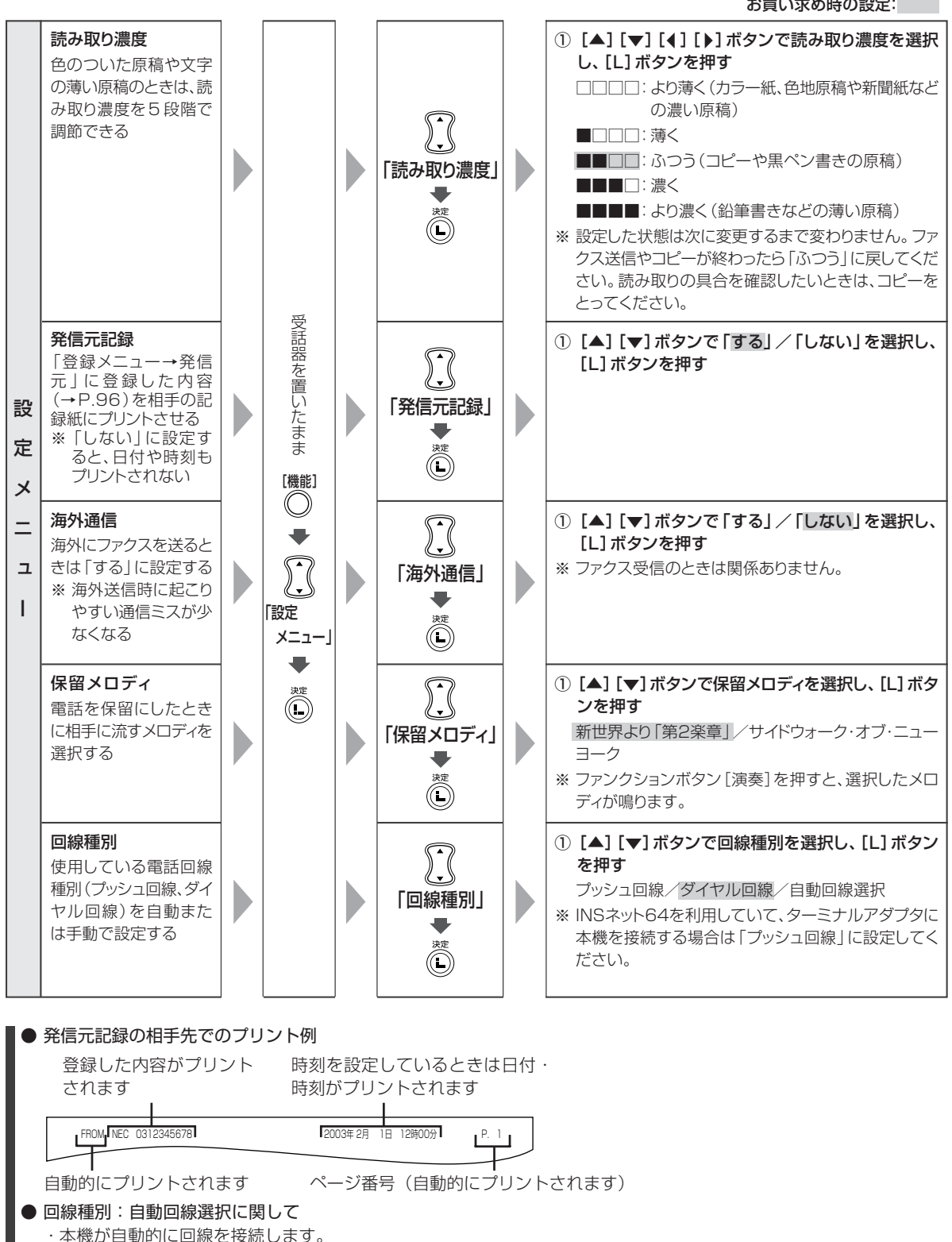

「接続確認」と表示されたときは、電話回線の接続を確認してください。

·「自動選択失敗」と表示されたときは、自動回線選択できませんでした。上記手順で「プッシュ回線」か「ダイヤル回 線|を手動で設定してください。

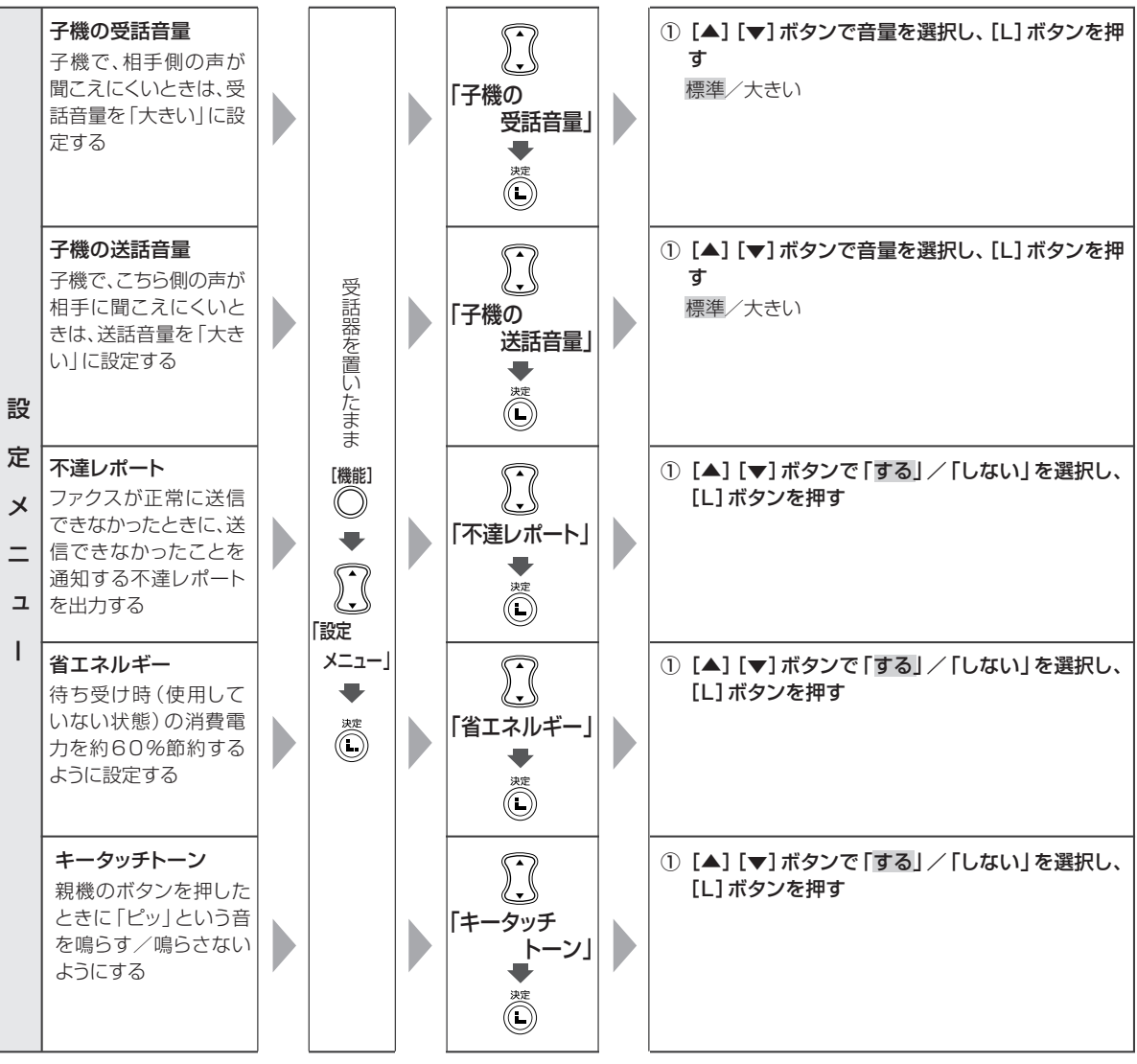

#### ● 子機の受話音量に関して

· 内線通話時の受話音量は変更されません。

- ・すべての子機の受話音量が大きくなります。子機ごとに受話音量を変更したいときは、子機側で設定してください(受話音量→P.29)。
- 子機の送話音量に関して
  - ・内線通話時の送話音量は変更されません。

● 省エネルギーに関して

- ・本機はボタン入力や外線着信など、何らかの操作が約5分間ない場合、省エネルギーモードになります。省エネルギー モードでボタン入力を行った場合、表示画面の切り替わりや画面表示までに数秒かかることがあります。
- ・以下の場合は、省エネルギーを「する」に設定しても、機能ははたらきません。
- 画面受信(→P.43、44) / メモリ代行受信の文書がある場合(→P.44) / アラーム表示時(カバーが開いているなど) ・省エネルギーを「しない」に設定しても、操作をしない時間が5分以上続いた場合は、バックライトが消え、表示は 見えなくなります。

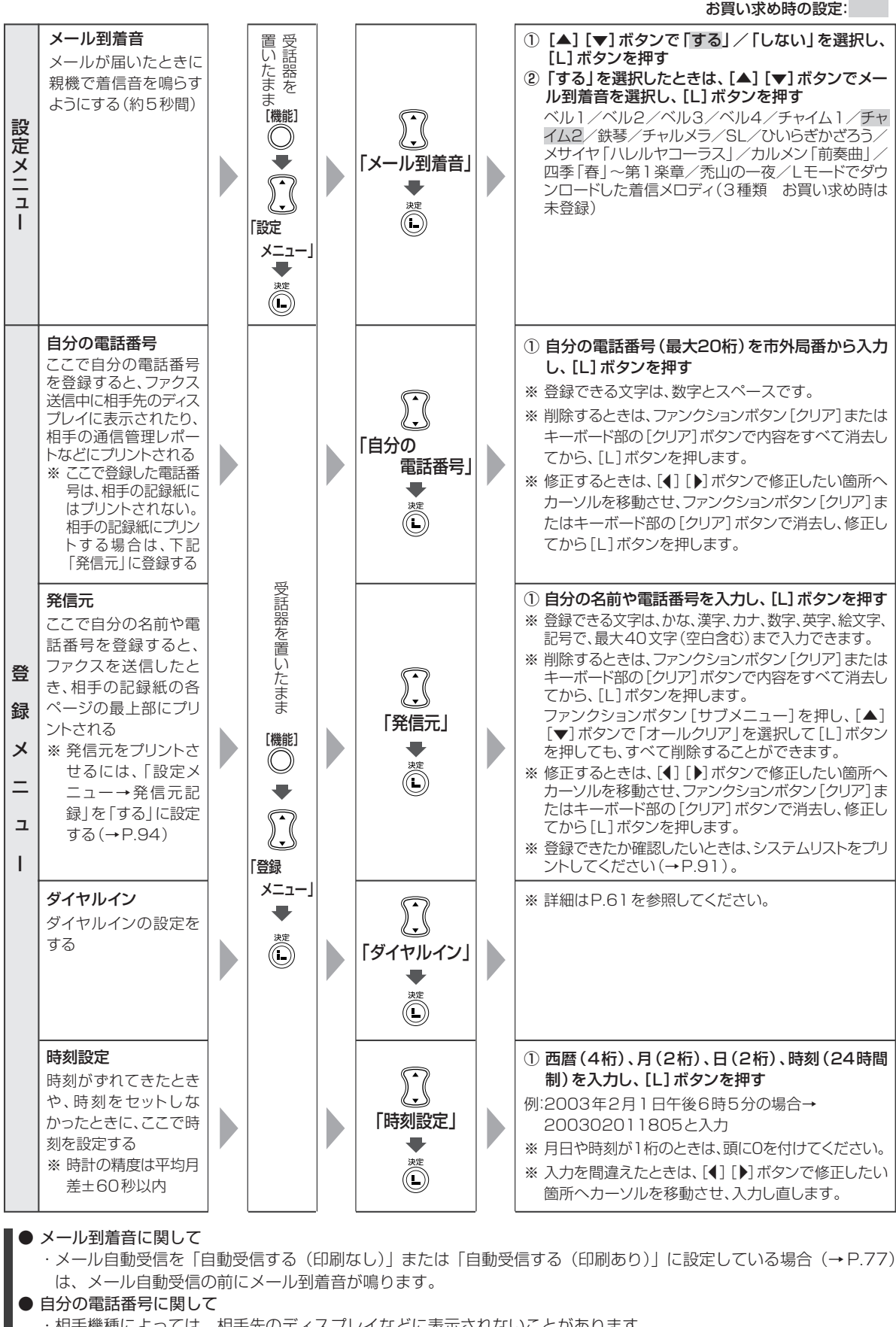

- ・相手機種によっては、相手先のディスプレイなどに表示されないことがあります。
- ・引越しなどで電話番号が変わったときは、もう一度登録をやり直してください。

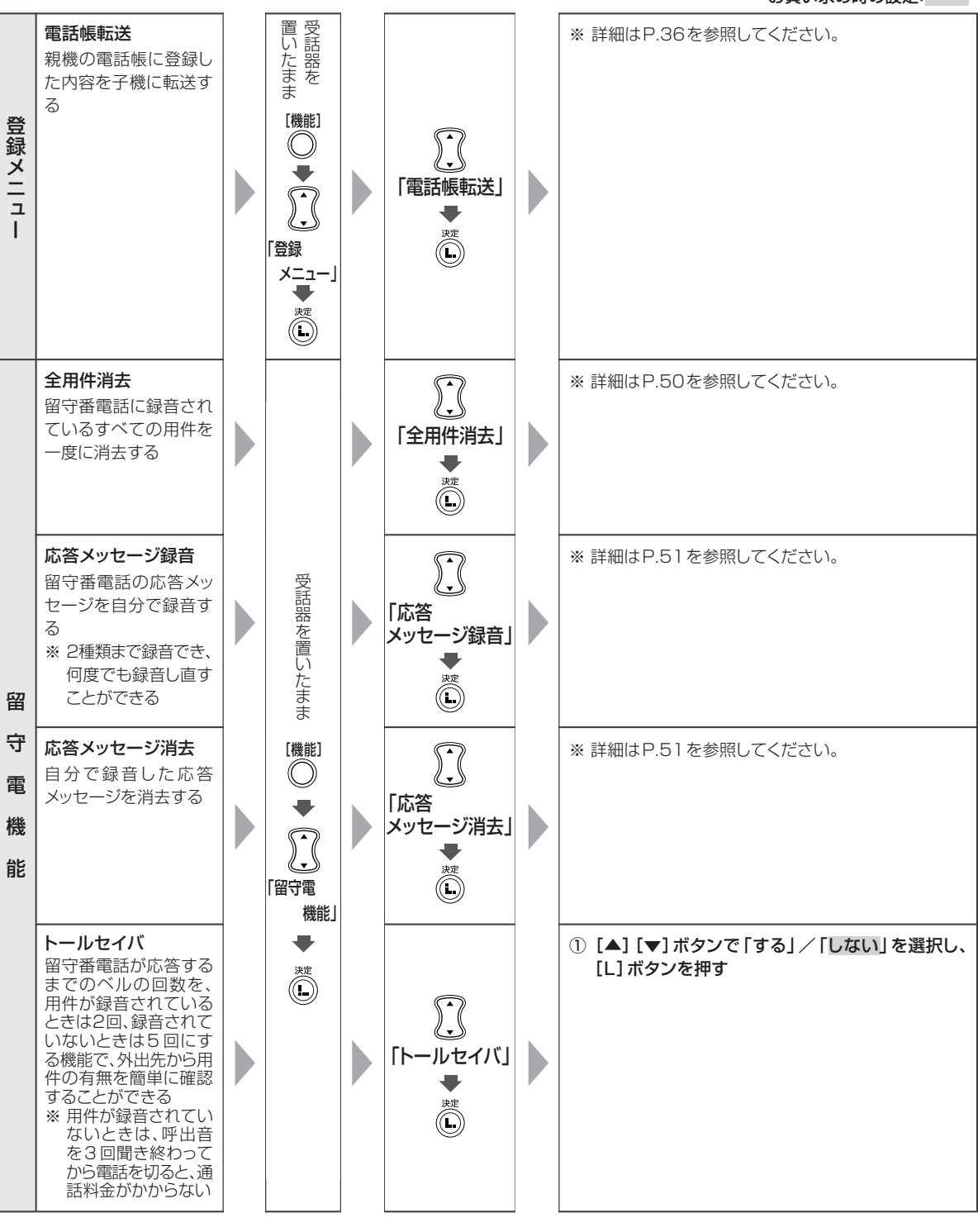

#### ● 全用件消去に関して

一度も再生していない用件もすべて消去されます。

トールセイバに関して

 一度聞いた用件でも、残っていると(消去しないかぎり)トールセイバがはたらきます。
 子機は親機より遅れてベルが鳴り始めるため、トールセイバを「する」に設定していて留守番電話の用件が録音されているときは、子機が鳴る前に着信して留守応答になることがあります。

夏禄・設定

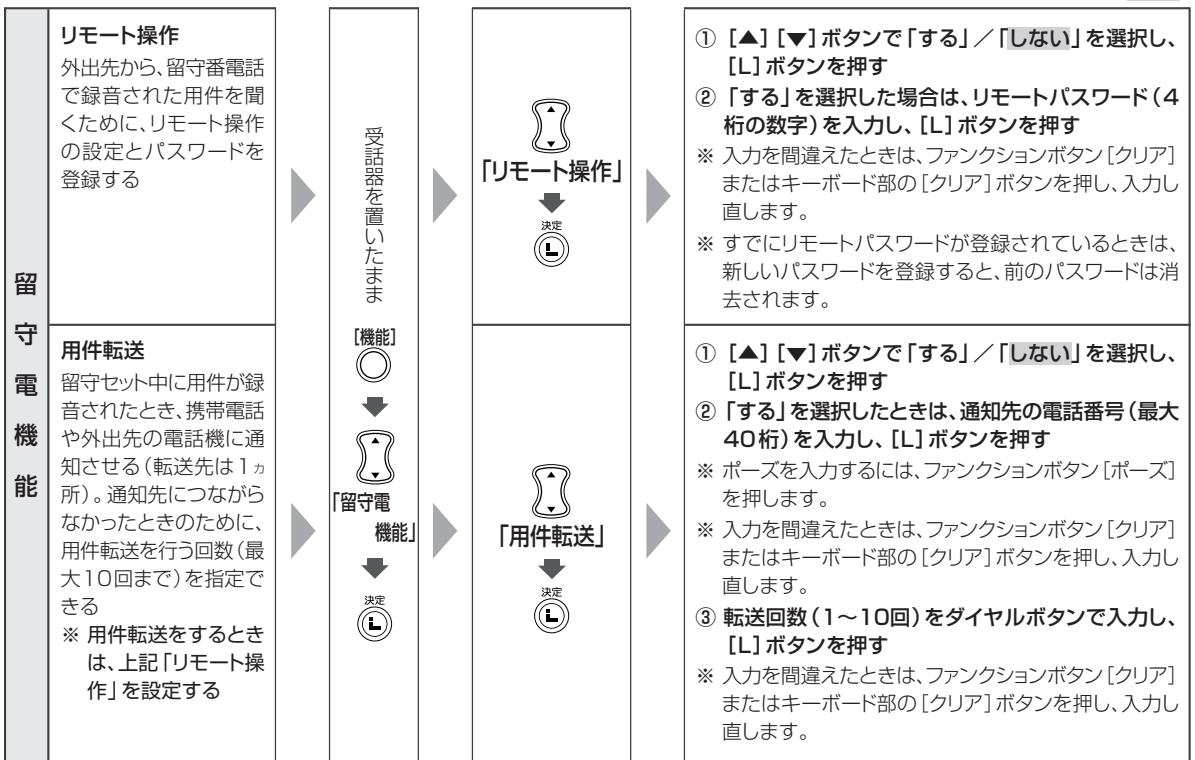

● リモート操作に関して

・パスワードは大切な番号です。他人に知られないようにしてください。

- 用件転送に関して
  - ・転送先にはプッシュ信号が出せる電話機を指定してください。
  - ・転送先が携帯電話またはPHSのときは、電源が入っていない/電波が届かないなどで転送されないことがあります。
  - ・録音された用件が6秒未満のときや、用件が録音されてから用件転送するまでの間に停電などで親機の電源が切れたときは転送されません。
  - ・ポケベルにメッセージを表示させるには、転送先の電話番号を、以下のように入力します。メッセージ番号について はポケベルの説明書を参照してください。[ポーズ]や[#]も1桁と数えます。
    - ・ダイヤル回線のときは、ポケベル番号→ [ポーズ] → [\*] →メッセージ番号→ [#] [#] の順に押す
  - ・プッシュ回線のときは、ポケベル番号→ [ポーズ] →メッセージ番号→ [#] [#] の順に押す
  - ・登録した電話番号や転送回数を変えたいときは、最初から登録し直してください。
  - ・ポーズは、ポケベルのサービス会社につながったとき、音声案内が終わるまでの待ち時間を作るために必要です。音 声案内の長さは、各サービス会社にお問い合わせください。ファンクションボタン [ポーズ] 1回で約3秒間のポー ズが入ります。また、登録できる桁数は、ポケベル番号から最後の [#] までの合計が 40 桁までです。

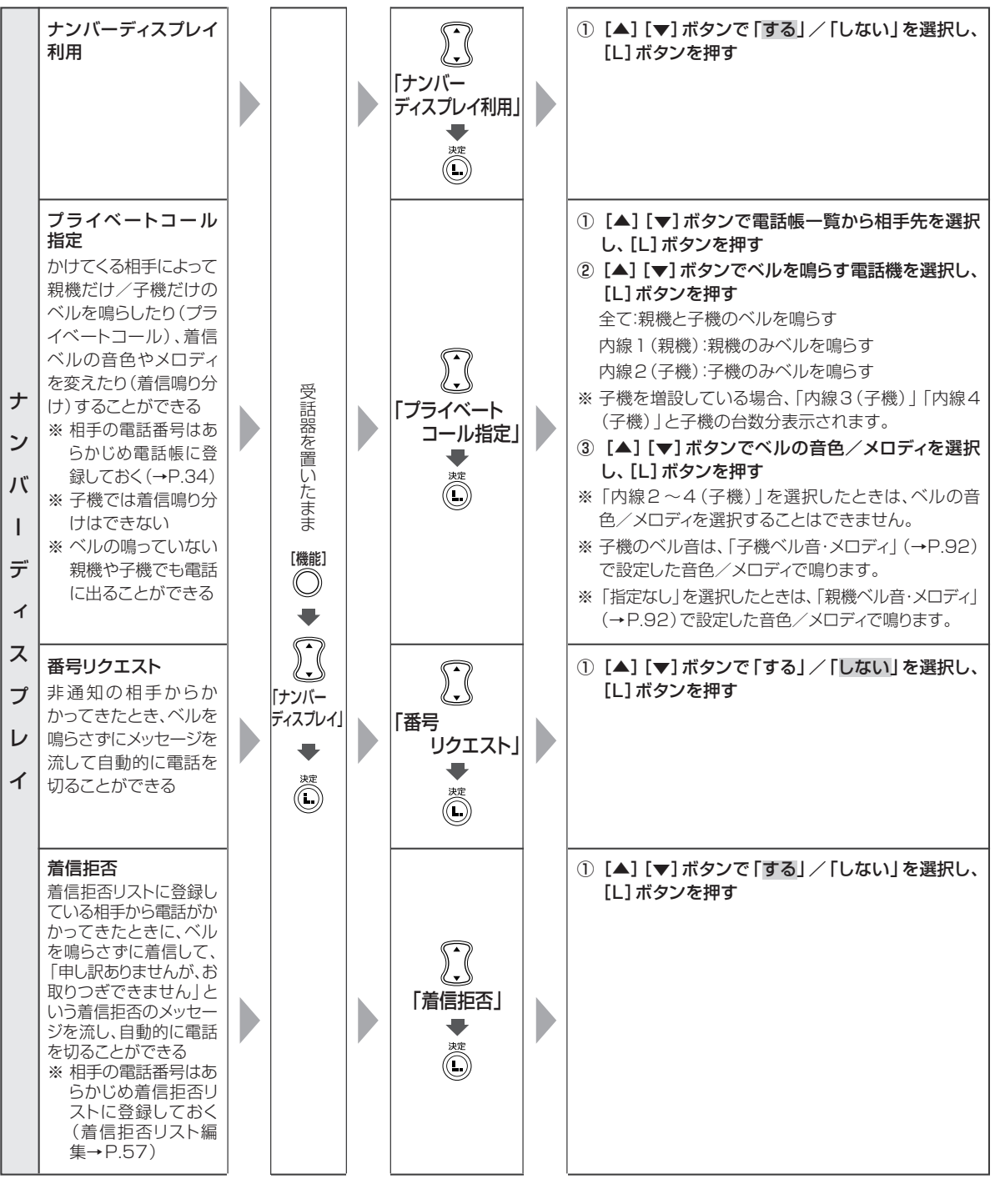

### ● ナンバー・ディスプレイ利用に関して

- ・以下の場合は、「利用する」に設定してください。
  - ·ナンバー·ディスプレイ (→ P.54) を契約しているとき
  - ・モデムダイヤルイン(→P.60)を契約しているとき
- ·メッセージ到着お知らせサービス(→ P.104)を契約しているとき

#### ● 番号リクエストに関して

- ・非通知の相手に流すメッセージは、「番号を通知しておかけ直しください。また回線ごと非通知の方は番号の前に186 をダイヤルしておかけ直しください」(固定)です。
- ・番号リクエストを「する」に設定すると、留守設定中も非通知の相手からの電話は留守録音やファクス受信ができません。
- ・公衆電話や表示圏外からの電話は通常どおり着信します。

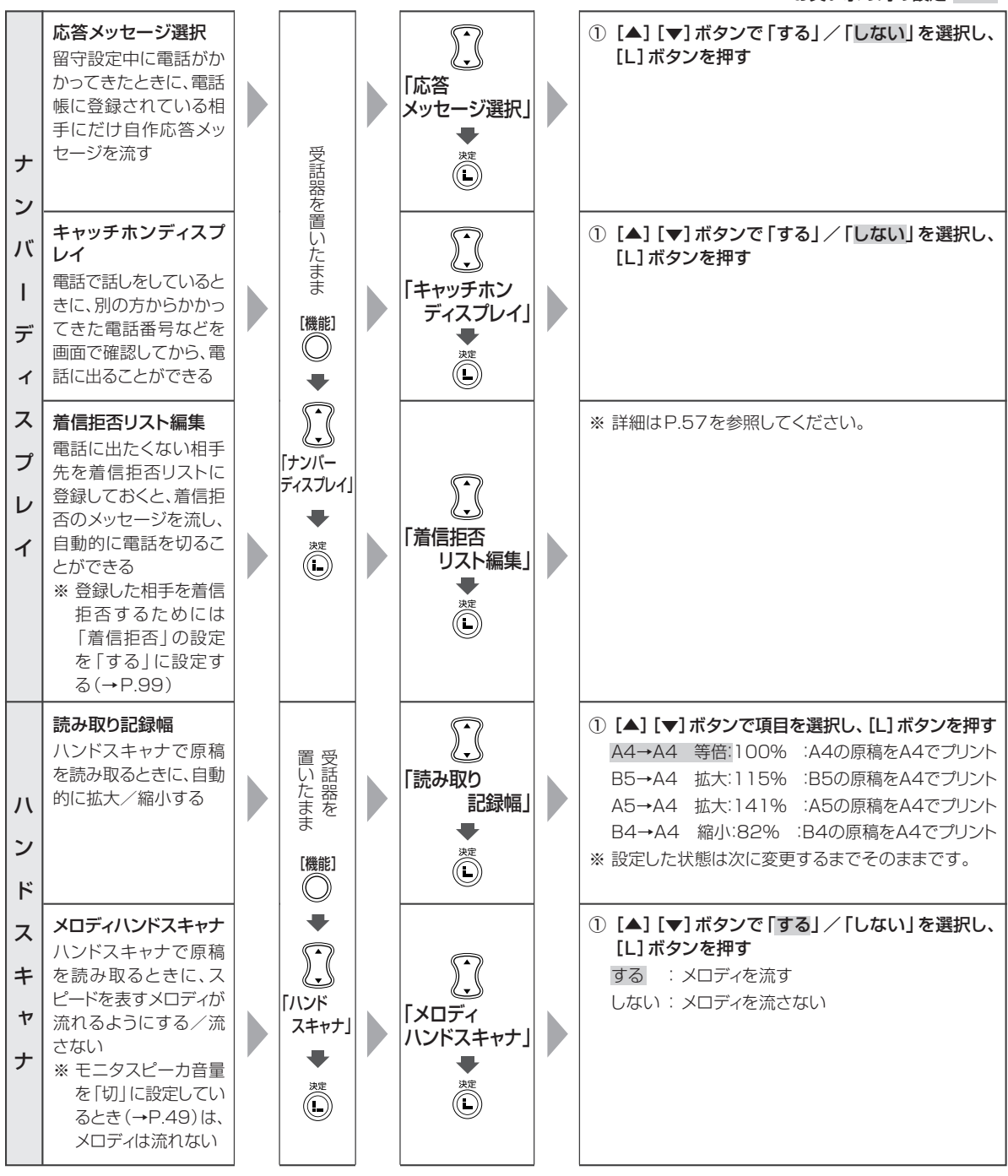

#### ● 応答メッセージ選択に関して

- ・相手に流すメッセージは、留守設定で設定したものと同じメッセージです(→P.49)。
- ・自作応答メッセージを録音していない、または留守設定の応答メッセージを固定メッセージにしている場合は、すべて固定応答メッセージになります。

#### ● ハンドスキャナに関して

- ・ハンドスキャナを取り外しているときは、ファンクションボタン [機能] を押し、「読み取り記録幅」または「メロディ ハンドスキャナ」を選択して [L] ボタンを押したあと、各設定操作を行います(手順が少し省略されます)。
- ・メロディハンドスキャナで流れるメロディの音量を調節するには、メロディが流れているときにキーボード部の[音量、大]または[音量、小]ボタンを繰り返し押します。

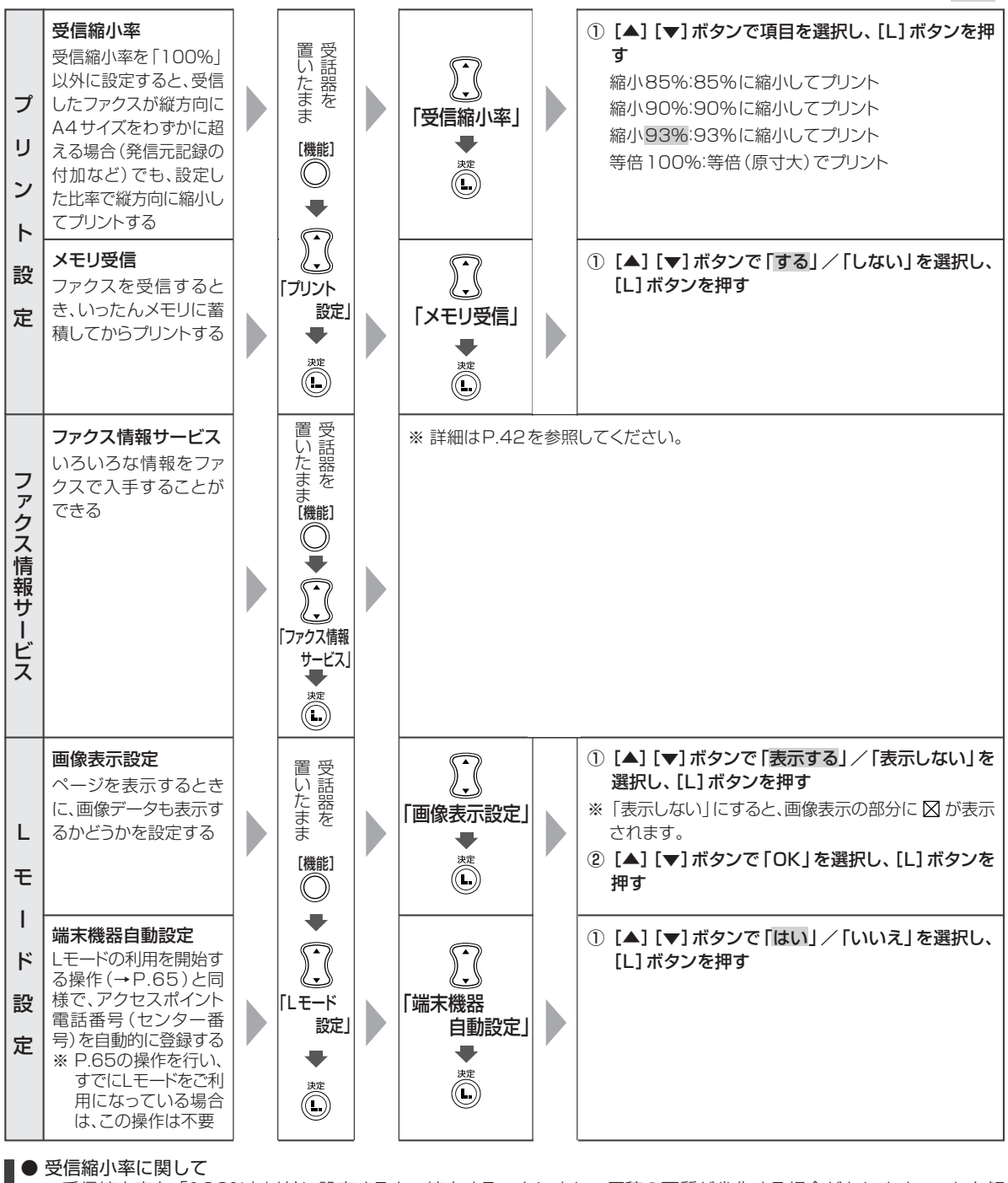

- ・受信縮小率を「100%」以外に設定すると、縮小することにより、原稿の画質が劣化する場合があります。これを解 消したいときは、「100%」に設定してください。
- ・受信縮小率の設定に関わらず、印字範囲を縦方向にはみ出した部分は次の記録紙にプリントされます。

● メモリ受信に関して

- ・メモリ受信を「する」に設定すると、写真などのデータ量の多い原稿は受信できないことがあります。その場合は、不 要な用件を消去するか(→P.50)、メモリ受信を「しない」に設定してください。
- ・メモリ受信を「しない」に設定したとき、ファクス受信中に以下の状態が起こると通信異常となります。以下の状態 が復旧したあとに、再度ファクスを送信してもらってください。
- 記録紙がなくなった/操作パネルが開いた/サーマルヘッドが過熱した/インクフィルムがなくなった/記録紙がつまった ・メモリ受信を「しない」に設定しても、画面受信が設定されているとき(→P.43)、または記録紙がセットされてい ないなど、プリントできない状態のときはメモリに受信します(メモリ代行受信→P.44)。

#### ● 画像表示設定に関して

・「する」に設定しても、GIF/JPEG形式、GIFアニメ以外の画像データは表示できません。またGIF/JPEG形式、GIF アニメであっても表示できない場合があります。 登録・設定 ないろな

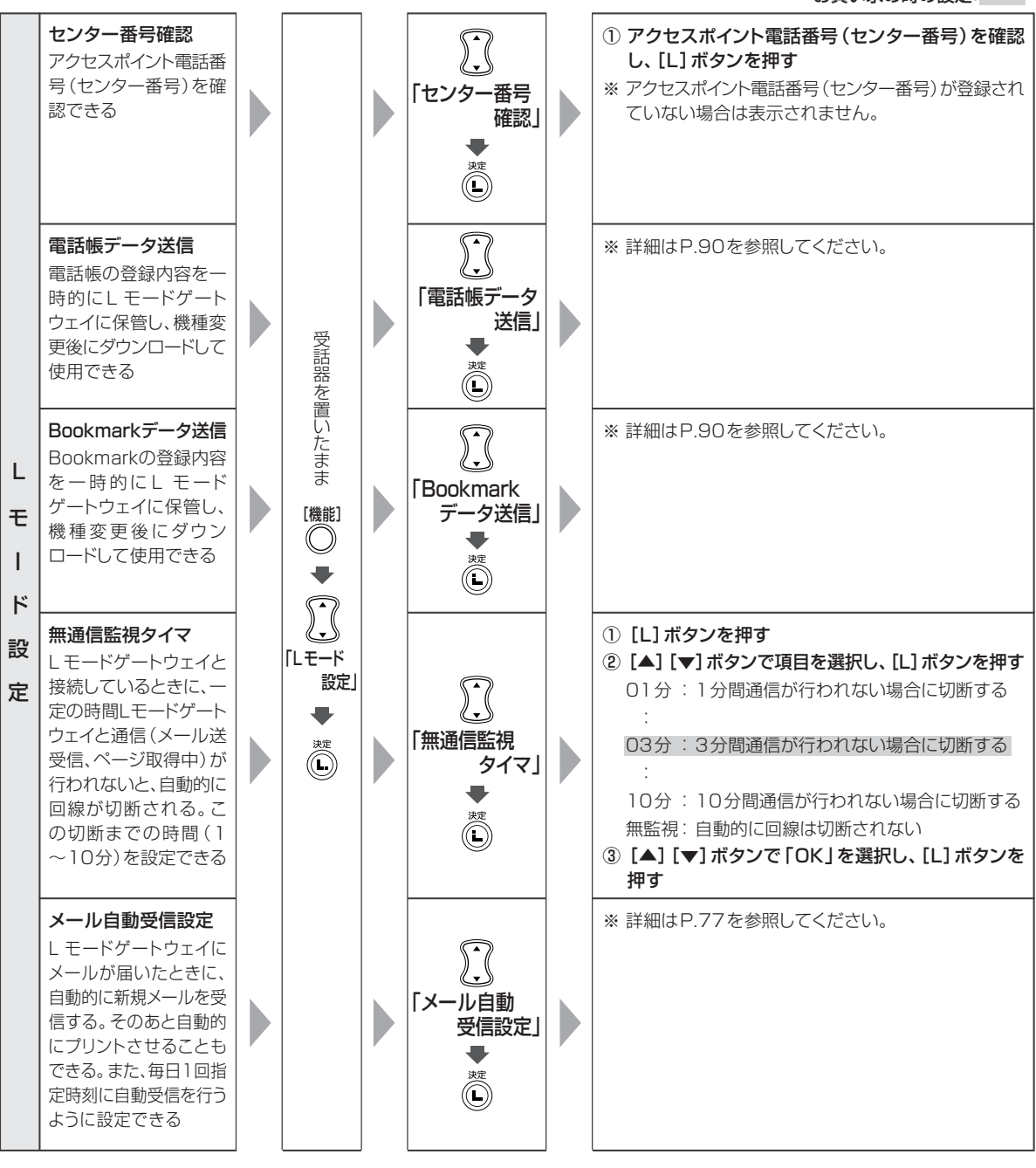

● 無通信監視タイマに関して

・「無監視」に設定したときは、Lモードのご利用が終了したあと、回線を切断するのを忘れないようにご注意ください。 回線が切断されないと、通話料金がかかります(→ P.67)。

# 子機での登録・設定

● 登録・設定の途中で約60秒以上何も操作しなかったときは待ち受け中に戻ります。

お買い求め時の設定:

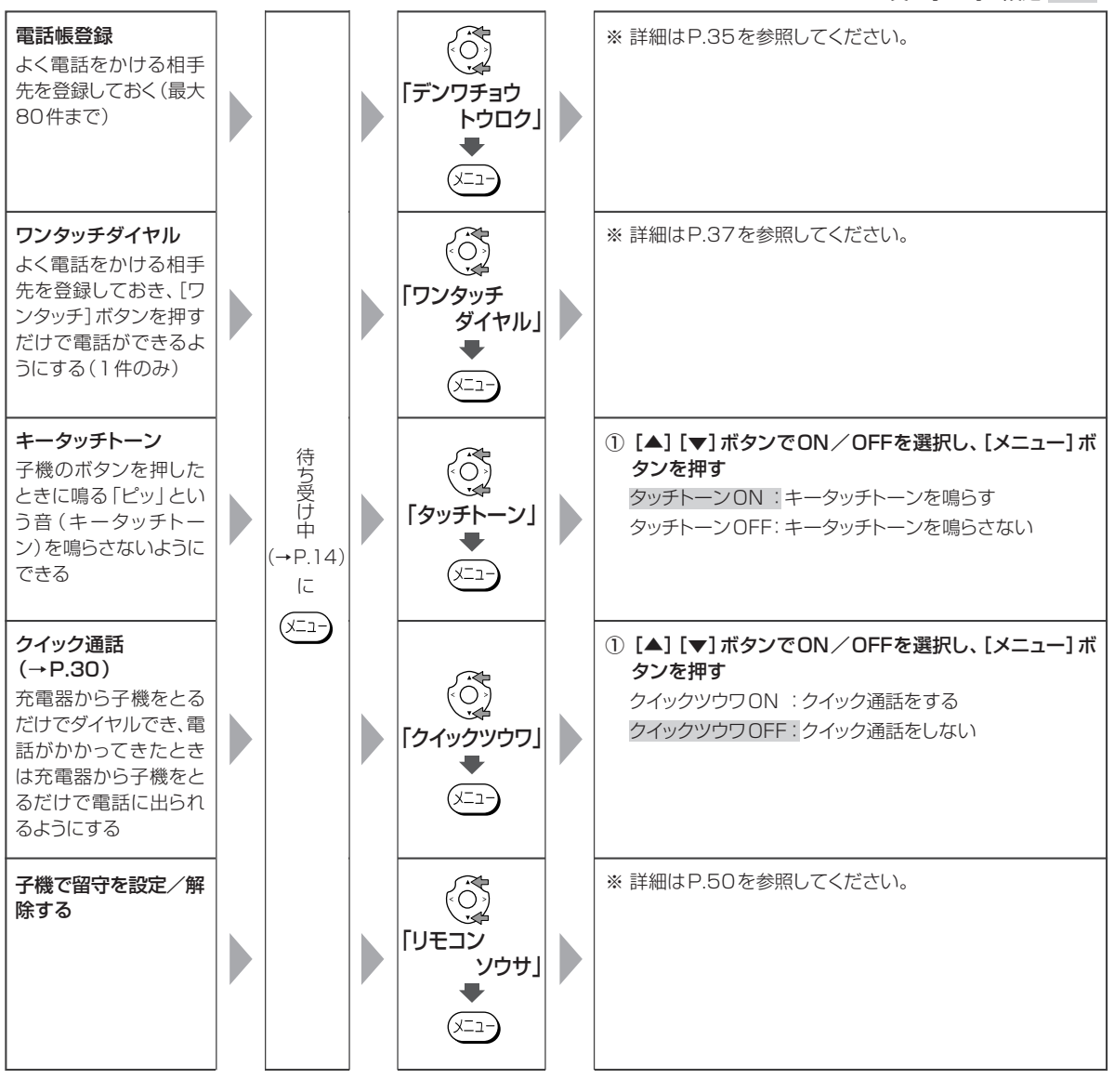

● 子機のキータッチトーンに関して

・キータッチトーンを「OFF」に設定すると、エラーを知らせる音や、設定終了を知らせる音も鳴らなくなります。ただし、キータッチトーンの ON / OFF を設定したときの音は鳴ります。

登録・設定

# その他のサービスを利用する

### メッセージ到着お知らせサービスを利用する

メッセージ到着お知らせサービスとは、NTT東日本またはNTT西日本のメッセージセンタにお客様へのメッセージが録音されたときや、Lモードゲートウェイでお客様宛のメールを保管しているときなどに、メッセージがあることを親機のディスプレイ表示でお客様にお知らせするサービスです。

このサービスをご利用になるためには、NTT東日本またはNTT西日本とのサービスの利用契約(有料)が必要です(一部の地域のお客様は本サービスをご利用になれません)。詳しくは最寄りのNTT東日本/NTT西日本窓口にご相談ください。

また、契約したあとナンバー・ディスプレイを「利用する」 に設定する必要があります(お買い求め時は「利用する」 に設定されています)(→P.99)。

#### 本機でご利用になれる機能

Lモードをご契約され、メッセージ到着お知らせサービスをご利用の場合、本機の以下の機能をご利用になれます。

● 「メッセージ有り」 表示機能

お客様宛の新しいメールが L モードゲートウェイに到 着すると、メールランプが点 灯し、親機のディスプレイに 右のように表示されます。

| センターにメールがあります |  |  |  |  |
|---------------|--|--|--|--|
|               |  |  |  |  |
|               |  |  |  |  |
|               |  |  |  |  |

また [ ◀ ] ボタンを押すと、 着信データとして右のよう に表示されます。

センタ2(Lモードゲートウェ イ)にメールがある

- ・停電時はメッセージ到着お知らせによる機能(「メッセージ有り」表示、メール到着音、メール自動受信)はご利用できません。また、「センターにメールがあります」の表示中に停電になった場合は、その後復電しても表示は戻りません。
- ・通話中やLモードご利用中は、メッセージ到着お知らせ による機能(「メッセージ有り」表示、メール到着音、メー ル自動受信)は作動しません。回線切断後に作動します。
- ・通話中、操作中およびアラーム表示中には、「センターに メールがあります」表示は表示されません。
- ・メールの受信を行っても、すぐには「センターにメール があります」の表示が消えない場合があります。「セン ターにメールがあります」表示は、センターからのメッ セージ消去通知を受信すると自動的に消えます。
- ・内線呼出中にセンターからメッセージ有り通知および メッセージ消去通知を受信すると、内線呼出を中止しま す。

本機でLモードサービスの利用契約を行った場合および INSネットでターミナルアダプタのアナログポート収容 によるLモード対応電話機等をご利用の方は、メール到 着のお知らせと電話の発信が同時に行われた場合、メー ル到着のお知らせが正常に届かない場合があります。ま た、メール到着のお知らせ表示の消去と電話の発信が同 時に行われた場合、メール到着のお知らせが正常に消せ ない場合があります。INSネットでターミナルアダプタ のアナログポートに本機を接続される場合は、メッセー ジ到着お知らせサービス対応のターミナルアダプタをご 使用ください。

#### ●メール到着音

メールが到着したときに、到着音が鳴るように設定する ことができます。

センターから到着の通知が届くと、約5秒間メール到着 音が鳴ります(メール到着音→P.96)。

- ・本機操作中にセンターから到着の通知が届いたときは、
   操作終了後にメール到着音が鳴ります。
- ・メール到着音は、親機のみ鳴り、子機では鳴りません。
- ・メール到着音の音量は、親機で設定しているベル音量で 鳴ります。
- ・メール到着音が鳴っているときに子機で操作しようとすると、「ピーピーピー」という音が鳴り、使用することはできません。

#### ●メール自動受信―メール到着時受信

メール自動受信設定でメール到着時受信を設定する と、メールが到着したときに自動的にセンターにある メールを受信することができます(→P.77)。

メッセージ到着お知らせサービスがご利用になれない お客様は、メール自動受信の指定時刻受信をご利用く ださい。

# INS ネット 64 を利用するには

INSネット64を利用すると、インターネットやパソコン 通信をしながら電話が使えます。

 ・INS ネット64を利用するには、NTT東日本またはNTT 西日本との契約が必要です(有料)。
 ・本機のほかに、次の機器が必要です。
 ○ ISDN ターミナルアダプタ(TA)

○ デジタルサービスユニット (DSU)

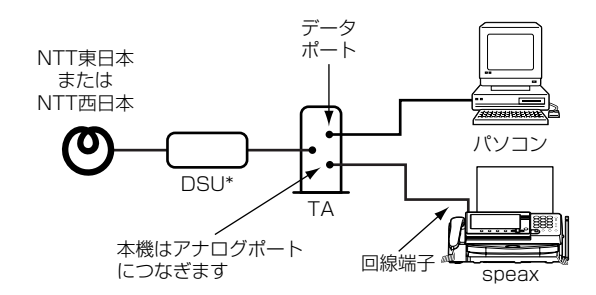

\* TAの機種によってはDSUが内蔵されています。詳しくは TAの取扱説明書を参照してください。

- ・回線種別の設定は TA の取扱説明書を参照して、設定してください(回線種別→ P.94)。
- ・TAの設定(ダイヤル桁間タイマなど)によっては、 「0077」などから始まる番号や、電話帳登録(→P.33) で「ポーズ」を入力した番号に電話をかけられないこと があります。
- ナンバー・ディスプレイを利用するときは:INSナンバー・ ディスプレイ対応のTAを使用する
- ▶ダイヤルインサービスを利用するときは: TAの取扱説明書に従って設定する。TAの機種または設定によって、本機のダイヤルイン機能が使えないことがある。この場合は「ダイヤルインを利用しない」に設定する(ダイヤルイン→P.61)

# パソコンやモデムにつなぐには

INSネット64を利用しないでインターネットやパソコン 通信をする場合は、モデムやモデム内蔵パソコンに本機 をつなぎます。

- ・回線種別は手動で設定してください(回線種別→P.94)。
- ・モデムやモデム内蔵パソコンで電話を受けるようにする ときは、本機の「電話/ファクス自動切替」がはたらく 前に着信するように設定してください。詳しくは、モデ ムやパソコンの取扱説明書を参照してください。
- ・モデムやモデム内蔵パソコンで通信中は、本機を操作し ないでください。
- ・本機で通話中やファクス中には、モデムやモデム内蔵パ ソコンの通信操作はしないでください。本機での通話や 通信が切れます。

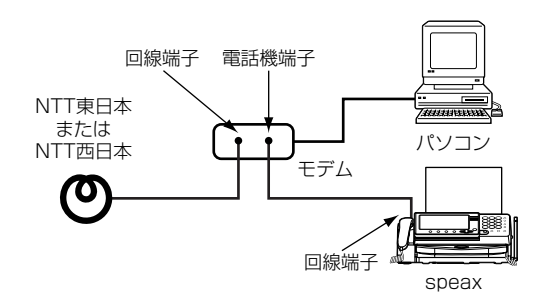

# 回線切替器を使うときは 下図のようにつなぎます。 NTT東日本 または NTT西日本 (手動) 回線切替器 (手動)

# ADSL 回線を利用するには

- ・ADSL回線を利用するには、ADSL接続事業者と、電話 共用型(タイプ1)の契約が必要です(有料)。
- ・本機のほかに、次の機器が必要です。
  - ADSL モデム
  - スプリッタ
- ・誤った接続をすると、通話中の雑音や本機誤動作の原因 となります。ご加入のADSL接続事業者に正しい接続方 法をお問い合わせください。

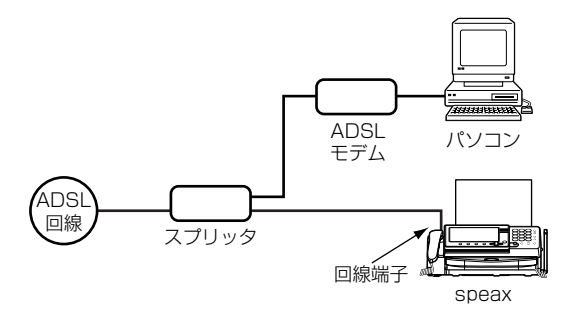

 ・本機はスプリッタのTEL(またはPHONE)端子につな ぎます。詳しくはスプリッタまたはADSLモデムの取扱 説明書を参照してください。

# 紙づま<u>りのと</u>きは

# 「記録紙がつまりました」と表示されたとき

「記録紙がつまりました」と「操作パネルを開けてくださ い」が交互に表示される場合は、記録紙がつまったか、ま たは記録紙の給紙不良が考えられます。操作パネルを開 け、記録紙がつまっているかどうかを確認してください。

- ・作業するときは、操作パネルを一番上まで持ち上げて開 いてください。中途半端に開いた状態では、操作パネル の重さで作業中に閉まることがあります。
- ・作業中は、指をはさまないように注意してください。
- ・液晶パネルとテンキーカバー(SPL-S505V/S505VW のみ)を閉じた状態で作業をしてください (→ P.13)。

<操作パネルを開ける>

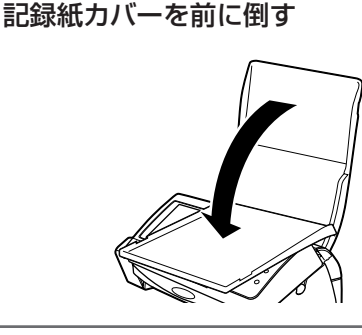

記録紙カセット内にある記録紙を取り除き、記 録紙カバーを閉じる

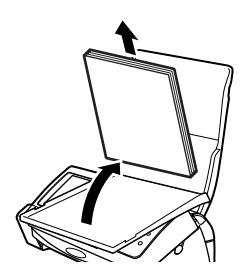

操作パネルを開ける

3

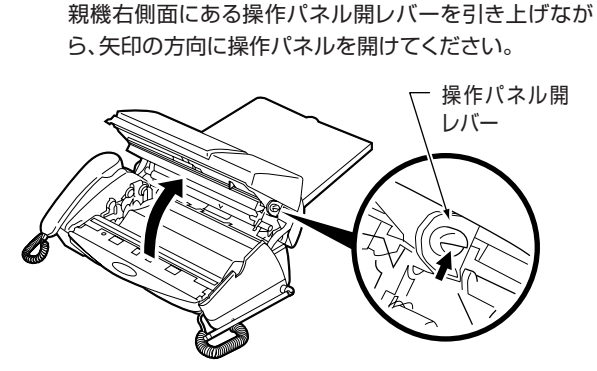

<記録紙がつまっていなかった場合>

給紙不良です。記録紙給紙用ローラを清掃してください **106** (→P.109)。

<記録紙がつまっていた場合>

### 記録紙を取り除く

Í

つまった記録紙を矢印の方向に引き抜きます。

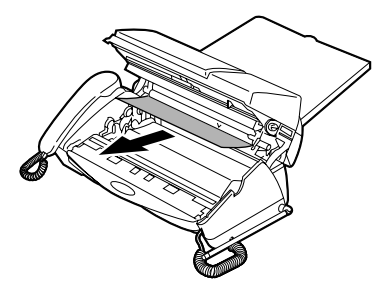

記録紙は破れないように静かに取り除いてくださ い。取り除く途中で記録紙が破れてしまったとき は、紙片を親機の中に残さないようにすべて取り除 いてください。

2 青色ギヤを矢印の方向に回し、インクフィルム のたるみを取る

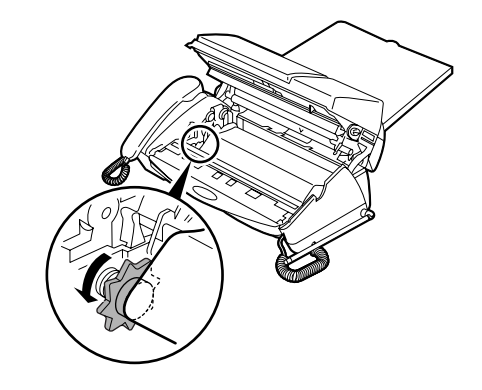

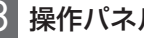

# 3 操作パネルを閉じる

操作パネルの両端 (矢印の位置)を、矢印の方向に「カ チッ」という音がするまで押し込みます。

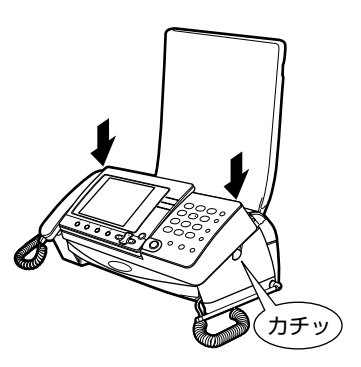

- ・操作パネルの前端を押すと、閉まりにくい場合があ ります。
- 記録紙をセットする(→P.21)
- ▶「記録紙がつまりました」と繰り返し表示されたときは:記 録紙給紙用ローラを清掃する(→P.109)

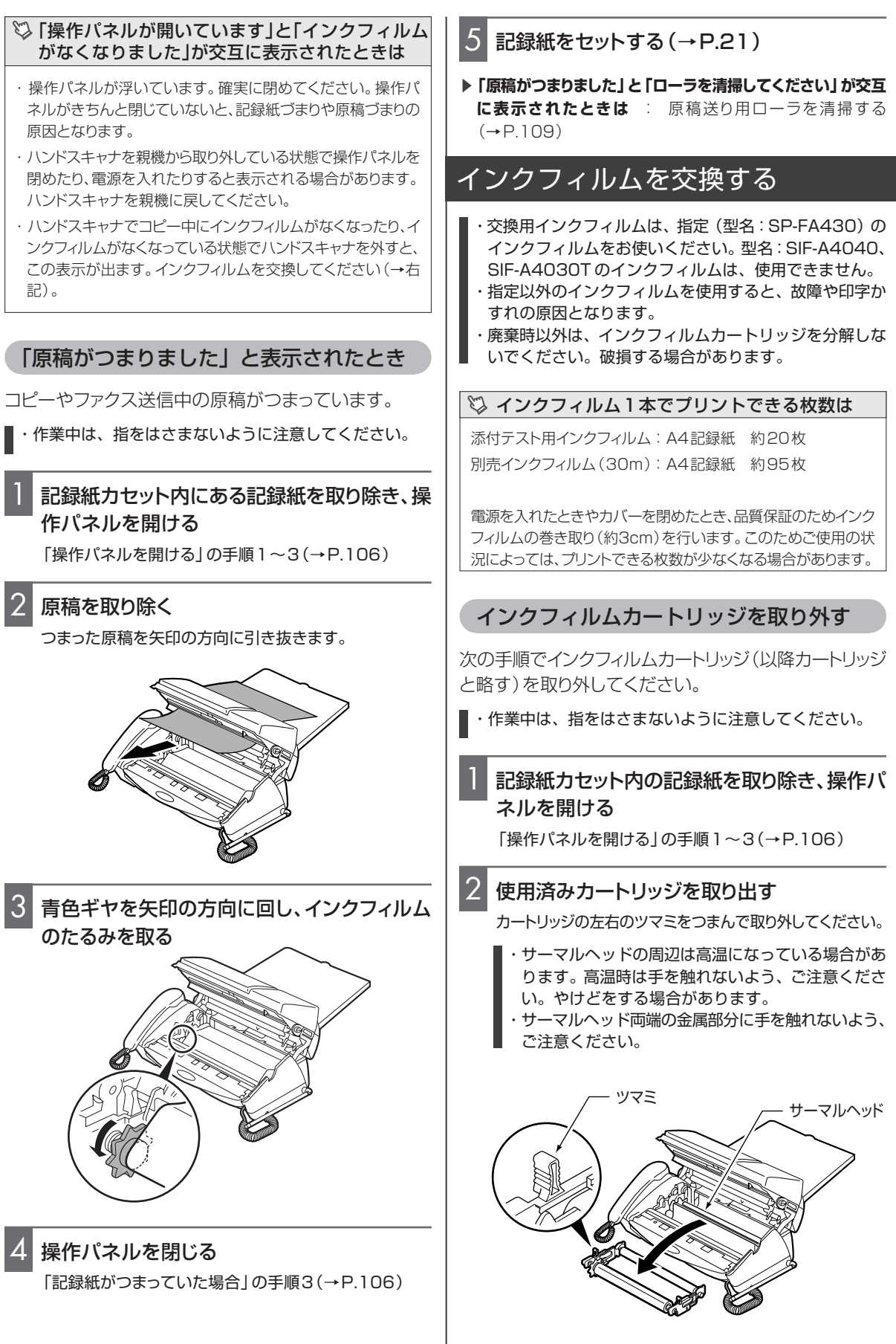

こんなときは

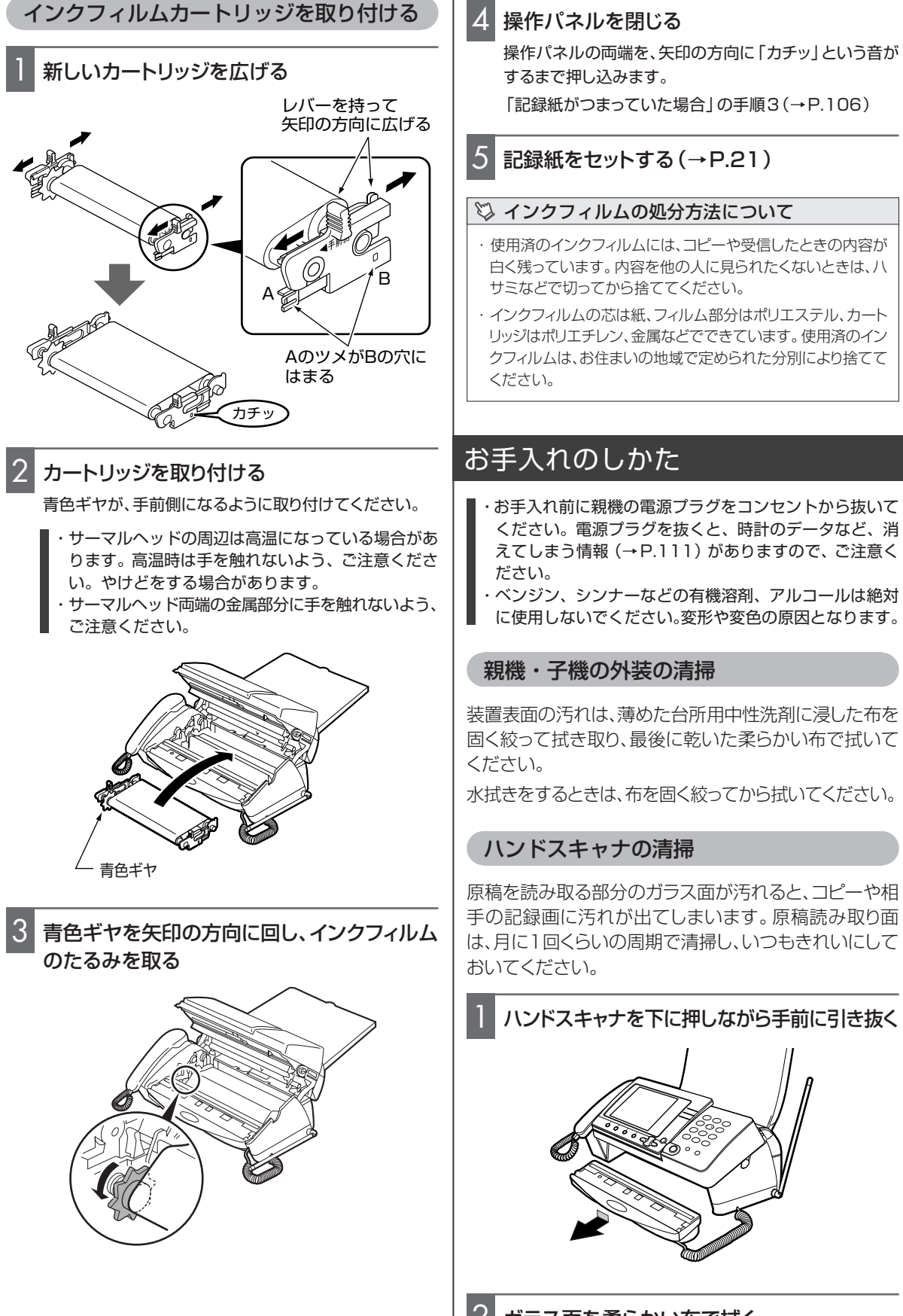
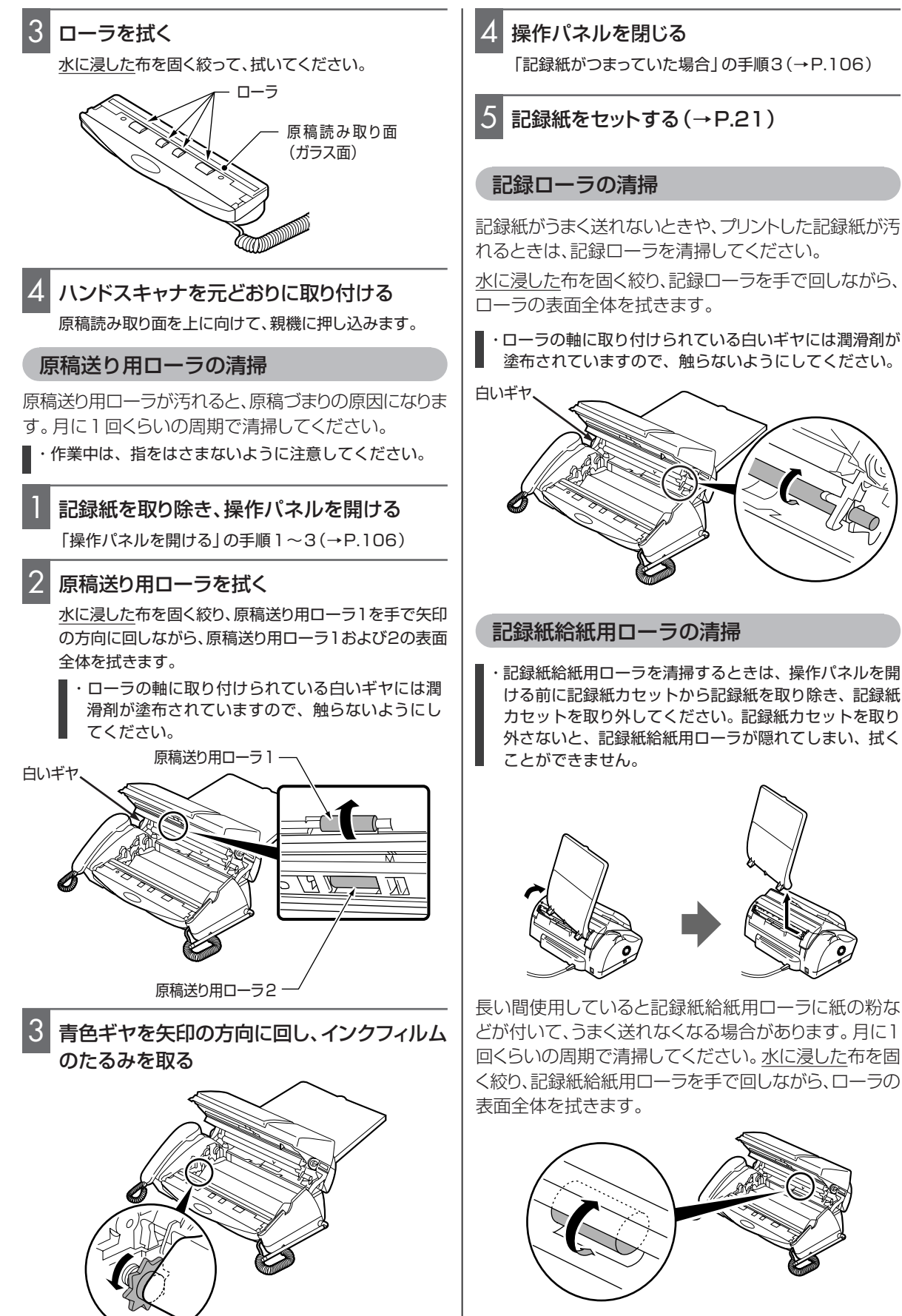

・記録紙給紙用ローラを清掃するときは、操作パネルを開 ける前に記録紙カセットから記録紙を取り除き、記録紙 カセットを取り外してください。記録紙カセットを取り 外さないと、記録紙給紙用ローラが隠れてしまい、拭く

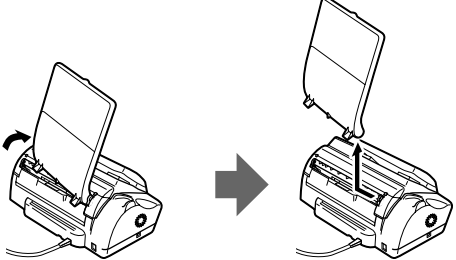

長い間使用していると記録紙給紙用ローラに紙の粉な どが付いて、うまく送れなくなる場合があります。月に1 回くらいの周期で清掃してください。水に浸した布を固 く絞り、記録紙給紙用ローラを手で回しながら、ローラの

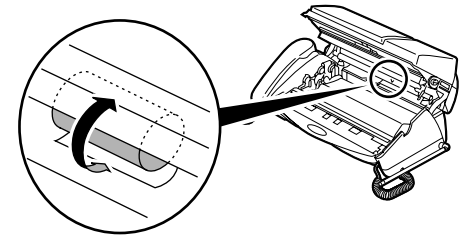

### 子機について

### 電池パックを交換する

#### ▲ 危険

- 子機の充電は、子機専用の充電器を使用してください。 その他の充電条件で充電すると、電池パックを液漏れ、発 熱、破裂させる原因となることがあります。
- ●電池パックを単体では充電しないでください。電池パック を液漏れ、発熱、破裂させる原因となります。
- ●専用の電池パックを使用してください。また、専用の電池 パックは他の機器には使用しないでください。電池パック を液漏れ、発熱、破裂させる原因となります。
- 電池パックを水や火の中に投入したり、加熱しないでくだ さい。電池パックを液漏れ、発熱、破裂させる原因となり ます。
- 電池パックに直接はんだ付けしないでください。電池パッ クを液漏れ、発熱、破裂させる原因となります。
- 電池パックのコネクタの赤(プラス)・黒(マイナス)を、針金などの金属類で接触しない(ショートさせない)でください。火災、感電の原因となります。
- 電池パックを分解・改造しないでください。電池パックの 発熱、破裂の原因になることがあります。
- 電池パックのビニールカバー (チューブ)は、はがさない でください。電池パックを液漏れ、発熱、破裂させる原因 となります。
- 万一、電池パックが液漏れして、液が目に入ったときは、失明の恐れがありますので、こすらずにすぐにきれいな水で洗ったあと、ただちに医師の治療を受けてください。また、漏れた液が皮膚や衣服に付いたときは、きれいな水で洗い流してください。皮膚がかぶれたりする原因になります。
- ●電池パックを使用中や充電中、または保管中に異臭を発したり、発熱したり、変色・変形その他、今までと異なることに気がついたときは、子機から電池パックを取り外し、使用を中止してください。
- ・電池パックは、必ず本機専用のものを使用してください。
   電池仕様: SP-N1, 2.4V, 600mAh

|                      | 型名                               | 標準価格                                             |
|----------------------|----------------------------------|--------------------------------------------------|
| SP-N1                | (二カド電池)                          | 1,680円(税抜1,600円)                                 |
| 新しい電<br>を交換し<br>上充電し | 池パックは充電る<br>たときは、子機を<br>てください。   | されていません。電池パック<br>2充電器に置いて10時間以                   |
| 電池パック                | クにはニカド電池<br>イクル可能な貴重<br>パックはもちろ/ | きを使用しています。ニカド電<br>重な資源です。交換した電池<br>ん、本機を廃棄する際には、 |

ショートによる発煙、発火の恐れがありますので、電池パックを取り出し、端子を絶縁するた
 Ni-Cd めにテープを貼るかポリ袋に入れて、お買い求めいただいた販売店、またはお近くの「ニカド電池リサイクル協力店」へお持ちください。

- ・「ニカド電池リサイクル協力店」へのお問い合わせは下 記へお願いします。
  - 本機または電池パックをお買い求めいただいた販 売店
  - 「(社)電池工業会小形二次電池再資源化推進センターおよび充電式電池リサイクル協力店くらぶ」事務局((社)電池工業会ホームページ <u>http://www.baj.or.jp/</u>をご参照ください)
- ・電池パックの寿命は通常の使用で約2年です。
- ・電池パックの購入については、お買い上げの販売店に お問い合わせください。
- ・電池パックを交換しても、電話帳に登録した電話番号 は消去されません。
- ・電池パックを入れていない状態で、子機を充電器に置か ないでください。
- ・電池パックは必ず本機専用のもの(SP-N1)を使ってく ださい。
- ・電池パックのコードを強くひっぱらないでください。また、電池カバーではさまないように注意してください。
   故障の原因になります。

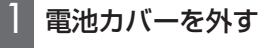

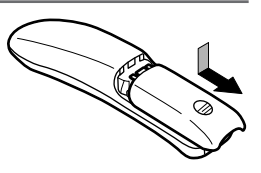

電池カバーを下に押しながら 手前に引くと外れます。

2 古い電池パックを取り出 す

3 新しい電池パックを取り付ける(→P.19)

### 4 充電器に置いて充電する

新しい電池パックは充電されていません。10時間以上、 充電してください。

#### 子機を増設するとき

増設する子機は別途、本機をお買い上げいただいた販売 店で、お買い求めください。

・お買い求め時には、必ず下記の型名をご指定ください。指 定以外の子機はご使用になれません。

|         | 型名     | 標準価格               |
|---------|--------|--------------------|
| SP-ZK30 | (カナ表示) | 13,650円(税抜13,000円) |

・増設できる子機の台数は、付属の子機と合わせて合計 で3台です。

|            | 付属 | 増設 |
|------------|----|----|
| SPL-S50    | 1台 | 2台 |
| SPL-S50W   | 2台 | 1台 |
| SPL-S505V  | 1台 | 2台 |
| SPL-S505VW | 2台 | 1台 |

・増設子機を使える状態にするには、識別番号(IDコード)の登録が必要です。増設子機に同梱の説明書に 従って増設を行ってください。

#### 🖏 子機どうしの通話

子機が2台以上ある場合、子機どうしの通話はトランシーバー方 式での簡易子機間通話となります。双方向の通話はできません。

### 停電が復旧したとき

・停電が復旧すると、本機は自動的に使用できる状態に 戻ります。

ハンドスキャナ送信中またはキーボード送信中に停電 したときは、メモリクリアレポートが自動的に出力され ます。

・停電したときは、時計が初期化され、2003年1月1 日0時0分になります。

この場合は、時刻を合わせてください(時刻設定→ P.96)。

### メモリクリアレポートのプリント例

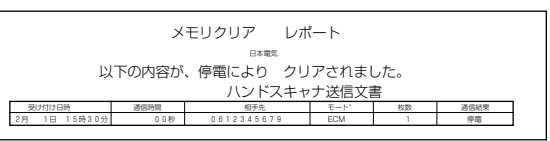

顏文字/絵文字/記号一覧

## 停電したとき

停電したときや親機の電源プラグをコンセントから抜いたときは、親機・子機ともに使用できません。 停電したとき、消えてしまう情報と消えない情報があります。

|        | ・Lモードのアクセスポイント電話番号                        |
|--------|-------------------------------------------|
|        | (センター番号)(→P.65)                           |
| 逍      | ・ ハンドスキャナ送信時のメモリに                         |
| えて     | 記憶されている文書(→P.46)                          |
| U<br>≢ | ・親機に記憶されている                               |
| ちう     | リタイヤルの電話番号(→P.28)                         |
| 情報     | <ul> <li>・時計のデータ(→P.22、96)</li> </ul>     |
| +IX    | ・親機に記憶されている着信データ                          |
|        | (ナンバー・ディスフレイ利用時)(→P.55)                   |
|        | ・キーボード送信文書(→P.40)                         |
|        | <ul> <li>・ 画面受信したファクス(→P.43)</li> </ul>   |
|        | · メモリ代行受信文書(→P.44)                        |
|        | ・留守番電話に録音した                               |
|        | 自作応答メッセージ(→P.51)                          |
|        | · 留守番電話に録音された用件(→P.49)                    |
|        | <ul> <li>・通話録音した内容(→P.37)</li> </ul>      |
| 消      | ・登録した電話番号や各種の設定値                          |
| ス<br>な | <ul> <li>・通信管理レポート(→P.91)</li> </ul>      |
| い 博    | ・子機に記憶されている                               |
| 報      | リダイヤルの電話番号(→P.30)                         |
|        | <ul> <li>子機に記憶されている着信データ</li> </ul>       |
|        | (ナンバー・ディスプレイ利用時)(→P.56)                   |
|        | <ul> <li>ダウンロードした着信メロディ(→P.89)</li> </ul> |
|        | · 画面メモ(Lモード)(→P.86)                       |
|        | · Bookmark(Lモード) (→P.85)                  |
|        | · Lメール各文書(Lモード)(→P.73、75)                 |
|        |                                           |

<定型文一覧>

定型文/

| 了解しました         |
|----------------|
| メール見ました        |
| メールありがとう       |
| 早く帰って来てね 🎔     |
| 何時ごろになる?       |
| 食事はどうしますか?     |
| 頑張ってね。         |
| ありがとう          |
| 電話ください         |
| ごめんなさい m(v_v)m |

### <顔文字一覧>

こんなときは

<絵文字一覧>

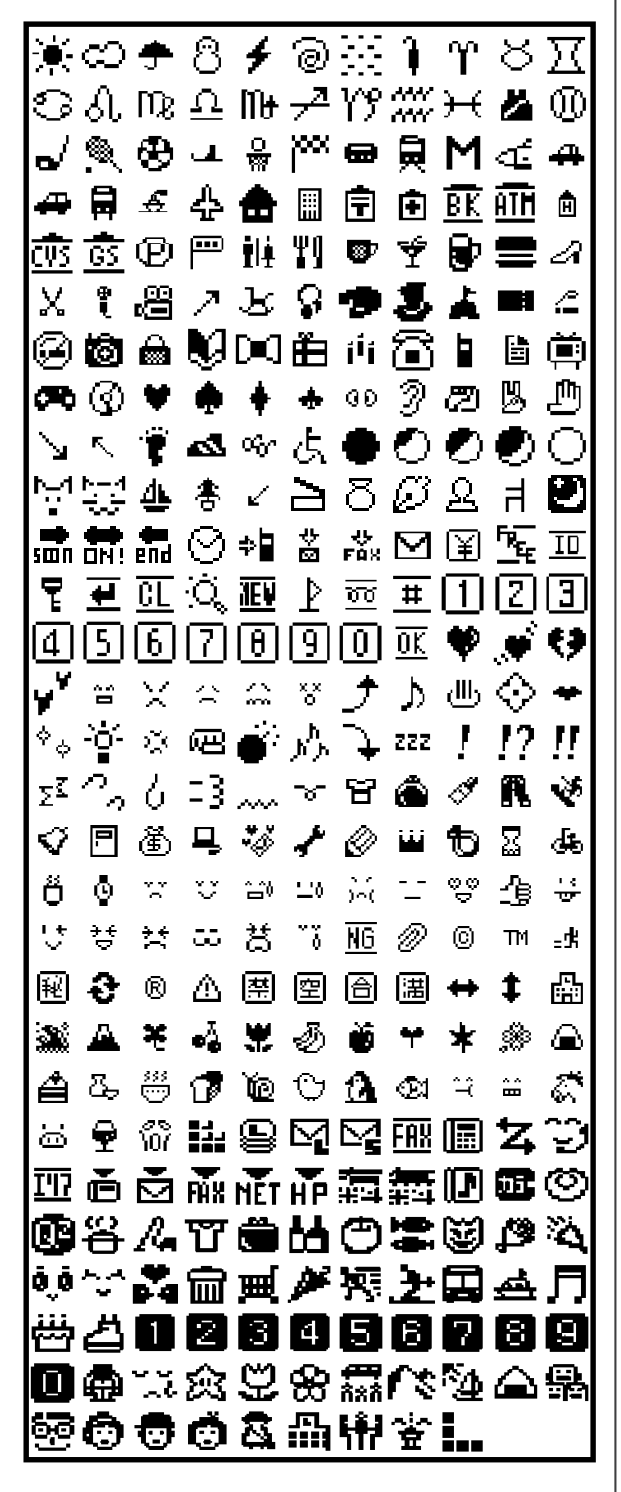

<記号一覧>

|                                     |         | 0          | ,                       |           | •              | :              | ;        | ?                       | !        | ~            | 0                   | 1            |
|-------------------------------------|---------|------------|-------------------------|-----------|----------------|----------------|----------|-------------------------|----------|--------------|---------------------|--------------|
| `                                   | ••      | ^          | —                       | _         | N              | Ŷ              | >        | \$                      | 4        | 순            | 々                   | ×            |
| 0                                   | -       | —          | -                       | /         | $\overline{\}$ | $\sim$         | Ш        | Ι                       |          | ••           | 6                   | ,            |
| **                                  | "       | (          | )                       | ſ         | )              | Γ              | ]        | {                       | }        | <            | >                   | %            |
| \$                                  | Г       | ٦          | ſ                       | Ъ         | [              | 1              | +        | -                       | ±        | ×            | ÷                   | =            |
| ¥                                   | <       | $\geq$     | ≦                       | ≧         | 00             | ÷              | 37       | 우                       | •        | '            | "                   | •C           |
| ¥                                   | \$      | ¢          | £                       | %         | #              | &              | ж        | 0                       | §        | ☆            | *                   | 0            |
| ٠                                   | ۲       | $\diamond$ | ٠                       |           |                | Δ              | ۸        | Υ                       | Ψ.       | *            | ⊤                   | -            |
| +                                   | Ť       | Ŧ          | =                       | €         | э              | ⊆              | ⊇        | С                       | Э        | U            | Ο                   | <u>^</u>     |
| V.                                  |         | ⇒          | ⇔                       | A         | Ξ              | 4              | 1        | 2                       | 9        | ⊽            | ≡                   | -            |
| *                                   | »       | ~          | 0                       | œ         | ÷              | )              | 55       | Α                       | ‰        | #            | Ь                   | ₽            |
| 1                                   | Ŧ       | 1          | 7                       | 4         | E              | ~              | -        | ~                       | ~        |              |                     |              |
| Ů                                   | -       | 2          | 2                       | 4         | 5              | ь              | 4        | 8                       | 9        | v            |                     | м            |
| A<br>N                              | Б       | L<br>D     | 0                       | E         | F              | ы<br>т         | н        | т<br>ц                  | J<br>W   | ĸ            | L<br>V              | 7            |
| N                                   | 5       | -          | ও<br>ন                  | н<br>2    | 5<br>+         | ~              | U<br>L   | v<br>i                  | :        | ν<br>ν       | T<br>I              | ~            |
| 9                                   | 0       | 5          | и<br>а                  | e<br>r    | י<br>ב         | 6<br>+         | n<br>    | т<br>0                  | J        | ĸ<br>v       | ,<br>v              | 7            |
| ŧ                                   | 5<br>15 | Р.,        | ч<br>(\                 | r<br>=    | 2              |                | Ŧ        | v<br>+.                 | ₩<br>tù  | ~<br>か       | у<br><del>1</del> 5 | *            |
| ®<br>¥                              | 80<br>< | ¢.         | (+                      | ь<br>(f   | 5              | 2              | へ<br>ま   | ÷<br>⊀                  | ар<br>[, | 6            | がす                  | 'ল<br>ৰ'     |
| e<br>#                              | ÷       | ž          | <i>z</i>                | t-        | だ              | ち              | ざ        | ~                       | ň        | с<br>г       | ,<br>7              | و<br>ج-      |
| 2                                   | ž       | な          | c                       | ر<br>الم  | ~<br>ta        | ő              | ú        | ď                       | æ        | $\tilde{v}$  | ŭ                   | $\tilde{v}$  |
| -<br>35                             | -<br>35 |            | $\tilde{\sim}$          | ~         | ~              | Œ              | Œ        | æ                       | æ<br>ま   | э.           | ť                   | க            |
| ŧ                                   | *       | *          | ф                       | ø         | Ł              | £              | 6        | õ                       | る        | 'n           | 3                   | b            |
| b                                   | ය       | Ā          | を                       | Å         | •              | -              | -        | -                       | -        |              | -                   | •-           |
| 7                                   | 7       | -1         | 1                       | *         | ゥ              | т              | I        | র                       | オ        | ħ            | ガ                   | ÷            |
| ÷                                   | ク       | グ          | ケ                       | ゲ         | コ              | ⊐ĭ             | ÷        | ザ                       | 2        | ジ            | ス                   | ズ            |
| セ                                   | ゼ       | γ          | ゾ                       | タ         | ダ              | Ŧ              | ヂ        | 9                       | ッ        | ヅ            | F                   | デ            |
| ۲                                   | ۴       | +          | =                       | R         | ネ              | >              | Λ.       | 15                      | 15       | Ŀ            | Ľ                   | Ч            |
| 7                                   | ブ       | プ          | $\sim$                  | $\sim$    | $\sim$         | 朩              | ボ        | ポ                       | ੨        | Ξ            | А                   | Х            |
| Ŧ                                   | ヤ       | ヤ          | ı                       | ュ         | э              | Э              | ∍        | 9                       | ψ        | $\nu$        | П                   | 7            |
| 7                                   | ヰ       | ヱ          | ₹                       | >         | ヴ              | ħ              | ን        |                         |          |              |                     |              |
| А                                   | в       | Г          | Δ                       | Е         | z              | н              | Θ        | Т                       | к        | $\wedge$     | М                   | Ν            |
| Ξ                                   | 0       | П          | Р                       | Σ         | т              | Υ              | Φ        | ×                       | Ψ        | Ω            |                     |              |
| α                                   | ß       | 7          | 8                       | ŧ         | ξ              | η              | θ        | ٤                       | κ        | λ            | μ                   | ν            |
| Ę                                   | ٥       | π          | p                       | σ         | τ              | U<br>          | φ        | x                       | ψ        | ω            |                     |              |
| A                                   | Б       | В          | Г                       | Д         | Е              | Е              | ж        | 3                       | И        | Й            | К                   | Л            |
| M                                   | H<br>-  | 0          | п                       | P         | С              | T              | У        | Φ                       | ×        | Ц            | ч                   | ш            |
| щ                                   | Ъ       | ы          | ь                       | Э         | ю              | я<br>          |          |                         |          |              |                     |              |
| а                                   | 6       | в          | г                       | д         | e              | e              | ж        | 3                       | и        | И            | к                   | л            |
| M<br>                               | н       | •          | п                       | p<br>e    | C<br>S         | 1<br>-         | У        | φ                       | ×        | ц            | ч                   | ш            |
| щ                                   | ъ       | ы          | ь<br>_                  | э<br>_    | ю<br>L         | я<br>L         | _        | Г                       | Т        | Т            | _                   |              |
| _                                   | _       | -          | -<br>L                  | -         | -              | -              |          | -<br>-                  | F        |              | -                   | ÷            |
| +                                   | ÷       | Ŧ          | -                       | ÷         | ÷              | •              |          | •                       | •        | '            | •                   |              |
| ົ                                   | 2       | 3          | (4)                     | (5)       | <b>6</b>       | $\overline{O}$ | (8)      | (9)                     | (10)     | (11)         | (12)                | (13)         |
| (14)                                | (15)    | (16)       | $\overline{\mathbb{D}}$ | (18)      | (19)           | 20             | Ī        | I                       | I        | ĪV           | v                   | VI           |
| VI                                  | Ŵ       | X          | x                       | ₹ŋ        | ÷.             | 받              | メートル     | グラム                     | ٣.       | <br>7-<br>10 | へつ<br>タール           | <br>リッ<br>トル |
| 99<br>1                             | カロリー    | ドル         | セント                     | パー<br>セント | ミリバール          | ~-<br>5        | mm       | cm                      | km       | mg           | kg                  | CC           |
| m²                                  |         |            |                         |           |                |                |          |                         |          | _            | _                   |              |
| 贼                                   | **      | "          | No.                     | K.K.      | TEL            | Œ              | $\oplus$ | $\mathbf{\overline{b}}$ | 緀        | ு            | (株)                 | (有)          |
| $\langle \uparrow \uparrow \rangle$ | 暆       | 柾          | 昭和                      | ŧ         | ≡              | 5              | ¢        | Σ                       | √        | ⊥            | Z                   | L            |
| 4                                   | ••      | ~          |                         |           |                |                |          |                         |          |              |                     |              |

# 困ったときは(Q&A)

|     | こんなときは                                      | 内容                                                                                                    | 参照<br>ページ |
|-----|---------------------------------------------|----------------------------------------------------------------------------------------------------|-----------|
|     | ディスプレイに何も表示されない                             | <ul> <li>・電源プラグは電源コンセントに差し込んでありますか?</li> <li>・お客様が操作をしない時間が5分以上続くとディスプレイのバックライトが消え、表示は見えなくなります。[ストップ]ボタンを押して表示が見られるようになってから操作してください(表示までに数秒かかることがあります)。</li> </ul> | P.22      |
| 待ち  | 「記録紙がつまりました」 「操作<br>パネルを開けてください」 と交         | <ul> <li>記録紙がつまっていませんか? つまっている場合は、操作パネルを開けて取り除いてください。</li> </ul>                                                                                                   | P.106     |
| 受け中 | 互に表示された                                     | <ul> <li>記録紙がつまっていない場合は、記録紙の給紙不良です。記録紙給紙用</li> <li>ローラを清掃してください。</li> </ul>                                                                                        | P.109     |
|     | 「操作パネルが開いています」                              | <ul> <li>操作パネルが開いているか、インクフィルムがなくなっています。</li> </ul>                                                                                                    | P.107     |
|     | インクフィルムがなくなりまし<br>た」と交互に表示された               | <ul> <li>ハンドスキャナが外れている場合は、親機に戻してください。</li> </ul>                                                                                                    | P.45      |
|     | ハンドスキャナが外れていない<br>のに「スキャナ A4 小さい」<br>が表示される | <ul> <li>操作パネルがしっかり閉まっていないと表示される場合があります。操作パネルを閉め直してください。</li> </ul>                                                                                                | P.106     |
|     | 電話を受けられるが、かけられな                             | ・ 回線種別は合っていますか?                                                                                                    | P.94      |
|     | い                                           | ・ターミナルアダプタを使用していませんか?                                                                                                    | P.104     |
|     | 電話をかけられるが、受けられな<br>い                        | <ul> <li>・ナンバー・ディスプレイやダイヤルインの契約をしている場合は、必ず<br/>「利用する」に設定してください。</li> </ul>                                                                                         | P.61、99   |
|     |                                             | ・ターミナルアダプタを使用していて、ターミナルアダプタ側でダイヤル                                                                                                    |           |
|     |                                             | インの設定をしている場合は、本機側のダイヤルイン設定を1利用しな                                                                                                    |           |
|     |                                             | い]にしてくたさい。                                                                                                    | P 22      |
|     | 文品品がつ何つ间こえない                                | ・电ボノブブは电ボコブビブドに左し込んとのりよりか?<br>・ 雪託同娘が接続されていますか?                                                                                                    | P 21      |
|     |                                             | 電話男のコードは接続されていますか?                                                                                                    | P 21      |
|     |                                             | <ul> <li></li></ul>                                                                                                    | P 28      |
|     | ベルが鳴らない、音が小さい(大                             | ・ベルの音量が「切」になっていませんか?                                                                                                    | P.29,31   |
|     | きい)                                         | ・ベルの音量を調節してください。                                                                                                    |           |
| 重   | ベルが鳴り、電話をとったが何も<br>聞こえない                    | ・相手がファクスかもしれません。親機の[スタート/コピー]ボタン(子機<br>では[内線]ボタンを押したあと[6])を押してください。                                                                                                | P.29、31   |
| 話(  | 相手の声が聞き取りにくい                                |                                                                                                    | P.28、29   |
| 親機  | トーン (プッシュ) 信号の送出の<br>しかたは?                  | ・ P.37を参照してください。                                                                                                    |           |
| 子   | 着信ベル/呼出ベルの意味は?                              | ・ P41、93を参照してください。                                                                                                    |           |
| 医   | 公衆電話で電話をかけた相手からたなたしたいのに通話判念                 | <ul> <li>P.41を参照してください。</li> </ul>                                                                                                    |           |
|     | がかかると言われた                                   |                                                                                                    |           |
|     | また、呼出音が少しおかしいと言われた                          |                                                                                                    |           |
|     | 電話をかけたとき、相手に自分                              | ・相手がNTT東日本または西日本のナンバー・ディスプレイを契約してい                                                                                                    | P.54      |
|     | の電話番号が表示されるのか?                              | る場合、自分の電話番号を通知したときに表示されます。                                                                                                    |           |
|     |                                             | <ul> <li>ファクス送信のときは、お客様が自分の電話番号を登録していたら、その<br/>番号が相手機に表示されます。</li> </ul>                                                                                           |           |
|     | 親機から子機を呼び出せない                               | ・子機を親機に近づけてみてください。                                                                                                    | P.18      |
|     | 祝機に   電波使用中」   子機応答<br>  ありません   と表示された     | ・親機のアンテナの向きを変えてみてください。                                                                                                    |           |
|     | 子機から親機や他の子機が呼び<br>出せない                      | <ul> <li>・親機あるいは子機の近くに電気製品や電子機器がありませんか?</li> <li>約2m以上離してご使用ください。</li> </ul>                                                                                       |           |
|     |                                             | ・近くで他のコードレス電話機を使用していませんか?                                                                                                    |           |
|     |                                             | ・子機は充電されていますか?                                                                                                    | P.20      |

こんなときは

113

|     | こんなときは                          | 内容                                                                                        | 参照<br>ページ |
|-----|---------------------------------|-------------------------------------------------------------------------------------------|-----------|
| 電話( | 電話をかけてから呼出音が聞こ<br>え始めるまでに時間がかかる | <ul> <li>相手がナンバー・ディスプレイを利用している場合は、接続までに時間が<br/>かかることがあります。</li> </ul>                     | P.54      |
| 親機  | 「電話回線を確認してください」                 | ・電話回線接続コードが抜けていませんか?                                                                      | P.21      |
|     | と表示された                          | <ul> <li>・話し中に相手が電話を切り、一定の時間が経つと表示されます。</li> </ul>                                        |           |
| 勝   | 受話器が温かい                         | <ul> <li>コピーやファクスを送受信したあとは、受話器が温かくなることがありますが、問題ありません。</li> </ul>                          |           |
|     | 電話がかけられない(「ツー」と                 | ・親機の電源プラグは、電源コンセントに差し込んでありますか?                                                            | P.22      |
|     | いっ台が聞こえない)                      | ・子機を充電してください。                                                                             | P.20      |
|     |                                 | ・親機に電話回線が接続されていますか?                                                                       | P.21      |
|     |                                 | ・回線種別は合っていますか?                                                                            | P.94      |
|     |                                 | ・親機から離れ過ぎています。親機に近づいてください。                                                                | P.18      |
|     |                                 | ・親機が通話中、またはファクスの送受信中、登録・設定中、Lモード画面表<br>示中、コピー中ではありませんか?                                   |           |
|     |                                 | ・ [通話] ボタンを押しましたか?                                                                        | P.29      |
|     | ベル (呼出音) が鳴らない                  | ・ベルの音量が「OFF」になっていませんか?                                                                    | P.31      |
|     |                                 | ・親機に近づいてください。                                                                             | P.18      |
|     |                                 | ・親機のアンテナの向きを変えてください。                                                                      |           |
|     |                                 | ・子機は充電されていますか?                                                                            | P.20      |
|     | 相手の声が聞き取りにくい                    | ・受話音量を調節してください。                                                                           | P.29      |
| 雷   |                                 | ・いつも聞き取りにくいときは、子機の受話音量を「大きい」に設定してく                                                        | P.95      |
|     |                                 | ださい。                                                                                      |           |
| 話(子 | 相手からこちらの声が聞き取り<br>にくいと言われる      | ・子機の送話音量を「大きい」に設定してください。                                                                  | P.95      |
| (機) | 通話中に声が途切れたり雑音が<br>入る            | <ul> <li>子機は電波を使っているため、通話中に雑音が入ることがありますが、故障ではありません。雑音がひどい場合は、次のことをご確認ください。</li> </ul>     |           |
|     |                                 | ・親機に近づいてください。                                                                             | P.18      |
|     |                                 | ・親機のアンテナの向きを変えてください。                                                                      |           |
|     |                                 | <ul> <li>テレビやラジオなどの電気機器から離れてください。</li> </ul>                                              |           |
|     |                                 | ・蛍光灯が近くにあったら離してください。                                                                      |           |
|     |                                 | <ul> <li>子機の近くに携帯電話などの充電器があったら離してください。</li> </ul>                                         |           |
|     | 通話中に「ピッピッピッ…」という<br>音が鳴り、       | <ul> <li>・電池の充電残量が少なくなっています。充電してください。</li> </ul>                                          | P.20      |
|     | 通話中にすぐ電池がなくなる                   | ・電池パックを交換してください。                                                                          | P.110     |
|     | 充電器に置いたとき、[切]ボタ                 | ・充電器のプラグを電源コンセントに差し込んでありますか?                                                              | P.19      |
|     | ンが点灯しない                         | ・充電器に正しく置いてください。                                                                          | P.20      |
|     | 他のファクスの子機を本機の子<br>機として使えるのか?    | <ul> <li>使えません。子機を増設する場合は指定のものをお買い求めください。</li> </ul>                                      | P.110     |
|     | 増設子機が使えない                       | <ul> <li>・ 増設子機に対する識別番号 (IDコード) の登録が必要です。 増設子機に</li> <li>同梱の説明書に従って増設を行ってください。</li> </ul> | P.110     |
|     | コピーが鮮明でない                       | ・ハンドスキャナの原稿読み取り面を清掃してください。                                                                | P.108     |
| -   |                                 | ・当社指定の記録紙を使用してください。                                                                       | P.16、120  |
| ノアク | コピーが白紙になる                       | <ul> <li>コピーする面を裏向きにして原稿をセットしましたか?</li> </ul>                                             | P.38      |
| え   | コピーがかすれた、薄い                     | ・原稿読み取り濃度を濃くして、もう一度コピーをとってください。                                                           | P.94      |
| נר) | コピー中に「ピーピーピーピー                  | ・ [ストップ]ボタンを押すと、音が止まります。                                                                  |           |
|     | ピー」という音が鳴った                     | ・原稿がつまっています。                                                                              | P.107     |
|     |                                 | ・記録紙の給紙不良です。記録紙給紙用ローラを清掃してください。                                                           | P.109     |
|     |                                 | ・記録紙がつまったか、なくなっています。                                                                      | P.21,106  |

|          | こんなときは                                                               | 内容                                                                                                    | 参照<br>ページ |
|----------|----------------------------------------------------------------------|----------------------------------------------------------------------------------------------------|-----------|
|          | コピー面の左端または右端が欠<br>ける(シングルコピー)                                        | <ul> <li>A4原稿のとき、原稿セットガイドをB4の位置のままで、左右どちらかに<br/>合わせてコピーをすると、プリント結果が約2~3cm欠けます。原稿<br/>セットガイドは必ず合わせてください。</li> </ul>  | P.38      |
| ファクス     | コピー画面の両端または片側<br>に、数本黒い線が印刷される(マ<br>ルチコピー)                           | <ul> <li>A4原稿のとき、原稿セットガイドをB4の位置のままで、左右どちらかに<br/>合わせてコピーをすると、プリント結果が縮小され、両端または片側に黒<br/>い線がプリントされる場合があります。</li> </ul> | P.38      |
|          | B4サイズの原稿をコピーする                                                       | ・シングルコピーでは、A4サイズ幅でのプリントとなり、両端が印刷されません。                                                                              | P.44      |
| (רש"ר)   | と、両端が欠ける                                                             | <ul> <li>B4→A4に縮小してプリントしたい場合は、マルチコピーまたはハンド<br/>スキャナコピーをしてください。</li> </ul>                                           | P.44、100  |
| Ŀ        | 記録紙の裏面が汚れる                                                           | ・記録ローラ、記録紙給紙用ローラを清掃してください。                                                                                          | P.109     |
|          | 原稿とプリント結果のサイズが<br>違う                                                 | <ul> <li>・原稿の厚さと表面状態の差により、送り誤差(原稿読み取りの伸び縮み)</li> <li>があります。</li> </ul>                                              |           |
|          |                                                                      | <ul> <li>・原稿送り用ローラが汚れていると、送り誤差がでる場合があります。原稿</li> <li>送り用ローラを清掃してください。</li> </ul>                                    | P.109     |
|          | 原稿をセットしたのに「原稿がつ                                                      | ・いったん操作パネルを開けたあと閉じてください。                                                                                            | P.106     |
|          | まりました」 原稿をセットしてく                                                     | ・原稿送り用ローラを清掃してください。                                                                                                 | P.109     |
|          | にさい」と表示された<br>「「症が洋り込まれた」)                                           | <ul> <li>原稿が自動的に引き込まれるまで軽く差し込んでください。</li> </ul>                                                                     |           |
|          | 尿物が必り込みれない                                                           | <ul> <li>・原稿が小さすぎる/厚すぎる/薄すぎます。ハンドスキャナを使って送信してください。</li> </ul>                                                       | P.38、46   |
|          | 原稿が斜めに入った                                                            | ・原稿を取り除き、やり直してください。                                                                                                 | P.107     |
|          |                                                                      | <ul> <li>原稿セットガイドを原稿の幅に合わせてください。</li> </ul>                                                                         | P.38      |
|          |                                                                      | ・原稿送り用ローラを清掃してください。                                                                                                 | P.109     |
|          | 原稿の読み取り中に「ピーピー                                                       | ・原稿を取り除き、やり直してください。                                                                                                 | P.107     |
|          | ピーピーピー」という音がして止<br>まってしまい、「原稿がつまりま<br>した」「ローラを清掃してくださ<br>い」と交互に表示された | ・ 原稿送り用ローラを清掃してください。                                                                                                | P.109     |
|          | 原稿が送られず、「無応答相手                                                       | ・相手の電話番号を確認してください。                                                                                                  |           |
|          | 先が無応答です」と表示された                                                       | ・相手が電話に出ません。しばらくしてから、かけ直してください。                                                                                     |           |
| <u>_</u> |                                                                      | <ul> <li>相手のファクスが受信できない状態です。相手に確認して、かけ直してください。</li> </ul>                                                           |           |
| ックス(     | 原稿が送られず、「話し中 相手<br>先が話し中です」と表示された                                    | <ul> <li>相手が話し中、または回線が混み合っています。しばらくしてから、かけ<br/>直してください。</li> </ul>                                                  |           |
| 送<br>信)  | 何回送信しても「リダイヤル待ち」になる                                                  | <ul> <li>相手が話し中です。</li> <li>電話がかけられるかを確認してください。</li> </ul>                                                          |           |
|          |                                                                      | <ul> <li>・手動(電話をかけて話しをして、そのあと双方がファクスを送る/受ける<br/>操作をする方法)で送信してください。</li> </ul>                                       | P.40      |
|          | 送信中に「ピーピーピーピー<br>ピー」という音が鳴り出した                                       | <ul> <li>相手のファクスに記録紙切れなどが起きたため、送信が中断されました。相手に確認して、送り直してください。</li> </ul>                                             |           |
|          | 送信した原稿が相手先で白紙に                                                       | ・原稿を表裏逆にセットしていませんか? 送る面を裏向きにセットして送                                                                                  | P.38      |
|          | 19-19-19-19-19-19-19-19-19-19-19-19-19-1                             | ・相手先の記録紙が表裏逆になっているかもしれません。相手に確認し<br>て、送り直してください。                                                                    |           |
|          | 相手先で受信した記録がかすれ<br>た/薄い                                               | ・原稿の読み取り濃度を濃くして、送り直してください。                                                                                          | P.94      |
|          | 相手先で受信した記録の状態が<br>鮮明でない                                              | <ul> <li>本機でコピーをとってください。コピーが鮮明でないときは、原稿読み取り面を清掃してください。コピーが鮮明なときは、回線または相手先に原因があると思われます。再度送り直してください。</li> </ul>       | P.44、108  |
|          |                                                                      | <ul> <li>・通話中にキャッチホンが入ると画像が乱れることがあります。再度送り直してください。</li> </ul>                                                       |           |
|          |                                                                      | ・画質モードを変えて送り直してください。                                                                                                | P.39      |

|      | こんなときは                        | 内容                                                                                                    | 参照<br>ページ |
|------|-------------------------------|----------------------------------------------------------------------------------------------------|-----------|
|      | 相手先で受信した記録に黒いす<br>じが入る        | <ul> <li>本機でコピーをとってください。コピーにも黒いすじが入るときは、原稿</li> <li>読み取り面を清掃してください。コピーが正常なときは、相手側に原因があると思われます。再度送り直してください。</li> </ul> | P.44、108  |
|      | 送信に時間がかかる                     | <ul> <li>・ 画質モードの設定が「細かい」「写真」のときは、「ふつう」「小さい」のときに比べ、送信に時間がかかります。</li> </ul>                                            | P.39      |
|      |                               | <ul> <li>・原稿に黒い部分が多いときや原稿の裏に印刷があるときは、送信に時間<br/>がかかります。</li> </ul>                                                     |           |
|      |                               | <ul> <li>回線の状態が悪い場合は、送信に時間がかかることがあります。</li> </ul>                                                                     |           |
| ノアクフ | 海外への送信ができない                   | <ul> <li>海外へ送信するときは、国内と違い接続に時間がかかります。手動で送信するのが確実です。</li> </ul>                                                        | P.40      |
| (送信  |                               | <ul> <li>海外通信の設定をすると、エコーキャンセルや、ファクス信号を長く送出<br/>するため、海外との通信がしやすくなります。</li> </ul>                                       | P.94      |
|      | 送ったファクスが縮小された                 | <ul> <li>相手先がA4サイズの記録紙を使用している場合、B4サイズの原稿を</li> <li>送ると、自動的にA4サイズに縮小して送信されます。</li> </ul>                               | P.39      |
|      |                               | · A4の原稿のとき、原稿セットガイドをB4の位置のままで、原稿をガイド                                                                                  | P.38      |
|      |                               | の左右どちらかに合わせると縮小して送信され、記録面の両端または片<br>側に黒い線がプリントされます。                                                                   |           |
|      | 送受信でサイズが違う                    | <ul> <li>ファクスの場合は、送受信で若干の差が出ます。原稿/記録紙の送り誤差(原稿読み取りおよび受信画の伸び縮み)があります。</li> </ul>                                        |           |
|      |                               | ・上記「送ったファクスが縮小された」を参照してください。                                                                                          |           |
|      | ベルが鳴り続け、自動的に受信                | <ul> <li>・受信したファクスをプリント中は受信できません。</li> </ul>                                                                          |           |
|      | じさんい                          | <ul> <li>・コピー/登録・設定/Lモード画面表示中は、[ストッブ]ボタンを押して</li> <li>コピー/登録・設定/Lモード画面表示をやめてください。</li> </ul>                          |           |
|      |                               | <ul> <li>・着信モードの設定が「電話専用」のときは、自動受信できません。</li> </ul>                                                                   | P.92      |
|      |                               | <ul> <li>相手先がファクス信号を出さないタイプのときは自動受信できません。</li> <li>手動受信をしてください。</li> </ul>                                            | P.42      |
|      |                               | <ul> <li>・着信ベル回数を10回以上に設定している場合、相手が自動送信のファクスのときは受信できません。</li> </ul>                                                   | P.93      |
|      |                               | <ul> <li>・留守番電話などの録音でメモリがいっぱいのときは、ベルが鳴り続けて</li> <li>受信できません。不要な用件を消去してください。</li> </ul>                                | P.50、51   |
|      | 受信した記録紙に黒いすじが入<br>る           | <ul> <li>本機でコピーをとってください。コピーが正常なときは、回線または相手側</li> <li>に原因があると思われます。相手に連絡して送り直してもらってください。</li> </ul>                    | P.44      |
| <br> |                               | <ul> <li>・コピーに黒いすじが入るときは、NECフィールディング(株)パーソナル</li> <li>コールセンターにご連絡ください。</li> </ul>                                     | P.121     |
| アクス  | 「しばらくお待ちください」と表<br>示されたままになった | ・電源プラグを入れたまま、しばらく使用を控えてください。                                                                                          |           |
| 受    |                               | ・操作パネルが開いているか、インクフィルムがなくなっています。                                                                                       | P.107     |
|      | 「インクフィルムがなくなりました」」と交互に表示された   | ・ハンドスキャナを親機に戻してください。                                                                                                  | P.45      |
|      | 「記録紙がつまりました」と表示               | <ul> <li>・つまった記録紙を取り除いてください。</li> </ul>                                                                               | P.106     |
|      | された                           | <ul> <li>記録紙の給紙不良です。記録ローラ、記録紙給紙用ローラを清掃してく<br/>ださい。</li> </ul>                                                         | P.109     |
|      | 「普通紙を入れてください」と表<br>示された       | ・記録紙がなくなっています。                                                                                                    | P.21      |
|      | 受信中に「ピーピーピー」という               | ・ [ストップ] ボタンを押すと音が止まります。                                                                                              |           |
|      | 音が鳴り出した                       | <ul> <li>記録紙の給紙不良です。記録ローラ、記録紙給紙用ローラを清掃してく<br/>ださい。</li> </ul>                                                         | P.109     |
|      |                               | ・記録紙がつまったか、なくなっています。                                                                                                  | P.21,106  |
|      |                               | ・インクフィルムがなくなっています。                                                                                                    | P.107     |
|      |                               | <ul> <li>相手のファクスに原稿づまりなどが起きたため、受信が中断されました。</li> <li>相手に確認して、送り直してもらってください。</li> </ul>                                 |           |

|     | こんなときは                    | 内容                                                                                                    | 参照<br>ページ |
|-----|---------------------------|----------------------------------------------------------------------------------------------------|-----------|
|     | 受信した記録紙が白紙になる             | <ul> <li>相手が原稿を表裏逆にセットしたかもしれません。相手に確認してください。</li> <li>相手から後端部分が白い(文字が書かれていない)原稿が送られてきた場合は記録紙が2枚に分かれ、2枚目が白紙になることがあります。</li> </ul>                                             |           |
|     |                           | ・受信縮小率を100%に設定している場合は、記録紙が2枚に分かれ、2<br>枚目が白紙になることがあります。                                                                                                    | P.101     |
|     | 受信した画像が鮮明でない              | <ul> <li>通信中にキャッチホンが入ると画像が乱れることがあります。送り直して<br/>もらってください。</li> </ul>                                                                                                    | P.60      |
|     |                           | <ul> <li>本機でコピーをとってください。コピーが鮮明なときは、回線または送信</li> <li>側の異常です。相手に連絡して、送り直してもらってください。</li> </ul>                                                                                 | P.44      |
|     | ファクスかんたん受信ができな<br>い       | <ul> <li>ファクスかんたん受信するように設定されているかどうか確認してください。</li> </ul>                                                                                                    | P.92      |
|     |                           | <ul> <li>・受話器から「ファクシミリを受信します。受話器を置いてお待ちください。」というメッセージを聞いてから、受話器を戻してください。メッセージが流れる前に受話器を戻すと回線が切断される場合があります。</li> </ul>                                                        |           |
|     |                           | <ul> <li>・ 周囲に騒音などはありませんか?</li> <li>・ 相手がファクス信号を出さない機種の場合は、ファクスかんたん受信はできません。親機は [スタート/コピー] ボタンを押してください。子機は [内線] ボタンを押したあとに [6] を押してください。</li> </ul>                          | P.42      |
|     |                           | ・受信したファクスをプリント中は受信できません。                                                                                                    |           |
|     | 記録紙がつまる                   | ・当社指定の記録紙を使用してください。                                                                                                    | P.16、120  |
| ファク | 記録紙が送られない                 | ・セットできる枚数は20枚までです。                                                                                                    |           |
|     |                           | <ul> <li>記録紙を補充するときは、記録紙カセットに残っている記録紙をすべて</li> <li>取り出し、追加する記録紙とあわせてよくさばいたあと、さばいた側を下</li> <li>に先端をそろえてそっと置いてセットしてください。</li> </ul>                                            | P.21      |
| え   |                           | ・しわ、折れのある記録紙、湿っている記録紙などは使用しないでください。                                                                                                    |           |
| 受信  |                           | ・記録ローラ、記録紙給紙用ローラを清掃してください。                                                                                                    | P.109     |
|     | 記録紙が一度に複数枚送られる            | ・当社指定の記録紙を使用してください。                                                                                                    | P.16、120  |
|     |                           | <ul> <li>記録紙を記録紙カセットに入れるときは、記録紙をよくさばいたあと、さばいた側を下に先端をそろえてそっと置いてセットしてください。</li> </ul>                                                                                          | P.21      |
|     |                           | <ul> <li>記録紙を補充するときは、記録紙カセットに残っている記録紙をすべて</li> <li>取り出し、追加する記録紙とあわせてよくさばいたあと、さばいた側を下</li> <li>に先端をそろえてそっと置いてセットしてください。</li> <li>したちのちる記録紙、思っている記録紙をじけ使用したいでください。</li> </ul>  | P.21      |
|     | プリントリナ記録紙が汚わる             | ・ 542,111,00のる記録礼、辿っている記録礼はとは使用しないてください。<br>                                                                                                    | D 100     |
|     | ファクスの送信はできるが 受信           | こよりしていた。<br>・同じ回線にモデムが接続されていませんか? モデムの電源をOFEに                                                                                                    | P105      |
|     | ができない                     |                                                                                                    | 1.100     |
|     |                           | <ul> <li>留守蕃電話などの録音でメモリがいっぱいのときは、受信できません。 本要な用件を消去してください。</li> </ul>                                                                                                    | P.50、51   |
|     | メモリオーバーによる通信異常<br>が多発する   | ・本機はファクス受信中にインクフィルムや記録紙がなくなってもメモリ代<br>行受信がはたらくように、いったんメモリに蓄積しながらプリントしてい<br>ます。ただし、受信できるメモリ容量を超えるデータ量の原稿が送られて<br>くると、メモリオーバーとなり受信できません。このようなことがひんぱ<br>んに起こるときは、以下の操作を行ってください。 |           |
|     |                           | ・不要な用件を消去する                                                                                                    | P.50、51   |
|     |                           | ・メモリ受信を「しない」に設定する                                                                                                    | P.101     |
|     | 記録紙を入れるたびに、同じ内<br>容が印刷される | <ul> <li>A4長を超える原稿を受信した場合、記録紙が2枚以上に分割されます。このとき、記録紙が1枚しかセットされていないと、プリント中に記録<br/>異常となり、記録紙を追加しても、はじめからプリントし直します。常に多めに記録紙をセットしておいてください。</li> </ul>                              |           |

|      | こんなときは                                             | 内容                                                                                    | 参照<br>ページ |
|------|----------------------------------------------------|---------------------------------------------------------------------------------------|-----------|
|      | 海外からの受信ができない                                       | <ul> <li>・国によってはかなり回線状態が悪い場合があり、受信できないことがあります。</li> </ul>                             |           |
|      |                                                    | <ul> <li>ファクス信号を出さない装置からの場合は留守設定にしてください。無</li> <li>音検出機能で受信できます。</li> </ul>           | P.49、50   |
|      |                                                    | <ul> <li>コールバックサービスをご利用のときは、送受信の手順などが違う場合<br/>があります。サービス提供会社などにお問い合わせください。</li> </ul> |           |
| ファクマ | 海外からのファクスを受けると<br>きは、常に海外通信を「する」に<br>設定しておく方がよいのか? | <ul> <li>海外通信の設定は、ファクスを送るときの機能です。ファクスを受けるときは関係ありません。</li> </ul>                       |           |
| (受信) | A4の原稿を受信しているが、縮<br>小されてしまう                         | <ul> <li>相手が原稿の大きさにきちんと原稿セットガイドを合わせて送ったかどうか確認してください。</li> </ul>                       |           |
|      |                                                    | ・受信縮小率を100%以外に設定していませんか?                                                              | P.101     |
|      | 記録紙、インクフィルムがなく<br>なったときはどうなるのか?                    | <ul> <li>記録紙、インクフィルムがなくなったページからメモリ代行受信します。</li> </ul>                                 | P.44      |
|      | ファクス情報サービスの取り出<br>しかたは?                            | · P.42を参照してください。                                                                      |           |
|      | 子機で出たときのファクスの受<br>信方法は?                            | ・P.42を参照してください。                                                                       |           |
|      | 留守設定ができない                                          | ・用件がいっぱいです。不要な用件を消去してください。                                                            | P.50,51   |
|      | 留守設定にしているが、ベル回                                     | ・トールセイバを「しない」に設定すると、設定した回数だけ着信ベルが鳴                                                    | P.48、97   |
|      | 数を常に一定にしたい                                         | ります。                                                                                  |           |
|      | 留守番電話の内容が聞こえなく<br>なってしまった(用件件数は表示<br>されている)        | ・モニタスピーカ音量が「切」になっています。                                                                | P.49      |
| 应    | 留守設定時に自動送信で送られ<br>たファクスを受信できない                     | ・ 着信ベル回数を9回以下に設定してください。                                                               | P.93      |
| 哥    | 外出先から操作(リモート操作)                                    | ・ 留守設定にしてありますか?                                                                       | P.49、50   |
| 電    | できない                                               | ・パスワードは登録しましたか?                                                                       | P.98      |
| 詰    |                                                    | ・ プッシュ信号の出せる電話機で操作していますか?                                                             | P.52      |
|      |                                                    | ・リモート操作を「する」に設定してありますか?                                                               | P.98      |
|      | 用件転送は6秒以上メッセージ<br>が録音されないと転送されない<br>のか?            | <ul> <li>転送されません。内容のない用件が転送されるのを防止しています。</li> </ul>                                   | P.53      |
|      | 「メモリ残量が少なくなっています。不要な用件を消去してくだ<br>さい」というメッセージが流れた   | <ul> <li>・用件がすぐにいっぱいになります。不要な用件を消去してください。</li> </ul>                                  | P.50,51   |
|      | 「ハンドスキャナがはずれていま                                    | ・ハンドスキャナを取り外し、もう一度セットしてください。                                                          | P.45      |
|      | す」と表示された                                           | ・原稿がある場合は取り除いてください。                                                                   |           |
| ハンド  | ハンドスキャナで読み取ると、拡<br>大または縮小コピーになる                    | ・拡大/縮小の設定を確認してください。                                                                   | P.100     |
| 1    | ハンドスキャナでコピーできな                                     | ・ 普通に原稿をセットしてコピーできますか?                                                                | P.44      |
| +++  | し)                                                 | ・凹凸のある原稿を読み取っていませんか?                                                                  | P.45      |
|      | 読み取り中に 「ピッピッ…」 とい<br>う音がした                         | ・読み取りが速すぎます。ゆっくり動かしてください。                                                             | P.46      |
|      | 記録位置がズレる                                           | ・原稿を基準線と読取位置マークに合わせてください。                                                             | P.45      |

|             | こんなときは                                                      | 内容                                                                                                    | 参照<br>ページ |
|-------------|-------------------------------------------------------------|----------------------------------------------------------------------------------------------------|-----------|
| いろいろなサービュ   | キャッチホンの操作は?<br>キャッチホンサービスを受けた<br>場合のファクス使用上の問題点<br>は?       | ・ P.60を参照してください。                                                                                                    |           |
|             | 停電時にダイヤルイン機能は使<br>用できるか?                                    | ・使用できません。                                                                                                    | P.60      |
|             | ダイヤルインサービスを利用し<br>ているが、用件転送はできるか?                           | ・用件転送はできます。                                                                                                    |           |
|             | NTT東日本/NTT西日本のボ<br>イスワープ(転送サービス)に加<br>入したが、電話への転送ができ<br>るか? | <ul> <li>・着信ベル回数を、ボイスワープ(転送)するまでに鳴らすベル回数より多い回数に設定してください。つまり、本機が自動的に回線を接続する前にボイスワープ(転送)するようにします。</li> <li>・ボイスワープに加入すると、相手が電話の場合もファクスの場合も転送</li> </ul> | P.93      |
|             |                                                             | されるので、ファクスの自動受信はできません。                                                                                                    |           |
|             | ナンバー・ディスプレイに加入し、<br>使用しているが、着信データが                          | <ul> <li>・子機が親機の電波の届かない場所に置かれていませんか? 子機を親<br/>機に近づけてみてください。</li> </ul>                                                                                | P.18      |
|             | 税成には残るか、子儀に残らな<br>いときがある                                    | <ul> <li>・子機が呼び出される前に親機で電話に出ていませんか?</li> <li>・着信拒否やプライベートコール設定により、子機が呼び出されなかった場合は、子機に着信データは残りません。</li> </ul>                                          | P.99      |
|             | 「これ以上保護できません」と表                                             | · これ以上保護できません。すでに保護している送信済メールまたは受信                                                                                                    | P.80、81、  |
| メーモ         | 「これ以上登録できません」と表示された                                         | ・すでに登録しているBookmarkを削除してください。                                                                                                    | P.86      |
|             | 「パスワードが違います」 と表示<br>された                                     | <ul> <li>パスワードの入力が間違っています。正しいパスワードを入力し、再度ア<br/>クセスしてください。</li> </ul>                                                                                  | P.68      |
|             | 「パスワード認証を不要にしてく<br>ださい」と表示された                               | <ul> <li>「パスワード要否」-「メールを利用する時」の設定を「不要」にしてください。</li> </ul>                                                                                             | P.69      |
|             | ホームテレホンまたはビジネス<br>ホンにファクスを接続できるか?                           | ・接続できません。                                                                                                    |           |
| 接続          | パソコンと接続しているが、ファ<br>クスの受信ができない                               | ・P.105を参照してください。                                                                                                    |           |
| 方<br> 法<br> | パソコンと接続しているが、時々<br>ファクスが動作し、パソコン通信                          | <ul> <li>パソコン、モデムの雑音電波で、ファクスが誤動作しています。装置を離して置いてみてください。</li> </ul>                                                                                     | P.17      |
|             | ができない                                                       | <ul> <li>パソコン通信の信号の影響でファクスが誤動作しています。切替器により装置を分離してください。</li> </ul>                                                                                     | P.105     |
|             | 「原稿がつまりました」と表示さ<br>れたが、原稿が取れない                              | ・操作パネルを開け、原稿をゆっくりと引き抜いてください。                                                                                                    | P.107     |
| その他         | どのボタンを押しても何も反応<br>しない                                       | <ul> <li>親機の場合は、電源プラグを電源コンセントからいったん抜いて、再度差し込んでください。</li> </ul>                                                                                        | P.22      |
|             |                                                             | <ul> <li>子機の場合は、電池パックのコネクタをいったん抜いて、再度取り付けてください。</li> </ul>                                                                                            | P.19      |
|             | 操作を間違えた                                                     | · P.23を参照してください。                                                                                                    |           |
|             | 液晶パネルが見えにくい                                                 | <ul> <li>液晶パネルの上面にあるコントラスト調整つまみを左右にスライドさせて調整してください。</li> </ul>                                                                                        | P.11      |

掲載されているお問い合わせ先、修理受付窓口などは変更 されている場合があります。

最新の情報は、本マニュアルが掲載されているページの 【必ずお読みください】「お問い合わせ・アフターサービ ス(PDF)」を参照してください。

掲載されているお問い合わせ先、修理受付窓口などは変更 されている場合があります。

最新の情報は、本マニュアルが掲載されているページの

【必ずお読みください】「お問い合わせ・アフターサービス(PDF)」を参照してください。

掲載されているお問い合わせ先、修理受付窓口などは変更 されている場合があります。

最新の情報は、本マニュアルが掲載されているページの

【必ずお読みください】「お問い合わせ・アフターサービ ス(PDF)」を参照してください。

### 仕様

### ファクス

| 原梮サイズ          | 最大:25/(幅)×1000(長さ)mm      |
|----------------|---------------------------|
|                | 最小:128(幅)×128(長さ)mm       |
| 記録紙サイズ         | 普通紙                       |
|                | ・A4サイズ(210×297mm)         |
|                | ·厚さ 0.08~0.1mm            |
| 記憶容量*1         | A4(700文字程度)の原稿で約25枚(最大    |
|                | 10文書)                     |
| 有効読取幅          | B4のとき:250mm               |
|                | A4のとき:208mm               |
| 有効記録幅          | 205mm                     |
| 走查方法           | CCDによる原稿移動型平面走査、またはハン     |
|                | ドスキャナ移動による平面走査            |
| 走査線密度          | 主走査 8ドット/mm               |
|                | 副走査 細かい:15.4 line/mm      |
|                | 小さい : 7.7 line/mm         |
|                | 普通: 3.85line/mm           |
| 通信モード          | G3/ECM*2                  |
| 通信速度           | 9600/7200/4800/2400 bps   |
| <b>電送時間</b> *3 | G3:約27秒 ECM:約12秒          |
| 記録方式           | 熱転写記録方式                   |
| 適用回線           | · 一般電話回線                  |
|                | ・モデムダイヤルイン回線              |
|                | ·NCC回線                    |
| 自動受信           | 有(電話/ファクス自動切替機能内蔵)        |
| 電源             | AC 100V 50/60 Hz          |
| 消費電力           | 待受時*4:省エネルギーモードON時 約2.1W  |
|                | 省エネルギーモードOFF時 約3.4W       |
|                | 最大時 :約100W                |
|                | 送信時 :約18W(標準的原稿)          |
|                | 受信時 :約21W(標準的原稿)          |
|                | コピー時:約22W(標準的原稿)          |
| 直流抵抗           | 281Ω(20mA)                |
| 外形寸法           | 約336(横幅)×231(奥行き)×155(高さ) |
|                | mm(突起部を除く)                |
| 質量             | 約3.6kg(記録紙、インクフィルムを除く)    |
| 使用環境           | 温度:5~35℃                  |
|                | 湿度:35~85%                 |
| 推奨環境           | 温度:15~30℃                 |
|                | 湿度:35~70%                 |

- ・本機の外観・仕様などは、改良のため予告なく変更する ことがあります。
- ・本機を設置する場所が、NTT東日本またはNTT西日本の支店・営業所(交換機)から離れていると、使用できないことがあります。NECフィールディング(株)パーソナルコールセンターにご相談ください(→P.121)。

コードレス電話

| 使用可能距離 | 見通し距離:約100m        |
|--------|--------------------|
| 使用周波数帯 | 250MHz / 380 MHz 帯 |
| 送信出力   | 10mW(FM)           |

#### <子機>

| 電源     | DC 2.4 V (専用ニカド電池使用)                  |
|--------|---------------------------------------|
| 電池充電時間 | 約10時間                                 |
| 電池持続時間 | 連続待受時:約200時間*5<br>連続通話時:約6時間          |
| 外形寸法   | 約46(横幅)×43(奥行き)×185(高さ)<br>mm(突起部を除く) |
| 質量     | 約150g(電池パックを含む)                       |

#### <子機充電器>

| <b>外形寸法</b> 約76(横幅)×100(奥行き)×60( |                  |  |  |
|----------------------------------|------------------|--|--|
|                                  | mm               |  |  |
| 質量                               | 約155 g (電源コード含む) |  |  |
| 消費電力                             | 約1.0 W(充電時)      |  |  |
| 電源                               | AC 100V 50/60 Hz |  |  |
|                                  |                  |  |  |

・充電端子のない無接点充電方式です。

#### 留守番電話

| 録音方式    | DPS方式      |
|---------|------------|
| 最大録音時間  | 1件につき3分    |
| 合計録音時間  | 約15分(標準音声) |
| 最大録音件数  | 30件        |
| 応答メッセージ | 自作:2 固定:1  |

- \*1:記憶容量は、留守番電話の応答メッセージや用件、通話録 音、メモリ代行受信などを含むすべての記憶容量となりま す。
- \*2:メモリ受信を「しない」に設定(→P.101)している場合の受信は、G3モードになります。
- \*3:電送時間は、A4版700文字程度の原稿を画質モード「ふ つう」(8×3.85line/mm)、通信速度9600bpsで送っ たときの速さです。これは、画像情報の電送時間のみを示 しており、通信の制御時間は含まれません。 実際の通信時間は、原稿の内容、相手機種、回線の状態に より変化します。
- \*4:待受時とは、操作をしない時間が5分以上続き、バックライトが消えた状態のことです。
- \*5:待受時とは、充電が完了したあと子機を充電器から外し、 一度も通話しない状態のことです。通話したり、着信ベル が鳴ったりした場合には、待受時の電池持続時間が短くな ります。

# 操作早わかりガイド

| 親機                                    |                                                                                                    |  |  |
|---------------------------------------|----------------------------------------------------------------------------------------------------|--|--|
| ● :受話器をと                              | :る 🧼:受話器を戻す 🔿 :ボタンを押す                                                                                                    |  |  |
| ○<br>○ :画面下部の機能名[ ]に対応したファンクションボタンを押す |                                                                                                    |  |  |
| 電話                                    |                                                                                                    |  |  |
| 電話を<br>かける                            | ● 神目手先番号 🌩 通話 🌩 🥽                                                                                                    |  |  |
| オンフック<br>でかける                         |                                                                                                    |  |  |
| リダイヤル<br>する                           |                                                                                                    |  |  |
|                                       | ▶ 通話 ▶ ← →                                                                                                    |  |  |
| 電話を<br>受ける                            | 着信音(ベル) ➡ 🌈 ➡ 通話 ➡ 🧫 →                                                                                                    |  |  |
| 保留する                                  | 通話中 🗭 😭 🏟 📻                                                                                                    |  |  |
| 通話に<br>戻る                             | 保留中 🌩 🌈 🌩 通話                                                                                                    |  |  |
| 子機で<br>話す                             | 保留中<br>・<br>・<br>・<br>・<br>・<br>・<br>・<br>子機で<br>・<br>。<br>または<br>の<br>の<br>の<br>の<br>の<br>の<br>の<br>の<br>の<br>の<br>の<br>の<br>の                                                                                                    |  |  |
| 転送<br>子機へ                             | 外線と ➡ 保留/内線 ➡ 内線 ➡ 子機と ➡ ⊂ → →                                                                                                    |  |  |
| 〈子機〉                                  | <ul> <li>※ 子機が出ないときは [保留/内線] ボタンを押します。</li> <li>親機から</li> <li>の呼出</li> <li>● </li> <li>● </li></ul> <li>● </li> <li>● </li> <li>● </li> |  |  |
| 内線通話                                  |                                                                                                    |  |  |
| 〈子機〉                                  | 親機から<br>の呼出                                                                                                    |  |  |
| 電話帳で<br>かける                           |                                                                                                    |  |  |
| 通話録音                                  | 外線と ◆ ○ ◆ 録音 ◆ 3 <sup>とッ7</sup>                                                                                                    |  |  |
| 録音内容<br>を聞く                           | <b>再生</b><br>● 再生 ● <sup>ストップ</sup><br>● 回線断)<br>※ 外線と通話中に [再生/L回線断] ボタンを押すと、録音<br>内容や留守電の用件を相手と一緒に聞けます。                                                                                                    |  |  |

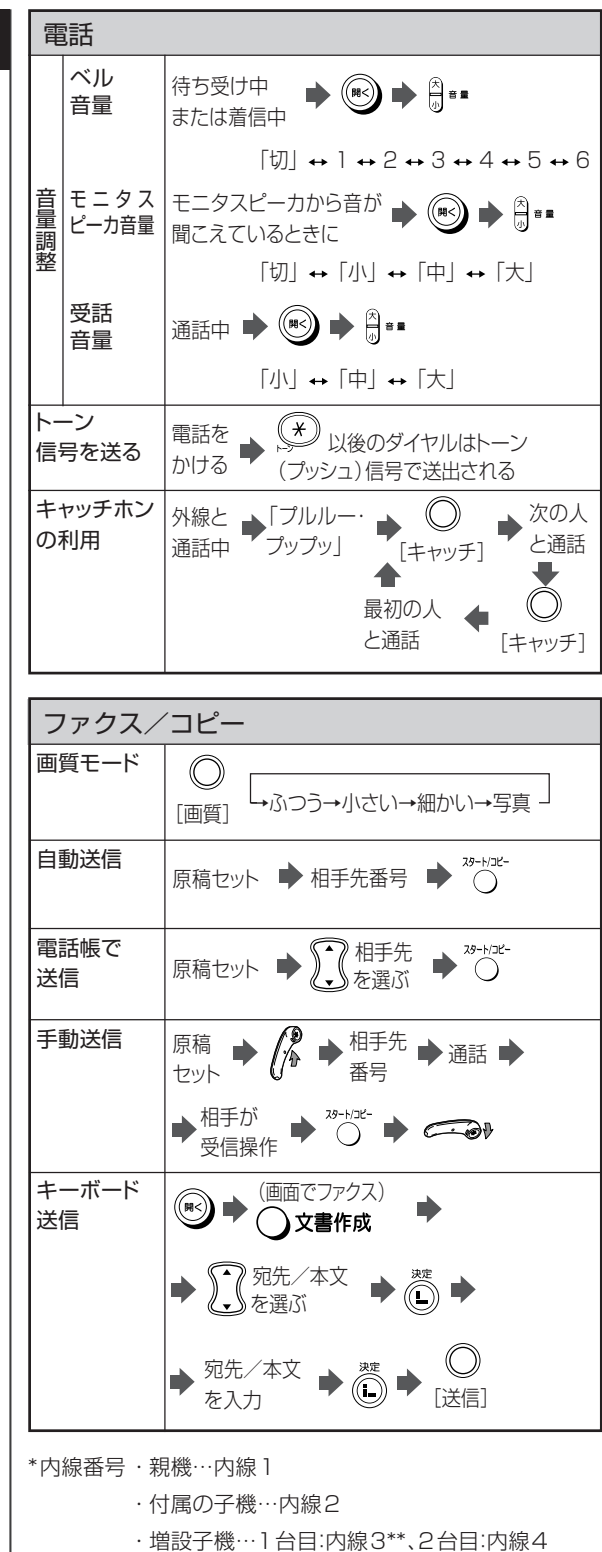

・すべての子機を一斉に呼ぶとき… [¥]

\*\*SPL-S50W/S505VWでは内線3も付属の子機となります。

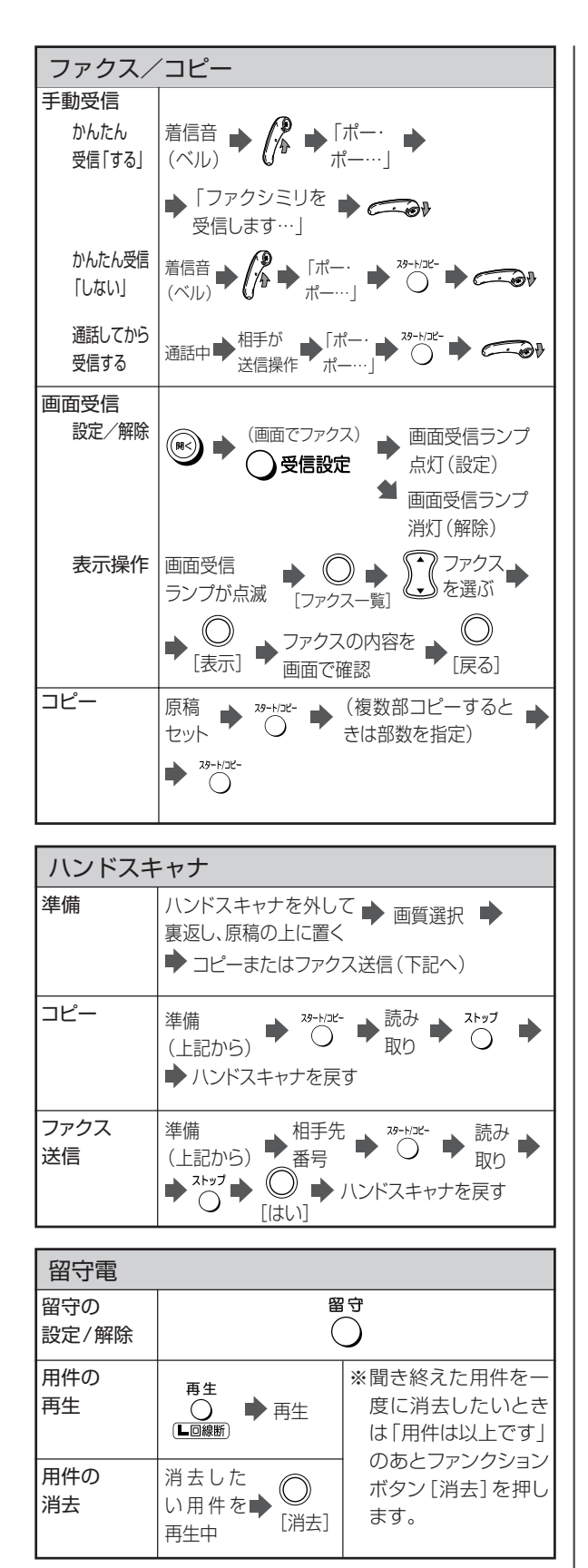

### 子機

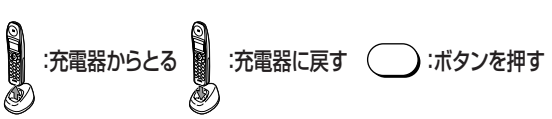

#### クイック通話がONのとき

電話がかかってきたとき、充電器に置いてある子機をとると[通話]ボタンを押さずに相手と話しができます。

#### クイック通話がOFFのとき

電話がかかってきたとき、相手を確認してから、[通話] ボタンを 押して相手と話すことができます。

(本ガイドは、クイック通話OFFのときの説明です。)

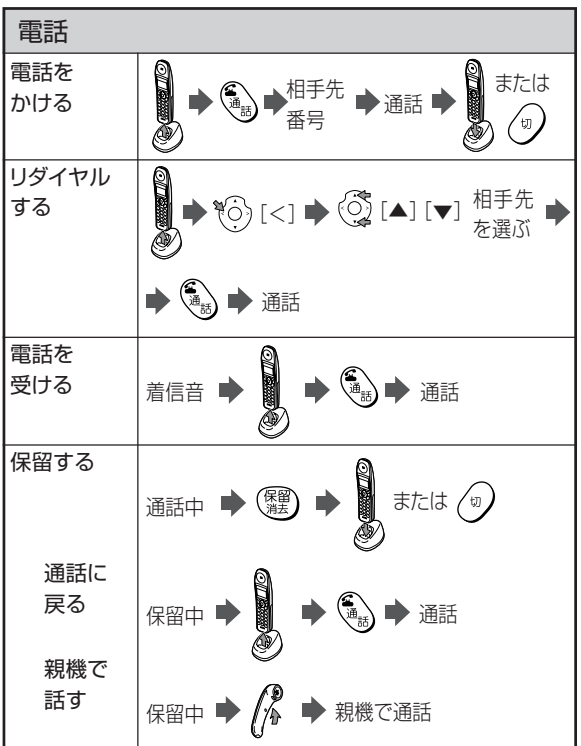

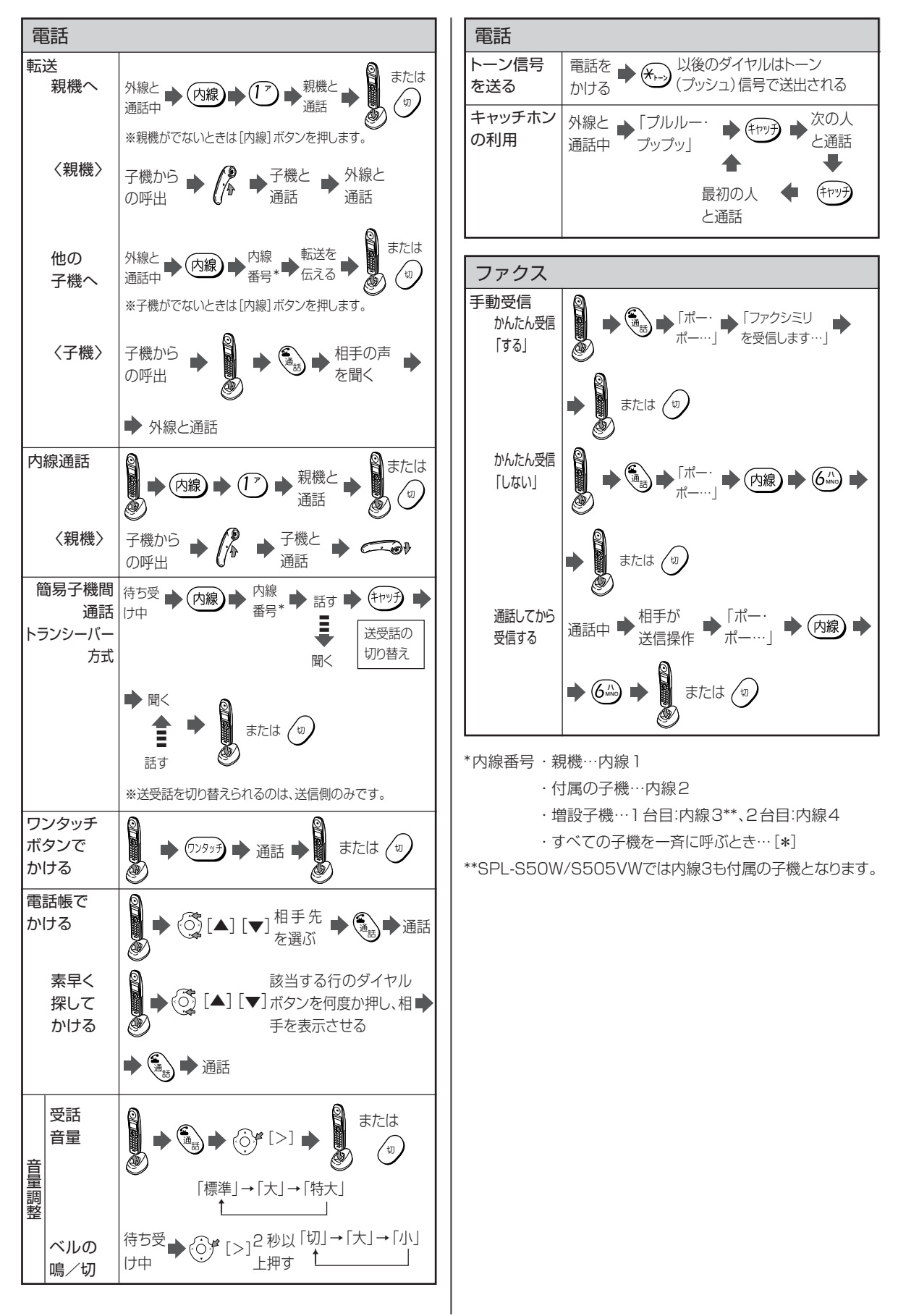

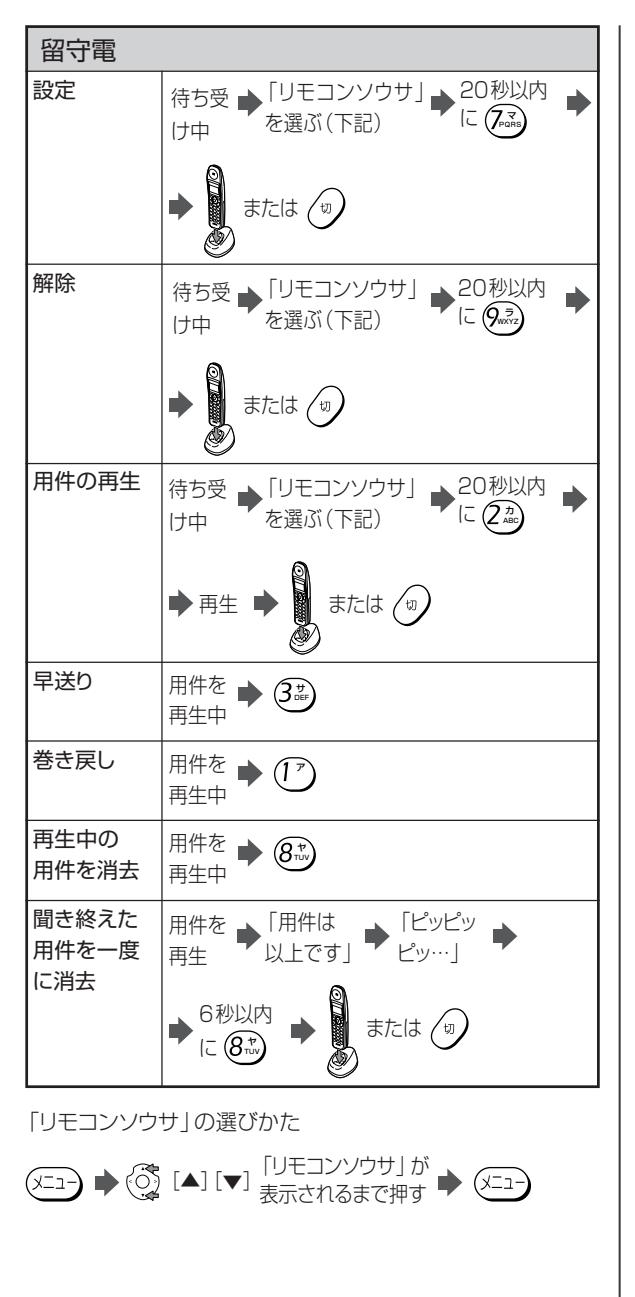

| 外出先からの操作(外線               | 刺モート)                       |
|---------------------------|-----------------------------|
| 本機に電話<br>をかける  ▶  #  パスワー | ▶ 田 ▶ 操作コード(下記)<br>- プッシュ信号 |
| <ul> <li>・ 巻き戻し</li></ul> | ·留守設定                       |

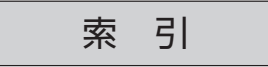

# アルファベット

| ADSL |
|------|
|------|

| ADGL                                                                                                    |            |
|----------------------------------------------------------------------------------------------------|------------|
| ADSL回線                                                                                                    | 105        |
| ADSLモデム                                                                                                    | 105        |
| Bookmark                                                                                                    | 85         |
|                                                                                                    | 104        |
|                                                                                                    | 201<br>20  |
| 「AAA」O1版記                                                                                                    | 10         |
|                                                                                                    | 13         |
| INSネット64                                                                                                    | 104        |
| ISDN                                                                                                    |            |
| ISDN回線54、58                                                                                                    | ,60        |
| ISDNターミナルアダプタ                                                                                                    | 104        |
| [L]ボタン                                                                                                    | 12         |
| モード                                                                                                    | 63         |
| モードを申し込む 22                                                                                                    | 64         |
| して 「どやり込む」とし                                                                                                    | .0-        |
| L L ートが使んるように<br>記字する                                                                                                    | <b>C</b> E |
|                                                                                                    | 60         |
| Lモートケートワェイとの接続                                                                                                    | を          |
| 切断する                                                                                                    | 67         |
| Lモード中の画面表示                                                                                                    | 67         |
| Lモード用パスワードを                                                                                                    |            |
| 変更する                                                                                                    | 68         |
| サイトを見る                                                                                                    | 71         |
| トップメニュー                                                                                                    | 65         |
| 「 フ ク ノ ー ユ · · · · · · · · · · · · · · · · · ·                                                                                                    | 66         |
| ノノノノリ(旧和閲見)リーレス                                                                                                    | 00         |
| ホームハージを見る                                                                                                    | 80         |
| X1                                                                                                    | 66         |
| メールアドレスを変更する                                                                                                    | 69         |
| メールを受信する                                                                                                    | . 75       |
| メールを送信する                                                                                                    | . 73       |
| メールサービス                                                                                                    | 66         |
| メールメニュー                                                                                                    | 66         |
| I = - K f - K d = - K f - K d = - K f - K d = - K f - K d = - K f - K d = - K f - K d = - K d = - K | 67         |
| レモード設定                                                                                                    | $1 \cap 1$ |
|                                                                                                    |            |
|                                                                                                    | 90         |
| 画像表示設定                                                                                                    | 101        |
| センター番号催認                                                                                                    | 102        |
| 端末機器自動設定                                                                                                    | 101        |
| 電話帳データ送信                                                                                                    | 90         |
| 無通信監視タイマ                                                                                                    | 102        |
| メール自動受信設定                                                                                                    | 77         |
| MAIL TO 機能                                                                                                    | 88         |
|                                                                                                    | 20         |
|                                                                                                    |            |
|                                                                                                    | 04         |
|                                                                                                    | 85         |
| WEB 10 機能                                                                                                    | 88         |

ア行

| アース線        | 20     |
|-------------|--------|
| アース端子       | 11,20  |
| アンテナ        | 11,22  |
| 一斉転送        |        |
| インクフィルム     |        |
| 交換する        | 107    |
| 保管について      |        |
| 液晶パネル(チルト式) |        |
| 絵文字         | 26、112 |
|             |        |

| 応答メッセージ消去                               | 51         |
|-----------------------------------------|------------|
| 応答メッセージ選択                               | 00         |
| 応答メッセージ録音                               | 51         |
| オプション品                                  | 20         |
| 親機                                      |            |
| 相手の声を大きくしたい                             |            |
| (受話音量)                                  | .29        |
| 親機から子機にかける                              |            |
| (内線诵話)                                  | 31         |
| 親機から子機に転送する                             |            |
| (外線転送)                                  | 32         |
| オンフックダイヤル                               | 28         |
| 組み立てる                                   | 20         |
| 心の立てる                                   | ΔΔ         |
| 雪毛を受ける                                  | 29         |
| 电山で文ける<br>電託なかける                        | 20         |
| 电前をかける                                  | 20         |
| ノアクスを支ける                                | 40         |
| (凹凹文'に)                                 | 43         |
| ノアクスを受ける                                | 4 1        |
|                                         | 41         |
| ノアクスを受ける                                | 4.0        |
| (手動受信)                                  | 42         |
| ファクスを送る                                 |            |
| (キーボード送信)                               | 40         |
| ファクスを送る(目動送信)                           | 39         |
| ファクスを送る(手動送信)                           | 40         |
| ベル音量                                    | 29         |
| 保留にする                                   | 29         |
| 文字を入力する                                 | 24         |
| モニタスピーカ音量を                              |            |
| 調節する                                    | 49         |
| らくらく電話帳でかける                             | 28         |
| らくらく電話帳に登録する                            | 34         |
| リダイヤル                                   | 28         |
| 留守を設定/解除する                              | 49         |
| 親機ベル音・メロディ                              | 92         |
| オンフックダイヤル                               | 28         |
| [オンフック]ボタン                              | 12         |
| 通話中の使いかた                                | 28         |
| 音量                                      |            |
| ●話音量(親機)                                | .29        |
| 受話音量(子機)                                | 95         |
| 送話音量(子機)                                | 95         |
| ベル音量(親機)                                | 29         |
| ベル音量(子機)                                | 31         |
|                                         | <u>4</u> a |
| 「 : : : : : : : : : : : : : : : : : : : | 12         |
| 「ロ王」 ハノノ                                | 10         |

カ 行

| 海外通信       |          |
|------------|----------|
| 改行         |          |
| 回線         |          |
| ADSL回線     |          |
| ISDN回線     | 54,58,60 |
| 回線切替器      |          |
| 回線種別       | 22、94    |
| 回線切替器      |          |
| 回線種別       | 22、94    |
| 回線端子       | 11,21    |
| 外線転送       |          |
| 親機から子機に転送す | 「る 32    |
| 子機から親機に転送す | 「る 33    |
|            |          |

| 子機から子機に転送する                                                         | 33                               |
|---------------------------------------------------------------------|----------------------------------|
| 1 人で転送する 32,                                                        | 33                               |
| 外線リモート                                                              | 52                               |
| 顔文字 26、1                                                            | 11                               |
| [顔文字]ボタン                                                            | 13                               |
| [確定]ボタン                                                             | 13                               |
| 画質モード                                                               | 39                               |
| かなめくり入力24,                                                          | 26                               |
| 紙づまり                                                                |                                  |
| 記録紙がつまったとき 1                                                        | 06                               |
| 原稿がつまったとき                                                           | 07                               |
| 画面受信                                                                |                                  |
| 回転する                                                                | 11                               |
| 回報 9 0                                                              | 12                               |
| 14八/ 旭小9 ②                                                          | 40                               |
| 以足りつ                                                                | 40                               |
| 人てりに交信したファクスを<br>キニナス                                               | 40                               |
|                                                                     | 43                               |
| 回伹受信フノノ12、<br>デエスコー 4つ                                              | 43                               |
| 画面でノアクス 40、<br>一一 -                                                 | 43                               |
| 画面メモ                                                                | 86                               |
| [漢/半カナ/英] ボタン                                                       | 13                               |
| かんたん登録                                                              |                                  |
| 親機                                                                  | 56                               |
| 子機                                                                  | 56                               |
| キータッチトーン                                                            | 95                               |
| キーボード送信                                                             | 40                               |
| キーボード部                                                              | 13                               |
| 記号 26.1                                                             | 12                               |
| 出 了 2007<br>基淮線                                                     | 45                               |
| 空中祢                                                                 | 1/1                              |
| [9]]ホノン<br>[セャッチ] ボタン                                               | 14                               |
| [ <i>キャッ</i> ク] ホック                                                 | 60                               |
| キャッチボン ディフプレイ                                                       | 50                               |
| キャッテルノ・ティスノレイ                                                       | 58                               |
| 設定9る                                                                | 00                               |
|                                                                     | 16                               |
| 記録紙かつまったとき                                                          | 06                               |
| セットする                                                               | 21                               |
| 保管について                                                              | 16                               |
| 記録紙力セット                                                             | 11                               |
| 取り付ける                                                               | 20                               |
| 記録紙カバー                                                              | 11                               |
| 記録紙排出口                                                              | 11                               |
| クイック通話                                                              | 03                               |
| 組み立て                                                                |                                  |
| 親機を組み立てる                                                            | 20                               |
| 組み立ての確認をする                                                          | 23                               |
| 2000年1000年10000000000000000000000000000                             | 18                               |
| 「クリア]ボタン                                                            | 13                               |
| [ノリア] ホノノ                                                           | 10                               |
| 「「「「」」<br>「「「「「」」「」」「「」」「「」」「「」」「「」」「「」」「」」                         | 07                               |
| 原稿かつようたとさ                                                           | 07                               |
| 原稿セットのしかに                                                           | 38                               |
|                                                                     | 39                               |
| 写具や小さい又子の原稿のとき                                                      |                                  |
| (画質モード)                                                             | 39                               |
| そのままでは読み取れない                                                        |                                  |
| 原稿                                                                  |                                  |
| 読み取れる原稿のサイズ                                                         | 38                               |
| (ハンドスキャナ)                                                           | 38                               |
|                                                                     | 38<br>45                         |
| 読み取れる原稿のサイズと厚さ                                                      | 38<br>45                         |
| <ul> <li>(ハン・ハイ・シノ)</li> <li>読み取れる原稿のサイズと厚さ</li> <li>(親機)</li></ul> | 38<br>45<br>38                   |
| 読み取れる原稿のサイズと厚さ<br>(親機)<br>読み取れる節囲(親機)                               | 38<br>45<br>38<br>38             |
| 読み取れる原稿のサイズと厚さ<br>(親機)<br>読み取れる範囲(親機)                               | 38<br>45<br>38<br>38<br>11       |
| (ハン・ハイトン)<br>読み取れる原稿のサイズと厚さ<br>(親機)<br>読み取れる範囲(親機)<br>原稿セットガイド      | 38<br>45<br>38<br>38<br>11       |
| 読み取れる原稿のサイズと厚さ<br>(親機)<br>読み取れる範囲(親機)<br>原稿セットガイド                   | 38<br>45<br>38<br>38<br>11<br>11 |

#### 子機

| 相手の声を大きくしたい  |     |
|--------------|-----|
| (受話音量)       | .95 |
| キータッチトーン     | 03  |
| クイック通話       | 03  |
| 組み立てる        | 18  |
| 子機から親機にかける   |     |
| (内線通話)       | 31  |
| 子機から親機に転送する  |     |
| (外線転送)       | 33  |
| 子機から子機にかける   |     |
| (内線通話)       | 32  |
| 子機から子機に転送する  |     |
| (外線転送)       | 33  |
| 充電器 14、19    | .20 |
| 充電する         | 20  |
| 受話音量         | ,95 |
| 使用上のご注意      | 18  |
| 増設するとき       | 10  |
| 送話音量         | 95  |
| 待ち受け中の状態     | 14  |
| 長時間使わないときは   | 20  |
| 通話範囲         | 18  |
| 電池パックの交換     | 10  |
| 電話を受ける       | 31  |
| 電話をかける       | 29  |
| ファクスを受ける     |     |
| (手動受信)       | 42  |
| ベル音量         | 31  |
| 保留にする        | 30  |
| 文字を入力する      | 27  |
| らくらく電話帳でかける  | 30  |
| らくらく電話帳に登録する | 35  |
| リダイヤル        | 30  |
| 留守の設定/解除     | 50  |
| ワンタッチダイヤル    |     |
| でかける         | 30  |
| ワンタッチダイヤルに   |     |
| 登録する         | 37  |
| 子機ベル音・メロディ   | 92  |
| コピーする        |     |
| 親機でコピーする     | 44  |
| コピーしてはいけないもの | 44  |
| ハンドスキャナで     |     |
| コピーする        | 46  |
| 個別転送         | 36  |
| コントラスト調整つまみ  | 11  |

### サ 行

| [再生/L回線断]ボタン | 12   |
|--------------|------|
| 再読込          | 87   |
| 時刻設定 22      | ,96  |
| システムリスト      | 91   |
| 充電する         | 20   |
| 受信縮小率        | 101  |
| [受信設定]ボタン    | 13   |
| [受信メール] ボタン  | . 12 |
| 受話音量         |      |
| 親機           | ,29  |
| 子機           | ,95  |
| 受話器          | 11   |
| 取り付ける        | . 21 |
|              |      |

| 受話器端子11、21       |  |
|------------------|--|
| 受話器用コード11、21     |  |
| 省エネルギー           |  |
| 消耗品 120          |  |
| [スタート/コピー]ボタン 12 |  |
| [ストップ]ボタン12      |  |
| スプリッタ105         |  |
| 清掃               |  |
| 親機·子機108         |  |
| 記録紙給紙用ローラ 109    |  |
| 記録ローラ109         |  |
| 原稿送り用ローラ 109     |  |
| ハンドスキャナ 108      |  |
| 接続               |  |
| アース線の接続 20       |  |
| 電源に接続する19、22     |  |
| 電話回線に接続する 21     |  |
| ブランチ接続 17        |  |
| 設置スペース17         |  |
| 全用件消去            |  |
| 操作パネル11、12       |  |
| 操作パネル開レバー11      |  |
|                  |  |

# タ 行

| ダイヤルインサービス 54、 | 58 |
|----------------|----|
| ダイヤルボタン 12、    | 14 |
| ダストカバー         | 11 |
| 着信拒否           | 99 |
| 着信拒否リスト編集      | 57 |
| 着信データ          |    |
| 着信拒否リストに登録する   | 57 |
| 着信データを使って電話をかけ | 3  |
| (コールバック)       | 55 |
| 着信データを使ってファクスを |    |
| 送る             | 56 |
| らくらく電話帳に登録する   | 56 |
| 留守録着信データ       | 57 |
| 着信データリスト       | 91 |
| 着信ベル 41、       | 48 |
| 着信ベル回数         | 93 |
| 着信メロディ         | 89 |
| 着信モード          | 92 |
| チルト式液晶パネル      | 11 |
| 通信管理レポート       | 91 |
| [通話] ボタン       | 14 |
| 通話録音           | 37 |
| 定型文            | 11 |
| 編集する           | 84 |
| ディスプレイ12、14、   | 15 |
| 停電 1           | 11 |
| デジタルサービスユニット 1 | 04 |
| デモモード          | 22 |
| テンキーカバー 11、    | 12 |
| 電源コード          | 11 |
| 転送             |    |
| 一斉転送           | 36 |
| 外線転送           | 32 |
| 個別転送           | 36 |
| 電話帳転送          | 36 |
| 電池             |    |
| 電池カバー          | 19 |
| 電池パック19、1      | 10 |
| 電池パックの交換 1     | 10 |
|                |    |

| 電話/ファクス自動切替                                                                                                    | 41                                                                                                    |
|----------------------------------------------------------------------------------------------------|----------------------------------------------------------------------------------------------------|
| 電話回線                                                                                                    |                                                                                                    |
| 電話回線に接続する                                                                                                    | 21                                                                                                    |
| 電話回線接続コード                                                                                                    | 21                                                                                                    |
| 電話コンセント                                                                                                    | 17                                                                                                    |
| 電話帳転送                                                                                                    | 36                                                                                                    |
| [電話帳登録] ボタン                                                                                                    | 13                                                                                                    |
| [電話帳]ボタン12、                                                                                                    | 14                                                                                                    |
| 電話番号                                                                                                    |                                                                                                    |
| 自分の電話番号の通知・非通知                                                                                                    |                                                                                                    |
|                                                                                                    | 55                                                                                                    |
| 目分の電話番号を登録する                                                                                                    | 96                                                                                                    |
| 電話番号リスト                                                                                                    | 91                                                                                                    |
| 電話を受ける                                                                                                    | ~~                                                                                                    |
| 親機                                                                                                    | 29                                                                                                    |
| <u> </u>                                                                                                    | 31                                                                                                    |
| ハル音重(税機)                                                                                                    | 29                                                                                                    |
| ヘル首重(丁機)                                                                                                    | 31                                                                                                    |
| 電話をかける                                                                                                    |                                                                                                    |
|                                                                                                    | 00                                                                                                    |
|                                                                                                    | 28                                                                                                    |
| <ul> <li>親機</li> <li>親機から子機にかける</li> <li>(内均済託)</li> </ul>                                                                                                    | 28                                                                                                    |
| <ul> <li>親機</li> <li>親機から子機にかける</li> <li>(内線通話)</li> </ul>                                                                                                    | 28<br>31                                                                                                    |
| <ul> <li>親機</li> <li>親機から子機にかける</li> <li>(内線通話)</li> <li>オンフックダイヤル</li> </ul>                                                                                                    | 28<br>31<br>28                                                                                                    |
| <ul> <li>親機</li> <li>親機から子機にかける</li> <li>(内線通話)</li> <li>オンフックダイヤル</li> <li>子機</li> <li>ス巻いら親巻にかける</li> </ul>                                                                                                    | 28<br>31<br>28<br>29                                                                                                    |
| <ul> <li>親機</li> <li>親機から子機にかける</li> <li>(内線通話)</li> <li>オンフックダイヤル</li> <li>子機</li> <li>子機から親機にかける</li> <li>(内線通託)</li> </ul>                                                                                                    | 28<br>31<br>28<br>29                                                                                                    |
| <ul> <li>親機</li> <li>親機から子機にかける</li> <li>(内線通話)</li> <li>オンフックダイヤル</li> <li>子機</li> <li>子機</li> <li>子機から親機にかける</li> <li>(内線通話)</li> <li>ス巻からえ機にかける</li> </ul>                                                                                                    | 28<br>31<br>28<br>29<br>31                                                                                                    |
| <ul> <li>親機</li> <li>親機から子機にかける         <ul> <li>(内線通話)</li> <li>オンフックダイヤル</li> <li>子機</li> <li>子機から親機にかける             <ul></ul></li></ul></li></ul>                                                                                                    | 28<br>31<br>28<br>29<br>31                                                                                                    |
| <ul> <li>親機</li> <li>親機から子機にかける</li> <li>(内線通話)</li> <li>オンフックダイヤル</li> <li>子機</li> <li>子機</li> <li>子機から親機にかける</li> <li>(内線通話)</li> <li>子機から子機にかける</li> <li>(内線通話)</li> <li>受話音量(親機)</li> <li>28</li> </ul>                                                                                                    | 28<br>31<br>28<br>29<br>31<br>32<br>29                                                                                                    |
| <ul> <li>親機</li> <li>親機から子機にかける<br/>(内線通話)</li> <li>オンフックダイヤル</li> <li>子機</li> <li>子機から親機にかける<br/>(内線通話)</li> <li>子機から子機にかける<br/>(内線通話)</li> <li>受話音量(親機)</li> <li>28、</li> <li>受話音量(子機)</li> <li>29</li> </ul>                                                                                                    | 28<br>31<br>28<br>29<br>31<br>32<br>29<br>95                                                                                                    |
| <ul> <li>親機</li> <li>親機から子機にかける         <ul> <li>(内線通話)</li> <li>オンフックダイヤル</li> <li>子機から親機にかける             <ul></ul></li></ul></li></ul>                                                                                                    | 28<br>31<br>28<br>29<br>31<br>32<br>29<br>95<br>28                                                                                                    |
| <ul> <li>親機</li> <li>親機から子機にかける<br/>(内線通話)</li> <li>オンフックダイヤル</li> <li>子機から親機にかける<br/>(内線通話)</li> <li>子機から子機にかける<br/>(内線通話)</li> <li>子機から子機にかける<br/>(内線通話)</li> <li>受話音量(親機)</li> <li>受話音量(子機)</li> <li>らくらく電話帳(親機)</li> <li>らくらく電話帳(名機)</li> </ul>                                                                                                    | <ul> <li>28</li> <li>31</li> <li>28</li> <li>29</li> <li>31</li> <li>32</li> <li>35</li> <li>30</li> </ul>                                                             |
| <ul> <li>親機</li> <li>親機から子機にかける <ul> <li>(内線通話)</li> <li>オンフックダイヤル</li> <li>子機から親機にかける</li> <li>(内線通話)</li> <li>子機から子機にかける</li> <li>(内線通話)</li> <li>子機から子機にかける</li> <li>(内線通話)</li> <li>受話音量(親機)</li> <li>ミ28、</li> <li>受話音量(子機)</li> <li>こ29、</li> <li>らくらく電話帳(親機)</li> <li>リダイヤル(親機)</li> </ul></li></ul>                                                                                           | 28<br>31<br>28<br>29<br>31<br>32<br>29<br>32<br>29<br>528<br>30<br>28                                                                                                  |
| <ul> <li>親機</li> <li>親機から子機にかける<br/>(内線通話)</li> <li>オンフックダイヤル</li> <li>子機から親機にかける<br/>(内線通話)</li> <li>子機から子機にかける<br/>(内線通話)</li> <li>子機から子機にかける<br/>(内線通話)</li> <li>受話音量(親機)</li> <li>受話音量(?機)</li> <li>くらく電話帳(親機)</li> <li>リダイヤル(親機)</li> <li>リダイヤル(子機)</li> </ul>                                                                                                    | <ul> <li>28</li> <li>31</li> <li>28</li> <li>29</li> <li>31</li> <li>32</li> <li>29</li> <li>95</li> <li>28</li> <li>30</li> <li>28</li> <li>30</li> </ul>             |
| <ul> <li>親機</li> <li>親機から子機にかける<br/>(内線通話)</li> <li>オンフックダイヤル</li> <li>子機から親機にかける<br/>(内線通話)</li> <li>子機から子機にかける<br/>(内線通話)</li> <li>子機から子機にかける<br/>(内線通話)</li> <li>受話音量(親機)</li> <li>受話音量(?機)</li> <li>くらく電話帳(親機)</li> <li>しダイヤル(親機)</li> <li>リダイヤル(?機)</li> <li>ワンタッチダイヤル</li> </ul>                                                                                                    | <ul> <li>28</li> <li>31</li> <li>28</li> <li>29</li> <li>31</li> <li>32</li> <li>29</li> <li>95</li> <li>28</li> <li>30</li> <li>30</li> </ul>                         |
| <ul> <li>親機</li> <li>親機から子機にかける<br/>(内線通話)</li> <li>オンフックダイヤル</li> <li>子機から親機にかける<br/>(内線通話)</li> <li>子機から子機にかける<br/>(内線通話)</li> <li>子機から子機にかける<br/>(内線通話)</li> <li>受話音量(親機)</li> <li>空話音量(子機)</li> <li>28、</li> <li>受話音量(子機)</li> <li>29、</li> <li>らくらく電話帳(親機)</li> <li>リダイヤル(親機)</li> <li>リダイヤル(親機)</li> <li>リダイヤル(子機)</li> <li>ワンタッチダイヤル</li> <li>トールセイバ</li> </ul>                                | <ul> <li>28</li> <li>31</li> <li>28</li> <li>29</li> <li>31</li> <li>32</li> <li>29</li> <li>95</li> <li>28</li> <li>30</li> <li>30</li> <li>37</li> </ul>             |
| <ul> <li>親機</li> <li>親機から子機にかける<br/>(内線通話)</li> <li>オンフックダイヤル</li> <li>子機から親機にかける<br/>(内線通話)</li> <li>子機から子機にかける<br/>(内線通話)</li> <li>子機から子機にかける<br/>(内線通話)</li> <li>受話音量(親機)</li> <li>28、</li> <li>受話音量(子機)</li> <li>29、</li> <li>らくらく電話帳(親機)</li> <li>らくらく電話帳(子機)</li> <li>リダイヤル(親機)</li> <li>リダイヤル(親機)</li> <li>リダイヤル(子機)</li> <li>ワンタッチダイヤル</li> <li>トールセイバ</li> <li>48、</li> <li>トーン信号</li> </ul> | <ul> <li>28</li> <li>31</li> <li>28</li> <li>29</li> <li>31</li> <li>32</li> <li>29</li> <li>28</li> <li>30</li> <li>28</li> <li>30</li> <li>30</li> <li>37</li> </ul> |

# ナ行

| 内線通話           | 31 |
|----------------|----|
| 親機から子機にかける     | 31 |
| 子機から親機にかける     | 31 |
| 子機から子機にかける     | 32 |
| 内線番号           | 31 |
| [内線]ボタン        | 14 |
| ナンバー・ディスプレイ    | 54 |
| 着信データを消去する     | 56 |
| 着信データを使って電話をかけ | 3  |
| (コールバック)       | 55 |
| 着信データを使ってファクスを |    |
| 送る             | 56 |
| 着信データを電話帳に登録する |    |
| (かんたん登録)       | 56 |
| 電話に出たくない相手には着信 | 拒  |
| 否のメッセージを流す     |    |
| (着信拒否)         | 57 |
| 留守中にかけてきた相手を確認 | đ  |
| る(留守録着信データ)    | 57 |
| ナンバーディスプレイ利用   | 99 |
| 入力モード          | 24 |
| ネーム・ディスプレイ     | 59 |
|                |    |

### ハ行

#### パソコン

| パソコンやモデムにつなぐ… 105                                                                                                    |
|----------------------------------------------------------------------------------------------------|
| 発信元 96                                                                                                    |
| 発信元記録     94                                                                                                    |
| ※ 日 / 1 日 5 日 5 日 5 日 5 日 5 日 5 日 5 日 5 日 5 日                                                                                                    |
| 田与リノエスト                                                                                                    |
|                                                                                                    |
| 直さかに/ 動かしかに                                                                                                    |
| コピーする                                                                                                    |
| 使いかた                                                                                                    |
| 取り外し/取り付け 45                                                                                                    |
| ファクスを送る                                                                                                    |
| ハンドスキャナ用コード 11                                                                                                    |
| 「開く〕ボタン13                                                                                                    |
| ファクスかんたん受信 41.92                                                                                                    |
| ファクスを受ける 41                                                                                                    |
| 1 1 1 1 1 1 1 1 1 1 1 1 1 1 1 1 1 1 1                                                                                                    |
| (千動英信) 10                                                                                                    |
| (ナ期文)に)                                                                                                    |
| ナ ( ご 手 期 ご 受 け る                                                                                                    |
| (手動受信)                                                                                                    |
| 目動で受ける41                                                                                                    |
| 電話/ファクス自動切替 41                                                                                                    |
| ファクスかんたん受信 41、92                                                                                                    |
| メモリに受信したファクスを画面                                                                                                    |
| に表示する(画面でファクス/                                                                                                    |
| 面面受信) 43                                                                                                    |
| コックフを送ろ 20                                                                                                    |
| リアノスで広る                                                                                                    |
| 相子と話してから达る                                                                                                    |
| (于劉达信)                                                                                                    |
| キーホードで人力した文書を送る                                                                                                    |
| (画面でファクス/                                                                                                    |
| セーボード洋信) 10                                                                                                    |
| イ 小 「匹」                                                                                                    |
| 自動で送る(自動送信)                                                                                                    |
| 1 年 小 「返信」 40<br>自動で送る(自動送信) 39<br>ファクス情報サービス 42                                                                                                    |
| 12.15                                                                                                    |
| 自動で送る(自動送信)                                                                                                    |
| キャート たらう                                                                                                    |
| キャット 1000 (自動で送る(自動送信)                                                                                                    |
| キャートントローン・40<br>自動で送る(自動送信)                                                                                                    |
| キャードとに)                                                                                                    |
| キャートンロ)                                                                                                    |
| キャートとに)                                                                                                    |
| キャートとに)<br>自動で送る(自動送信)                                                                                                    |
| キボ       中区店)       40         自動で送る(自動送信)       39         ファクス情報サービス       42         ファンクションボタン       12、15         不達レポート       40、95         プライベートコール指定       99         ブラウザ(情報閲覧)サービス       66         FAX TO機能       89         MAIL TO機能       88         PHONE TO機能       85         WEB TO機能       88                                                                                                    |
| キ市FocialFocial自動で送る(自動送信)39ファクス情報サービス42ファンクションボタン12、15不達レポート40、95プライベートコール指定99ブラウザ(情報閲覧)サービス66FAX TO機能89MAIL TO機能88PHONE TO機能88URL入力85WEB TO機能88印刷する89                                                                                                    |
| キャートとに)                                                                                                    |
| キボート送店)       40         自動で送る(自動送信)       39         ファクス情報サービス       42         ファンクションボタン       12、15         不達レポート       40、95         プライベートコール指定       99         ブラウザ(情報閲覧)サービス       66         FAX TO機能       89         MAIL TO機能       88         PHONE TO機能       85         WEB TO機能       89         お気に入りのサイト/ホームページ       を登録する(Bookmark)       85                                                                                                    |
| キャット・シュー・シュー・シュー・シュー・シュー・シュー・シュー・シュー・ションボタン       39         ファクス情報サービス       42         ファンクションボタン       12、15         不達レポート       40、95         プライベートコール指定       99         ブラウザ(情報閲覧)サービス       66         FAX TO機能       89         MAIL TO機能       88         PHONE TO機能       88         URL入力       85         WEB TO機能       89         お気に入りのサイト/ホームページ       を登録する(Bookmark)       85         機種変更後も電話帳/Bookmark       85                                                                                                    |
| キャートンドロ)       40         自動で送る(自動送信)       39         ファクス情報サービス       42         ファンクションボタン       12、15         不達レポート       40、95         プライベートコール指定       99         ブラウザ(情報閲覧)サービス       66         FAX TO機能       89         MAIL TO機能       88         PHONE TO機能       88         URL入力       85         WEB TO機能       89         お気に入りのサイト/ホームページ       を登録する(Bookmark)       85         機種変更後も電話帳/Bookmark       データを利用できるようにする                                                                                                    |
| キャックス情報サービス       39         ファクス情報サービス       42         ファンクションボタン       12、15         不達レポート       40、95         プライベートコール指定       99         ブラウザ(情報閲覧)サービス       66         FAX TO機能       89         MAIL TO機能       88         PHONE TO機能       88         印刷する       89         お気に入りのサイト/ホームページ       を登録する(Bookmark)         データを利用できるようにする       (データアップロード)         90       90                                                                                                    |
| キャット       「大田市       40         自動で送る(自動送信)       39         ファクス情報サービス       42         ファンクションボタン       12、15         不達レポート       40、95         プライベートコール指定       99         ブラウザ(情報閲覧)サービス       66         FAX TO機能       89         MAIL TO機能       88         PHONE TO機能       88         印刷する       89         お気に入りのサイト/ホームページ       を登録する(Bookmark)         データを利用できるようにする       (データアップロード)         アクレビス       71                                                                                                    |
| キャードと店)       40         自動で送る(自動送信)       39         ファクス情報サービス       42         ファンクションボタン       12、15         不達レポート       40、95         プライベートコール指定       99         ブラウザ(情報閲覧)サービス       66         FAX TO機能       89         MAIL TO機能       88         PHONE TO機能       88         URL入力       85         WEB TO機能       88         印刷する       89         お気に入りのサイト/ホームページ       を登録する(Bookmark)         データを利用できるようにする       (データアップロード)         ウイトに接続する       71                                                                                                    |
| キャードン店)       40         自動で送る(自動送信)       39         ファクス情報サービス       42         ファンクションボタン       12、15         不達レポート       40、95         プライベートコール指定       99         ブラウザ(情報閲覧)サービス       66         FAX TO機能       89         MAIL TO機能       88         PHONE TO機能       88         URL入力       85         WEB TO機能       89         お気に入りのサイト/ホームページ       を登録する(Bookmark)         アータを利用できるようにする       (データアップロード)         グラクデックフロード)       90         サイトに接続する       71         着信メロディを       50                                                                                                    |
| 日動で送る(自動送信)       39         ファクス情報サービス       42         ファンクションボタン       12、15         不達レポート       40、95         プライベートコール指定       99         ブラウザ(情報閲覧)サービス       66         FAX TO機能       89         MAIL TO機能       88         PHONE TO機能       88         URL入力       85         WEB TO機能       89         お気に入りのサイト/ホームページ       を登録する(Bookmark)         変更後も電話帳/Bookmark       データを利用できるようにする         データアップロード)       90         サイトに接続する       71         着信メロディを       ダウンロードする         ダウンロードする       89                                                                                                    |
| キャードと店)       40         自動で送る(自動送信)       39         ファクス情報サービス       42         ファンクションボタン       12、15         不達レポート       40、95         プライベートコール指定       99         ブラウザ(情報閲覧)サービス       66         FAX TO機能       89         MAIL TO機能       88         PHONE TO機能       88         URL入力       85         WEB TO機能       88         印刷する       89         お気に入りのサイト/ホームページ       を登録する(Bookmark)         アータを利用できるようにする       (データアップロード)         ワサイトに接続する       71         着信メロディを       ダウンロードする       89         データアップロード       90                                                                                                    |
| キャードと店)       40         自動で送る(自動送信)       39         ファクス情報サービス       42         ファンクションボタン       12、15         不達レポート       40、95         プライベートコール指定       99         ブラウザ(情報閲覧)サービス       66         FAX TO機能       89         MAIL TO機能       88         PHONE TO機能       88         URL入力       85         WEB TO機能       88         印刷する       89         お気に入りのサイト/ホームページ       を登録する(Bookmark)         データを利用できるようにする       (データアップロード)         リサイトに接続する       71         着信メロディを       ダウンロードする       89         データアップロード       90         表示中のページの内容を保存して       90                                                                                                    |
| キャードと店)       40         自動で送る(自動送信)       39         ファクス情報サービス       42         ファンクションボタン       12、15         不達レポート       40、95         プライベートコール指定       99         ブラウザ(情報閲覧)サービス       66         FAX TO機能       89         MAIL TO機能       88         PHONE TO機能       88         URL入力       85         WEB TO機能       88         印刷する       89         お気に入りのサイト/ホームページ       を登録する(Bookmark)         データを利用できるようにする       (データアップロード)         リサイトに接続する       71         着信メロディを       ダウンロードする         ダウンロードする       89         データアップロード       90         表示中のページの内容を保存して       おく(画面メモ)                                                                                               |
| キャードと店)       40         自動で送る(自動送信)       39         ファクス情報サービス       42         ファンクションボタン       12、15         不達レポート       40、95         プライベートコール指定       99         ブラウザ(情報閲覧)サービス       66         FAX TO機能       89         MAIL TO機能       88         PHONE TO機能       88         URL入力       85         WEB TO機能       88         印刷する       89         お気に入りのサイト/ホームページ       を登録する(Bookmark)         データを利用できるようにする       (データアップロード)         ワリンロードする       90         サイトに接続する       71         着信メロディを       ダウンロードする         ジウンロードする       89         データアップロード       90         表示中のページの内容を保存して       おく(画面メモ)         おく(画面メモ)       86         ページを更新して最新の情報を       87            |
| キボ       中区店)       40         自動で送る(自動送信)       39         ファクス情報サービス       42         ファンクションボタン       12、15         不達レポート       40、95         プライベートコール指定       99         ブラウザ(情報閲覧)サービス       66         FAX TO機能       89         MAIL TO機能       88         PHONE TO機能       88         URL入力       85         WEB TO機能       88         印刷する       89         お気に入りのサイト/ホームページ       を登録する(Bookmark)         データを利用できるようにする       (データアップロード)         リサンロードする       90         サイトに接続する       71         着信メロディを       ダウンロードする         ジウンロードする       89         データアップロード       90         表示中のページの内容を保存して       おく(画す、モ)         おく(画す、モ)       86         ページを更新して最新の情報を       見る(再読込) |
| キャードと店)       40         自動で送る(自動送信)       39         ファクス情報サービス       42         ファンクションボタン       12、15         不達レポート       40、95         プライベートコール指定       99         ブラウザ(情報閲覧)サービス       66         FAX TO機能       89         MAIL TO機能       88         PHONE TO機能       88         URL入力       85         WEB TO機能       89         お気に入りのサイト/ホームページ       を登録する(Bookmark)         データを利用できるようにする       (データアップロード)         グウンロードする       90         サイトに接続する       71         着信メロディを       ダウンロードする         ダウンロードする       89         データアップロード       90         表示中のページの内容を保存して       おく(画す、モ)         おく(画メモ)       86         ページを更新して最新の情報を       見る(再読込)         第7       ホームページを見る   |
| キボード医店)       40         自動で送る(自動送信)       39         ファクス情報サービス       42         ファンクションボタン       12、15         不達レポート       40、95         プライベートコール指定       99         ブラウザ(情報閲覧)サービス       66         FAX TO機能       89         MAIL TO機能       88         PHONE TO機能       88         URL入力       85         WEB TO機能       88         印刷する       89         お気に入りのサイト/ホームページ       を登録する(Bookmark)         データを利用できるようにする       (データアップロード)         90       サイトに接続する       71         着信メロディを       ダウンロードする       89         データアップロード       90       表示中のページの内容を保存して         おく(画メモ)       86       ページを更新して最新の情報を         見る(再読込)       87       ホームページを見る         (UBL 入力)       85        |
| キャート       中国         自動で送る(自動送信)       39         ファクス情報サービス       42         ファンクションボタン       12、15         不達レポート       40、95         プライベートコール指定       99         ブラウザ(情報閲覧)サービス       66         FAX TO機能       89         MAIL TO機能       88         PHONE TO機能       88         URL入力       85         WEB TO機能       89         お気に入りのサイト/ホームページ       を登録する(Bookmark)         データを利用できるようにする       (データアップロード)         グウンロードする       90         サイトに接続する       71         着信メロディを       ダウンロードする         ダウンロードする       89         データアップロード       90         表示中のページの内容を保存して       おく(画面メモ)         おく(画本モ)       87         ホームページを見る       (URL入力)         (URL入力)       85             |
| キの       日動ご送る(自動送信)       39         ファクス情報サービス       42         ファンクションボタン       12、15         不達レポート       40、95         プライザ(情報閲覧)サービス       66         FAX TO機能       89         MAIL TO機能       88         PHONE TO機能       88         URL入力       85         WEB TO機能       88         印刷する       89         お気に入りのサイト/ホームページ       を登録する(Bookmark)         データを利用できるようにする       (データアップロード)         90       サイトに接続する         データを利用できるようにする       (データアップロード)         90       サイトに接続する         データアップロード       90         表示中のページの内容を保存して       おく(画面メモ)         あく(画武シ)       87         ホームページを見る       (URL入力)         (URL入力)       85                                                 |

| ベル音量       |    |
|------------|----|
| 親機         | 29 |
| 子機         | 31 |
| [変換]ボタン    | 13 |
| 保留         |    |
| 親機         | 29 |
| 子機         | 30 |
| [保留/消去]ボタン | 14 |
| [保留/内線]ボタン | 12 |
| 保留メロディ     | 94 |

### マ 行

| マイアドレス           | 69 |
|------------------|----|
| 待ち受け画面           | 93 |
| メール              | 66 |
| 印刷する81、          | 84 |
| 削除する81、          | 83 |
| 自動印刷             | 77 |
| 自動受信             | 77 |
| 受信する             | 75 |
| 送信済メールを送信する      | 79 |
| 送信する             | 73 |
| 転送する(フォワードメール)…  | 82 |
| 返信する(返信メール)      | 82 |
| 保護/解除80、         | 81 |
| 未送信メールを          |    |
| 送信する 78、         | 79 |
| メールアドレスを電話帳に     |    |
| 登録する             | 83 |
| メール到着音           | 96 |
| メールランプ12、        | 75 |
| メッセージ到着          |    |
| お知らせサービス 1       | 04 |
| [メニュー]ボタン        | 14 |
| メモリクリアレポート 1     | 11 |
| メモリ受信1           | 01 |
| メモリ代行受信          | 44 |
| メロディハンドスキャナ 1    | 00 |
| 文字の入力            |    |
| 親機のキーボード         | 24 |
| 子機               | 27 |
| モデム              |    |
| パソコンやモデムにつなぐ … 1 | 05 |
| モデムダイヤルイン        | 60 |
| 登録する             | 61 |
| 利用例              | 61 |
| モニタスピーカ          | 11 |
| モニタスピーカ音量        | 49 |

### ヤ行

| 用件転送       | 53,98 |
|------------|-------|
| 呼出ベル回数     | 41,93 |
| 読取位置マーク    | 45    |
| 読み取り記録幅    | 100   |
| 読み取り濃度     | 94    |
| 読み取り幅マーク   | 45    |
| 読み取れる原稿サイズ |       |
| 親機         | 38    |
| ハンドスキャナ    | 45    |
| 読み取れる範囲    | 38    |
|            |       |

### ラ行

| らくらく電話帳     | 28.3 | 30、   | 33 |
|-------------|------|-------|----|
| 親機でかける      |      |       | 28 |
| 親機に登録する     |      |       | 34 |
| 親機の電話帳の登録内  | 容を   |       |    |
| 削除する        |      |       | 35 |
| 親機の電話帳の登録内  | 容を   |       |    |
| 変更する        |      |       | 34 |
| 親機のリダイヤル表示  | から   |       |    |
| 登録する        |      |       | 34 |
| 子機でかける      |      |       | 30 |
| 子機に登録する     |      |       | 35 |
| 子機の電話帳の登録内  | 容を   |       |    |
| 消去する        |      |       | 36 |
| 子機の電話帳の登録内  | 容を   |       |    |
| 変更する        |      |       | 35 |
| 子機のリダイヤル表示  | から   |       |    |
| 登録する        |      |       | 35 |
| リダイヤル       |      |       |    |
| 親機          |      |       | 28 |
| 子機          |      |       | 30 |
| リモート操作      |      |       | 98 |
| 留守番電話       |      |       | 48 |
| 応答メッセージを録音  | /    |       |    |
| 消去する        |      |       | 51 |
| 外出先から操作する … |      |       | 52 |
| 固定メッセージの種類  |      |       | 48 |
| 着信ベル        |      |       | 48 |
| トールセイバ      |      | 48、   | 97 |
| 用件が録音されたら   |      |       |    |
| 転送する        |      |       | 53 |
| 用件を聞く       |      | 49、   | 50 |
| 用件を消去する     |      | 50,   | 51 |
| 用件をすべて消去する  |      |       | 50 |
| リモート操作を設定す  | る    |       | 98 |
| 留守設定/解除     |      | 49.   | 50 |
| [留守]ボタン     |      |       | 12 |
| 留守ランプ       |      |       | 12 |
| ロッククク       |      |       | 57 |
| ローマ字入力      | ;    | 24    | 25 |
| 、,,,,,,,    |      | _ ' ` | _0 |
| ~~          |      |       | 37 |

### ワ 行

| ワンタッチダイヤル       |     | 30 |
|-----------------|-----|----|
| 登録する            |     | 37 |
| [ワンタッチ]ボタン      | 13、 | 14 |
| [ワンタッチ]ボタンで送信する |     | 74 |
| 登録する            |     | 74 |

掲載されているお問い合わせ先、修理受付窓口などは変更されている場合が あります。

最新の情報は、本マニュアルが掲載されているページの【必ずお読み ください】「お問い合わせ・アフターサービス(PDF)」を参照してください。

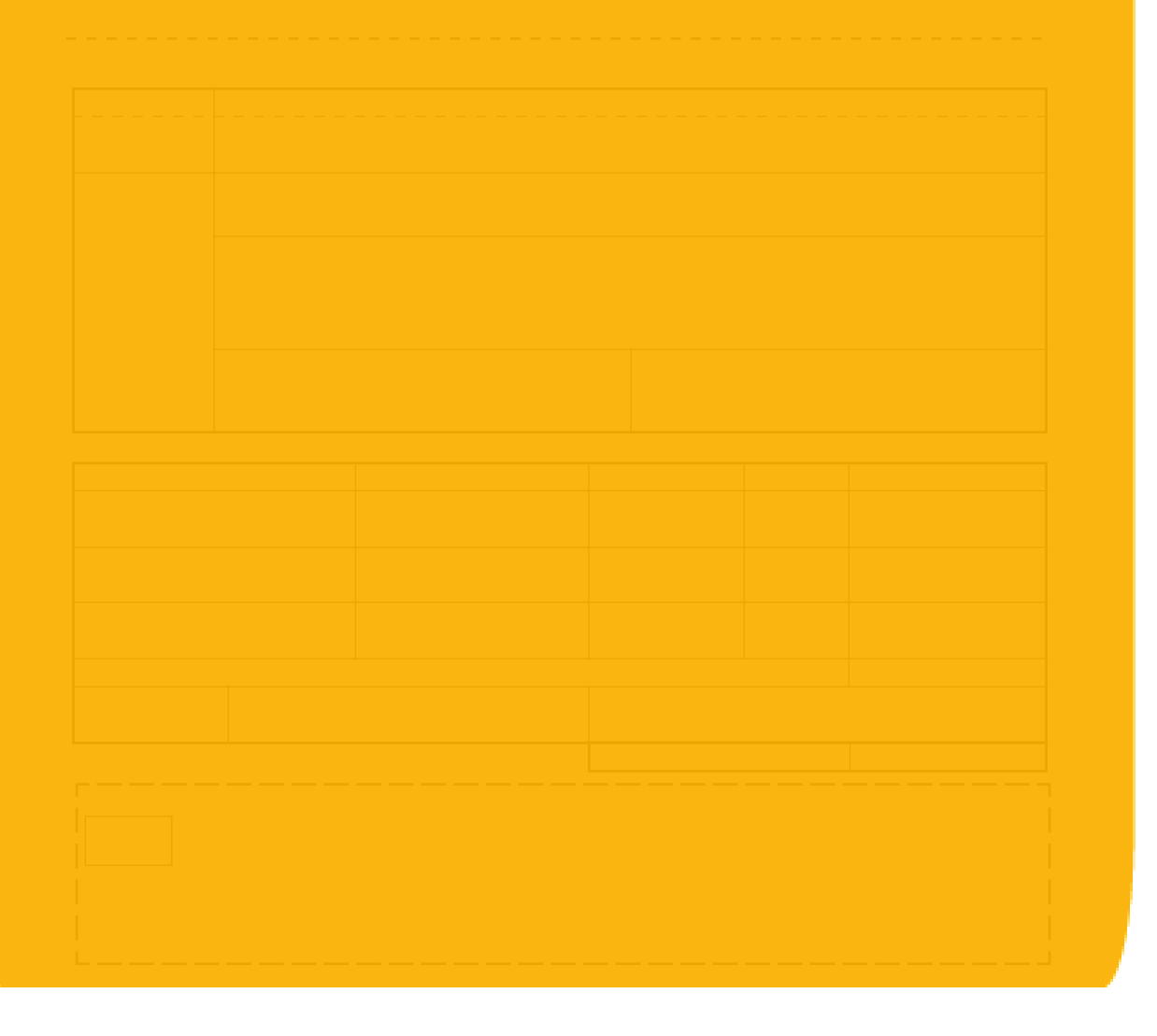

本製品(ソフトウェアを含む)は日本国内仕様であり、外国の規格等には準拠しておりません。本製品を日本 国外で使用された場合、当社は一切責任を負いかねます。また、当社は本製品に関し海外での保守サービスお よび技術サポート等は行っておりません。

This equipment (including the softwar) has the specifications to be used only in Japan. Also our maintenance service and technical support are not available overseas.

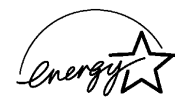

当社は国際エネルギースタープログラムの 参加事業者として、本製品がエネルギース タープログラムの基準に適合していると判 断します。

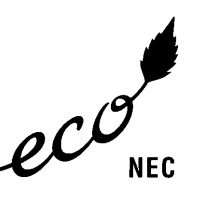

このマークはNECの定める環境基準を満 たした製品に表示されるものです。お買 い上げいただいた本製品はこの基準に適 合した環境配慮型の製品です。この基準 の詳細はNECのホームページをご覧くだ さい。 http://www.nec.co.jp/kan/

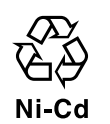

ニカド電池のリサイクルにご協力ください。

| 一般消費者様 製品廃棄方法について                                            | 事業者様 製品廃棄方法について                                                                                                    |
|--------------------------------------------------------------|----------------------------------------------------------------------------------------------------|
| この製品を廃棄するときは地方自治体の条<br>例に従って処理してください。<br>詳しくは各地方自治体にお問い合わせ願い | この製品を廃棄するときは法律や地方自治体の条例に従って産業廃棄物として適正処理してください。な<br>おNECは法律にもとづき、使用済み製品(情報通信機器)の回収/再資源化等を有償にて行っています。<br>詳細はこちらのページhttp://www.nec.co.jp/eco/ja/recycle/recycle.html(平成16年3月現在)を |
|                                                              | して見たてい。                                                                                                    |

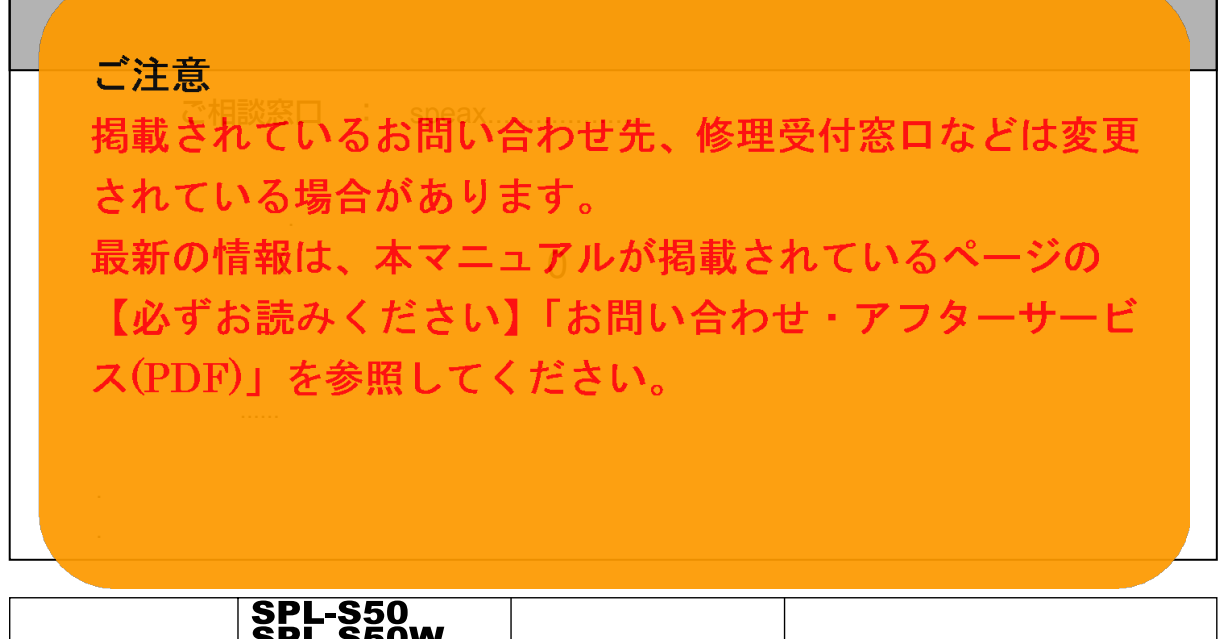

| 品番     | SPL-550W<br>SPL-S50W<br>SPL-S505V<br>SPL-S505VW | お買い上げ日 |   | 年 | 月 | B |
|--------|-------------------------------------------------|--------|---|---|---|---|
| お買い上げ店 |                                                 | TEL (  | ) |   |   |   |
|        |                                                 |        |   | , |   |   |

# NECアクセステクニカ株式会社

NG-087969-0G05 ND-023098(J) 2004年 3月 第5版 © NEC Corporation 2004

〒436-8501 静岡県掛川市下俣800番地 この取扱説明書は、再生紙を使用しています。

本書の内容の一部または全部を無断転載・無断複写することは禁止されています。 本書の内容については将来予告なしに変更することがあります。